# R&S<sup>®</sup>SMW-K118 Verizon 5GTF Signals User Manual

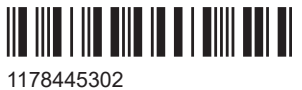

1178445302 Version 11

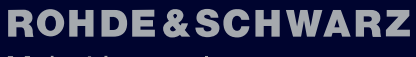

Make ideas real

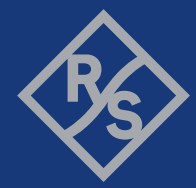

This document describes the following software options:

• R&S<sup>®</sup>SMW-K118 Verizon 5GTF Signals (1414.3465.xx)

This manual describes firmware version FW 5.30.047.xx and later of the R&S®SMW200A.

© 2023 Rohde & Schwarz Muehldorfstr. 15, 81671 Muenchen, Germany Phone: +49 89 41 29 - 0 Email: info@rohde-schwarz.com Internet: www.rohde-schwarz.com Subject to change – data without tolerance limits is not binding. R&S<sup>®</sup> is a registered trademark of Rohde & Schwarz GmbH & Co. KG.

All other trademarks are the properties of their respective owners.

1178.4453.02 | Version 11 | R&S®SMW-K118

The following abbreviations are used throughout this manual: R&S®SMW200A is abbreviated as R&S SMW

## Contents

| 1                                                                                       | Welcome to the verizon 5GTF option                                                                                                    | 7                                                                                                |
|-----------------------------------------------------------------------------------------|----------------------------------------------------------------------------------------------------|--------------------------------------------------------------------------------------------------|
| 1.1                                                                                     | Accessing the verizon 5GTF dialog                                                                                                    | 8                                                                                                |
| 1.2                                                                                     | What's new                                                                                                    | 8                                                                                                |
| 1.3                                                                                     | Documentation overview                                                                                                    | 8                                                                                                |
| 1.3.1                                                                                   | Getting started manual                                                                                                    | 8                                                                                                |
| 1.3.2                                                                                   | User manuals and help                                                                                                    | 8                                                                                                |
| 1.3.3                                                                                   | Tutorials                                                                                                    | 9                                                                                                |
| 1.3.4                                                                                   | Service manual                                                                                                    | 9                                                                                                |
| 1.3.5                                                                                   | Instrument security procedures                                                                                                    | 9                                                                                                |
| 1.3.6                                                                                   | Printed safety instructions                                                                                                    | 9                                                                                                |
| 1.3.7                                                                                   | Data sheets and brochures                                                                                                    | 9                                                                                                |
| 1.3.8                                                                                   | Release notes and open source acknowledgment (OSA)                                                                                                    | 10                                                                                               |
| 1.3.9                                                                                   | Application notes, application cards, white papers, etc                                                                                                    | 10                                                                                               |
| 1.3.10                                                                                  | Videos                                                                                                    | 10                                                                                               |
| 1.4                                                                                     | Scope                                                                                                    | 11                                                                                               |
| 1.5                                                                                     | Notes on screenshots                                                                                                    | 11                                                                                               |
|                                                                                         |                                                                                                    |                                                                                                  |
| 2                                                                                       | About Verizon 5GTF option                                                                                                    | 12                                                                                               |
| 2<br>2.1                                                                                | About Verizon 5GTF option                                                                                                    | 12<br>12                                                                                         |
| 2<br>2.1<br>2.2                                                                         | About Verizon 5GTF option<br>Required options<br>Introduction to the Verizon 5GTF technology                                                                                                    | 12<br>12<br>                                                                                     |
| <b>2</b><br><b>2.1</b><br><b>2.2</b><br>2.2.1                                           | About Verizon 5GTF option<br>Required options<br>Introduction to the Verizon 5GTF technology<br>Frame structure.                                                                                                    | 12<br>12<br>                                                                                     |
| <b>2</b><br><b>2.1</b><br><b>2.2</b><br>2.2.1<br>2.2.2                                  | About Verizon 5GTF option<br>Required options<br>Introduction to the Verizon 5GTF technology<br>Frame structure<br>Physical channel overview.                                                                                                    | 12<br>12<br>                                                                                     |
| 2<br>2.1<br>2.2.1<br>2.2.1<br>2.2.2<br>2.2.3                                            | About Verizon 5GTF option<br>Required options<br>Introduction to the Verizon 5GTF technology<br>Frame structure<br>Physical channel overview<br>Physical signal overview                                                                                                    | 12<br>12<br>                                                                                     |
| 2<br>2.1<br>2.2.1<br>2.2.1<br>2.2.2<br>2.2.3<br>2.2.4                                   | About Verizon 5GTF option<br>Required options<br>Introduction to the Verizon 5GTF technology<br>Frame structure<br>Physical channel overview<br>Physical signal overview<br>Physical layer procedures                                                                                                    | 12<br>12<br>12<br>12<br>12<br>14<br>15<br>16                                                     |
| 2<br>2.1<br>2.2.1<br>2.2.2<br>2.2.3<br>2.2.3<br>2.2.4<br><b>2.3</b>                     | About Verizon 5GTF option<br>Required options<br>Introduction to the Verizon 5GTF technology<br>Frame structure<br>Physical channel overview<br>Physical signal overview<br>Physical layer procedures<br>Overview of the predefined configuration                                                                                                  | 12<br>12<br>12<br>12<br>12<br>12<br>12<br>                                                       |
| 2<br>2.1<br>2.2.1<br>2.2.2<br>2.2.3<br>2.2.4<br>2.2.4<br>2.3.1                          | About Verizon 5GTF option<br>Required options<br>Introduction to the Verizon 5GTF technology<br>Frame structure<br>Physical channel overview<br>Physical signal overview<br>Physical signal overview<br>Physical layer procedures<br>Overview of the predefined configuration<br>Filtering                                                         | 12<br>12<br>12<br>12<br>12<br>14<br>14<br>15<br>16<br>17<br>19                                   |
| 2<br>2.1<br>2.2.1<br>2.2.2<br>2.2.3<br>2.2.4<br>2.3.1<br>2.3.1<br>3                     | About Verizon 5GTF option<br>Required options<br>Introduction to the Verizon 5GTF technology<br>Frame structure<br>Physical channel overview<br>Physical signal overview<br>Physical layer procedures<br>Overview of the predefined configuration<br>Filtering                                                                                     | 12<br>12<br>12<br>12<br>12<br>12<br>12<br>12<br>12<br>                                           |
| 2<br>2.1<br>2.2.1<br>2.2.2<br>2.2.3<br>2.2.4<br>2.3.1<br>2.3.1<br>3<br>3.1              | About Verizon 5GTF option                                                                                                    | 12<br>12<br>12<br>12<br>12<br>12<br>12<br>12<br>12<br>12<br>12<br>12<br>12<br>                   |
| 2<br>2.1<br>2.2.1<br>2.2.2<br>2.2.3<br>2.2.4<br>2.3.1<br>2.3.1<br>3<br>3.1<br>3.2       | About Verizon 5GTF option                                                                                                    | 12<br>12<br>12<br>12<br>12<br>12<br>12<br>12<br>12<br>12<br>12<br>12<br>12<br>12<br>12<br>12<br> |
| 2<br>2.2.1<br>2.2.2<br>2.2.3<br>2.2.4<br>2.3.1<br>2.3.1<br>3.1<br>3.2<br>3.2.1          | About Verizon 5GTF option         Required options         Introduction to the Verizon 5GTF technology         Frame structure         Physical channel overview         Physical signal overview         Physical layer procedures         Overview of the predefined configuration         Filtering         General settings         Scheduling | 12<br>                                                                                           |
| 2<br>2.2.1<br>2.2.2<br>2.2.3<br>2.2.4<br>2.3.1<br>2.3.1<br>3.1<br>3.2<br>3.2.1<br>3.2.2 | About Verizon 5GTF option                                                                                                    | 12<br>                                                                                           |

| 3.2.4           | Antenna ports settings               | 29     |
|-----------------|--------------------------------------|--------|
| 3.3             | DL frame configuration               | 29     |
| 3.3.1           | General frame configuration          | 30     |
| 3.3.2           | User configuration                   | 31     |
| 3.3.3           | Time plan                            | 33     |
| 3.3.4           | Subframe configuration control       | 33     |
| 3.3.5           | DL resource allocation table         | 35     |
| 3.3.6           | xPDCCH settings                      | 38     |
| 3.3.7           | DCI format configuration             | 43     |
| 3.4             | Enhanced DL settings                 | 48     |
| 3.4.1           | Precoding settings                   | 49     |
| 3.4.2           | Scrambling settings                  | 50     |
| 3.4.3           | Reference signal settings            | 51     |
| 3.4.4           | Antenna port mapping for CSI-RS      | 53     |
| 3.5             | DL antenna port mapping settings     | 53     |
| 3.6             | General UL settings                  | 56     |
| 3.7             | UL frame configuration               | 57     |
| 3.7.1           | General frame configuration          | 58     |
| 3.7.2           | Time plan                            | 59     |
| 3.7.3           | Subframe configuration               | 59     |
| 3.7.4           | Enhanced channel settings            | 64     |
| 3.7.5           | User equipment configuration         | 70     |
| 3.8             | Time plan                            | 76     |
| 3.8.1           | Time plan in DL                      | 76     |
| 3.8.2           | Time plan in UL                      | 77     |
| 3.9             | Filter/ARB settings                  | 79     |
| 3.10            | Trigger settings                     | 80     |
| 3.11            | Marker settings                      | 86     |
| 3.12            | Clock settings                       | 87     |
| 3.13            | Local and global connectors settings | 88     |
| 4               | Remote-control commands              | 90     |
| 4.1             | Programming examples                 | 91     |
| 411             | Performing general tasks             |        |
| <b>T</b> . I. I | r enerning general aertenning        | •••••• |

| 4.1.2 | General settings                           | 92  |
|-------|--------------------------------------------|-----|
| 4.1.3 | Downlink settings                          |     |
| 4.1.4 | Uplink settings                            | 99  |
| 4.1.5 | Trigger settings                           | 101 |
| 4.1.6 | Marker settings                            | 103 |
| 4.1.7 | Clock settings                             | 104 |
| 4.2   | General tasks                              | 104 |
| 4.3   | Network configuration                      | 106 |
| 4.4   | Downlink configuration                     | 107 |
| 4.4.1 | Scheduling configuration                   | 107 |
| 4.4.2 | Carrier aggregation configuration          | 108 |
| 4.4.3 | Beam reference signals and synchronization | 110 |
| 4.4.4 | Antenna mapping commands                   | 111 |
| 4.4.5 | DL frame: general configuration            | 112 |
| 4.4.6 | DL frame: subframe configuration           | 116 |
| 4.4.7 | DL frame: xPDCCH configuration             | 124 |
| 4.4.8 | DL frame: xPDCCH configuration: DCI table  | 128 |
| 4.5   | Uplink configuration                       |     |
| 4.5.1 | Carrier aggregation configuration          | 142 |
| 4.5.2 | UL frame: general configuration            | 143 |
| 4.5.3 | UL frame: user equipment configuration     | 144 |
| 4.5.4 | UL frame: subframe configuration           | 148 |
| 4.5.5 | UL frame: enhanced channel configuration   | 152 |
| 4.6   | Trigger commands                           | 157 |
| 4.7   | Marker commands                            | 164 |
| 4.8   | Clock commands                             | 165 |
|       | Glossary: Terms and abbreviations          | 167 |
|       | List of commands                           | 169 |
|       | Index                                      | 174 |
|       |                                            |     |

## 1 Welcome to the verizon 5GTF option

The R&S SMW-K118 is a firmware application that adds functionality to generate signals based on the Verizon 5G open trial specifications http://5gtf.org/.

#### The R&S SMW-K118 key features

The following Verizon 5G open trial specifications are implemented:

- TS V5G.211, version V1.7
- TS V5G.212, version V1.5
- TS V5G.213, version V1.4

The following features are supported:

- Four downlink predefined configurations
- Four uplink predefined configurations
- Downlink signal is manually configurable
- Intuitive user interface with graphical display of time plan
- Support of PSS, SSS, ESS
- Support of DL and UL reference signals derived from cell ID
- Support of CSI-RS and BRS
- Support of xPBCH, xPDSCH, xPDCCH
- Support of modulation QPSK, 16QAM, 64QAM, 256QAM for xPDSCH
- Support of xPUSCH, xPUCCH
- Support of modulation QPSK, 16QAM, 64QAM, 256QAM for xPUSCH
- Support of DCI formats A1, B1, A2, B2
- Automatic xPDSCH scheduling from DCI
- Support of downlink MIMO and transmit diversity
- Simulation of single-layer and dual-layer beamforming scenarios ((transmission modes 1 to 3)
- Generation of signals with the length of one frame

This user manual contains a description of the functionality that the application provides, including remote control operation.

All functions not discussed in this manual are the same as in the base unit and are described in the R&S SMW user manual. The latest version is available at:

www.rohde-schwarz.com/manual/SMW200A

#### Installation

You can find detailed installation instructions in the delivery of the option or in the R&S SMW service manual.

## 1.1 Accessing the verizon 5GTF dialog

#### To open the dialog with Verizon 5GTF settings

▶ In the block diagram of the R&S SMW, select "Baseband > V5GTF".

A dialog box opens and displays the provided general settings.

The signal is not generated immediately. To start signal generation with the default settings, select "State > On".

## 1.2 What's new

This manual describes firmware version FW 5.30.047.xx and later of the R&S<sup>®</sup>SMW200A.

Compared to the previous version, it provides the new features listed below:

- Time-based triggering, see "Time Based Trigger" on page 82 and "Trigger Time" on page 82.
- Editorial changes

## 1.3 Documentation overview

This section provides an overview of the R&S SMW user documentation. Unless specified otherwise, you find the documents at:

www.rohde-schwarz.com/manual/smw200a

#### 1.3.1 Getting started manual

Introduces the R&S SMW and describes how to set up and start working with the product. Includes basic operations, typical measurement examples, and general information, e.g. safety instructions, etc. A printed version is delivered with the instrument.

#### 1.3.2 User manuals and help

Separate manuals for the base unit and the software options are provided for download:

Base unit manual

Contains the description of all instrument modes and functions. It also provides an introduction to remote control, a complete description of the remote control commands with programming examples, and information on maintenance, instrument interfaces and error messages. Includes the contents of the getting started manual.

 Software option manual Contains the description of the specific functions of an option. Basic information on operating the R&S SMW is not included.

The contents of the user manuals are available as help in the R&S SMW. The help offers quick, context-sensitive access to the complete information for the base unit and the software options.

All user manuals are also available for download or for immediate display on the Internet.

## 1.3.3 Tutorials

The R&S SMW provides interactive examples and demonstrations on operating the instrument in form of tutorials. A set of tutorials is available directly on the instrument.

#### 1.3.4 Service manual

Describes the performance test for checking compliance with rated specifications, firmware update, troubleshooting, adjustments, installing options and maintenance.

The service manual is available for registered users on the global Rohde & Schwarz information system (GLORIS):

https://gloris.rohde-schwarz.com

#### 1.3.5 Instrument security procedures

Deals with security issues when working with the R&S SMW in secure areas. It is available for download on the internet.

#### 1.3.6 Printed safety instructions

Provides safety information in many languages. The printed document is delivered with the product.

#### 1.3.7 Data sheets and brochures

The data sheet contains the technical specifications of the R&S SMW. It also lists the options and their order numbers and optional accessories.

The brochure provides an overview of the instrument and deals with the specific characteristics.

See www.rohde-schwarz.com/brochure-datasheet/smw200a

#### 1.3.8 Release notes and open source acknowledgment (OSA)

The release notes list new features, improvements and known issues of the current firmware version, and describe the firmware installation.

The software makes use of several valuable open source software packages. An opensource acknowledgment document provides verbatim license texts of the used open source software.

See www.rohde-schwarz.com/firmware/smw200a

## **1.3.9** Application notes, application cards, white papers, etc.

These documents deal with special applications or background information on particular topics.

See www.rohde-schwarz.com/application/smw200a and www.rohde-schwarz.com/ manual/smw200a

#### 1.3.10 Videos

Find various videos on Rohde & Schwarz products and test and measurement topics on YouTube: https://www.youtube.com/@RohdeundSchwarz

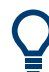

On the menu bar, search for your product to find related videos.

| HOME | VIDEOS | SHORTS | PLAYLISTS | COMMUNITY | CHANNELS | ABOUT | Q | <product></product> |
|------|--------|--------|-----------|-----------|----------|-------|---|---------------------|
|------|--------|--------|-----------|-----------|----------|-------|---|---------------------|

Figure 1-1: Product search on YouTube

## 1.4 Scope

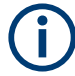

Tasks (in manual or remote operation) that are also performed in the base unit in the same way are not described here.

In particular, it includes:

- Managing settings and data lists, like saving and loading settings, creating and accessing data lists, or accessing files in a particular directory.
- Information on regular trigger, marker and clock signals and filter settings, if appropriate.
- General instrument configuration, such as checking the system configuration, configuring networks and remote operation
- Using the common status registers

For a description of such tasks, see the R&S SMW user manual.

## **1.5 Notes on screenshots**

When describing the functions of the product, we use sample screenshots. These screenshots are meant to illustrate as many as possible of the provided functions and possible interdependencies between parameters. The shown values may not represent realistic usage scenarios.

The screenshots usually show a fully equipped product, that is: with all options installed. Thus, some functions shown in the screenshots may not be available in your particular product configuration.

## 2 About Verizon 5GTF option

The Verizon 5GTF option enables you to generate signals based on the Verizon 5G open trial specifications http://5gtf.org/.

- Required options.....12
- Introduction to the Verizon 5GTF technology......12
- Overview of the predefined configuration.....17

## 2.1 Required options

The basic equipment layout for generating Verizon 5GTF signals includes the:

- Base unit
- Standard or wideband Baseband Generator (R&S SMW-B10/-B9)
- Baseband main module (R&S SMW-B13) or wideband baseband main module (R&S SMW-B13XT)
- Frequency option (e.g. R&S SMW-B1003)
- Digital standard Verizon 5GTF (R&S SMW-K118)

You can generate signals via play-back of waveform files at the signal generator. To create the waveform file using R&S WinIQSIM2, you do not need a specific option.

To play back the waveform file at the signal generator, you have two options:

- Install the R&S WinIQSIM2 option of the digital standard, e.g. R&S SMW-K255 for playing LTE waveforms
- If supported, install the real-time option of the digital standard, e.g. R&S SMW-K55 for playing LTE waveforms

For more information, see data sheet.

## 2.2 Introduction to the Verizon 5GTF technology

This section provides an overview of the Verizon 5GTF downlink and uplink radio resources, physical channels and physical signals.

| • | Frame structure           | .12 |
|---|---------------------------|-----|
| • | Physical channel overview | .14 |
| • | Physical signal overview  | 15  |
|   |                           | 4.0 |

Physical layer procedures.....16

## 2.2.1 Frame structure

Verizon 5GTF signal is based on orthogonal frequency division multiplexing (OFDM) with a cyclic prefix (CP) in the downlink and uplink. Half duplex operation is supported

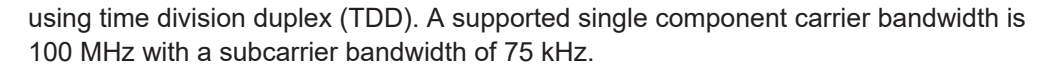

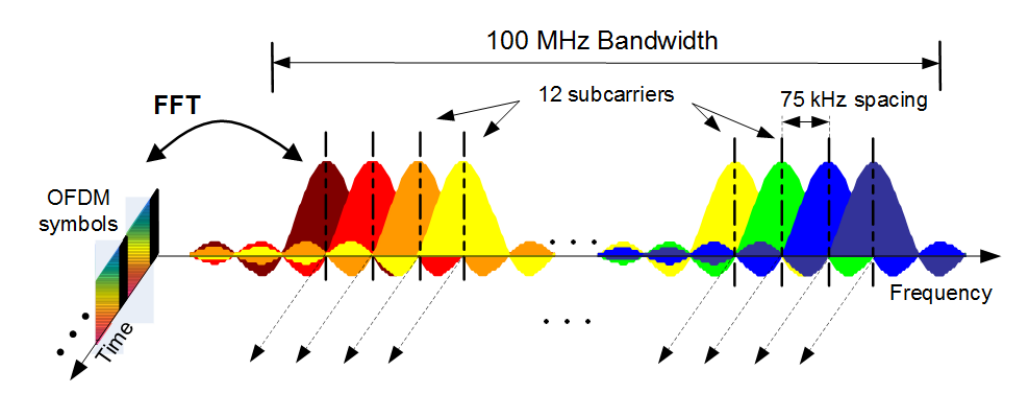

Figure 2-1: Verizon 5GTF signal

The additional units radio frame, subframe and slot (containing the OFDM symbols) are defined, see figures below. Each OFDM symbol contains a guard time called cyclic prefix (CP). A slot contains seven OFDM symbols with normal CP.

The basic time unit in Verizon 5GTF is the sample interval  $T_s = 1 / (75000 \times 2048)$  seconds.

The radio frame consists of 50 subframes and has a length of 10 ms. Each subframe has a length of 0.2 ms.

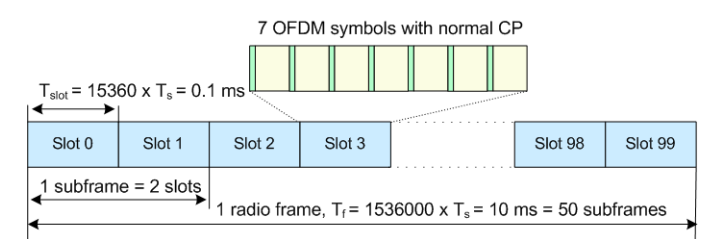

#### Figure 2-2: Frame Structure

Link direction (downlink or uplink) for data transmission can be dynamically switched on a subframe basis. One OFDM symbol serves as a guard period which must be allocated at the switching period from a downlink transmission to an uplink transmission.

The transmitted signal in each slot is described by one or several resource grids of 1200 subcarriers and 7 OFDM symbols.

The smallest time-frequency unit for downlink or uplink transmission is denoted a resource element. A resource element corresponds to one OFDM symbol.

For the mapping of physical channels to resources, the resource elements are grouped into resource blocks (RB). Each RB consists of 12 consecutive subcarriers (900 kHz) and 7 consecutive OFDM symbols (0.1 ms).

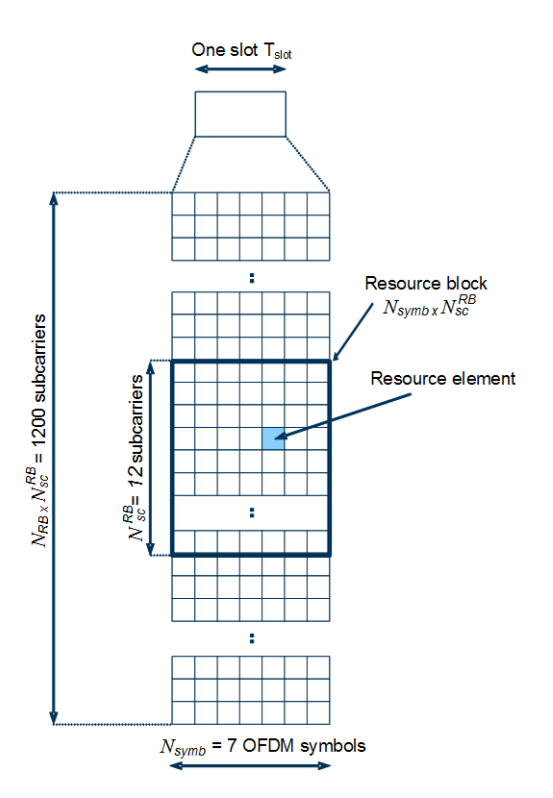

Figure 2-3: Resource grid

A subframe can be configured as one of following combinations of DL control/data and UL control/data:

- Subframe including DL control channel and DL data channel
- Subframe including DL control channel, DL data and UL control channel
- Subframe including DL control channel and UL data channel
- Subframe including DL control channel, UL data and UL control channel

## 2.2.2 Physical channel overview

A downlink physical channel corresponds to a set of resource elements carrying information originating from higher layers. Physical channels can be either broadcast channels or shared channels. Broadcast channels carry messages that are not directed at a particular UE; they are point-to-multipoint channels. Shared channels are shared by several UEs. At a given time, a shared channel is assigned to one UE only, but the assignment can change within a few timeslots. An overview of the physical channels of the generated downlink signal is given in the following table.

| Physical DL channel                           | Purpose / modulation scheme / antenna ports (AP)                                                                                                    |
|-----------------------------------------------|----------------------------------------------------------------------------------------------------|
| 5G physical broadcast channel (xPBCH)         | Provides physical layer information of the cell to be<br>read during cell search, e.g. number of transmit<br>antennas, reference signal transmit power<br>QPSK; AP {0,,7}             |
| 5G physical downlink control channel (xPDCCH) | Carries UE-specific downlink control information<br>(DCI), i.e. scheduling information or UL power con-<br>trol commands<br>QPSK; AP {107,109} - transmitted on symbol #0 or<br>#0/#1 |
| 5G physical downlink shared channel (xPDSCH)  | Carries user data<br>QPSK, 16QAM, 64QAM, 256QAM; AP {8,,15}                                                                                                    |

Table 2-1: Physical DL channel

An uplink physical channel corresponds to a set of resource elements carrying information originating from higher layers. An overview of the physical channels of the generated uplink signal is given in the following table.

| Physical UL channel                         | Purpose / type / modulation scheme / antenna ports (AP)                                                              |
|---------------------------------------------|----------------------------------------------------------------------------------------------------|
| 5G physical uplink control channel (xPUCCH) | Carries uplink control information (UCI)<br>QPSK; AP {200, 201} - transmitted in the last sym-<br>bol of a subframe. |
| 5G physical uplink shared channel (xPUSCH)  | Carries user data<br>QPSK, 16QAM, 64QAM, 256QAM; AP {40, 41}                                                         |

Table 2-2: Physical UL channel

#### 2.2.3 Physical signal overview

A downlink physical signal corresponds to a set of resource elements used by the physical layer but does not carry information originating from higher layers. Two types of downlink physical signals are available: reference signals and synchronization signals.

| Physical DL signal                                                                            | Purpose / transmission modes / antenna ports<br>(AP)                             |
|-----------------------------------------------------------------------------------------------|----------------------------------------------------------------------------------|
| Downlink UE-specific demodulation reference sig-<br>nals (DMRS) associated with xPDSCH (DMRS) | For demodulation of xPDSCH associated with AP 8-15                               |
| Downlink UE-specific demodulation reference sig-<br>nals (DMRS) associated with xPDCCH        | For demodulation of xPDCCH, AP 107, 109                                          |
| Channel state information reference signal (CSI-RS)                                           | For channel quality feedback calculation, 8 or 16 AP configurable: 16-23 / 16-31 |
| Beam reference signal (BRS)                                                                   | For demodulation of signals with beamforming; AP 0-7                             |

| Physical DL signal                                                                                                    | Purpose / transmission modes / antenna ports<br>(AP)                                                                                     |
|----------------------------------------------------------------------------------------------------|----------------------------------------------------------------------------------------------------|
| DL phase noise compensation reference signal (PCRS)                                                                     | Associated with xPDSCH, AP 60 and/or 61                                                                                                  |
| Primary synchronization signal (PSS)<br>Secondary synchronization signal (SSS)<br>Extended synchronization signal (ESS) | Acquisition of cell timing and cell identity during cell<br>search, transmitted in symbol 0 to 13 in subframes 0<br>and 25 on AP 300-313 |

An uplink physical signal is used by the physical layer but does not carry information originating from higher layers. The following reference signals are defined in uplink:

| Physical UL signal                                                                    | Purpose / transmission modes / antenna ports<br>(AP)                |
|---------------------------------------------------------------------------------------|---------------------------------------------------------------------|
| Uplink demodulation reference signal (DMRS), associated with transmission of xPUSCH   | For demodulation of xPUSCH, AP 40-41                                |
| Uplink demodulation reference signal (DMRS), associated with transmission of xPUCCH   | For demodulation of xPUCCH, AP 100, 200-201                         |
| Sounding reference signal (SRS), not associated with transmission of xPUSCH or xPUCCH | Reference for 5GNB to monitor uplink channel qual-<br>ity, AP 40-41 |
| UL phase noise reference signal (PCRS), associated with transmission of xPUSCH        | Associated with xPUSCH, AP 40, 41                                   |

## 2.2.4 Physical layer procedures

The following physical layer procedures are especially important:

#### • Synchronization

During cell search, UE acquires time and frequency synchronization with a cell and detects the physical layer cell ID. Synchronization signals are transmitted in the downlink to facilitate cell search.

Further, the UE monitors the downlink radio link quality of the primary cell for indicating out-of-sync/in-sync status to higher layers.

Beamforming

UE acquires beams from beam reference signals (BRS). Up to 8 antenna ports are supported by BRS. A UE tracks downlink transmitting beams through the periodic BRS measurements. The BRS transmission period is indicated via xPBCH. UE reports measured beam state information (BSI) on xPUCCH or xPUSCH to 5GNB.

Beam switch is signaled via MAC-CE or DCI.

#### UE procedure for receiving the physical downlink shared channel

The UE monitors the xPDCCH of the serving cell with DCI format A1, A2, B1, or B2. After the detection of an xPDCCH intended for the UE, the UE decodes the corresponding xPDSCH in the same subframe with the single transport block. The decoding of xPDSCH scrambled by the C-RNTI is according to the following table.

|                   |            | 5 ,                                              |
|-------------------|------------|--------------------------------------------------|
| Transmission mode | DCI format | Transmission scheme of xPDSCH                    |
| Mode 1            | B1         | Single-antenna port                              |
| Mode 2            | B1         | Transmit diversity, 2 layer transmission         |
| Mode 3            | B1         | Transmit diversity, 2 layer transmission         |
|                   | B2         | Spatial multiplexing, up to 2 layer transmission |

#### Table 2-3: xPDCCH and xPDSCH configured by C-RNTI

• UE procedure for transmitting the physical uplink shared channel The UE monitors the xPDCCH of the serving cell with DCI format A1 or A2. After the detection of an xPDCCH intended for the UE, the UE adjusts the corresponding xPUSCH scrambled by the C-RNTI is according to the following table.

| T-LL A A DDAAU    |            | · · · · · · · · · · · · · · · · · · · |           |
|-------------------|------------|---------------------------------------|-----------|
| Table 2-4: XPDCCH | and XPUSCH | configurea b                          | V C-RN 11 |

| Transmission mode | DCI format | Transmission scheme of xPUSCH                                                                                           |
|-------------------|------------|----------------------------------------------------------------------------------------------------|
| Mode 1            | A1         | Single-antenna port                                                                                                    |
| Mode 2            | A1         | Single-antenna port, if DCI indicates 1 layer transmission<br>Transmit diversity, if DCI indicates 2 layer transmission |
|                   | A2         | Spatial multiplexing, up to 2 layer transmission                                                                        |

## 2.3 Overview of the predefined configuration

The following configurations are supported:

- Four downlink configurations
- Four uplink configurations

The following characteristics apply to all configurations:

- Duration = 50 subframes = 1 frame
- Cell ID = 0
- Number of layers = 1
- FIR filter, see Chapter 2.3.1, "Filtering", on page 19

#### Downlink configurations (Downlink\_Config\_x)

The configurations follow the same structure and use different xPDSCH modulation schemes.

| Subframe#0 and subframe#25                                                                                                    |                                                 | All o | All other subframes                                                   |                                                          |                                                                                                    |  |
|----------------------------------------------------------------------------------------------------|-------------------------------------------------|-------|-----------------------------------------------------------------------|----------------------------------------------------------|----------------------------------------------------------------------------------------------------|--|
| <ul> <li>41 PRB → 18 PRB→ 41 PRB →</li> <li>PRB#41 to PRB#53</li> </ul>                                                         | 0.2 ms<br>↓ ↓ ↓ ↓ ↓ ↓ ↓ ↓ ↓ ↓ ↓ ↓ ↓ ↓ ↓ ↓ ↓ ↓ ↓ |       | ▲ 100 PRB                                                             | ×PDDCH, DMRS                                             | 2 ms                                                                                                 |  |
| Channel-coded xPBCH, incl.:<br>• BRS with configuration '01' (5 ms periodicity)<br>• Synchronization signals (PSS, SSS and ESS) |                                                 | •     | xPDC<br>Symbo<br>Data s<br>xPDS<br>Symbo<br>Data s<br>Modula<br>256QA | CH, in<br>ource<br>CH, in<br>ol#1 to<br>ource<br>ation = | cl. DMRS<br>= PN9, scrambled<br>cl. DMRS<br>o symbol#13<br>= PN9, scrambled<br>= QPSK, 16QAM, 64QAM, |  |

#### Four uplink configurations (Uplink\_Config\_x)

Uplink configurations are filled with scrambled PN9 data and are 64QAM modulated.

| Uplink configuration                                                                          | Channel               | Number of RBs | Allocated OFDM symbols |
|-----------------------------------------------------------------------------------------------|-----------------------|---------------|------------------------|
| "Uplink_Config_1"<br>100 MHz<br>/<br>/<br>/<br>/<br>/<br>/<br>/<br>/<br>/<br>/<br>/<br>/<br>/ | xPUSCH,<br>incl. DMRS | 100           | #2 to #13              |

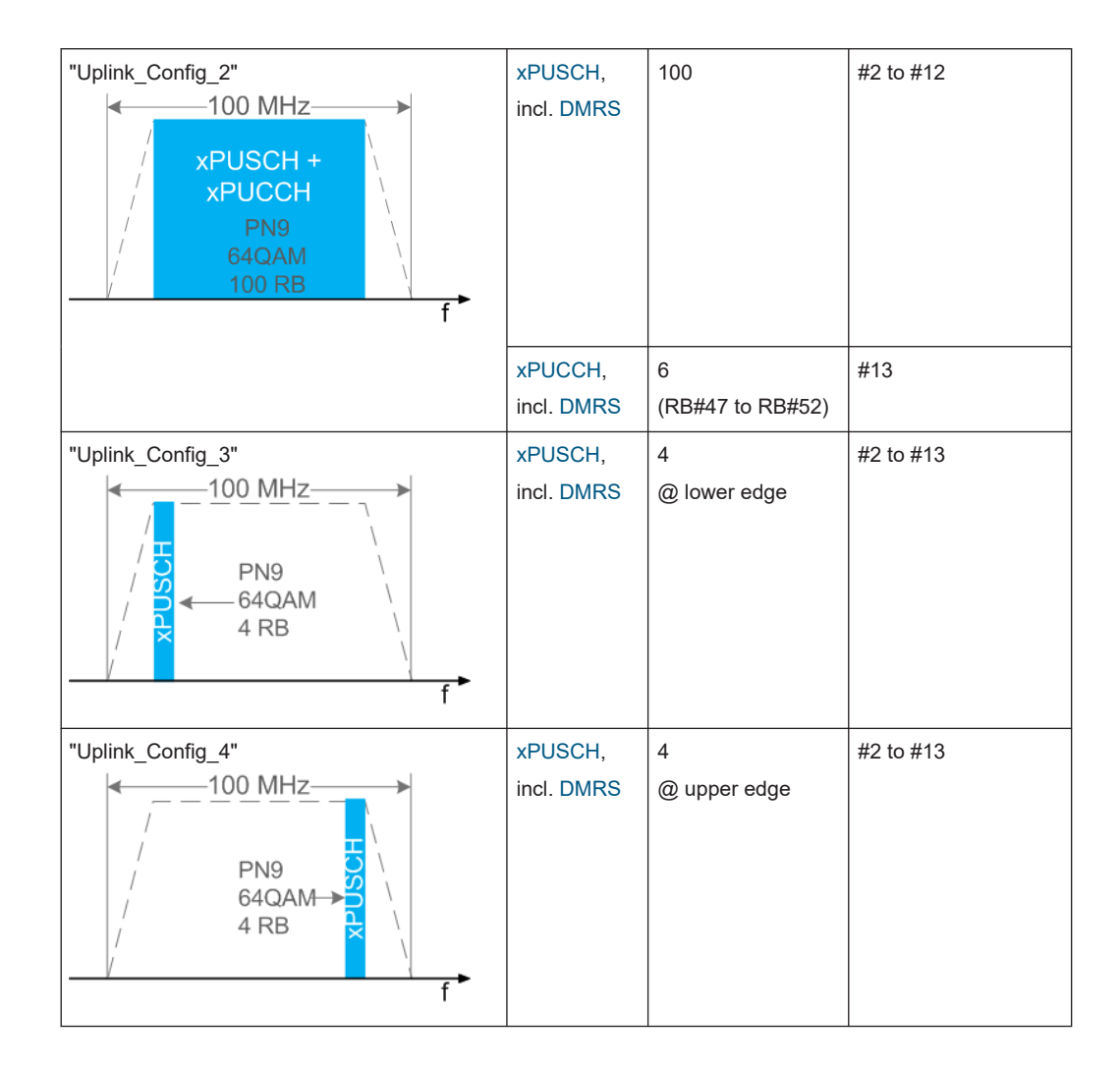

### 2.3.1 Filtering

All provided configurations are automatically filtered by an FIR filter, consisting of 137 filter coefficients and assuming 1200 subcarriers and FFT size of 2048.

The FIR filter is generated by the following script:

```
filterSets.fftSize = 2048;
filterSets.nOccSubcarrier = 1200;
filterSets.transRegionRatio = 0.07;
filterSets.rp = 0.0001;
filterSets.rs = 60;
% steepness of filter
transRegion = filterSets.transRegionRatio * filterSets.fftSize/2; %in %,
controls steepness of filter slopes, relative to nyquist frequency
%cutoff frequencies
f = [filterSets.nOccSubcarrier/2 filterSets.nOccSubcarrier/2+transRegion];
```

```
%ripples in dB
dev = [(10^(filterSets.rp/20)-1)/(10^(filterSets.rp/20)+1)
10^(-filterSets.rs/20)];
%estimate filter order
[n,fo,ao,w] = firpmord(f,[1 0],dev,filterSets.fftSize);
%make filter symmetric
n = n + mod(n, 2)
%generate filter coefficients
b = firpm(n,fo,ao,w);
% fvtool(b); %displays filter response
%% write filter out into .dat filter coefficient file
coeffsOut = zeros(2*length(b),1);
coeffsOut(1:2:end) = real(b);
coeffsOut(2:2:end) = imag(b);
dlmwrite(['\smw_user_filter_' num2str(n)
'coeffs ' num2str(filterSets.nOccSubcarrier)
'scs_' num2str(filterSets.fftSize) 'fft.dat'],coeffsOut);
```

## 3 Configuration and settings

Access:

► Select "Baseband" > "V5GTF".

The remote commands required to define these settings are described in Chapter 4, "Remote-control commands", on page 90.

#### Settings:

| • | General settings                     | 21 |
|---|--------------------------------------|----|
| • | General DL settings                  |    |
| • | DL frame configuration               | 29 |
| • | Enhanced DL settings                 |    |
| • | DL antenna port mapping settings     |    |
| • | General UL settings                  |    |
| • | UL frame configuration               | 57 |
| • | Time plan                            |    |
| • | Filter/ARB settings                  | 79 |
| • | Trigger settings.                    | 80 |
| • | Marker settings                      | 86 |
| • | Clock settings                       | 87 |
| • | Local and global connectors settings |    |
|   |                                      |    |

## 3.1 General settings

Access:

► Select "Baseband" > "V5GTF" > "General".

| V5GTF A                        |                   |          |                   |               |      |   |              | ×            |
|--------------------------------|-------------------|----------|-------------------|---------------|------|---|--------------|--------------|
| General Stop Trigger In Aarker | Clock<br>Internal |          |                   |               |      |   |              |              |
| 0                              |                   | C        | Set To<br>Default | Recall        | Save | Z | Gene<br>Wave | rate<br>form |
| Predefined Configurations      |                   |          |                   |               |      |   |              |              |
| Link Direction                 |                   | Downlink |                   |               |      |   |              |              |
| General Settings               |                   |          | Frame             | Configuration |      |   |              |              |
| Filter/ARB/Configuration       |                   |          |                   |               |      |   |              |              |
|                                |                   |          |                   |               |      |   |              |              |
|                                |                   |          |                   |               |      |   |              |              |
|                                |                   |          |                   |               |      |   |              |              |

This dialog comprises the standard general settings.

#### Settings:

| State                     | 22 |
|---------------------------|----|
| Set to Default            | 22 |
| Save/Recall               |    |
| Generate Waveform File    |    |
| Predefined Configurations | 23 |
| Link Direction            | 23 |
| General Settings          | 23 |
| Frame Configuration       | 23 |
| Filter/ARB/Configuration  | 23 |
|                           |    |

#### State

Activates the standard and deactivates all the other digital standards and digital modulation modes in the same path.

Remote command: [:SOURce<hw>]:BB:V5G:STATe on page 104

#### Set to Default

Calls the default settings. The values of the main parameters are listed in the following table.

Remote command:

[:SOURce<hw>]:BB:V5G:PRESet on page 104

#### Save/Recall

Accesses the "Save/Recall" dialog that is the standard instrument function for storing and recalling the complete dialog-related settings in a file. The provided navigation possibilities in the dialog are self-explanatory.

The filename and the directory, in which the settings are stored, are user-definable; the file extension is predefined.

See also chapter "File and Data Management" in the R&S SMW user manual.

Remote command:

[:SOURce<hw>]:BB:V5G:SETTing:CATalog on page 105 [:SOURce<hw>]:BB:V5G:SETTing:DEL on page 105 [:SOURce<hw>]:BB:V5G:SETTing:LOAD on page 105 [:SOURce<hw>]:BB:V5G:SETTing:STORe on page 105

#### **Generate Waveform File**

With enabled signal generation, triggers the instrument to save the current settings of an arbitrary waveform signal in a waveform file with predefined extension \*.wv. You can define the filename and the directory, in that you want to save the file.

Using the ARB modulation source, you can play back waveform files and/or process the file to generate multi-carrier or multi-segment signals.

Remote command:

[:SOURce<hw>]:BB:V5G:WAVeform:CREate on page 106

#### **Predefined Configurations**

Accesses a standard "File Select" dialog to selects and load a predefined configuration from a file.

For details, see Chapter 2.3, "Overview of the predefined configuration", on page 17.

Remote command:

```
[:SOURce<hw>]:BB:V5G:SETTing:PCONfiguration on page 106
[:SOURce<hw>]:BB:V5G:SETTing:PCONfiguration:CATalog on page 106
```

#### **Link Direction**

Selects the transmission direction.

"Downlink"

The transmission direction selected is 5GNB to user equipment. The signal corresponds to that of a 5GNB.

"Uplink"

The transmission direction selected is user equipment to 5GNB. The signal corresponds to that of a user equipment. Uplink direction is available only for the predefined uplink configurations.

Remote command:

[:SOURce<hw>]:BB:V5G:LINK on page 106

#### **General Settings**

Accesses the "General Settings" dialog for configuring general downlink or uplink settings of the V5GTF system.

The available settings depend on the selected link direction. For description, refer to Chapter 3.2, "General DL settings", on page 23 and Chapter 3.6, "General UL settings", on page 56.

#### **Frame Configuration**

Accesses the "Frame Configuration" dialog for configuring the allocation of the resource blocks to the different users, and the configuration of the users.

The available settings depend on the selected link direction. For description, refer to Chapter 3.3, "DL frame configuration", on page 29 and Chapter 3.7, "UL frame configuration", on page 57.

#### Filter/ARB/Configuration

Accesses the dialog for the arbitrary waveform component, see Chapter 3.9, "Filter/ARB settings", on page 79.

## 3.2 General DL settings

Access:

1. Select "General" > "Link Direction" > "Downlink".

2. Select "General" > "General Settings".

The "General DL Settings" dialog allows you to configure the V5GTF system for transmission direction downlink that is the signal of one 5GNR carrier or one cell. The "General DL Settings" dialog consists of several tabs.

## 3.2.1 Scheduling

Access:

Select "General DL Settings" > "Scheduling".

| V5GTF A: General DL Settings |         |               |        | × |
|------------------------------|---------|---------------|--------|---|
| Scheduling<br>Manual CA      | Signals | Antenna Ports |        |   |
| xPDSCH Schedulin             | g       |               | Manual |   |
|                              |         |               |        |   |
|                              |         |               |        |   |
|                              |         |               |        |   |
|                              |         |               |        |   |
|                              |         |               |        |   |
|                              |         |               |        |   |
|                              |         |               |        |   |

This dialog comprises xPDSCH scheduling setting.

#### Settings:

#### **xPDSCH Scheduling**

Selects manual or automatic xPDSCH scheduling mode.

- Manual: scheduling is configured via Chapter 3.3.5, "DL resource allocation table", on page 35 and "DCI Table" on page 41
- Auto/DCI: the best setting for xPDSCH and DCI is selected automatically

Remote command:

```
[:SOURce<hw>]:BB:V5G:DL:CONF:MODE on page 107
```

## 3.2.2 Carrier aggregation configuration

#### Access:

- 1. Select "General > General Settings".
- 2. Select "General DL Settings > CA".

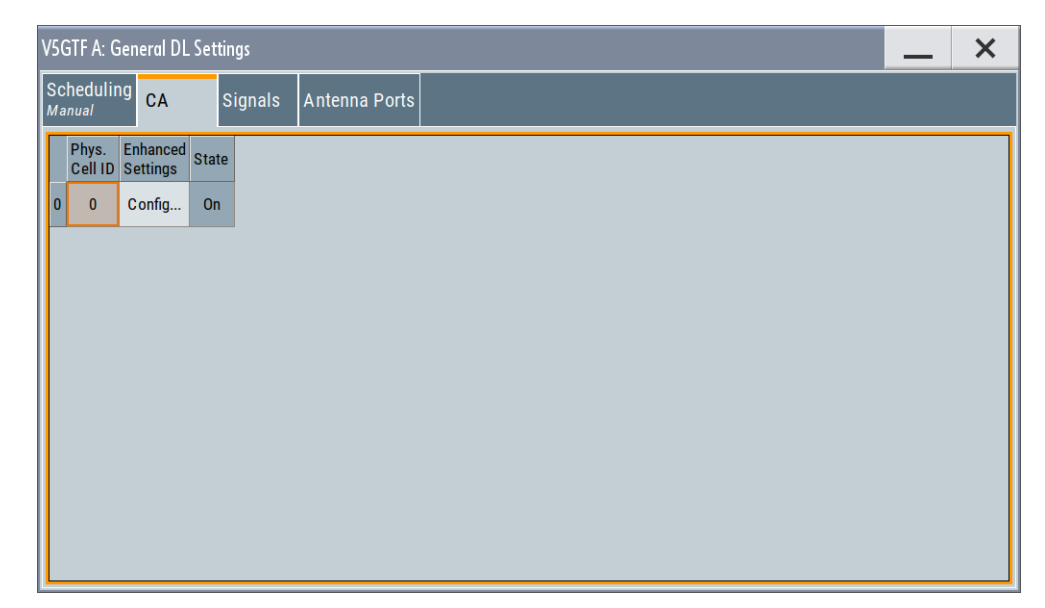

Figure 3-1: Carrier aggregation dialog

The dialog provides the configuration of supported serving cells.

#### 3.2.2.1 Carrier aggregation settings

The following settings are provided:

| Activate Carrier Aggregation |  |
|------------------------------|--|
| Serving Cell Table           |  |
| L Physical Cell ID           |  |
| L Enhanced Settings          |  |
| L N ID^CSI                   |  |
| L Rel. Power                 |  |
| L State                      |  |
|                              |  |

#### Activate Carrier Aggregation

Not supported in the current version.

Remote command:

[:SOURce<hw>]:BB:V5G:DL:CA:STATe on page 108

#### Serving Cell Table

The table provides the settings of serving cells that can be used for the carrier aggregation. The current software supports one serving cell.

#### Physical Cell ID ← Serving Cell Table

Specifies the physical cell ID of the corresponding serving cell.

Remote command:

[:SOURce<hw>]:BB:V5G:DL:CA:CELL<ch0>:ID on page 108

#### 

Opens the "CA Enhanced Settings" dialog per serving cell.

| V5GTF A: CA Enhanced Settings (Cell 0) | _   | ×     |
|----------------------------------------|-----|-------|
| CSI-RS                                 |     |       |
| N_ID^CSI                               |     |       |
|                                        |     | 0     |
| Rel. Power                             |     |       |
|                                        | 0.0 | 00 dB |

#### $\textbf{N\_ID^CSI} \leftarrow \textbf{Enhanced Settings} \leftarrow \textbf{Serving Cell Table}$

Sets the scrambling identity N<sub>ID</sub><sup>CSI</sup> used to generate the CSI-RS signal.

Remote command:

[:SOURce<hw>]:BB:V5G:DL:CA:CELL<ch0>:NIDCsi on page 109

#### **Rel. Power** $\leftarrow$ **Enhanced Settings** $\leftarrow$ **Serving Cell Table**

Boosts the CSI-RS power compared to the cell-specific reference signals.

Remote command:

[:SOURce<hw>]:BB:V5G:DL:CSIS[:CELL<ch0>]:POW on page 110

#### State ← Serving Cell Table

Activates/deactivates the component carrier/physical cell - not configurable in the current version.

Remote command: [:SOURce<hw>]:BB:V5G:DL:CA:CELL<ch0>:STATe on page 109

## 3.2.3 Signals settings

Access:

Select "General DL Settings" > "Signals".

The "Signals" dialog comprises the settings of the following DL signals.

#### Settings:

| SYNC settings | 27 |
|---------------|----|
| BRS settings  | 27 |

#### 3.2.3.1 SYNC settings

Access:

- 1. Select "General DL Settings" > "Signals".
- 2. Select "SYNC".

The tab provides synchronization settings.

| V5GTF A: General DL Settings                  |      | × |
|-----------------------------------------------|------|---|
| Scheduling<br>Manual CA Signals Antenna Ports |      |   |
| Synchronization Signal Settings               | SYNC |   |
| P-SYNC Power<br>0.000 dB                      | BRS  |   |
| S-SYNC Power<br>0.000 dB                      |      |   |
| E-SYNC Power<br>0.000 dB                      |      |   |
|                                               |      |   |
|                                               |      |   |
|                                               |      |   |
|                                               |      |   |
|                                               |      |   |

#### Settings:

#### P-SYNC / S-SYNC / E-SYNC Power

Sets the power of the PSS / SSS / ESS allocations.

#### Remote command:

[:SOURce<hw>]:BB:V5G:DL:SYNC:PPOWer on page 111
[:SOURce<hw>]:BB:V5G:DL:SYNC:SPOWer on page 111
[:SOURce<hw>]:BB:V5G:DL:SYNC:EPOWer on page 111

#### 3.2.3.2 BRS settings

Access:

- 1. Select "General DL Settings" > "Signals".
- 2. Select "BRS".

The tab provides beam reference signals (BRS) settings.

General DL settings

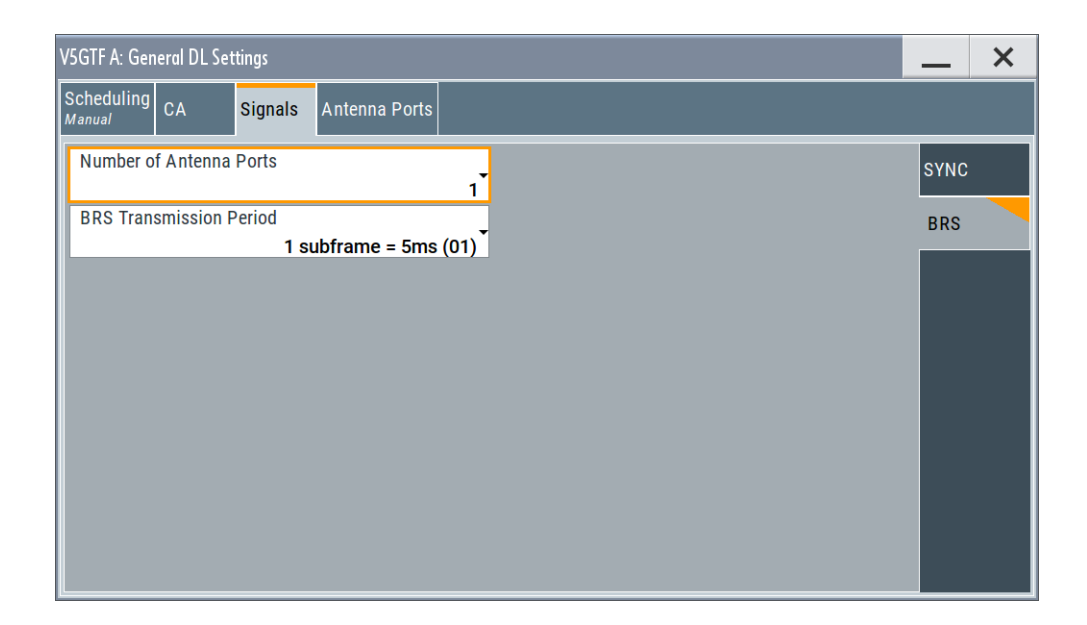

#### Settings:

| Number of Antenna Ports | 28 |
|-------------------------|----|
| BRS Transmission Period | 28 |

#### **Number of Antenna Ports**

Specifies the number of antennas ports (one, two, four or eight) the beam reference signals (BRS) are transmitted on.

#### Remote command:

[:SOURce<hw>]:BB:V5G:DL:SIGNals:BRS:NAP on page 110

#### **BRS Transmission Period**

Specifies the beam reference signal transmission period signaled via xPBCH.

- 00: single-slot (< 5 ms), maximum 7 downlink transmitting beams per antenna port</li>
- **01**: single-subframe (= 5 ms), maximum 14 downlink transmitting beams per antenna port
- **10**: two-subframe (= 10 ms), maximum 28 downlink transmitting beams per antenna port
- 11: four-subframe (= 20 ms), maximum 56 downlink transmitting beams per antenna port

The BRS transmission period is the necessary time to sweep the whole downlink beams transmitted via BRS.

Remote command:

[:SOURce<hw>]:BB:V5G:DL:SIGNals:BRS:BTRPeriod on page 110

## 3.2.4 Antenna ports settings

#### Access:

► Select "General DL Settings" > "Antenna Ports".

| V5GTF A: General DL Settings 🛛 📃 🗙 |              |      |         |        |          |      |      |      |          |                 |  |  | × |
|------------------------------------|--------------|------|---------|--------|----------|------|------|------|----------|-----------------|--|--|---|
| Sched<br><sub>Manual</sub>         | uling CA     | . s  | signals | Antenr | na Ports |      |      |      |          |                 |  |  |   |
|                                    | xPBCH<br>BRS |      |         |        |          |      |      |      | CSI-RS   | PSS, SSS<br>ESS |  |  |   |
|                                    | AP 0         | AP 1 | AP 2    | AP 3   | AP 4     | AP 5 | AP 6 | AP 7 | AP 16-31 | AP 300-313      |  |  |   |
| BB A                               | 0            |      |         |        |          |      |      |      | 0        | 0               |  |  |   |
|                                    |              |      |         |        |          |      |      |      |          |                 |  |  |   |
|                                    |              |      |         |        |          |      |      |      |          |                 |  |  |   |
|                                    |              |      |         |        |          |      |      |      |          |                 |  |  |   |
|                                    |              |      |         |        |          |      |      |      |          |                 |  |  |   |
|                                    |              |      |         |        |          |      |      |      |          |                 |  |  |   |
|                                    |              |      |         |        |          |      |      |      |          |                 |  |  |   |
|                                    |              |      |         |        |          |      |      |      |          |                 |  |  |   |
|                                    |              |      |         |        |          |      |      |      |          |                 |  |  |   |

The settings define the mapping of the logical antenna ports to the available physical TX antennas (basebands).

#### **Cell-Specific Antenna Port Mapping**

Comprises the mapping of the logical antenna ports to the available physical TX antennas (basebands).

Refer to "Cell-Specific Antenna Port Mapping" on page 55 for description of the provided settings.

## 3.3 DL frame configuration

Access:

- 1. Select "General" > "Link Direction" > "Downlink".
- 2. Select "General" > "Frame Configuration".

The "DL Frame Configuration" dialog allows you to configure the subframes and the OFDM resource allocations. The dialog consists of several tabs.

| • | General frame configuration    | 30   |
|---|--------------------------------|------|
| • | User configuration.            | 31   |
| • | Time plan                      | . 33 |
| • | Subframe configuration control | . 33 |

| • | DL resource allocation table | 35   |
|---|------------------------------|------|
| • | xPDCCH settings              | . 38 |
| • | DCI format configuration     | . 43 |

## 3.3.1 General frame configuration

#### Access:

Select "DL Frame Configuration" > "General".

| VSGTF A: DL Frame Configuration 📃 🗙          |                    |        |        |        |        |  |  |  |  |  |  |  |
|----------------------------------------------|--------------------|--------|--------|--------|--------|--|--|--|--|--|--|--|
| General Time Plan Subframe Transformer Store |                    |        |        |        |        |  |  |  |  |  |  |  |
| No. of Configurable Subframes                | User Configuration |        |        |        |        |  |  |  |  |  |  |  |
| 1                                            |                    | User 1 | User 2 | User 3 | User 4 |  |  |  |  |  |  |  |
| Reset All Subframes                          | State              | On     | On     | On     | On     |  |  |  |  |  |  |  |
|                                              | Tx Modes           | Mode 1 | Mode 1 | Mode 1 | Mode 1 |  |  |  |  |  |  |  |
|                                              | Antenna Mapping    | Config | Config | Config | Config |  |  |  |  |  |  |  |
|                                              | Scrambling         | On     | On     | On     | On     |  |  |  |  |  |  |  |
|                                              | Channel Coding     |        |        |        |        |  |  |  |  |  |  |  |
|                                              | UE ID              | 0      | 0      | 0      | 0      |  |  |  |  |  |  |  |
|                                              | Data Source        | PN9    | PN9    | PN9    | PN9    |  |  |  |  |  |  |  |
|                                              | DList/Pattern      | -      | -      | -      | -      |  |  |  |  |  |  |  |
|                                              |                    |        |        |        |        |  |  |  |  |  |  |  |

Use the provided settings to configure up to four scheduled UEs. To distribute them over the whole frame, set the data source of a certain allocation to "User x". This approach ensures that a common data source is used for allocations of one user equipment also in case that these allocations are non-adjacent.

#### Settings:

| No of Configurable Subframes | 30 |
|------------------------------|----|
| Reset All Subframes          | 30 |

#### No of Configurable Subframes

Sets the number of configurable subframes.

All downlink subframes are filled periodically with the configured subframes except for the synchronization subframes. The last are set globally in the "General DL Settings" dialog. The xPBCH can only be configured in subframe 0 and 25.

Remote command:

[:SOURce<hw>]:BB:V5G:DL:CONSubframes on page 112

#### **Reset All Subframes**

Resets settings of all subframes including cyclic prefix and number of used allocations to the default values.

Remote command:

[:SOURce<hw>]:BB:V5G:DL:RSTFrame on page 112

## 3.3.2 User configuration

#### Access:

▶ Select "DL Frame Configuration" > "General" > "User Configuration".

| User Configuration |        |        |        |        |  |  |  |  |  |  |  |  |
|--------------------|--------|--------|--------|--------|--|--|--|--|--|--|--|--|
|                    | User 1 | User 2 | User 3 | User 4 |  |  |  |  |  |  |  |  |
| State              | On     | On     | On     | On     |  |  |  |  |  |  |  |  |
| Tx Modes           | Mode 1 | Mode 1 | Mode 1 | Mode 1 |  |  |  |  |  |  |  |  |
| Antenna Mapping    | Config | Config | Config | Config |  |  |  |  |  |  |  |  |
| Scrambling         | On     | On     | On     | On     |  |  |  |  |  |  |  |  |
| Channel Coding     |        |        |        |        |  |  |  |  |  |  |  |  |
| UE ID              | 0      | 0      | 0      | 0      |  |  |  |  |  |  |  |  |
| Data Source        | PN9    | PN9    | PN9    | PN9    |  |  |  |  |  |  |  |  |
| DList/Pattern      | -      | -      | -      | -      |  |  |  |  |  |  |  |  |
|                    |        |        |        |        |  |  |  |  |  |  |  |  |

Use the provided settings to configure up to four scheduled UEs. To distribute them over the whole frame, set the data source of a certain allocation to "User x". This approach ensures that a common data source is used for allocations of one user equipment also in case that these allocations are non-adjacent.

In one subframe, all allocations belonging to the same "User" use identical settings. Changing, for example, the modulation of one of the allocations of "User 1", changes the modulation in all other allocations of this user in the current subframe.

#### Settings:

| State                         | .32 |
|-------------------------------|-----|
| TX Modes                      | .32 |
| Antenna Mapping Configuration | .32 |
| Scrambling State              | .32 |
| Channel Coding State          | 32  |
| UE ID                         | .32 |
| Data Source, DList/Pattern    | 32  |

#### State

Enables/disables a user.

Remote command: [:SOURce<hw>]:BB:V5G:DL:USER<ch>:STATe on page 116

#### **TX Modes**

Specifies the transmission mode of the user. See also Table 2-3.

Remote command:

[:SOURce<hw>]:BB:V5G:DL:USER<ch>:TXM on page 116

[:SOURce<hw>]:BB:V5G:DL:USER<ch>:CELL<st0>:TXM on page 114

#### Antenna Mapping Configuration

Use "To access the user-specific antenna port mapping settings" on page 54 dialog to define the user-specific mapping of the logical antenna ports to the available physical TX antennas.

#### **Scrambling State**

Specifies whether the scrambling is enabled for all allocations belonging to the selected user - not configurable in the current version.

The parameter "Scrambling State" determines the "Enhanced Settings > Scrambling State" of all allocations for which you select the Data Source, DList/Pattern = "User x".

Remote command: [:SOURce<hw>]:BB:V5G:DL:USER<ch>:SCRambling:STATe on page 115

#### **Channel Coding State**

Specifies channel coding for all allocations belonging to the selected user - not configurable in the current version.

Remote command: [:SOURce<hw>]:BB:V5G:DL:USER<ch>:CCODing:STATe on page 114

#### UE ID

Sets the user equipment ID.

Remote command: [:SOURce<hw>]:BB:V5G:DL:USER<ch>:UEID

#### Data Source, DList/Pattern

Selects the data source for the selected user.

The following standard data sources are available:

- "All 0, All 1"
  - An internally generated sequence containing 0 data or 1 data.
- "PNxx" An internally generated pseudo-random noise sequence.
- "Pattern" An internally generated sequence according to a bit pattern. Use the "Pattern" box to define the bit pattern.
- "Data List/Select DList"
   A binary data from a data list, internally or externally generated.

Select "Select DList" to access the standard "Select List" dialog.

- Select the "Select Data List > navigate to the list file \*.dm\_iqd > Select" to select an existing data list.
- Use the "New" and "Edit" functions to create internally new data list or to edit an existing one.
- Use the standard "File Manager" function to transfer external data lists to the instrument.

See also:

- Section "Modulation Data" in the R&S SMW user manual.
- Section "File and Data Management" in the R&S SMW user manual.
- Section "Data List Editor" in the R&S SMW user manual

Remote command:

```
[:SOURce<hw>]:BB:V5G:DL:USER<ch>:DATA on page 114
[:SOURce<hw>]:BB:V5G:DL:USER<ch>:DSELect on page 115
```

```
[:SOURce<hw>]:BB:V5G:DL:USER<ch>:PATTern on page 115
```

#### 3.3.3 Time plan

The description of time plan is covered in Chapter 3.8.1, "Time plan in DL", on page 76.

#### 3.3.4 Subframe configuration control

Access:

- 1. Select "DL Frame Configuration" > "Subframe".
- To access the common subframe configuration control, select one of the following:
  - "Frame Configuration > Subframe"
  - "Frame Configuration > xPDCCH"

Provided are subframe control settings.

DL frame configuration

| ۷                       | SGTF A: DL Frame Configuration 📃 🗙     |                 |                      |           |             |              |                |      |               |                |                    |      |           |                 |       |          |
|-------------------------|----------------------------------------|-----------------|----------------------|-----------|-------------|--------------|----------------|------|---------------|----------------|--------------------|------|-----------|-----------------|-------|----------|
| (                       | General Time Plan Subframe Sf 0 xPDCCH |                 |                      |           |             |              |                |      |               |                |                    |      |           |                 |       |          |
| Cell PCell              |                                        |                 |                      |           |             | Sub          | oframe         | °    | Prev          | Next           |                    | Сору | G         | ø<br>Paste      |       |          |
| No. of Used Allocations |                                        |                 |                      |           |             |              |                |      |               | 0              |                    |      |           |                 |       |          |
|                         |                                        | Modu-<br>lation | Enhanced<br>Settings | No.<br>RB | No.<br>Sym. | Offset<br>RB | Offset<br>Sym. | Auto | Phys.<br>Bits | Data<br>Source | DList /<br>Pattern |      | ρA<br>/dB | Content<br>Type | State | Conflict |
|                         | 0                                      | QPSK            | Config               | 100       | 14          | 0            | 0              |      | 9184          | MIB            |                    | -    | 0.000     | xPBCH           | On    |          |
|                         |                                        |                 |                      |           |             |              |                |      |               |                |                    |      |           |                 |       |          |
|                         |                                        |                 |                      |           |             |              |                |      |               |                |                    |      |           |                 |       |          |
|                         |                                        |                 |                      |           |             |              |                |      |               |                |                    |      |           |                 |       |          |
|                         |                                        |                 |                      |           |             |              |                |      |               |                |                    |      |           |                 |       |          |
|                         |                                        |                 |                      |           |             |              |                |      |               |                |                    |      |           |                 |       |          |

#### Settings:

| Cell                                               | 34             |
|----------------------------------------------------|----------------|
| Subframe Selection                                 | 34             |
| Next/Prev                                          | 34             |
| Copy/Paste                                         | 34             |
| No. of Used Allocations                            | 34             |
| Next/Prev<br>Copy/Paste<br>No. of Used Allocations | 34<br>34<br>34 |

#### Cell

In the current version, only primary cell is supported.

Remote command: n.a

#### Subframe Selection

Sets the subframe to be configured in the frame configuration table.

Remote command: n.a.

#### **Next/Prev**

Navigates through the subframes.

Remote command: n.a.

#### Copy/Paste

Copies/pastes the settings of the selected subframe. Synchronization subframes settings are not considered.

Remote command: n.a.

#### No. of Used Allocations

Specifies the number of scheduled allocations in the selected subframe.

The allocation of xPBCH in subframe 0 is fixed. From the subframe 1, several allocations are configurable.

The parameter is only configurable for manual scheduling, see Chapter 3.2.1, "Scheduling", on page 24.

Remote command:

[:SOURce<hw>]:BB:V5G:DL[:SUBF<st0>]:ALCount on page 117

## 3.3.5 DL resource allocation table

Access:

Select "DL Frame Configuration" > "Subframe".

|   | Modu-<br>lation | Enhanced<br>Settings | No.<br>RB | No.<br>Sym. | Offset<br>RB | Offset<br>Sym. | Auto         | Phys.<br>Bits | Data<br>Source | DList /<br>Pattern | ρΑ<br>/dB | Content<br>Type | State | Conflict |
|---|-----------------|----------------------|-----------|-------------|--------------|----------------|--------------|---------------|----------------|--------------------|-----------|-----------------|-------|----------|
| 0 | QPSK            | Config               | 96        | 2           | 0            | 0              |              | 1440          | xPDCCH         | -                  | 0.000     | xPDCCH          | On    |          |
| 1 | QPSK            | Config               | 100       | 2           | 0            | 12             | $\checkmark$ | -             | -              | -                  | 0.000     | CSI-RS          | On    |          |
| 2 | 64QAM           | Config               | 96        | 10          | 0            | 2              | $\checkmark$ | 62208         | User1          | -                  | 0.000     | xPDSCH          | On    |          |
| 3 | 16QAM           | Config               | 4         | 8           | 4            | 2              |              | 0             | User2          | -                  | 0.000     | xPDSCH          | On    | ٨        |

The resource allocation table comprises the settings necessary to configure the individual allocation parameters for a subframe.

#### Settings:

| Allocation number            |  |
|------------------------------|--|
| Modulation                   |  |
| Enhanced Settings            |  |
| No. RB (Resource Blocks)     |  |
| No. Sym                      |  |
| Offset RB                    |  |
| Offset Sym                   |  |
| Auto                         |  |
| Phys. Bits.                  |  |
| Data Source, DList / Pattern |  |
| Rho A                        |  |
| Content Type                 |  |
| State                        |  |
| Conflict                     |  |
|                              |  |

#### Allocation number

Displays the consecutive number of the allocation.

Remote command: n.a.

#### Modulation

Specifies the modulation scheme for the allocation.

For the data source for an allocation = "User", changing this parameter sets also the modulation of all allocations, belonging to the same user in the subframe.

Remote command:

[:SOURce<hw>]:BB:V5G:DL[:SUBF<st0>]:ALLoc<ch0>:MODulation on page 119

#### **Enhanced Settings**

Open up the "Enhanced Settings" dialog. The description is covered in Chapter 3.4, "Enhanced DL settings", on page 48.

#### No. RB (Resource Blocks)

Defines bandwidth of selected allocation in terms of multiples of four resource blocks.

Remote command:

[:SOURce<hw>]:BB:V5G:DL[:SUBF<st0>]:ALLoc<ch0>:RBCount on page 122

#### No. Sym.

Specifies the size of the selected allocation in OFDM symbols (configurable for xPDCCH and xPDSCH).

For content types xPDSCH, this value is only configurable, if auto mode is off. Automatic setting sets the parameter in a way that the allocation always fills the complete subframe with consideration of the symbol offset.

Remote command:

[:SOURce<hw>]:BB:V5G:DL[:SUBF<st0>]:ALLoc<ch0>:SYMCount on page 124

#### Offset RB

Queries the start resource block of the selected allocation. For content type xPDSCH, this value is configurable if auto mode is off.

Automatic setting depends on other settings, like the "Content type".

Remote command:

[:SOURce<hw>]:BB:V5G:DL[:SUBF<st0>]:ALLoc<ch0>:RBOFfset
on page 123

#### Offset Sym.

Queries the start OFDM symbol of the selected allocation. For content type xPDSCH, this value is configurable if auto mode is off.

Remote command:

[:SOURce<hw>]:BB:V5G:DL[:SUBF<st0>]:ALLoc<ch0>:SYMoffset
on page 124

#### Auto

Sets whether automatic offset calculation is used or not.

If the "Auto" mode is activated, the number of symbols, resource block offset and the start symbol offset are set automatically and cannot be changed.

By setting new allocations or changing the number of RBs of an existing allocation, the auto mode tries to distribute the allocations in an optimal manner. It adjusts the parameters "Offset RB" for the available resource blocks with activated auto mode.
If it is not possible to distribute the changed configuration to the available resources blocks, a conflict is displayed.

"Auto Offset Calculation" mode is only available for xPDSCH. For xPBCH, xPDCCH and CSI-RS, this parameter is always off.

Remote command:

[:SOURce<hw>]:BB:V5G:DL[:SUBF<st0>]:ALLoc<ch0>:AOC on page 118

#### Phys. Bits

Displays the size of the selected allocation in bits.

"Auto" indicates automatically calculated value depending on other settings, like the "Content type".

Remote command:

```
[:SOURce<hw>]:BB:V5G:DL[:SUBF<st0>]:ALLoc<ch0>:PHYSbits?
on page 121
```

# Data Source, DList / Pattern

Queries the data source for the selected allocation.

- MIB indicates that the xPBCH transmits master information blocks.
- **xPDCCH** indicates control channel allocation
- User 1 to User 4: assigns a particular user to the allocation of content type xPDSCH. The user data sources and "DList / Pattern" parameters are configurable in User configuration.

Remote command:

[:SOURce<hw>]:BB:V5G:DL[:SUBF<st0>]:ALLoc<ch0>:DATA on page 118

### Rho A

Sets the power  $P_{xPDSCH}$  ( $\rho$  A) for the selected allocation.

The power of xPBCH, xPDCCH and CSI-RS allocation is read-only. The value  $P_{CSI-RS}$  is specified in the carrier aggregation configuration dialog in General DL settings.

Remote command: [:SOURce<hw>]:BB:V5G:DL[:SUBF<st0>]:ALLoc<ch0>:POWer on page 121

#### Content Type

Indicates the type of the selected allocation.

Remote command: [:SOURce<hw>]:BB:V5G:DL[:SUBF<st0>]:ALLoc<ch0>:CONType on page 118

### State

Sets the allocation to active or inactive state.

The parameter is only configurable for manual scheduling, see Chapter 3.2.1, "Scheduling", on page 24.

Remote command:

[:SOURce<hw>]:BB:V5G:DL[:SUBF<st0>]:ALLoc<ch0>:STATe on page 123

# Conflict

Indicates a conflict between allocations. Avoid the overlapping of configured signals or channels.

Remote command:

```
[:SOURce<hw>]:BB:V5G:DL[:SUBF<st0>]:ALLoc<ch0>:CONFlict
on page 118
```

# 3.3.6 xPDCCH settings

Access:

Select "DL Frame Configuration" > "xPDCCH".

| VSGTF A: DL Frame Configuration                        |                      |      |      |      | _ | ×          |
|--------------------------------------------------------|----------------------|------|------|------|---|------------|
| General Time Plan Subframe $\mathbf{O}_{sfo}^{xPDCCH}$ |                      |      |      |      |   |            |
|                                                        | Subframe<br><b>0</b> | Prev | Next | Copy | G | ø<br>Paste |
|                                                        |                      |      |      |      |   |            |
|                                                        |                      |      |      |      |   |            |
|                                                        |                      |      |      |      |   |            |
|                                                        |                      |      |      |      |   |            |
|                                                        |                      |      |      |      |   |            |
|                                                        |                      |      |      |      |   |            |
|                                                        |                      |      |      |      |   |            |

This dialog comprises the xPDCCH settings and information to be signaled via the control channel.

For subframe configuration control, refer to Chapter 3.3.4, "Subframe configuration control", on page 33.

# Settings:

| Power                            |    |
|----------------------------------|----|
| Dummy CCE xREGs                  |    |
| Dummy CCE Data Source            |    |
| Standard configuration functions | 40 |
| Reset                            | 40 |
| Resolve Conflicts                | 40 |
| DCI Table                        |    |
| L User                           |    |
| L UE_ID/n_RNTI                   | 41 |
| L Cell Index                     | 41 |
|                                  |    |

| L | DCI Format      | . 41 |
|---|-----------------|------|
| L | Content Config  | .42  |
| L | xPDCCH Format   | .42  |
| L | Number CCEs     | .42  |
| L | xPDCCH Symbol   | 43   |
| L | CCE Index       | .43  |
| L | No. Dummy CCEs. | .43  |
| L | Conflict.       | .43  |
|   |                 |      |

### Power

Sets the power of the xPDCCH ( $P_{xPDCCH}$ ).

The value set with this parameter is also displayed in the allocation table for the corresponding allocation.

### Remote command:

[:SOURce<hw>]:BB:V5G:DL[:SUBF<st0>]:ENCC:XPDCch:POWer on page 126

### Dummy CCE xREGs

Sets the behavior of the dummy xREGs, i.e. determines whether dummy data or DTX is transmitted.

#### Remote command:

[:SOURce<hw>]:BB:V5G:DL[:SUBF<st0>]:ENCC:XPDCch:DCRegs:TRSource on page 126

# Dummy CCE Data Source

Selects the data source for xPDCCH.

The following standard data sources are available:

- "All 0, All 1" An internally generated sequence containing 0 data or 1 data.
- "PNxx"

An internally generated pseudo-random noise sequence.

- "Pattern" An internally generated sequence according to a bit pattern. Use the "Pattern" box to define the bit pattern.
- "Data List/Select DList"

A binary data from a data list, internally or externally generated. Select "Select DList" to access the standard "Select List" dialog.

- Select the "Select Data List > navigate to the list file \*.dm\_iqd > Select" to select an existing data list.
- Use the "New" and "Edit" functions to create internally new data list or to edit an existing one.
- Use the standard "File Manager" function to transfer external data lists to the instrument.

See also:

- Section "Modulation Data" in the R&S SMW user manual.
- Section "File and Data Management" in the R&S SMW user manual.
- Section "Data List Editor" in the R&S SMW user manual

```
[:SOURce<hw>]:BB:V5G:DL[:SUBF<st0>]:ENCC:XPDCch:DCRegs:DATA
on page 125
[:SOURce<hw>]:BB:V5G:DL[:SUBF<st0>]:ENCC:XPDCch:DCRegs:DSELect
on page 125
[:SOURce<hw>]:BB:V5G:DL[:SUBF<st0>]:ENCC:XPDCch:DCRegs:PATTern
on page 125
```

# Standard configuration functions

Standard configuration functions:

| Adds a row at the end of the table.                                                                                                    |
|----------------------------------------------------------------------------------------------------|
| Remote command:<br>[:SOURce <hw>]:BB:V5G:DL[:SUBF<st0>]:ENCC:XPDCch:<br/>EXTC:APPend</st0></hw>                                                                                                    |
| Insert a new row before the current one.                                                                                                    |
| <pre>Remote command:<br/>[:SOURce<hw>]:BB:V5G:DL[:SUBF<st0>]:ENCC:XPDCch:<br/>EXTC:SITem on page 127<br/>[:SOURce<hw>]:BB:V5G:DL[:SUBF<st0>]:ENCC:XPDCch:<br/>EXTC:INSert on page 127</st0></hw></st0></hw></pre>                       |
| <pre>Deletes the selected row. Remote command: [:SOURce<hw>]:BB:V5G:DL[:SUBF<st0>]:ENCC:XPDCch: EXTC:DELete on page 126</st0></hw></pre>                                                                                                |
| Moves the selected row down or up.<br>Remote command:<br>[:SOURce <hw>]:BB:V5G:DL[:SUBF<st0>]:ENCC:XPDCch:<br/>EXTC:DOWN on page 127<br/>[:SOURce<hw>]:BB:V5G:DL[:SUBF<st0>]:ENCC:XPDCch:<br/>EXTC:UP on page 127</st0></hw></st0></hw> |
|                                                                                                    |

### Reset

Resets the table.

Remote command:

[:SOURce<hw>]:BB:V5G:DL[:SUBF<st0>]:ENCC:XPDCch:EXTC:RESet on page 127

### **Resolve Conflicts**

The "Resolve Conf." is a built-in algorithm that reassigns automatically the CCE values. Previously configured CCE values are not maintained. If the conflict cannot be resolved automatically, the values are left unchanged.

[:SOURce<hw>]:BB:V5G:DL[:SUBF<st0>]:ENCC:XPDCch:EXTC:SOLVe? on page 128

To query the current conflicts:

[:SOURce<hw>]:BB:V5G:DL[:SUBF<st0>]:ENCC:XPDCch:EXTC:ITEM<ch0>: CONFlict? on page 130

# **DCI Table**

Comprises the settings of xPDCCH items, i.e. the number of rows in the DCI table.

# User - DCI Table

Selects the user that the DCI is dedicated to. The available DCI formats depend on this parameter and its transmission mode.

"User x" Selects one of the four users configured in the User configuration dialog.

> The DCIs of an inactive user ("Configure User" > State > "Off") are not configurable and not considered by the calculation of "No. Dummy CCEs".

"None" Allows free definition of all settings

Remote command:

[:SOURce<hw>]:BB:V5G:DL[:SUBF<st0>]:ENCC:XPDCch:EXTC:ITEM<ch0>: USER on page 141

### UE\_ID/n\_RNTI ← DCI Table

Displays the UE\_ID or the n\_RNTI for the selected xPDCCH.

Remote command:

[:SOURce<hw>]:BB:V5G:DL[:SUBF<st0>]:ENCC:XPDCch:EXTC:ITEM<ch0>: UEID on page 141

### Cell Index ← DCI Table

Sets the component carrier on that the corresponding DCI is transmitted. The "Cell Index" of the PCell (primary cell) is always set to 0.

Remote command:

[:SOURce<hw>]:BB:V5G:DL[:SUBF<st0>]:ENCC:XPDCch:EXTC:ITEM<ch0>: CELL on page 129

### DCI Format - DCI Table

Sets the DCI format for the selected xPDCCH.

The downlink control information (DCI) is a message used to control the physical layer resource allocation in both the UL and DL direction. It carries scheduling information and uplink power control commands.

The DCI is mapped on the xPDCCH. And depending on the DCI message size and usage are categorized into different formats.

### Table 3-1: Overview DCI formats

| DCI format        | Purpose                                                           |  |
|-------------------|-------------------------------------------------------------------|--|
| DCI Format A1     | xPUSCH scheduling                                                 |  |
| DCI Format B1     | xPDSCH scheduling                                                 |  |
| DCI Format A2/ B2 | A2 for spatial multiplexing, up to 2 layer transmission of xPUSCH |  |
|                   | B2 for up to 2 layer transmission of xPDSCH                       |  |

The fields of each DCI format are configurable parameters that can be adjusted in the corresponding dialog box.

Not all DCI formats are always enabled for selection. For dependencies, see Chapter 2.2.4, "Physical layer procedures", on page 16.

Remote command:

[:SOURce<hw>]:BB:V5G:DL[:SUBF<st0>]:ENCC:XPDCch:EXTC:ITEM<ch0>: DCIFmt on page 139

#### Content Config ← DCI Table

Opens the DCI format configuration dialog to configure the DCI fields of the selected DCI format.

Remote command:

n.a.

# **xPDCCH Format** — **DCI Table**

Sets the xPDCCH format.

The xPDCCH format determines how many consecutive enhanced control channel elements (CCEs) are used for the transmission of the xPDCCH. Each CCE consists of multiple resource element groups (REGs).

#### Table 3-2: Supported xPDCCH formats

| xPDCCH format | Number of CCEs | Number of REGs per<br>CCE | Number of xPDCCH<br>bits |
|---------------|----------------|---------------------------|--------------------------|
| 0             | 2              | 2                         | 192                      |
| 1             | 4              | 4                         | 384                      |
| 2             | 8              | 8                         | 768                      |
| 3             | 16             | 16                        | 1536                     |

### Remote command:

[:SOURce<hw>]:BB:V5G:DL[:SUBF<st0>]:ENCC:XPDCch:EXTC:ITEM<ch0>: PFMT on page 140

# Number CCEs ← DCI Table

Defines the number of control channel elements used for the transmission of the xPDCCH.

The value depends on the selected xPDCCH Format.

[:SOURce<hw>]:BB:V5G:DL[:SUBF<st0>]:ENCC:XPDCch:EXTC:ITEM<ch0>: NCCes? on page 140

### **xPDCCH Symbol** — **DCI Table**

Sets the symbol for xPDCCH scheduling. The number of available symbols (one or two for xPDCCH) is set via "No. Sym." on page 36.

Remote command:

[:SOURce<hw>]:BB:V5G:DL[:SUBF<st0>]:ENCC:XPDCch:EXTC:ITEM<ch0>:
SYMBol on page 141

### CCE Index ← DCI Table

Sets the CCE start index.

The available CCEs depend on the selected xPDCCH Format.

Remote command:

[:SOURce<hw>]:BB:V5G:DL[:SUBF<st0>]:ENCC:XPDCch:EXTC:ITEM<ch0>: CINDex on page 129

# No. Dummy CCEs ← DCI Table

Defines the number of dummy CCEs that are appended to the corresponding xPDCCH.

Remote command: [:SOURce<hw>]:BB:V5G:DL[:SUBF<st0>]:ENCC:XPDCch:EXTC:ITEM<ch0>: NDCCes? on page 140

 $\begin{array}{l} \textbf{Conflict} \leftarrow \textbf{DCI Table} \\ \textbf{Indicates a conflict between two DCI formats.} \end{array}$ 

Remote command:
[:SOURce<hw>]:BB:V5G:DL[:SUBF<st0>]:ENCC:XPDCch:EXTC:ITEM<ch0>:
CONFlict? on page 130

# 3.3.7 DCI format configuration

Access:

- 1. Select "General > Link Direction > Downlink"
- 2. Select "General > Frame Configuration"
- 3. Select "DL Frame Configuration > xPDCCH"
- In the DCI table, select "Content > Config..."

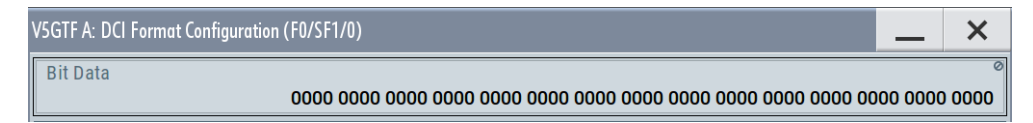

The dialog shows the enhanced settings of DCI format. The most of parameters depend on the selected DCI format. See also Chapter 2.2.4, "Physical layer procedures", on page 16.

| Bit Data          | 44 |
|-------------------|----|
| DCI Format A1     | 44 |
| DCI Format B1     | 46 |
| DCI Format A2/ B2 | 48 |

# Bit Data

Displays the resulting bit data as selected with the DCI format parameters.

Remote command:

[:SOURce<hw>]:BB:V5G:DL[:SUBF<st0>]:ENCC:XPDCch:EXTC:ITEM<ch0>:
DCIConf:BITData? on page 130

# **DCI Format A1**

The DCI format A1 is used for scheduling uplink transmission on xPUSCH and transmits the information listed in the following table.

|                                |       | DCI Format A1                |   |
|--------------------------------|-------|------------------------------|---|
| Last xPUSCH Symbol             |       | Transmission Timing Offset I |   |
|                                | 12    |                              | 0 |
| Resource Block Assignment      |       | HARQ Process Number          |   |
|                                | 0     |                              | 0 |
| Modulation and Coding Scheme   | 0     | New Data Indicator           |   |
|                                | 0     |                              |   |
|                                |       |                              |   |
|                                | None  |                              |   |
| UCI on xPUSCH w/o xUL-SCH data |       | Beam Switch Indication       |   |
| SRS Request                    |       |                              |   |
| No SRS Rec                     | quest |                              |   |
| RE Mapping Index for DMRS/PCRS |       | N_SCID                       |   |
|                                | 0     |                              | 0 |
| Precoding Matrix Indicator     |       | TPC Command for xPUCCH       |   |
|                                | 0     |                              | 0 |
| UL Dual PCRS                   |       |                              |   |
|                                | 0     |                              |   |

The fields defined in the DCI format are mapped to the information bits according to the specification and the resulting Bit Data is displayed.

# Table 3-3: Configuration for DCI format A1

| Control Informa-<br>tion Field                | SCPI command                                                                                                    | Dependencies                                |
|-----------------------------------------------|----------------------------------------------------------------------------------------------------|---------------------------------------------|
| "Last xPUSCH<br>Symbol"                       | [:SOURce <hw>]:BB:V5G:DL[:SUBF<st0>]:ENCC:<br/>XPDCch:EXTC:ITEM<ch0>:DCIConf:XPRange<br/>on page 139</ch0></st0></hw>    |                                             |
| "Transmission Tim-<br>ing Offset I"           | [:SOURce <hw>]:BB:V5G:DL[:SUBF<st0>]:ENCC:<br/>XPDCch:EXTC:ITEM<ch0>:DCIConf:TRTiming<br/>on page 137</ch0></st0></hw>   |                                             |
| "Resource Block<br>Assignment"                | [:SOURce <hw>]:BB:V5G:DL[:SUBF<st0>]:ENCC:<br/>XPDCch:EXTC:ITEM<ch0>:DCIConf:RBA on page 134</ch0></st0></hw>            |                                             |
| "HARQ Process<br>Number"                      | [:SOURce <hw>]:BB:V5G:DL[:SUBF<st0>]:ENCC:<br/>XPDCch:EXTC:ITEM<ch0>:DCIConf:HPN on page 133</ch0></st0></hw>            | For "Resource<br>Block Assignment"<br>< 325 |
| "Modulation and<br>Coding Scheme"             | [:SOURce <hw>]:BB:V5G:DL[:SUBF<st0>]:ENCC:<br/>XPDCch:EXTC:ITEM<ch0>:DCIConf:MCSR on page 133</ch0></st0></hw>           | For "Resource<br>Block Assignment"<br>< 325 |
| "New Data Indica-<br>tor"                     | [:SOURce <hw>]:BB:V5G:DL[:SUBF<st0>]:ENCC:<br/>XPDCch:EXTC:ITEM<ch0>:DCIConf:NDI on page 134</ch0></st0></hw>            | For "Resource<br>Block Assignment"<br>< 325 |
| "CSI/BSI/BRI<br>Request"                      | [:SOURce <hw>]:BB:V5G:DL[:SUBF<st0>]:ENCC:<br/>XPDCch:EXTC:ITEM<ch0>:DCIConf:CBBRequest<br/>on page 131</ch0></st0></hw> |                                             |
| "Transmission Tim-<br>ing of CSI-RS/<br>BRRS" | [:SOURce <hw>]:BB:V5G:DL[:SUBF<st0>]:ENCC:<br/>XPDCch:EXTC:ITEM<ch0>:DCIConf:CTRTiming<br/>on page 132</ch0></st0></hw>  | For "CSI/BSI/BRI<br>Request" = "CSI-<br>RS" |
| "CSI-RS/BRRS<br>Symbol"                       | [:SOURce <hw>]:BB:V5G:DL[:SUBF<st0>]:ENCC:<br/>XPDCch:EXTC:ITEM<ch0>:DCIConf:CBSYmbol<br/>on page 132</ch0></st0></hw>   | For "CSI/BSI/BRI<br>Request" = "CSI-<br>RS" |
| "CSI-RS/BRRS<br>Process"                      | [:SOURce <hw>]:BB:V5G:DL[:SUBF<st0>]:ENCC:<br/>XPDCch:EXTC:ITEM<ch0>:DCIConf:CBPRocess<br/>on page 132</ch0></st0></hw>  | For "CSI/BSI/BRI<br>Request" = "CSI-<br>RS" |
| "UCI on xPUSCH<br>w/o xUL-SCH<br>Data"        | [:SOURce <hw>]:BB:V5G:DL[:SUBF<st0>]:ENCC:<br/>XPDCch:EXTC:ITEM<ch0>:DCIConf:UCIind on page 137</ch0></st0></hw>         |                                             |
| "Beam Switch Indi-<br>cation"                 | [:SOURce <hw>]:BB:V5G:DL[:SUBF<st0>]:ENCC:<br/>XPDCch:EXTC:ITEM<ch0>:DCIConf:BSI on page 131</ch0></st0></hw>            |                                             |
| "SRS Request"                                 | [:SOURce <hw>]:BB:V5G:DL[:SUBF<st0>]:ENCC:<br/>XPDCch:EXTC:ITEM<ch0>:DCIConf:SRSRequest<br/>on page 135</ch0></st0></hw> |                                             |
| "SRS Symbol"                                  | [:SOURce <hw>]:BB:V5G:DL[:SUBF<st0>]:ENCC:<br/>XPDCch:EXTC:ITEM<ch0>:DCIConf:SRSSymbol<br/>on page 136</ch0></st0></hw>  | For "SRS Request"<br>≠ "No SRS<br>Request"  |
| "RE Mapping Index<br>for DMRS/PCRS"           | [:SOURce <hw>]:BB:V5G:DL[:SUBF<st0>]:ENCC:<br/>XPDCch:EXTC:ITEM<ch0>:DCIConf:REMap on page 135</ch0></st0></hw>          |                                             |
| "N_SCID"                                      | [:SOURce <hw>]:BB:V5G:DL[:SUBF<st0>]:ENCC:<br/>XPDCch:EXTC:ITEM<ch0>:DCIConf:NSCid on page 134</ch0></st0></hw>          |                                             |

| Control Informa-<br>tion Field  | SCPI command                                                                                                    | Dependencies |
|---------------------------------|----------------------------------------------------------------------------------------------------|--------------|
| "Precoding Matrix<br>Indicator" | [:SOURce <hw>]:BB:V5G:DL[:SUBF<st0>]:ENCC:<br/>XPDCch:EXTC:ITEM<ch0>:DCIConf:PMI on page 134</ch0></st0></hw>    |              |
| "TPC Command for<br>xPUCCH"     | [:SOURce <hw>]:BB:V5G:DL[:SUBF<st0>]:ENCC:<br/>XPDCch:EXTC:ITEM<ch0>:DCIConf:TPC on page 136</ch0></st0></hw>    |              |
| "UL Dual PCRS"                  | [:SOURce <hw>]:BB:V5G:DL[:SUBF<st0>]:ENCC:<br/>XPDCch:EXTC:ITEM<ch0>:DCIConf:ULPCrs on page 137</ch0></st0></hw> |              |

# **DCI Format B1**

The DCI format B1 carries information for scheduling transmission of one codeword on xPDSCH. The different fields of this format are summarized in the following table.

|                                    |    | DCI Format B1                      |      |
|------------------------------------|----|------------------------------------|------|
| xPDSCH Start                       |    | xPDSCH End                         |      |
|                                    | 1  |                                    | 11   |
| Resource Block Assignment          |    | HARQ Process Number                |      |
|                                    | 0  |                                    | 0    |
| Modulation and Coding Scheme       |    | New Data Indicator                 |      |
|                                    | 0  |                                    |      |
| Redundancy Version                 |    | BMI for HARQ-ACK                   |      |
|                                    | 0  |                                    | 0    |
| CSI/BSI/BRI Request                |    |                                    |      |
| Non                                | e  |                                    |      |
| Transmission Timing of xPUCCH k    |    | Frequency Resource Index of xPUCCH |      |
|                                    | 0  |                                    | 0    |
| Beam Switch Indication             | ٦  |                                    |      |
|                                    |    |                                    |      |
| SRS Request                        | •  |                                    |      |
| No SRS Reques                      | st |                                    |      |
| AP and Number of Layers Indication |    | N_SCID                             |      |
|                                    | 0  |                                    | 0    |
| TPC Command for xPUCCH             |    | DL PCRS                            | _    |
|                                    | 0  |                                    | None |

The fields defined in the DCI format are mapped to the information bits according to the specification and the resulting Bit Data is displayed.

# Table 3-4: Configuration for DCI format B1

| Control Informa-<br>tion Field | SCPI command                                                                                                    | Dependencies |
|--------------------------------|----------------------------------------------------------------------------------------------------|--------------|
| "xPDSCH Start"                 | [:SOURce <hw>]:BB:V5G:DL[:SUBF<st0>]:ENCC:<br/>XPDCch:EXTC:ITEM<ch0>:DCIConf:XPSTart<br/>on page 139</ch0></st0></hw> |              |
| "xPDSCH End"                   | [:SOURce <hw>]:BB:V5G:DL[:SUBF<st0>]:ENCC:<br/>XPDCch:EXTC:ITEM<ch0>:DCIConf:XPENd on page 138</ch0></st0></hw>       |              |

DL frame configuration

| Control Informa-<br>tion Field                | SCPI command                                                                                                    | Dependencies                                |
|-----------------------------------------------|----------------------------------------------------------------------------------------------------|---------------------------------------------|
| "Resource Block<br>Assignment"                | [:SOURce <hw>]:BB:V5G:DL[:SUBF<st0>]:ENCC:<br/>XPDCch:EXTC:ITEM<ch0>:DCIConf:RBA on page 134</ch0></st0></hw>            |                                             |
| "HARQ Process<br>Number"                      | [:SOURce <hw>]:BB:V5G:DL[:SUBF<st0>]:ENCC:<br/>XPDCch:EXTC:ITEM<ch0>:DCIConf:HPN on page 133</ch0></st0></hw>            | For "Resource<br>Block Assignment"<br>< 325 |
| "Modulation and<br>Coding Scheme"             | [:SOURce <hw>]:BB:V5G:DL[:SUBF<st0>]:ENCC:<br/>XPDCch:EXTC:ITEM<ch0>:DCIConf:MCSR on page 133</ch0></st0></hw>           | For "Resource<br>Block Assignment"<br>< 325 |
| "New Data Indica-<br>tor"                     | [:SOURce <hw>]:BB:V5G:DL[:SUBF<st0>]:ENCC:<br/>XPDCch:EXTC:ITEM<ch0>:DCIConf:NDI on page 134</ch0></st0></hw>            | For "Resource<br>Block Assignment"<br>< 325 |
| "Redundancy Ver-<br>sion"                     | [:SOURce <hw>]:BB:V5G:DL[:SUBF<st0>]:ENCC:<br/>XPDCch:EXTC:ITEM<ch0>:DCIConf:RV on page 135</ch0></st0></hw>             |                                             |
| "BMI for HARQ-<br>ACK"                        | [:SOURce <hw>]:BB:V5G:DL[:SUBF<st0>]:ENCC:<br/>XPDCch:EXTC:ITEM<ch0>:DCIConf:BMI on page 131</ch0></st0></hw>            |                                             |
| "CSI/BSI/BRI<br>Request"                      | [:SOURce <hw>]:BB:V5G:DL[:SUBF<st0>]:ENCC:<br/>XPDCch:EXTC:ITEM<ch0>:DCIConf:CBBRequest<br/>on page 131</ch0></st0></hw> |                                             |
| "Transmission Tim-<br>ing of CSI-RS/<br>BRRS" | [:SOURce <hw>]:BB:V5G:DL[:SUBF<st0>]:ENCC:<br/>XPDCch:EXTC:ITEM<ch0>:DCIConf:CTRTiming<br/>on page 132</ch0></st0></hw>  | For "CSI/BSI/BRI<br>Request" = "CSI-<br>RS" |
| "CSI-RS/BRRS<br>Symbol"                       | [:SOURce <hw>]:BB:V5G:DL[:SUBF<st0>]:ENCC:<br/>XPDCch:EXTC:ITEM<ch0>:DCIConf:CBSYmbol<br/>on page 132</ch0></st0></hw>   | For "CSI/BSI/BRI<br>Request" = "CSI-<br>RS" |
| "CSI-RS/BRRS<br>Process"                      | [:SOURce <hw>]:BB:V5G:DL[:SUBF<st0>]:ENCC:<br/>XPDCch:EXTC:ITEM<ch0>:DCIConf:CBPRocess<br/>on page 132</ch0></st0></hw>  | For "CSI/BSI/BRI<br>Request" = "CSI-<br>RS" |
| "Transmission Tim-<br>ing of xPUCCH"          | [:SOURce <hw>]:BB:V5G:DL[:SUBF<st0>]:ENCC:<br/>XPDCch:EXTC:ITEM<ch0>:DCIConf:UTRTiming<br/>on page 138</ch0></st0></hw>  |                                             |
| "Frequency<br>Resource Index of<br>xPUCCH"    | [:SOURce <hw>]:BB:V5G:DL[:SUBF<st0>]:ENCC:<br/>XPDCch:EXTC:ITEM<ch0>:DCIConf:UFRI on page 137</ch0></st0></hw>           |                                             |
| "Beam Switch Indi-<br>cation"                 | [:SOURce <hw>]:BB:V5G:DL[:SUBF<st0>]:ENCC:<br/>XPDCch:EXTC:ITEM<ch0>:DCIConf:BSI on page 131</ch0></st0></hw>            |                                             |
| "SRS Request"                                 | [:SOURce <hw>]:BB:V5G:DL[:SUBF<st0>]:ENCC:<br/>XPDCch:EXTC:ITEM<ch0>:DCIConf:SRSRequest<br/>on page 135</ch0></st0></hw> |                                             |
| "SRS Symbol"                                  | [:SOURce <hw>]:BB:V5G:DL[:SUBF<st0>]:ENCC:<br/>XPDCch:EXTC:ITEM<ch0>:DCIConf:SRSSymbol<br/>on page 136</ch0></st0></hw>  | For "SRS Request"<br>≠ "No SRS<br>Request"  |
| "AP and Number of<br>Layers Indication"       | [:SOURce <hw>]:BB:V5G:DL[:SUBF<st0>]:ENCC:<br/>XPDCch:EXTC:ITEM<ch0>:DCIConf:APNLayer<br/>on page 130</ch0></st0></hw>   |                                             |

| Control Informa-<br>tion Field | SCPI command                                                                                                    | Dependencies |
|--------------------------------|----------------------------------------------------------------------------------------------------|--------------|
| "N_SCID"                       | [:SOURce <hw>]:BB:V5G:DL[:SUBF<st0>]:ENCC:<br/>XPDCch:EXTC:ITEM<ch0>:DCIConf:NSCid on page 134</ch0></st0></hw>  |              |
| "TPC Command for<br>xPUCCH"    | [:SOURce <hw>]:BB:V5G:DL[:SUBF<st0>]:ENCC:<br/>XPDCch:EXTC:ITEM<ch0>:DCIConf:TPC on page 136</ch0></st0></hw>    |              |
| "DL PCRS"                      | [:SOURce <hw>]:BB:V5G:DL[:SUBF<st0>]:ENCC:<br/>XPDCch:EXTC:ITEM<ch0>:DCIConf:DLPCrs on page 133</ch0></st0></hw> |              |

# DCI Format A2/ B2

The DCI formats are used in the following cases:

- DCI format A2: for xPUSCH scheduling in spatial multiplexing configuration, up to 2 layer transmission
- DCI format B2: for xPDSCH scheduling in spatial multiplexing configuration, up to 2 layer transmission

Because MIMO operation requires two codewords, the modulation and coding scheme, new data indicator and the redundancy version are signaled separately for each of the codewords. The spatial multiplexing also requires a transmission of precoding information.

The fields defined in the DCI format are mapped to the information bits according to the specification and the resulting Bit Data is displayed.

The DCI format A2 transmits the information listed in the table Table 3-3.

The DCI format B2 transmits the information listed in the table Table 3-4.

# 3.4 Enhanced DL settings

Access:

- 1. Select "General" > "Link Direction" > "Downlink".
- 2. Select "General" > "Frame Configuration".
- 3. Select "DL Frame Configuration" > "Subframe".
- 4. Select "Enhanced Settings" > "Config ...".

The dialog specifies the precoding, scrambling, and antenna port mapping of the selected allocation.

| • | Precoding settings              | 49 |
|---|---------------------------------|----|
| • | Scrambling settings             | 50 |
| • | Reference signal settings       | 51 |
| • | Antenna port mapping for CSI-RS | 53 |

# 3.4.1 Precoding settings

Access:

- 1. Select "Content Type" > "xPBCH"/"xPDCCH"/"xPDSCH".
- 2. Select "Enhanced Settings" > "Config".
- 3. Select "Precoding".

| V5GTF A: Enhanced Settings (F0/SF1/AL2) | _ | × |  |  |  |  |  |  |  |
|-----------------------------------------|---|---|--|--|--|--|--|--|--|
| Precoding<br>None DMRS/DL PCRS          |   |   |  |  |  |  |  |  |  |
| Precoding                               |   |   |  |  |  |  |  |  |  |
| Antenna Ports                           |   |   |  |  |  |  |  |  |  |

Provide setting of the following:

| Precoding Scheme         | 49 |
|--------------------------|----|
| Number of Layers         | 49 |
| Precoding Antenna Ports. |    |
| Trecoding Antenna Forts  |    |

## **Precoding Scheme**

Selects the precoding scheme for xPBCH, xPDCCH, and xPDSCH. See also Table 2-3.

- "None": without precoding for single-antenna port transmission schemes
- "Tx Diversity": for 2 layer transmission scheme
- "Spatial Multiplexing": for up to 2 layer transmission scheme (only xPDSCH)

Remote command:

[:SOURce<hw>]:BB:V5G:DL[:SUBF<st0>]:ALLoc<ch0>:PRECoding:SCHeme on page 122

# Number of Layers

Indicates the number of layers for precoding scheme *≠* "None".

# Remote command:

[:SOURce<hw>]:BB:V5G:DL[:SUBF<st0>]:ALLoc<ch0>:PRECoding:LCOunt on page 122

### **Precoding Antenna Ports**

Specifies the antenna ports used by the allocation, see "Precoding Scheme" on page 49.

Antenna ports depend on the selected precoding scheme:

"None": for single-antenna port transmission schemes

- xPBCH: AP 0
- xPDCCH: AP 107
- xPDSCH: one AP from the range 8 to 15 (only for transmission mode 1)
- "Tx Diversity": for 2 layer transmission scheme
  - xPBCH: AP 0/1
  - xPDCCH: AP 107/109
  - xPDSCH: an AP pair according to the specification (only for transmission modes 2 and 3)
- "Spatial Multiplexing": for up to 2 layer transmission scheme
- xPDSCH: one or two APs according to the specification (only for transmission mode 3)

```
[:SOURce<hw>]:BB:V5G:DL[:SUBF<st0>]:ALLoc<ch0>:PRECoding:AP
on page 122
```

# 3.4.2 Scrambling settings

Access:

- 1. Select "Content Type" > "xPDSCH".
- 2. Select "Enhanced Settings" > "Config".
- 3. Select "Scrambling".

|   | V5GTF A: En       | <br>× |         |      |           |  |  |
|---|-------------------|-------|---------|------|-----------|--|--|
|   | Precoding<br>None | l Sci | ambling | DMRS | S/DL PCRS |  |  |
|   | Scrambli          | ng    |         |      |           |  |  |
|   | UE ID/n_l         | RNTI  |         | 0    |           |  |  |
| l |                   |       |         |      |           |  |  |

Settings:

| State Scrambling | 50 |
|------------------|----|
| UE ID/n_RNTI     | 51 |

### State Scrambling

Enables/disables the bit-level scrambling.

If a "User x" is selected as Data Source, DList / Pattern in the allocation table for the corresponding allocation, the "State Scrambling" is read only. Its value is displayed as specified in the User configuration dialog for the corresponding user.

[:SOURce<hw>]:BB:V5G:DL[:SUBF<st0>]:ALLoc<ch0>:SCRambling:STATe on page 123

# UE ID/n\_RNTI

Queries the UE ID and  $n_{RNTI}$ .

The  $n_{RNTI}$  is the radio network temporary identifier of the user to which the xPDSCH transmission is intended.

The values of both parameters are the same as specified in the User configuration dialog for the corresponding user.

Remote command:

[:SOURce<hw>]:BB:V5G:DL[:SUBF<st0>]:ALLoc<ch0>:SCRambling:UEID on page 123

# 3.4.3 Reference signal settings

Access:

- 1. Select "Content Type" > "xPDSCH".
- 2. Select "Enhanced Settings" > "Config".
- 3. Select "DMRS"/"DL PCRS".

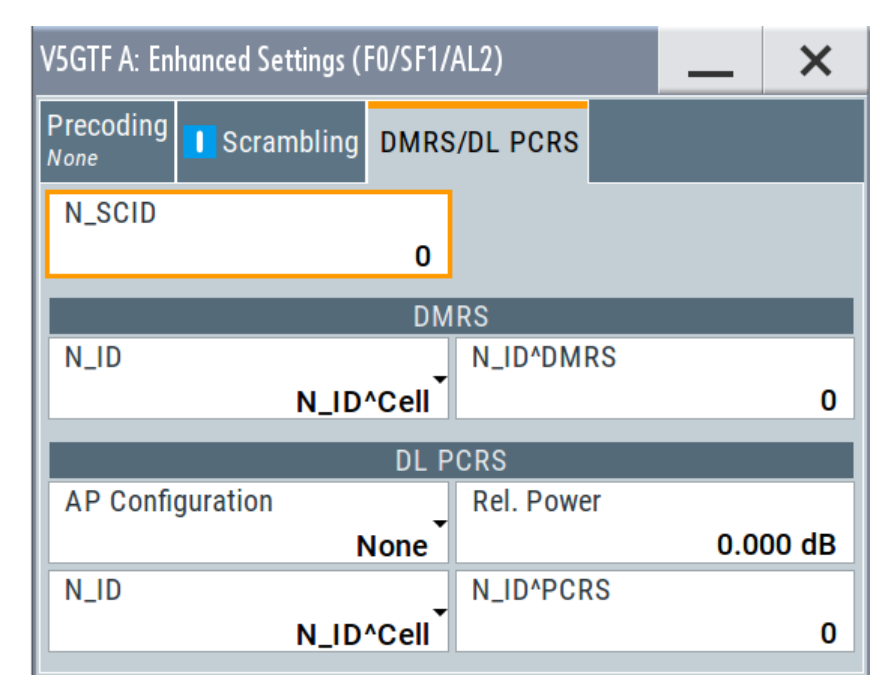

Settings:

| N SCID.               |    |
|-----------------------|----|
| N ID                  |    |
| N ID^DMRS / N ID^PCRS | 52 |
| AP Configuration      |    |
| Rel. Power            |    |
|                       |    |

# N\_SCID

Sets the scrambling identity  $n_{SCID}$  of UE-specific reference signals associated with xPDSCH. This value is used for initialization of the sequence used for generation of the UE-specific reference signals.

Remote command:

[:SOURce<hw>]:BB:V5G:DL[:SUBF<st0>]:ALLoc<ch0>:XPDSch:NSCid on page 119

# N\_ID

Specifies the source of reference signal ID  $n_{ID}$  for DMRS and PCRS associated with xPDSCH.

- For N<sub>ID</sub><sup>Cell</sup>, the n<sub>ID</sub> value is configured via "Physical Cell ID" on page 26
- For n<sub>ID</sub><sup>DMRS</sup> and n<sub>ID</sub><sup>PCRS</sup>, the corresponding n<sub>ID</sub> value is configured via "N\_ID^DMRS / N\_ID^PCRS" on page 52.

Remote command:

```
[:SOURce<hw>]:BB:V5G:DL[:SUBF<st0>]:ALLoc<ch0>:XPDSch:DMRS:NID
on page 119
```

```
[:SOURce<hw>]:BB:V5G:DL[:SUBF<st0>]:ALLoc<ch0>:XPDSch:PCRS:NID
on page 119
```

# N\_ID^DMRS / N\_ID^PCRS

Specifies the demodulation reference signal ID  $n_{ID}^{DMRS}$  and phase noise compensation reference signal ID  $n_{ID}^{PCRS}$  associated with xPDSCH.

Remote command:

```
[:SOURce<hw>]:BB:V5G:DL[:SUBF<st0>]:ALLoc<ch0>:XPDSch:DMRS:
NIDDmrs on page 120
[:SOURce<hw>]:BB:V5G:DL[:SUBF<st0>]:ALLoc<ch0>:XPDSch:PCRS:
```

NIDPers on page 120

### **AP** Configuration

Sets the antenna port mapping for demodulation reference signal associated with xPDSCH, see Chapter 3.5, "DL antenna port mapping settings", on page 53.

- "None (00)" If no PCRS is transmitted, xPDSCH is mapped to the PCRS REs.
- "AP 60 (01)" If PCRS is transmitted in antenna port 60, xPDSCH is not mapped to the PCRS REs for antenna port 60.
- "AP 61 (10)" If PCRS is transmitted in antenna port 61, xPDSCH is not mapped to the PCRS REs for antenna port 61.
- "AP 60/61If PCRS is transmitted in antenna port 60 and 61, xPDSCH is not<br/>mapped to the PCRS REs for both antenna port 60 and 61.

[:SOURce<hw>]:BB:V5G:DL[:SUBF<st0>]:ALLoc<ch0>:XPDSch:PCRS: APConf on page 120

Rel. Power

Sets the power P<sub>DL PCRS</sub> relative to xPDSCH for the allocation type xPDSCH.

Remote command:

```
[:SOURce<hw>]:BB:V5G:DL[:SUBF<st0>]:ALLoc<ch0>:XPDSch:PCRS:
RPOWer on page 121
```

# 3.4.4 Antenna port mapping for CSI-RS

The CSI-RS resource allocation in a subframe comprises one symbol which is either the last or the second last symbol, or the last two consecutive symbols. The transmission of CSI-RS is dynamically indicated in the xPDCCH.

The description of setting is covered in "To access the CSI-RS- specific antenna port mapping in a subframe" on page 54.

# 3.5 DL antenna port mapping settings

The standard defines the different antenna ports for transmission in different transmission modes (TM, also "Tx Mode").

# To access the cell-specific antenna port mapping settings

- 1. Select "General" > "Link Direction" > "Downlink".
- 2. Select "General" > "General Settings".
- 3. Select "General DL Settings" > "Antenna Ports".

| V5GTF /                    | A: General   | DL Set | tings   |        |          |      |      |      |          |                 | _ | × |
|----------------------------|--------------|--------|---------|--------|----------|------|------|------|----------|-----------------|---|---|
| Sched<br><sub>Manual</sub> | uling CA     | 1      | Signals | Antenr | na Ports |      |      |      |          |                 |   |   |
|                            | xPBCH<br>BRS |        |         |        |          |      |      |      | CSI-RS   | PSS, SSS<br>ESS |   |   |
|                            | AP 0         | AP 1   | AP 2    | AP 3   | AP 4     | AP 5 | AP 6 | AP 7 | AP 16-31 | AP 300-313      |   |   |
| BB A                       | 0            |        |         |        |          |      |      |      | 0        | 0               |   |   |
|                            |              |        |         |        |          |      |      |      |          |                 |   |   |
|                            |              |        |         |        |          |      |      |      |          |                 |   |   |
|                            |              |        |         |        |          |      |      |      |          |                 |   |   |
|                            |              |        |         |        |          |      |      |      |          |                 |   |   |
|                            |              |        |         |        |          |      |      |      |          |                 |   |   |
|                            |              |        |         |        |          |      |      |      |          |                 |   |   |
|                            |              |        |         |        |          |      |      |      |          |                 |   |   |
|                            |              |        |         |        |          |      |      |      |          |                 |   |   |

This dialog maps the logical antenna ports to the physical TX antennas (basebands).

# To access the user-specific antenna port mapping settings

- 1. Select "General" > "Link Direction" > "Downlink".
- 2. Select "General" > "Frame Configuration".
- 3. Select "General" > "User Configuration" > "Antenna Mapping" > "Config".

| ۷                                                                                                    | 5GTF <i>i</i> | A: Ant       | enna Poi           | rt Map       | ping (U | ser 1)        |       |               |       |               |       |               |       |               |       |               |       | _    | ×  |
|----------------------------------------------------------------------------------------------------|---------------|--------------|--------------------|--------------|---------|---------------|-------|---------------|-------|---------------|-------|---------------|-------|---------------|-------|---------------|-------|------|----|
|                                                                                                    | Марр          | oing (       | Coordina<br>Cartes | ates<br>ian  |         |               |       |               |       |               |       |               |       |               |       |               |       |      |    |
|                                                                                                    | Laye          | er 2         | 2 Layers           |              |         |               |       |               |       |               |       |               |       |               |       |               |       |      |    |
|                                                                                                    |               | AP 8<br>Real | lmag.              | AP 9<br>Real | lmag.   | AP 10<br>Real | lmag. | AP 11<br>Real | Imag. | AP 12<br>Real | lmag. | AP 13<br>Real | lmag. | AP 14<br>Real | lmag. | AP 15<br>Real | lmag. | xPDS | сн |
| BB A         1.000+j0.000         0.000+j0.000         0.000+j0.000 |               |              |                    |              |         |               | DL P  | CRS           |       |               |       |               |       |               |       |               |       |      |    |
|                                                                                                    |               |              |                    |              |         |               |       |               |       |               |       |               |       |               |       |               |       | xPDC | сн |
|                                                                                                    |               |              |                    |              |         |               |       |               |       |               |       |               |       |               |       |               |       |      |    |
|                                                                                                    |               |              |                    |              |         |               |       |               |       |               |       |               |       |               |       |               |       |      |    |
|                                                                                                    |               |              |                    |              |         |               |       |               |       |               |       |               |       |               |       |               |       |      |    |
|                                                                                                    |               |              |                    |              |         |               |       |               |       |               |       |               |       |               |       |               |       |      |    |
|                                                                                                    |               |              |                    |              |         |               |       |               |       |               |       |               |       |               |       |               | _     |      |    |

The yellow matrix elements in the mapping table indicate the enabled antenna ports mapped to physical TX antenna (baseband).

The configuration of up to two layers is supported, according to the selected tab at the top.

The configuration of xPDSCH, DL PCRS and xPDSCH is supported, according to the selected tab to the right.

### To access the CSI-RS- specific antenna port mapping in a subframe

- 1. Select "General" > "Link Direction" > "Downlink".
- 2. Select "General" > "Frame Configuration".
- Select "DL Frame Configuration" > "Subframe" > "Subframe#1" > "No. of Used Allocations" ≠ "1".
- 4. Select in allocation table "Content Type" > "CSI-RS".

5. Select in allocation table "Enhanced Settings" > "Config...".

| V5GTF /         | A: General   | DL Sett | ings    |        |          |      |      |      |          |                 | _ | × |
|-----------------|--------------|---------|---------|--------|----------|------|------|------|----------|-----------------|---|---|
| Sched<br>Auto/D | uling<br>CA  |         | Signals | Antenr | na Ports |      |      |      |          |                 |   |   |
|                 | xPBCH<br>BRS |         |         |        |          |      |      |      | CSI-RS   | PSS, SSS<br>ESS |   |   |
| BB A            | AP 0         | AP 1    | AP 2    | AP 3   | AP 4     | AP 5 | AP 6 | AP 7 | AP 16-31 | AP 300-313      |   |   |
| BB B            |              | 0       |         | 0      |          | 0    |      | 0    |          | 0               |   |   |

This dialog maps and enables / disables the pairs of logical antenna ports to the physical TX antennas (basebands).

# Mapping table

The mapping table is a matrix with number of rows equal to the number of physical TX antennas and number of columns equal of the number of antenna ports (AP). The available antenna ports depend on the current configuration.

| Channel/Signal       | Antenna ports                 |
|----------------------|-------------------------------|
| xPDSCH               | AP8 to AP15                   |
| xPDSCH-DMRS          | AP8 to AP15                   |
| DL PCRS              | AP60, AP61                    |
| xPDCCH               | AP107, AP109                  |
| xPDCCH-DMRS          | AP107, AP109                  |
| xPBCH                | AP0 to AP7                    |
| BRS                  | AP0 to AP7                    |
| CSI-RS (8 or 16 APs) | AP16 to AP23, or AP16 to AP31 |
| PSS, SSS, ESS        | AP300 to AP313                |

# Settings:

| Cell-Specific Antenna Port Mapping                  | . 55 |
|-----------------------------------------------------|------|
| User-Specific Antenna Port Mapping                  | . 56 |
| L Mapping Coordinates                               | .56  |
| L Mapping Table                                     | 56   |
| CSI-RS-Specific Antenna Port Mapping in a Subframe. | 56   |
|                                                     |      |

# **Cell-Specific Antenna Port Mapping**

Defines the mapping of the logical antenna ports (AP) to the available physical TX antennas (basebands), see Chapter 3.5, "DL antenna port mapping settings", on page 53.

The default setting in the mapping table is selected to fit the current configuration but it can be changed.

[:SOURce<hw>]:BB:V5G:DL:APM:CS:AP<dir0>:ROW<st0> on page 111
[:SOURce<hw>]:BB:V5G:DL:APM:CS:CSIap:ROW<st0> on page 111
[:SOURce<hw>]:BB:V5G:DL:APM:CS:XSSap:ROW<st0> on page 112

# **User-Specific Antenna Port Mapping**

Comprises the settings for defining the mapping of the logical APs to the available physical TX antennas.

#### Mapping Coordinates User-Specific Antenna Port Mapping

Switches between the "Cartesian (Real/Imag)" and "Cylindrical (Magn./Phase)" coordinates representation. To disable an antenna port, set its vector size to 0.

Remote command:

[:SOURce<hw>]:BB:V5G:DL:USER<ch>:APM:MAPCoordinates on page 113

#### Mapping Table - User-Specific Antenna Port Mapping

Defines the mapping of the antenna ports (AP) to the physical antennas, see also Chapter 3.5, "DL antenna port mapping settings", on page 53.

# Remote command:

[:SOURce<hw>]:BB:V5G:DL:USER<ch>:APM[:LAYer<user>]:AP<dir0>:
ROW<st0>:REAL on page 113
[:SOURce<hw>]:BB:V5G:DL:USER<ch>:APM[:LAYer<user>]:AP<dir0>:
ROW<st0>:IMAGinary on page 113

#### CSI-RS-Specific Antenna Port Mapping in a Subframe

Enables / disables antenna ports for the CSI-RS transmission in the subframe.

CSI-RS is transmitted on antenna ports AP 16 to AP 23 or AP 16 to AP 31 respectively. The antenna ports associated with CSI reference signals are paired into CSI-RS groups (CRGs). A CRG comprises two consecutive antenna ports starting from antenna port AP16.

#### Remote command:

```
[:SOURce<hw>]:BB:V5G:DL[:SUBF<st0>]:ALLoc<ch0>:APM:CSIRs:
AP<gr0>:ROW<user>:STATe on page 117
```

# 3.6 General UL settings

The "General UL Settings" dialog allows you to configure the V5GTF system for transmission direction uplink.

- To access this dialog, select "General > Link Direction > Uplink"
- Select "General > General Settings"

The "General UL Settings" dialog consists of carrier aggregation (CA) tab.

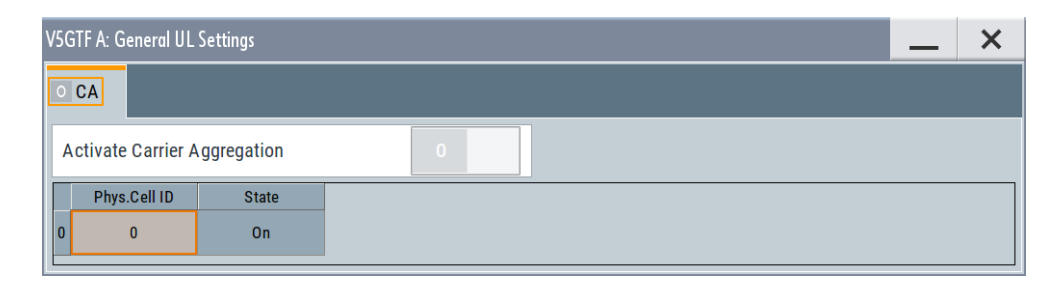

Figure 3-2: Carrier aggregation dialog

The dialog provides the configuration of supported serving cells.

### **Activate Carrier Aggregation**

Not supported in the current version.

Remote command:

[:SOURce<hw>]:BB:V5G:UL:CA:STATe? on page 142

# Serving Cell Table

The table provides the settings of serving cells that can be used for the carrier aggregation. The current software supports one serving cell.

#### Physical Cell ID ← Serving Cell Table

Specifies the physical cell ID of the corresponding serving cell.

Remote command: [:SOURce<hw>]:BB:V5G:UL:CA:CELL<ch0>:ID on page 142

# State - Serving Cell Table

Activates/deactivates the component carrier/physical cell - not configurable in the current version.

#### Remote command:

```
[:SOURce<hw>]:BB:V5G:UL:CA:CELL<ch0>:STATe? on page 142
```

# 3.7 UL frame configuration

Access:

- 1. Select "General > Link Direction > Uplink"
- 2. Select "General > Frame Configuration".

The "UL Frame Configuration" dialog allows you to configure the subframes and the OFDM resource allocations in uplink. The dialog consists of several tabs.

| General fram                    | e configuration   |    |
|---------------------------------|-------------------|----|
| • Time plan                     | с<br>С            |    |
| Subframe col                    | nfiguration       |    |
| <ul> <li>Enhanced ch</li> </ul> | annel settings    | 64 |
| User equipme                    | ent configuration | 70 |

# 3.7.1 General frame configuration

Access:

- 1. Select "General > Link Direction > Uplink"
- 2. Select "General > Frame Configuration".
- 3. Select "UL Frame Configuration > General".

| V5GT | F A: UL Frame Configura | ıtion |        |        | ×      |
|------|-------------------------|-------|--------|--------|--------|
| Gene | eral Time Plan Subi     | frame |        |        |        |
|      |                         | UE1   | UE2    | UE3    | UE4    |
|      |                         | 🗸 On  | On     | On     | On     |
| No.  | of xPUCCH Config        | 1     | 1      | ∞<br>1 | °<br>1 |
| No.  | of xPUSCH Config        | 1     | ©<br>1 | °<br>1 | °<br>1 |

This dialog provides access to the user equipment settings and settings concerning the UL scheduling, like configuring the subframes and adjusting the xPUCCH/ xPUSCH scheduling.

### Settings:

| UEx                                    | 58 |
|----------------------------------------|----|
| Number of xPUCCH/xPUSCH Configurations | 58 |

### UEx

Accesses the User equipment configuration dialog for configuring the UE settings.

The check box activates or deactivates the selected UE.

**Note:** Disabling the UE deactivates its allocations: the reference signal, xPUSCH/ xPUCCH allocations are not transmitted.

Remote command: [:SOURce<hw>]:BB:V5G:UL:UE<st>:STATe on page 143

# Number of xPUCCH/xPUSCH Configurations

Sets the number of configurable subframes. It determines the scheduling cycle per UE in up to four frames.

All uplink subframes are filled periodically with the configured subframes. You can configure each UE in the User equipment configuration dialog. The number of configurable subframes can be defined individually per xPUCCH and per xPUSCH. It enables the configuration of xPUCCH and xPUSCH with different repetition patterns independently.

# Example: Independent cycles for xPUSCH and xPUCCH of the same UE

The xPUCCH of the UE has to be transmitted once a frame and the xPUSCH - once every eight subframes.

- In the "UL Frame Configuration > Number of Configurable Uplink Subframes" dialog, set "UE1 > xPUCCH" = 1
- In the "UL Frame Configuration > Number of Configurable Uplink Subframes" dialog, set "UE1 > xPUSCH" = 8
- Configure the xPUCCH and xPUSCH allocations of UE1 as required.

#### Remote command:

```
[:SOURce<hw>]:BB:V5G:UL:UE<st>:CONSubframes:XPUCch on page 143
[:SOURce<hw>]:BB:V5G:UL:UE<st>:CONSubframes:XPUSch on page 143
```

# 3.7.2 Time plan

The description of time plan is covered in Chapter 3.8.2, "Time plan in UL", on page 77.

# 3.7.3 Subframe configuration

Access:

- 1. Select "General > Link Direction > Uplink".
- 2. Select "General > Frame Configuration".

- V5GTF A: UL Frame Configuration X Time Plan <mark>Subframe</mark> Sf 1 Cell Subframe Next Prev Сору Paste PCell 1 Reset All Subframes Modulation / Enhanced Physical Bits ρ /dB UE Content No. RB Offset RB State Conflict Format Settings UE1... xPUCCH Config... 0 0.000 Off F2 6 xPUSCH 64QAM Config... 100 0 79200 0.000 On Config... UE2... xPUCCH F2 Off 6 0 0.000 xPUSCH 64QAM Config... 100 0 0.000 Off Config... UE3... xPUCCH 0 F2 6 0.000 Off xPUSCH 64QAM Config... 0 Off 100 0.000 UE4... xPUCCH 0 F2 Config... 6 0.000 Off **XPUSCH** 640 A M Config... 0 Off 100 0.000
- 3. Select "UL Frame Configuration > Subframe".

Provided are the settings for selecting and configuring the subframes. In the allocation table section, the individual allocation parameters for a subframe are set.

| 3.7.3.1 | Subframe configuration control | 60  |
|---------|--------------------------------|-----|
| 3.7.3.2 | UL allocation table            | .61 |

# 3.7.3.1 Subframe configuration control

This section explains the subframe configuration tools of frame configuration table.

| Cell Ø PCell | Subframe<br>1 | Prev | <b>O</b> Next | Copy Paste <sup>Ø</sup> |
|--------------|---------------|------|---------------|-------------------------|
|              |               |      |               | Reset All Subframes     |
| Cell         |               |      |               | 60                      |

| Next/Prev           | 61 |
|---------------------|----|
| Copy/Paste          | 61 |
| Reset All Subframes | 61 |

# Cell

In the current version, only primary cell is supported.

Remote command:

n.a

# Subframe

Sets the subframe to be configured/displayed in the frame configuration table.

All uplink subframes are filled periodically with the configured subframes.

Subframes behind the configurable range of the corresponding UE or channel ("Number of xPUCCH/xPUSCH Configurations" on page 58) are displayed as read-only.

Remote command: n.a.

### **Next/Prev**

Navigates through the subframes.

Remote command: n.a.

# Copy/Paste

Copies/pastes the settings of the selected subframe.

Remote command: n.a.

# **Reset All Subframes**

Resets settings of all subframes to the default values.

Remote command: [:SOURce<hw>]:BB:V5G:UL:RSTFrame on page 143

# 3.7.3.2 UL allocation table

In the resource allocation table, the individual allocation parameters for a subframe are set.

| UE  | Content | Modulation /<br>Format | Enhanced<br>Settings | No. RB | Offset RB | Physical<br>Bits | ρ<br>/dB | State | Conflict |
|-----|---------|------------------------|----------------------|--------|-----------|------------------|----------|-------|----------|
| UE1 | xPUCCH  | F2                     | Config               | 6      | 0         | 96               | 0.000    | On    |          |
|     | xPUSCH  | 64QAM                  | Config               | 100    | 0         | 72000            | 0.000    | On    |          |
| UE2 | xPUCCH  | F2                     | Config               | 6      | 0         | 96               | 0.000    | On    | A        |
|     | xPUSCH  | 64QAM                  | Config               | 100    | 0         | 72000            | 0.000    | On    | ▲        |

# Settings:

| UE                                           | 62 |
|----------------------------------------------|----|
| Content                                      | 62 |
| Modulation/Format                            | 62 |
| Enhanced Settings                            | 62 |
| No. RB                                       | 62 |
| Offset RB                                    | 62 |
| Physical Bits/ Total Number of Physical Bits | 63 |

UL frame configuration

| Rho (Power) | 63 |
|-------------|----|
| State       |    |
| Conflict    | 63 |
|             |    |

# UE

Accesses the settings of the UE the selected allocation belongs to, see Chapter 3.7.5, "User equipment configuration", on page 70.

Remote command:

n.a.

### Content

Displays the content type of an allocation.

Use the setting in dialog User equipment configuration to configure the xPUSCH data source.

Remote command:

[:SOURce<hw>]:BB:V5G:UL[:SUBF<st0>]:ALLoc<ch0>:CONType on page 148

### **Modulation/Format**

For xPUSCH allocation, this parameter sets the modulation scheme (QPSK, 16QAM, 64QAM, or 256QAM) for the allocation.

For xPUCCH allocation, this parameter queries the xPUCCH format.

See also Table 2-4.

Remote command:

[:SOURce<hw>]:BB:V5G:UL[:SUBF<st0>]:ALLoc<ch0>[:XPUSch]:

MODulation on page 149

[:SOURce<hw>]:BB:V5G:UL[:SUBF<st0>]:ALLoc<ch0>[:XPUCch]:FORMat?
on page 149

### **Enhanced Settings**

Accesses a dialog with further channel configuration settings. See Chapter 3.7.4, "Enhanced channel settings", on page 64.

Remote command: n.a.

### No. RB

Specifies the size of the selected allocation in resource blocks.

This parameter is read-only for xPUCCH transmission.

Remote command:

[:SOURce<hw>]:BB:V5G:UL:SUBF<st0>:ALLoc<ch0>:XPUSch:RBCount on page 149

[:SOURce<hw>]:BB:V5G:UL[:SUBF<st0>]:ALLoc<ch0>:XPUCch:RBCount? on page 149

# Offset RB

Sets the resource block offset within the subframe of the selected allocation.

[:SOURce<hw>]:BB:V5G:UL[:SUBF<st0>]:ALLoc<ch0>:XPUCch:RBOFfset on page 150

[:SOURce<hw>]:BB:V5G:UL[:SUBF<st0>]:ALLoc<ch0>:XPUSch:RBOFfset on page 150

# Physical Bits/ Total Number of Physical Bits

Displays the size of the selected allocation in bits. The value is set automatically according to the current allocation's settings. The xPUSCH bits are coded according to the Channel coding settings.

Remote command:

[:SOURce<hw>]:BB:V5G:UL[:SUBF<st0>]:ALLoc<ch0>:XPUCch:PHYSbits?
on page 150

[:SOURce<hw>]:BB:V5G:UL[:SUBF<st0>]:ALLoc<ch0>:XPUSch:PHYSbits?
on page 150

### Rho (Power)

Sets the power  $\rho$  for the selected allocation, i.e. xPUSCH or xPUCCH power level.

The xPUSCH power level ( $P_{xPUSCH}$ ) and the xPUCCH power level ( $P_{xPUCCH}$ ) can vary per subframe.

For further power-related parameters, refer to:

- UE Power (P<sub>UE</sub>) for global adjustment of the transmit power of the UE
- Rel. Power (P<sub>UL PCRS</sub>) for boosting the reference signal

# Remote command:

[:SOURce<hw>]:BB:V5G:UL[:SUBF<st0>]:ALLoc<ch0>:XPUCch:POWer on page 151

[:SOURce<hw>]:BB:V5G:UL[:SUBF<st0>]:ALLoc<ch0>:XPUSch:POWer on page 151

### State

Sets the allocation to active or inactive state.

"On" Enables the allocation of the select UE.

"Off" Disables the allocation.

The xPUSCH/xPUCCH and the corresponding reference signals are deactivated.

Other allocations of the same UE are not affected.

Remote command:

[:SOURce<hw>]:BB:V5G:UL:SUBF<st0>:ALLoc<ch0>:XPUCch:STATe on page 151

[:SOURce<hw>]:BB:V5G:UL:SUBF<st0>:ALLoc<ch0>:XPUSch:STATe on page 151

### Conflict

Indicates a conflict between UEs and in case an allocation exceeds the available number of resource blocks.

```
[:SOURce<hw>]:BB:V5G:UL[:CELL<ccidx>][:SUBF<st0>]:ALLoc<ch0>:
XPUSch:CONFlict? on page 151
[:SOURce<hw>]:BB:V5G:UL[:SUBF<st0>]:ALLoc<ch0>:CONFlict?
on page 151
[:SOURce<hw>]:BB:V5G:UL[:SUBF<st0>]:ALLoc<ch0>:XPUCch:CONFlict?
on page 151
```

# 3.7.4 Enhanced channel settings

The configuration dialog displays the following uplink channels settings.

### Settings:

| • | Enhanced xPUCCH settings  | .64 |
|---|---------------------------|-----|
| • | Common xPUSCH settings    | .65 |
| • | Reference signal settings | .66 |
| • | Channel coding settings   | .68 |
|   |                           |     |

### 3.7.4.1 Enhanced xPUCCH settings

#### Access:

- 1. Select "General > Link Direction > Uplink".
- 2. Select "General > Frame Configuration".
- 3. Select "UL Frame Configuration > Subframe > Content > xPUCCH".
- 4. Select "Enhanced Settings > Configure".

This dialog displays xPUCCH settings.

| VSGTF A: Enhanced Sett. (PCell, SF 1, UE 1) | _ | × |
|---------------------------------------------|---|---|
| Common                                      |   |   |
| UE/Content Type                             |   |   |
| PCell/ SF 1/ UE1/ xPUCCH                    |   | 0 |
| Number Of Used Antenna Ports Ø              |   |   |
| 1                                           |   |   |
| Precoding                                   |   |   |
| Precoding Scheme                            |   |   |
| None                                        |   |   |
|                                             |   |   |
|                                             |   |   |

Provided are the following settings:

### Settings:

| UE/Content Type              | 65 |
|------------------------------|----|
| n xPUCCH <sup>(2)</sup>      | 65 |
| Number of Used Antenna Ports | 65 |
| Precoding Scheme             | 65 |
| Precoding Scheme             |    |

#### **UE/Content Type**

Displays the cell, subframe, UE, and channel, for which the enhanced settings are displayed.

Remote command: n.a.

# n\_xPUCCH<sup>(2)</sup>

Sets the frequency resource index of xPUCCH ( $n_{xPUCCH}^{(2)}$ ). The value is indicated by UL DCI format.

Remote command:

[:SOURce<hw>]:BB:V5G:UL[:SUBF<st0>]:ALLoc<ch0>:XPUCch:NXPucch on page 153

### Number of Used Antenna Ports

Displays the number of antenna ports used for transmissions of the current xPUCCH format. To see the total number of antenna ports for xPUCCH transmission, refer to "Number of Antenna Ports for xPUCCH" on page 72

Remote command:

[:SOURce<hw>]:BB:V5G:UL[:SUBF<st0>]:ALLoc<ch0>:XPUCch:NAPused? on page 152

#### **Precoding Scheme**

Selects the precoding scheme for xPUCCH.

- "None": without precoding for single-antenna port transmission schemes
- "Spatial Multiplexing": for up to 2 layer transmission scheme for Number of Antenna Ports for xPUCCH > 1

Remote command:

```
[:SOURce<hw>]:BB:V5G:UL[:CELL<ccidx>][:SUBF<st0>]:ALLoc<ch0>:
XPUCch:PRECoding:SCHeme? on page 152
```

## 3.7.4.2 Common xPUSCH settings

This dialog allows you to define and configure xPUSCH parameters.

Access:

- 1. Select "General > Link Direction > Uplink".
- Select "Frame Configuration > Subframe > Content > xPUSCH".
- 3. Select "UL Frame Configuration > Subframe > Content > xPUSCH".

- 4. Select "Enhanced Settings > Configure".
- 5. Select "Common".

| V5GTF A: Enhanced Sett. (PCell, SF 1, UE 1) | _ | × |
|---------------------------------------------|---|---|
| Common DMRS/UL PCRS                         |   |   |
| UE/Content Type PCell/ SF 1/ UE1/ xPUSCH    |   |   |
| Precoding                                   |   |   |
| Precoding Scheme @                          |   |   |
| None                                        |   |   |
|                                             |   |   |
|                                             |   |   |
|                                             |   |   |
|                                             |   |   |

The common settings comprise the following precoding and frequency hopping settings:

### **UE/Content Type**

Displays the cell, subframe, UE, and channel, for which the enhanced settings are displayed.

Remote command: n.a.

### **Precoding Scheme**

Selects the precoding scheme for xPUSCH.

- "None": without precoding for single-antenna port transmission schemes
- "Spatial Multiplexing": for up to 2 layer transmission scheme for Number of Antenna Ports for xPUCCH > 1

# Remote command:

```
[:SOURce<hw>]:BB:V5G:UL[:CELL<ccidx>][:SUBF<st0>]:ALLoc<ch0>:
XPUSch:PRECoding:SCHeme? on page 156
```

# 3.7.4.3 Reference signal settings

This dialog allows you to define and configure DMRS and PCRS parameters.

Access:

- 1. Select "General > Link Direction > Uplink".
- 2. Select "Frame Configuration > Subframe > Content > xPUSCH".
- 3. Select "Enhanced Settings > Configure".
- 4. Select "DMRS/UL PCRS".

UL frame configuration

| V5GTF A: Enhanced Sett. (PCell | , SF 1, UE 1) |            | _    | ×     |
|--------------------------------|---------------|------------|------|-------|
| Common DMRS/UL PCRS            |               |            |      |       |
| RE Mapping Index k_i           | 0             | N_SCID     |      | 0     |
|                                | DM            | RS         |      |       |
| N_ID                           | N_ID^Cell     | N_ID^DMRS  |      | 0     |
|                                | UL P          | CRS        |      |       |
| State                          | 0             | Rel. Power | 3.00 | 00 dB |
| N_ID                           | N_ID^Cell     | N_ID^PCRS  |      | 0     |
|                                |               |            |      |       |

# Settings:

| RE Mapping Index k i  | 67 |
|-----------------------|----|
| N SCID                |    |
| N ID                  |    |
| N ID^DMRS / N ID^PCRS |    |
| State (UL PCRS).      |    |
| Rel. Power            |    |
|                       |    |

# RE Mapping Index k\_i

Sets the UL DCI format field resource element mapping index  $k_i$  for DMRS/PCRS in uplink. Refer to the specification TS V5G.212, table 5.3.3.1.1-1 Number of layers and associated RE mapping index...

Remote command:

[:SOURce<hw>]:BB:V5G:UL[:CELL<ccidx>][:SUBF<st0>]:ALLoc<ch0>:
XPUSch:RMINdex on page 156

# N\_SCID

Sets the scrambling identity n<sub>SCID</sub> of UE-specific reference signals associated with xPUSCH. The value is indicated by UL DCI format.

#### Remote command:

```
[:SOURce<hw>]:BB:V5G:UL[:CELL<ccidx>][:SUBF<st0>]:ALLoc<ch0>:
XPUSch:NSCid on page 154
```

# N\_ID

Specifies the source of reference signal ID  $n_{\text{ID}}$  for DMRS and PCRS associated with xPUSCH.

- For N<sub>ID</sub><sup>Cell</sup>, the n<sub>ID</sub> value is configured via "Serving Cell Table" on page 57
- For n<sub>ID</sub><sup>DMRS</sup> and n<sub>ID</sub><sup>PCRS</sup>, the corresponding n<sub>ID</sub> value is configured via "N\_ID^DMRS / N\_ID^PCRS" on page 68.

[:SOURce<hw>]:BB:V5G:UL[:CELL<ccidx>][:SUBF<st0>]:ALLoc<ch0>: XPUSch:DMRS:NID on page 153 [:SOURce<hw>]:BB:V5G:UL[:CELL<ccidx>][:SUBF<st0>]:ALLoc<ch0>: XPUSch:PCRS:NID on page 154

# N\_ID^DMRS / N\_ID^PCRS

Specifies the demodulation reference signal ID  $n_{ID}^{DMRS}$  and phase noise compensation reference signal ID  $n_{ID}^{PCRS}$  associated with xPUSCH.

## Remote command:

[:SOURce<hw>]:BB:V5G:UL[:CELL<ccidx>][:SUBF<st0>]:ALLoc<ch0>:
XPUSch:DMRS:NIDDmrs on page 154
[:SOURce<hw>]:BB:V5G:UL[:CELL<ccidx>][:SUBF<st0>]:ALLoc<ch0>:
XPUSch:PCRS:NIDPcrs on page 155

### State (UL PCRS)

Enables or disables phase noise compensation reference signal ID  $n_{ID}^{PCRS}$  associated with xPUSCH.

### Remote command:

[:SOURce<hw>]:BB:V5G:UL[:CELL<ccidx>][:SUBF<st0>]:ALLoc<ch0>:
XPUSch:PCRS:STATe on page 156

### Rel. Power

Sets the power P<sub>UL PCRS</sub> relative to xPUSCH for the allocation type xPUSCH.

#### Remote command:

[:SOURce<hw>]:BB:V5G:UL[:CELL<ccidx>][:SUBF<st0>]:ALLoc<ch0>:
XPUSch:PCRS:RPOWer on page 155

# 3.7.4.4 Channel coding settings

This dialog displays and configures coding and transport block size.

Access:

- 1. Select "General > Link Direction > Uplink".
- Enable "Channel Coding and Multiplexing" in "User Equipment Configuration" dialog:
  - a) Select "Frame Configuration > Subframe > UEx".
  - b) Select "User Equipment Configuration > xPUSCH".
  - c) Select "Channel Coding and Multiplexing > State > On".
- 3. Close "User Equipment Configuration" dialog.
- 4. Select "Frame Configuration > Subframe > Content > xPUSCH".
- 5. Select "Enhanced Settings > Configure".
- 6. Select "Channel Coding".

#### UL frame configuration

| V5GTF A: Ei | nhanced Sett. (PCell | , SF 1, UE 1)  |                               | _ | ×     |
|-------------|----------------------|----------------|-------------------------------|---|-------|
| Common      | DMRS/UL PCRS         | Channel Coding |                               |   |       |
| Scheme      |                      | 0              | Total Number Of Physical Bits |   | 0     |
|             |                      | LDPC           |                               | 7 | 2 000 |
| Number      | Of Coded Bits        | 0              | Code Rate                     |   |       |
|             |                      | 72 000         |                               |   | 2/3   |
| Transpo     | rt Block Size        |                |                               |   |       |
|             |                      | 47 496         |                               |   |       |
|             |                      |                |                               |   |       |
|             |                      |                |                               |   |       |
|             |                      |                |                               |   |       |
|             |                      |                |                               |   |       |

# Settings:

| Scheme                                              | 69 |
|-----------------------------------------------------|----|
| Total Number of Physical Bits/ Number of Coded Bits | 69 |
| Code Rate                                           | 69 |
| Transport Block Size                                | 69 |

### Scheme

Sets the coding scheme to be used for user data transmission in uplink. This version supports only LDPC coding scheme.

Remote command: n.a.

### **Total Number of Physical Bits/ Number of Coded Bits**

The value corresponds to the number of physical bits of xPUSCH, see "Physical Bits/ Total Number of Physical Bits" on page 63.

Remote command: n.a.

# Code Rate

Sets the coding rate for LDPC or turbo coded blocks.

#### Remote command:

[:SOURce<hw>]:BB:V5G:UL[:CELL<ccidx>][:SUBF<st0>]:ALLoc<ch0>:
XPUSch:CCODing:CRATe on page 157

# **Transport Block Size**

Sets the size of the transport block per antenna port for user data transmission.

# Remote command:

```
[:SOURce<hw>]:BB:V5G:UL[:CELL<ccidx>][:SUBF<st0>]:ALLoc<ch0>:
XPUSch:CCODing:TBSize on page 157
```

# 3.7.5 User equipment configuration

### Access:

- 1. Select "General > Link Direction > Uplink"
- 2. Select "General > Frame Configuration"
- 3. Select "UL Frame Configuration > General > UEx".

You can configure up to four scheduled UEs and freely distribute them over the time.

The dialog consists of the following sections:

| • | Common settings                             | 70  |
|---|---------------------------------------------|-----|
| • | 5G physical uplink control channel (xPUCCH) | .71 |
| • | 5G physical uplink shared channel (xPUSCH)  | .72 |

# 3.7.5.1 Common settings

Access:

- 1. Select "General > Link Direction > Uplink"
- 2. Select "General > Frame Configuration"
- 3. Select "UL Frame Configuration > General > UEx".
- 4. Select "Common".

The dialog enables/ disables the UE and configures its main settings.

| V5GTF A: User Equipment Configuration (UE1) |                         |      | _     | ×    |
|---------------------------------------------|-------------------------|------|-------|------|
|                                             | Antenna Port<br>Mapping |      |       |      |
| Cell                                        |                         |      |       |      |
| PCell                                       |                         |      |       |      |
| State UE ID/n_RNTI 0                        |                         |      | 0     |      |
| UE Power                                    |                         | Mode |       | 0    |
|                                             | 0.000 dB                |      | Stand | dard |
|                                             |                         |      |       |      |

### Settings:

| Cell.        |    |
|--------------|----|
| State        | 71 |
| UE ID/n RNTI | 71 |
| UE Power     | 71 |
| Mode         | 71 |
|              |    |

# Cell

In the current version, only primary cell is supported.

Remote command:

n.a

# State

Activates or deactivates the user equipment.

Disabling the UE deactivates its allocations: the reference signal and xPUSCH, xPUCCH allocations are not transmitted.

Remote command: [:SOURce<hw>]:BB:V5G:UL:UE<st>:STATe on page 143

### UE ID/n\_RNTI

Sets the radio network temporary identifier (RNTI) of the UE.

Remote command: [:SOURce<hw>]:BB:V5G:UL:UE<st>:ID on page 145

### **UE Power**

Sets the power level of the selected UE ( $P_{UE}$ ).

The  $P_{UE}$  determines the power levels of the reference signals (DRMS and UL PCRS) and of the allocations, xPUSCH ( $P_{xPUSCH}$ ) and xPUCCH ( $P_{xPUCCH}$ ). Use the  $P_{UE}$  for global adjustment of the transmit power of the UEs.

To vary the xPUSCH and xPUCCH power per subframe, refer to "Rho (Power)" on page 63.

Remote command: [:SOURce<hw>]:BB:V5G:UL:UE<st>:POWer on page 145

### Mode

Indicates whether the user equipment is in standard or in PRACH mode.

In the current version, only standard mode is supported.

Remote command:

[:SOURce<hw>]:BB:V5G:UL:UE<st>:MODE? on page 145

# 3.7.5.2 5G physical uplink control channel (xPUCCH)

The generation of LTE signals with UL-MIMO is an LTE-Advanced feature that requires the option R&S SMW-K85. xPUCCH is available in the primary cell (PCell) only.

Access:

- 1. Select "General > Link Direction > Uplink"
- 2. Select "General > Frame Configuration"
- 3. Select "UL Frame Configuration > General > UEx".
- 4. Select "xPUCCH".

The dialog displays the number of antenna ports used by xPUCCH.

| V5GTF A: User Equipment Configuration (UE1) | _ × |  |
|---------------------------------------------|-----|--|
| Common xPUCCH xPUSCH Antenna Port Mapping   |     |  |
| Cell                                        |     |  |
| PCell                                       |     |  |
| Number Of AP For xPUCCH Ø                   |     |  |
| 1                                           |     |  |

Use the Enhanced channel settings dialog to adjust the additional xPUCCH settings.

# Settings:

### Cell

In the current version, only primary cell is supported. Remote command: n.a

### Number of Antenna Ports for xPUCCH

Specifies the number of antenna ports used for every xPUCCH transmission.

Remote command: [:SOURce<hw>]:BB:V5G:UL:UE<st>:XPUCch:NAPort? on page 145

# 3.7.5.3 5G physical uplink shared channel (xPUSCH)

Access:

- 1. Select "General > Link Direction > Uplink"
- 2. Select "General > Frame Configuration"
- 3. Select "UL Frame Configuration > General > UEx".
- 4. Select "xPUSCH"

| V5GTF A: User Equipment Configuration (UE1) | _ ×                    |
|---------------------------------------------|------------------------|
| Common xPUCCH xPUSCH Antenna Port Mapping   |                        |
| Cell                                        | ©<br>Cell              |
| Data Source                                 | PN9                    |
| Transmission Mode<br>Mo                     | ø<br>de 1              |
|                                             | Scrambling             |
| State                                       |                        |
| Channel C                                   | oding and Multiplexing |
| State                                       | Mode VL-SCH only       |
In this dialog, the data source for the xPUSCH can be selected and the channel coding can be configured. Use the Enhanced channel settings dialog to adjust the additional settings.

#### Settings:

| Cell                                           |    |
|------------------------------------------------|----|
| Data Source                                    | 73 |
| Transmission Mode                              | 74 |
| State Scrambling (xPUSCH)                      | 74 |
| State Channel Coding and Multiplexing (xPUSCH) | 74 |
| Mode Channel Coding                            | 74 |

#### Cell

In the current version, only primary cell is supported.

Remote command: n.a

#### **Data Source**

Selects the data source for the xPUSCH allocation.

The following standard data sources are available:

• "All 0, All 1"

An internally generated sequence containing 0 data or 1 data.

- "PNxx" An internally generated pseudo-random noise sequence.
- "Pattern" An internally generated sequence according to a bit pattern. Use the "Pattern" box to define the bit pattern.
- "Data List/Select DList"

A binary data from a data list, internally or externally generated. Select "Select DList" to access the standard "Select List" dialog.

- Select the "Select Data List > navigate to the list file \*.dm\_iqd > Select" to select an existing data list.
- Use the "New" and "Edit" functions to create internally new data list or to edit an existing one.
- Use the standard "File Manager" function to transfer external data lists to the instrument.

See also:

- Section "Modulation Data" in the R&S SMW user manual.
- Section "File and Data Management" in the R&S SMW user manual.
- Section "Data List Editor" in the R&S SMW user manual

#### Remote command:

[:SOURce<hw>]:BB:V5G:UL:UE<st>[:CELL<ccidx>]:XPUSch:DATA on page 146

[:SOURce<hw>]:BB:V5G:UL:UE<st>[:CELL<ccidx>]:XPUSch:PATTern on page 147

[:SOURce<hw>]:BB:V5G:UL:UE<st>[:CELL<ccidx>]:XPUSch:DSELect on page 147

#### **Transmission Mode**

Specifies the xPUSCH transmission mode. The current version only supports "Mode 1" without spatial multiplexing.

Remote command:

[:SOURce<hw>]:BB:V5G:UL:UE<st>[:CELL<ccidx>]:XPUSch:TXMode? on page 148

#### State Scrambling (xPUSCH)

Enables/disables scrambling for all xPUSCH allocations of the corresponding UE.

Remote command:

[:SOURce<hw>]:BB:V5G:UL:UE<st>[:CELL<ccidx>]:XPUSch:SCRambling: STATe? on page 147

### State Channel Coding and Multiplexing (xPUSCH)

Enables/disables channel coding and multiplexing of data and control information for all xPUSCH allocations of the corresponding UE.

If this parameter is disabled, the content retrieved from the Data Source is forwarded to the scrambler without any coding processing.

#### Remote command:

[:SOURce<hw>]:BB:V5G:UL:UE<st>[:CELL<ccidx>]:XPUSch:CCODing: STATe on page 146

#### Mode Channel Coding

Defines the information transmitted on the xPUSCH.

"UCI+UL-SCH" Control information and data are multiplexed into the xPUSCH.

"UL-SCH" Only data is transmitted on xPUSCH.

"UCI only" Only uplink control information is transmitted on xPUSCH.

Remote command:

[:SOURce<hw>]:BB:V5G:UL:UE<st>[:CELL<ccidx>]:XPUSch:CCODing: MODE? on page 146

### 3.7.5.4 Antenna port mapping

Access:

- 1. Select "General > Link Direction > Uplink"
- 2. Select "General > Frame Configuration"
- 3. Select "UL Frame Configuration > General > UEx".

### 4. Select "Antenna Port Mapping"

| V5GTF A: User Equipment Configuration (UE1) |            |       |              |                        | _                      | ×                |                  |                  |  |  |  |
|---------------------------------------------|------------|-------|--------------|------------------------|------------------------|------------------|------------------|------------------|--|--|--|
|                                             | Common     | xPUCC | H xPUS       | CH Ant<br>Ma           | enna Por<br>pping      | t                |                  |                  |  |  |  |
|                                             |            | Cell  | Power<br>/dB | AP 40<br>xPUSCH<br>SRS | AP 41<br>xPUSCH<br>SRS | AP 100<br>xPUCCH | AP 200<br>xPUCCH | AP 201<br>xPUCCH |  |  |  |
|                                             | Baseband A | PCell | 0.00         | 0                      |                        |                  | 0                |                  |  |  |  |

The "Antenna Port Mapping" settings define which baseband generates which antenna port.

### Settings:

| Cell                       | .75 |
|----------------------------|-----|
| Power                      | .75 |
| Antenna port mapping table | .75 |

### Cell

In the current version, only primary cell is supported.

Remote command: n.a

### Power

Applies a power offset to the selected cell.

Remote command:

[:SOURce<hw>]:BB:V5G:UL:UE<st>:CELL<dir0>:ROW<ch0>:POFFset on page 144

### Antenna port mapping table

The mapping table is a matrix with the following dimension:

- number of rows equal to the number of physical Tx antennas (Basebands)
- number of columns equal to the number of antenna ports (AP).

The available antenna ports depend on Number of Antenna Ports for xPUCCH.

The following table gives an overview of the available antenna port numbers as a function of the enabled "Number of Antenna Ports" per channel/signal.

| Number of antenna ports | 1   | 2   |
|-------------------------|-----|-----|
| Physical channel/signal |     |     |
| XPUSCH                  | 40  | 40  |
|                         |     | 41  |
| xPUCCH                  | 100 | 200 |
|                         |     | 201 |
| SRS                     | 40  | 40  |
|                         |     | 41  |

#### Table 3-5: Available antenna port numbers

Per activated baseband, you can activate exactly one xPUSCH and one xPUCCH antenna port.

```
Remote command:
[:SOURce<hw>]:BB:V5G:UL:UE<st>:APMap:AP40Map:ROW<bbid>?
on page 144
[:SOURce<hw>]:BB:V5G:UL:UE<st>:APMap:AP41Map:ROW<bbid>?
on page 144
[:SOURce<hw>]:BB:V5G:UL:UE<st>:APMap:AP100Map:ROW<bbid>?
on page 144
[:SOURce<hw>]:BB:V5G:UL:UE<st>:APMap:AP200Map:ROW<bbid>?
on page 144
[:SOURce<hw>]:BB:V5G:UL:UE<st>:APMap:AP201Map:ROW<bbid>?
on page 144
```

# 3.8 Time plan

You can observe the current allocations of the resource block on the time plan. There are dedicated uplink and downlink time plans.

The time plan shows active channels and signals, the allocations of the active UEs and indicates the cell it applies for if a carrier aggregation is used. The time plan shows the allocation per used channel bandwidth and maximal 50 subframes. You can also scroll over all available subframes and open the time plan in a separate window.

| • | ĩme plan in DL | 76 |
|---|----------------|----|
| • | ĩme plan in UL | 77 |

### 3.8.1 Time plan in DL

Access:

- 1. Select "General > Frame Configuration".
- 2. Select "DL Frame Configuration > Time Plan".

The x-axis shows allocation in the time domain. The y-axis shows the resource blocks as smallest allocation granularity in the frequency domain. One allocation to a UE can span 1 to up to "No. of Resource Blocks" in the frequency domain.

### Time plan

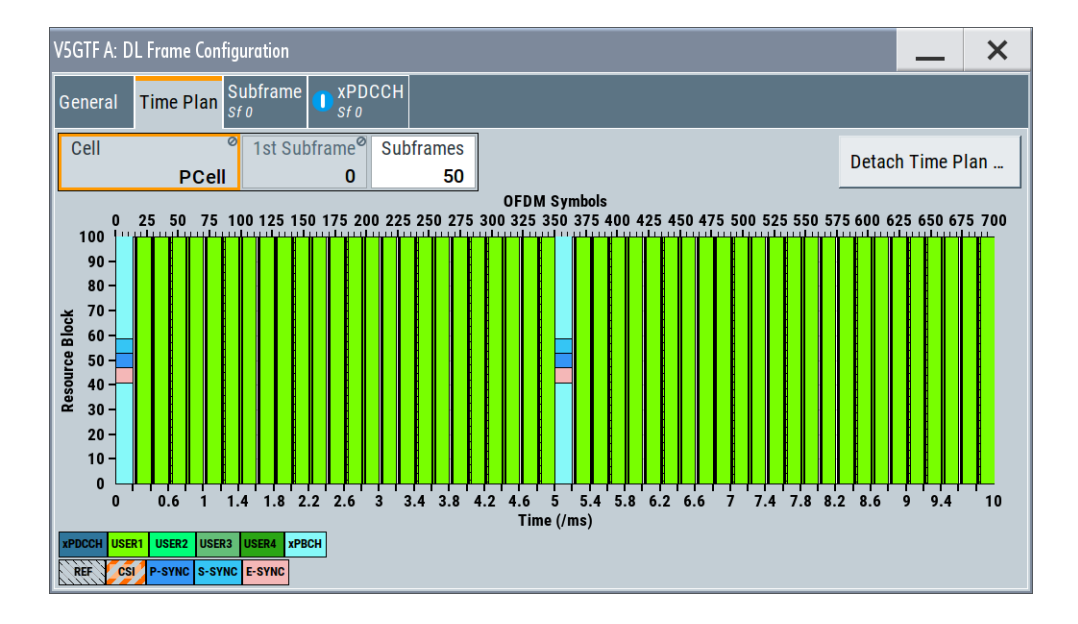

### Settings

| Cell             |    |
|------------------|----|
| First Subframe   |    |
| Subframes        | 77 |
| Detach Time Plan |    |

### Cell

In the current version, only primary cell is supported.

Remote command: n.a

### **First Subframe**

Selects the first subframe to be displayed.

Remote command: n.a

#### Subframes

Selects the number of subframes to be displayed. Remote command: n.a

### Detach Time Plan

Enlarges the time plan display in a separate window.

# 3.8.2 Time plan in UL

#### Access:

1. Select "General" > "Link Direction" > "Uplink".

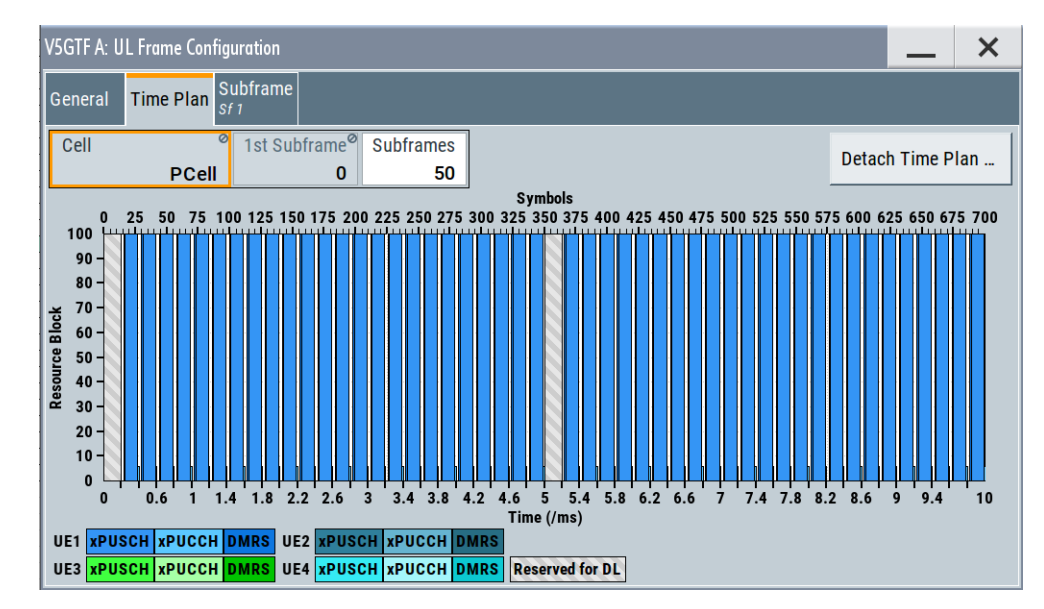

2. Select "Frame Configuration" > "Time Plan".

This dialog shows the uplink time plan.

The x-axis shows allocation in the time domain. The y-axis shows the resource blocks as smallest allocation granularity in the frequency domain. One allocation of a UE can span 1 to up to "No. of Resource Blocks" in the frequency domain.

#### Cell

In the current version, only primary cell is supported.

Remote command: n.a

#### **First Subframe**

Selects the first subframe to be displayed.

Remote command: n.a

### Subframes

Selects the number of subframes to be displayed.

Remote command: n.a

### **Detach Time Plan**

Enlarges the time plan display in a separate window.

Remote command: n.a

# 3.9 Filter/ARB settings

Access:

► Select "General" > "Filter/ARB/Configuration ...".

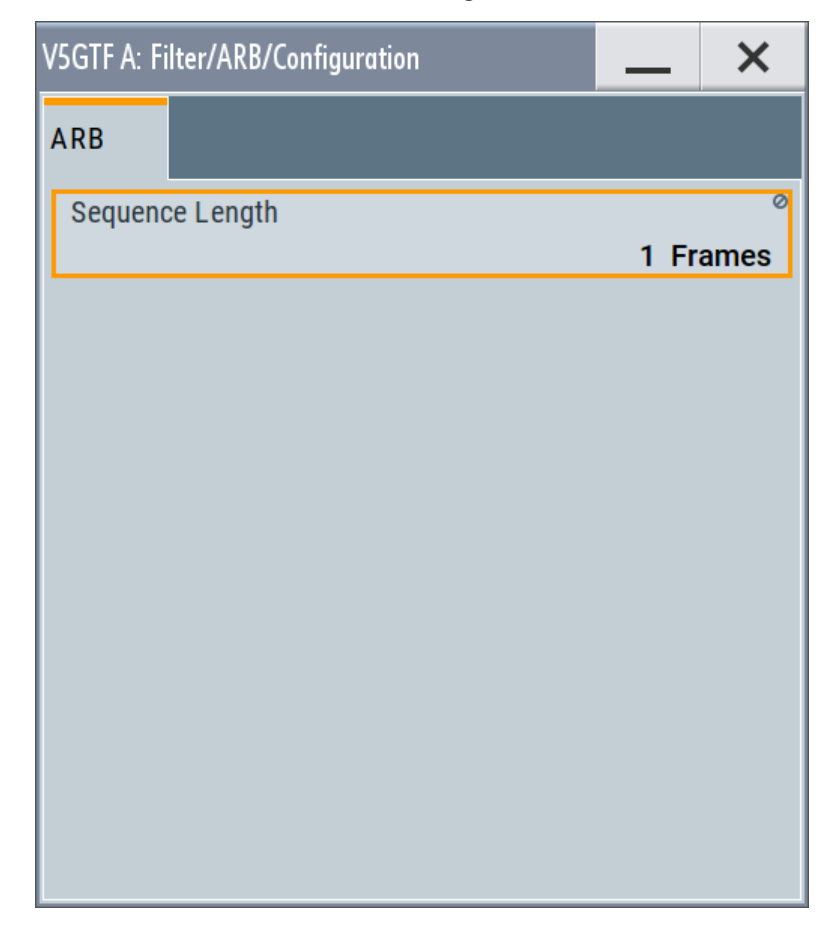

The dialog comprises the settings require for configuring the arbitrary waveform.

### Settings:

|--|

#### **ARB Sequence Length**

Queries the sequence length of the signal in number of frames. One frame corresponds to 10 ms. The signal is calculated in advance and output in the arbitrary waveform generator. The R&S SMW supports the sequence length of 1 frame.

### Remote command:

[:SOURce<hw>]:BB:V5G:SLENgth on page 107

# 3.10 Trigger settings

#### Access:

Select "Baseband" > "V5GTF" > "Trigger In".

| V5GTF A                                     |           | _ |
|---------------------------------------------|-----------|---|
| O General Stop Trigger In Retrig Marker Clo |           |   |
| Mode                                        |           |   |
|                                             | Retrigger |   |
| Execute Trigger                             |           |   |
| Source                                      |           |   |
|                                             | Internal  |   |

This tab provides settings to select and configure the trigger, like trigger source, trigger mode and trigger delays, and to arm or trigger an internal trigger manually. The header of the tab displays the status of the trigger signal and trigger mode. As in the tabs "Marker" and "Clock", this tab provides also access to the settings of the related connectors.

### Routing and activating a trigger signal

- 1. Define the effect of a trigger event and the trigger signal source.
  - a) Select "Trigger In" > "Mode".
  - b) Select "Trigger In" > "Source".
- For external trigger signals, define the connector for signal input. See Chapter 3.13, "Local and global connectors settings", on page 88.
   You can map trigger signals to one or more USER x or T/M connectors.

Local and global connectors settings allow you to configure the signal mapping, the polarity, the trigger threshold and the input impedance of the input connectors.

3. Activate baseband signal generation. In the block diagram, set "Baseband" > "On".

The R&S SMW starts baseband signal generation after the configured trigger event.

### About baseband trigger signals

This section focuses on the available settings.

For information on how these settings affect the signal, refer to section "Basics on ..." in the R&S SMW user manual.

### Settings:

| Trigger settings common to all basebands | 81 |
|------------------------------------------|----|
| Mode                                     | 81 |
| Signal Duration Unit                     | 82 |
| Signal Duration                          | 82 |
|                                          | 02 |

| Running/Stopped                                          | 82 |
|----------------------------------------------------------|----|
| Time Based Trigger                                       |    |
| Trigger Time                                             |    |
| Arm                                                      | 83 |
| Execute Trigger                                          |    |
| Source                                                   | 83 |
| Sync. Output to External Trigger/Sync. Output to Trigger |    |
| External Inhibit/Trigger Inhibit                         | 84 |
| (External) Delay Unit                                    |    |
| (Specified) External Delay/(Specified) Trigger Delay     |    |
| Actual Trigger Delay/Actual External Delay               | 85 |
|                                                          |    |

### Trigger settings common to all basebands

To enable simultaneous signal generation in all basebands, the R&S SMW couples the trigger settings in the available basebands in any instrument's configuration involving signal routing with signal addition. For example, in MIMO configuration, routing and summing of basebands or of streams.

The icon S indicates that common trigger settings are applied.

You can access and configure the common trigger source and trigger mode settings in any of the basebands. An arm or a restart trigger event applies to all basebands, too. You can still apply different delay to each of the triggers individually.

#### Mode

Selects trigger mode, i.e. determines the effect of a trigger event on the signal generation.

For more information, refer to chapter "Basics" in the R&S SMW user manual.

"Auto"

The signal is generated continuously.

"Retrigger"

The signal is generated continuously. A trigger event (internal or external) causes a restart.

"Armed Auto"

The signal is generated only when a trigger event occurs. Then the signal is generated continuously.

An "Arm" stops the signal generation. A subsequent trigger event (internal or external) causes a restart.

"Armed Retrigger"

The signal is generated only when a trigger event occurs. Then the signal is generated continuously. Every subsequent trigger event causes a restart.

An "Arm" stops signal generation. A subsequent trigger event (internal or external) causes a restart.

• "Single"

The signal is generated only when a trigger event occurs. Then the signal is generated once to the length specified at "Signal Duration".

Every subsequent trigger event (internal or external) causes a restart.

#### Remote command:

[:SOURce<hw>]:BB:V5G[:TRIGger]:SEQuence on page 158

#### Signal Duration Unit

Defines the unit for describing the length of the signal sequence to be output in the "Single" trigger mode.

Remote command:

[:SOURce<hw>]:BB:V5G:TRIGger:SLUNit on page 159

#### **Signal Duration**

Requires trigger "Mode" > "Single".

Enters the length of the trigger signal sequence.

Use this parameter, for example, for the following applications:

- To output the trigger signal partly.
- To output a predefined sequence of the trigger signal.

Remote command:

[:SOURce<hw>]:BB:V5G:TRIGger:SLENgth on page 159

#### **Running/Stopped**

With enabled modulation, displays the status of signal generation for all trigger modes.

"Running"
 The signal is

The signal is generated; a trigger was (internally or externally) initiated in triggered mode.

"Stopped"

The signal is not generated and the instrument waits for a trigger event.

Remote command:

[:SOURce<hw>]:BB:V5G:TRIGger:RMODe? on page 159

### **Time Based Trigger**

Requires trigger "Mode" > "Armed Auto"/"Single".

Activates time-based triggering with a fixed time reference.

The R&S SMW triggers signal generation when its operating system time ("Current Time") matches a specified time trigger ("Trigger Time"). As trigger source, you can use an internal trigger or an external global trigger.

How to: Chapter "Time-based triggering" in the R&S SMW user manual.

Remote command:

[:SOURce<hw>]:BB:V5G:TRIGger:TIME[:STATe] on page 164

#### **Trigger Time**

Requires trigger "Mode" > "Armed Auto"/"Single".

Sets date and time for a time-based trigger signal.

Set a trigger time that is later than the "Current Time". The current time is the operating system time of the R&S SMW. If you set an earlier trigger time than the current time, time-based triggering is not possible.

How to: Chapter "Time-based triggering" in the R&S SMW user manual.

"Date" Sets the date of the time-based trigger in format YYYY-MM-DD.

Remote command:

[:SOURce<hw>]:BB:V5G:TRIGger:TIME:DATE on page 163

"Time"

Sets the time of the time-based trigger in format hh:mm:ss. Remote command:

[:SOURce<hw>]:BB:V5G:TRIGger:TIME:TIME on page 163

#### Arm

Stops the signal generation until subsequent trigger event occurs.

Remote command:

[:SOURce<hw>]:BB:V5G:TRIGger:ARM:EXECute on page 160

#### **Execute Trigger**

For internal trigger source, executes trigger manually.

Remote command:

[:SOURce<hw>]:BB:V5G:TRIGger:EXECute on page 160

#### Source

Selects the trigger source.

The following sources of the trigger signal are available:

- "Internal"
  - The trigger event is executed manually by the "Execute Trigger".
- "Internal (Baseband A/B)" The trigger event is provided by the trigger signal from the other basebands. If common trigger settings are applied, this trigger source is disabled.
- "External Global Trigger" The trigger event is the active edge of an external trigger signal provided and configured at the USER x connectors.
- "External Local Trigger" The trigger event is the active edge of an external trigger signal provided and configured at the local T/M/C connector. With coupled trigger settings, the signal has to be provided at the T/M/C1/2/3 connectors.
- "External Local Clock"

The trigger event is the active edge of an external local clock signal provided and configured at the local T/M/C connector.

With coupled trigger settings, the signal has to be provided at the T/M/C1 connector.

How to: "Routing and activating a trigger signal" on page 80

#### Remote command:

[:SOURce<hw>]:BB:V5G:TRIGger:SOURce on page 158

### Sync. Output to External Trigger/Sync. Output to Trigger

Enables signal output synchronous to the trigger event.

• "On"

Corresponds to the default state of this parameter.

The signal calculation starts simultaneously with the trigger event. Because of the processing time of the instrument, the first samples are cut off and no signal is output. After elapsing of the internal processing time, the output signal is synchronous to the trigger event.

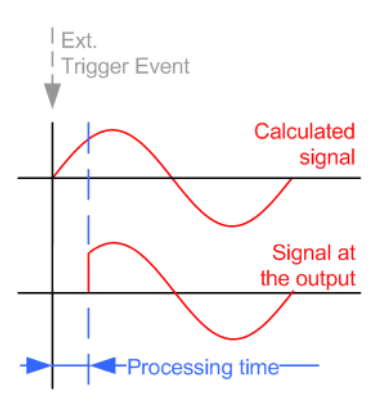

• "Off"

The signal output begins after elapsing of the processing time. Signal output starts with sample 0. The complete signal is output.

This mode is recommended for triggering of short signal sequences. Short sequences are sequences with signal duration comparable with the processing time of the instrument.

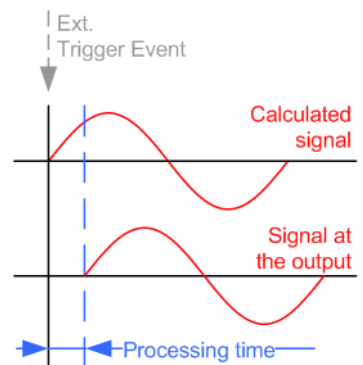

### Remote command:

[:SOURce<hw>]:BB:V5G:TRIGger:EXTernal:SYNChronize:OUTPut on page 160

### External Inhibit/Trigger Inhibit

Applies for external trigger signal or trigger signal from the other path.

Sets the duration with that any following trigger event is suppressed. In "Retrigger" mode, for example, a new trigger event does not cause a restart of the signal generation until the specified inhibit duration does not expire.

For more information, see chapter "Basics" in the R&S SMW user manual.

#### Remote command:

```
[:SOURce<hw>]:BB:V5G:TRIGger[:EXTernal]:INHibit on page 163
[:SOURce<hw>]:BB:V5G:TRIGger:OBASeband:INHibit on page 162
```

#### (External) Delay Unit

Determine whatever the trigger delay is expressed in samples or directly defined as a time period (seconds).

To specify the delay, use the parameter (Specified) External Delay/(Specified) Trigger Delay.

The parameter Actual Trigger Delay/Actual External Delay displays the delay converted in time.

Remote command:

[:SOURce<hw>]:BB:V5G:TRIGger:DELay:UNIT on page 160

#### (Specified) External Delay/(Specified) Trigger Delay

The name of the parameter and the units the delay is expressed in, changes depending on the parameter (External) Delay Unit.

Delays the trigger event of the signal from:

- The external trigger source
- The other path
- The other basebands (internal trigger), if common trigger settings are used.

Use this setting to:

- Synchronize the instrument with the device under test (DUT) or other external devices
- Postpone the signal generation start in the basebands compared to each other

For more information, see chapter "Basics on ..." in the R&S SMW user manual.

The parameter displays the delay converted in time.

Remote command:

[:SOURce<hw>]:BB:V5G:TRIGger[:EXTernal]:DELay on page 162 [:SOURce<hw>]:BB:V5G:TRIGger:EXTernal:TDELay on page 162 [:SOURce<hw>]:BB:V5G:TRIGger:EXTernal:TDELay on page 162 [:SOURce<hw>]:BB:V5G:TRIGger:OBASeband:TDELay on page 161

#### Actual Trigger Delay/Actual External Delay

Indicates the resulting trigger delay in "Time" unit.

Remote command:

```
[:SOURce<hw>]:BB:V5G:TRIGger:EXTernal:RDELay? on page 162
[:SOURce<hw>]:BB:V5G:TRIGger:OBASeband:RDELay? on page 161
```

# 3.11 Marker settings

#### Access:

► Select "Baseband" > "V5GTF" > "Marker".

| V5GTF A                                                         |                          | _ ×                 |
|-----------------------------------------------------------------|--------------------------|---------------------|
| General Stopg Trigger In Auto     Marker     Clock     Internal |                          |                     |
| Mode Restart(ARB)                                               | Rise Offset<br>0 Samples | Marker 1<br>Restart |
|                                                                 | Fall Offset 0 Samples    | Marker 2<br>Restart |
| Delay<br>0.000 Samples                                          |                          | Marker 3<br>Restart |
|                                                                 |                          |                     |
|                                                                 |                          |                     |
|                                                                 |                          |                     |
|                                                                 |                          |                     |

This tab provides settings to select and configure the marker output signal including marker mode and marker delay.

### Routing and activating a marker signal

- To define the signal shape of an individual marker signal "x", select "Marker" > "Marker x" > "Mode".
- Optionally, define the connector for signal output. See Chapter 3.13, "Local and global connectors settings", on page 88.
   You can map marker signals to one or more USER x or T/M connectors.
- 3. Activate baseband signal generation. In the block diagram, set "Baseband" > "On".

The R&S SMW adds the marker signal to the baseband signal. Also, R&S SMW outputs this signal at the configured USER x connector.

### About marker output signals

This section focuses on the available settings.

For information on how these settings affect the signal, refer to section "Basics on ..." in the R&S SMW user manual.

### Settings:

| Mode                    |  |
|-------------------------|--|
| Rise Offset/Fall Offset |  |
| Delay                   |  |

#### Mode

Marker configuration for up to 3 markers. The settings are used to select the marker mode defining the shape and periodicity of the markers. The contents of the dialog change with the selected marker mode.

How to: "Routing and activating a marker signal" on page 86

"Restart (ARB)"

A marker signal is generated at the start of each ARB sequence.

Remote command:

[:SOURce<hw>]:BB:V5G:TRIGger:OUTPut<ch>:MODE on page 164

### **Rise Offset/Fall Offset**

Shifts the rising or falling ramp of the marker by the selected number of samples. Positive values shift the rising ramp to later positions; negative values shift it to earlier positions.

Remote command:

```
[:SOURce<hw>]:BB:V5G:TRIGger:OUTPut<ch>:FOFFset on page 165
[:SOURce<hw>]:BB:V5G:TRIGger:OUTPut<ch>:ROFFset on page 165
```

#### Delay

Delays the marker signal at the marker output relative to the signal generation start.

Variation of the parameter "Marker x" > "Delay" causes signal recalculation.

Remote command:

[:SOURce<hw>]:BB:V5G:TRIGger:OUTPut<ch>:DELay on page 165

# 3.12 Clock settings

Access:

Select "Baseband" > "V5GTF" > "Clock".

| V5GTF A                                         | _ | × |
|-------------------------------------------------|---|---|
| O General Stop Trigger In Marker Clock Internal |   |   |
| Clock Source                                    |   |   |
| Internal                                        |   |   |

This tab provides settings to select and configure the clock signal, like the clock source and clock mode.

### **Defining the clock**

- 1. Select "Clock" > "Source" to define the source of clock signal.
- For external clock signals, define the connector for signal input. See Chapter 3.13, "Local and global connectors settings", on page 88. You can map clock signals to one or more USER x or T/M connectors.

Local and global connectors settings allow you to configure the signal mapping, the polarity, the trigger threshold and the input impedance of the input connectors.

3. Activate baseband signal generation. In the block diagram, set "Baseband" > "On".

The R&S SMW starts baseband signal generation with a symbol rate that equals the clock rate.

#### About clock signals

This section focuses on the available settings.

For information on how these settings affect the signal, refer to section "Basics on ..." in the R&S SMW user manual.

#### Settings:

| Clock Source            |  |
|-------------------------|--|
| Clock Mode              |  |
| Measured External Clock |  |

### **Clock Source**

Selects the clock source.

- "Internal" The instrument uses its internal clock reference.
- "External Local Clock" Option: R&S SMW-B10 The instrument expects an external clock reference at the local T/M/C connector.

How to: "Defining the clock" on page 87

#### Remote command:

[:SOURce<hw>]:BB:V5G:CLOCk:SOURce on page 165

#### Clock Mode

Sets the type of externally supplied clock.

Remote command: [:SOURce<hw>]:BB:V5G:CLOCk:MODE on page 166

#### **Measured External Clock**

Provided for permanent monitoring of the enabled and externally supplied clock signal.

**Remote command**: CLOCk:INPut:FREQuency?

# 3.13 Local and global connectors settings

Accesses a dialog to configure local connectors or global connectors.

The button is available in the following dialogs or tabs:

 "Trigger / Marker / Clock" dialog that is accessible via the "TMC" block in the block diagram. • "Trigger In", "Marker" and "Clock" tabs that are accessible via the "Baseband" block in the block diagram.

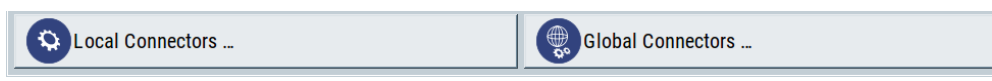

See also chapter "Local and global connectors settings" in the user manual.

# 4 Remote-control commands

The following commands are required to perform signal generation with the option R&S SMW-K118 in a remote environment. We assume that the R&S SMW has already been set up for remote operation in a network as described in the R&S SMW documentation. A knowledge about the remote control operation and the SCPI command syntax is assumed.

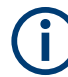

### **Conventions used in SCPI command descriptions**

For a description of the conventions used in the remote command descriptions, see section "Remote Control Commands" in the R&S SMW user manual.

#### **Common Suffixes**

The following common suffixes are used in the remote commands:

| Suffix           | Value range | Description                                                                        |  |
|------------------|-------------|------------------------------------------------------------------------------------|--|
| ENTity <ch></ch> | 1 to 4      | Entity in a multiple entity configuration with separate ba<br>band sources         |  |
|                  |             | ENTity3 4 require option R&S SMW-K76                                               |  |
| SOURce <hw></hw> | [1] to 4    | Available baseband signals<br>Only SOURcel possible, if the keyword ENTity is used |  |
| OUTPut <ch></ch> | 1 to 3      | Available markers                                                                  |  |

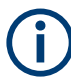

#### Using SCPI command aliases for advanced mode with multiple entities

You can address multiple entities configurations by using the SCPI commands starting with the keyword SOURce or the alias commands starting with the keyword ENTity.

Note that the meaning of the keyword SOURce<hw> changes in the second case.

For details, see section "SCPI Command Aliases for Advanced Mode with Multiple Entities" in the R&S SMW user manual.

| • | Programming examples    | 91   |
|---|-------------------------|------|
| • | General tasks           | 104  |
| • | Network configuration.  | 106  |
| • | Downlink configuration. | 107  |
| • | Uplink configuration    | .142 |
| • | Trigger commands        | 157  |
| • | Marker commands         | 164  |
| • | Clock commands          | .165 |

The following sections provide programming examples for the Verizon 5G technical forum options.

The purpose of the examples is to present **all** commands for a given task. In real applications, one would rather reduce the examples to an appropriate subset of commands.

The programming examples have been tested with a software tool which provides an environment for the development and execution of remote tests. To keep the example as simple as possible, only the "clean" SCPI syntax elements are reported. Non-executable command lines (e.g. comments) start with two // characters.

At the beginning of the most remote control program, an instrument reset is recommended to set the instrument to a definite state. The commands \*RST and SYSTem: PRESet are equivalent for this purpose. \*CLS also resets the status registers and clears the output buffer.

| • | Performing general tasks | 91  |
|---|--------------------------|-----|
| • | General settings         |     |
| • | Downlink settings        |     |
| • | Uplink settings.         |     |
| • | Trigger settings         | 101 |
| • | Marker settings          | 103 |
| • | Clock settings           |     |
|   |                          |     |

### 4.1.1 Performing general tasks

The V5GTF options are programmed as follows:

- The application is controlled by SCPI commands with the following syntax: ...: BB: V5G:....
- After a \*RST, the V5GTF signal is switched off. To activate the V5GTF signal, use SOURCe1:BB:V5G:STATE ON. Query the cell state using SOURCe1:BB:V5G:STATe?. The result 1 indicates that the V5GTF signal is available.

### 4.1.1.1 Initialization

```
*RST
SOURce1:BB:V5G:SETTing:CATalog?
SOURce1:BB:V5G:SETTing:LOAD "/var/user/v5g_ul_1"
SOURce1:BB:V5G:SETTing:DEL "v5g dl 2"
```

### 4.1.2 General settings

```
// Set to default, load predefined configuration.
SOURcel:BB:V5G:PRESet
SOURcel:BB:V5G:SETTing:PCONfiguration:CATalog?
// Downlink Config 1, Downlink Config 2, Downlink Config 3, Downlink Config 4,
// Uplink Config 1, Uplink Config 2, Uplink Config 3, Uplink Config 4
SOURce1:BB:V5G:SETTing:PCONfiguration "Downlink_Config_1"
// Set frequency and level, switch on the signal,
// query the signal length, create a waveform file.
SOURce1:FREQuency:CW 280000000
SOURcel:POWer:POWer -50
SOURce1:BB:V5G:STATe ON
SOURcel:BB:V5G:SLENgth?
SOURce1:BB:V5G:WAVeform:CREate "/var/user/wv_v5g_dl_1"
```

### 4.1.3 Downlink settings

This section covers the following further settings:

| • | Carrier aggregation settings | .92  |
|---|------------------------------|------|
| • | Signals settings             | .93  |
| • | Antenna port configuration   | .93  |
| • | Frame configuration          | . 94 |
| • | User configuration           | .94  |
| • | Subframe configuration       | .94  |
| • | xPDCCH configuration         | .96  |
|   |                              |      |

#### 4.1.3.1 Carrier aggregation settings

 $\ensuremath{//}$  Select downlink direction, query the states of carrier

```
// aggregation and serving cells.
SOURce1:BB:V5G:LINK DOWN
SOURce1:BB:V5G:DL:CA:STATe?
// Response: 0
SOURce1:BB:V5G:DL:CA:CELL0:STATe?
// Response: 1
// Set cell ID and enhanced settings: CSI ID and power
// level of reference signal. Query carrier aggregation
// status, time delay, frequency offset, and power offset.
SOURce1:BB:V5G:DL:CA:CELL0:ID 204
SOURce1:BB:V5G:DL:CA:CELL0:NIDCsi 204
SOURce1:BB:V5G:DL:CSIS:CELL0:POW 0.5
SOURce1:BB:V5G:DL:CA:STATe?
// Response: 0
SOURce1:BB:V5G:DL:CA:CELL0:TDELay?
// Response: 0
SOURce1:BB:V5G:DL:CA:CELL0:DFReq?
// Response: 0
SOURce1:BB:V5G:DL:CA:CELL0:POFFset?
// Response: 0
```

### 4.1.3.2 Signals settings

#### 4.1.3.3 Antenna port configuration

SOURce1:BB:V5G:DL:BRS:NAP AP2 SOURce1:BB:V5G:DL:BRS:BTRPeriod P01

SOURce1:BB:V5G:DL:USER1:APM:CS:CSIap:ROW0 1
SOURce1:BB:V5G:DL:USER1:APM:CS:XSSap:ROW0 1

### 4.1.3.4 Frame configuration

#### 4.1.3.5 User configuration

```
//\ {\tt Enable} user one. Configure antenna ports using Cartesian
// mapping: set real and imaginary values for xPDSCH,
// DL PCRS and xPDDCH. Query the scrambling state, coding state
// and transmission mode of the user. Set UE ID and specify user
// data manually.
SOURce1:BB:V5G:DL:USER1:STATe 1
SOURce1:BB:V5G:DL:USER2:STATe 0
SOURce1:BB:V5G:DL:USER3:STATe 0
SOURcel: BB: V5G: DL: USER4: STATE 0
SOURce1:BB:V5G:DL:USER1:APM:MAPCoordinates CART
SOURce1:BB:V5G:DL:USER1:APM:LAYer1:AP8:ROW0:REAL 1
SOURce1:BB:V5G:DL:USER1:APM:LAYer1:AP8:ROW0:IMAGinary 0
SOURce1:BB:V5G:DL:USER1:APM:LAYer1:AP60:ROW0:REAL 1
SOURce1:BB:V5G:DL:USER1:APM:LAYer1:AP60:ROW0:IMAGinary 0
SOURce1:BB:V5G:DL:USER1:APM:LAYer1:AP107:ROW0:REAL 1
SOURce1:BB:V5G:DL:USER1:APM:LAYer1:AP107:ROW0:IMAGinary 0
SOURce1:BB:V5G:DL:USER1:SCRambling:STATe?
SOURce1:BB:V5G:DL:USER1:CCODing:STATe?
SOURce1:BB:V5G:DL:USER1:CELL0:TXM?
SOURce1:BB:V5G:DL:USER1:UEID 1
SOURce1:BB:V5G:DL:USER1:DATA PATT
SOURce1:BB:V5G:DL:USER1:PATTern #H0E5A,13
```

#### 4.1.3.6 Subframe configuration

```
// Specify four allocations in subframe 1. Enable xPDCCH channel.
// Query allocation conflicts.
SOURce1:BB:V5G:DL:SUBF1:ALCount 4
SOURce1:BB:V5G:DL:SUBF1:ALLoc0:STATe 1
SOURcel:BB:V5G:DL:SUBF1:ALLoc0:CONFlict?
// For the second allocation use CSI-RS, enable channel.
// Use antenna ports 16/17 and 24/25. Query allocation conflicts
SOURce1:BB:V5G:DL:SUBF1:ALLoc1:CONType CSI
SOURce1:BB:V5G:DL:SUBF1:ALLoc1:STATe 1
SOURce1:BB:V5G:DL:SUBF1:ALLoc1:APM:CSIRs:AP16:ROW1:STATe 1
SOURce1:BB:V5G:DL:SUBF1:ALLoc1:APM:CSIRs:AP24:ROW1:STATe 1
SOURce1:BB:V5G:DL:SUBF1:ALLoc1:CONFlict?
// For the third allocation use xPDSCH, set power, enable
// channel. Assign user 1, set used modulation, resource block,
// enable automatic offset calculation.
// Query the size in symbols, offset in RB, offset in symbols,
// physical bits, and allocation conflicts.
SOURce1:BB:V5G:DL:SUBF1:ALLoc2:CONType XPDS
SOURcel:BB:V5G:DL:SUBF1:ALLoc2:POWer 0
SOURce1:BB:V5G:DL:SUBF1:ALLoc2:STATe 1
SOURce1:BB:V5G:DL:SUBF1:ALLoc2:DATA USER1
SOURce1:BB:V5G:DL:SUBF1:ALLoc2:MODulation QAM64
SOURce1:BB:V5G:DL:SUBF1:ALLoc2:RBCount 8
SOURce1:BB:V5G:DL:SUBF1:ALLoc2:AOC 1
SOURce1:BB:V5G:DL:SUBF1:ALLoc2:SYMCount?
SOURce1:BB:V5G:DL:SUBF1:ALLoc2:RBOFfset?
SOURce1:BB:V5G:DL:SUBF1:ALLoc2:SYMoffset?
SOURce1:BB:V5G:DL:SUBF1:ALLoc2:PHYSbits?
SOURce1:BB:V5G:DL:SUBF1:ALLoc2:CONFlict?
// Finally allocate user 2. Use N SCID 1, antenna port 61.
// Set PCRS relative power. Query the size in symbols,
// offset in RB, offset in symbols, physical bits,
// precoding scheme, precoding layers, and allocation
// conflicts.
SOURce1:BB:V5G:DL:SUBF1:ALLoc3:CONType XPDS
SOURce1:BB:V5G:DL:SUBF1:ALLoc3:POWer 0
SOURce1:BB:V5G:DL:SUBF1:ALLoc3:STATe 1
SOURce1:BB:V5G:DL:SUBF1:ALLoc3:DATA USER2
SOURce1:BB:V5G:DL:SUBF1:ALLoc3:MODulation OAM64
SOURce1:BB:V5G:DL:SUBF1:ALLoc3:RBCount 4
```

```
SOURce1:BB:V5G:DL:SUBF1:ALLoc3:AOC 1
SOURce1:BB:V5G:DL:SUBF1:ALLoc3:SYMCount?
SOURce1:BB:V5G:DL:SUBF1:ALLoc3:RBOFfset?
SOURce1:BB:V5G:DL:SUBF1:ALLoc3:SYMoffset?
SOURce1:BB:V5G:DL:SUBF1:ALLoc3:PHYSbits?
SOURce1:BB:V5G:DL:SUBF1:ALLoc3:PRECoding:SCHeme?
SOURce1:BB:V5G:DL:SUBF1:ALLoc3:PRECoding:LCOunt?
SOURcel:BB:V5G:DL:SUBF1:ALLoc3:PRECoding:AP?
SOURce1:BB:V5G:DL:SUBF1:ALLoc3:CONFlict?
// Configure enhanced settings for user 2 and 3: set scrambling
// cell ID N SCID, N ID sources and N IDs for DMRS and PCRS,
// set antenna port for PCRS, and PCRS relative power.
// Query precoding scheme, the scrambling state and ID.
SOURce1:BB:V5G:DL:SUBF1:ALLoc2:XPDSch:NSCid 0
SOURce1:BB:V5G:DL:SUBF1:ALLoc2:XPDSch:DMRS:NID DMRS
SOURce1:BB:V5G:DL:SUBF1:ALLoc2:XPDSch:DMRS:NIDDmrs 0
SOURce1:BB:V5G:DL:SUBF1:ALLoc2:XPDSch:PCRS:NID PCRS
SOURce1:BB:V5G:DL:SUBF1:ALLoc2:XPDSch:PCRS:NIDPcrs 0
SOURce1:BB:V5G:DL:SUBF1:ALLoc2:XPDSch:PCRS:APConf A01
SOURce1:BB:V5G:DL:SUBF1:ALLoc2:XPDSch:PCRS:RPOWer 0
SOURce1:BB:V5G:DL:SUBF1:ALLoc2:PRECoding:SCHeme?
SOURce1:BB:V5G:DL:SUBF1:ALLoc2:SCRambling:STATe?
SOURce1:BB:V5G:DL:SUBF1:ALLoc2:SCRambling:UEID?
```

SOURce1:BB:V5G:DL:SUBF1:ALLoc3:XPDSch:NSCid 1
SOURce1:BB:V5G:DL:SUBF1:ALLoc3:XPDSch:PCRS:APConf A10
SOURce1:BB:V5G:DL:SUBF1:ALLoc3:PRECoding:SCHeme?
SOURce1:BB:V5G:DL:SUBF1:ALLoc3:SCRambling:STATe?
SOURce1:BB:V5G:DL:SUBF1:ALLoc3:SCRambling:UEID?

### 4.1.3.7 xPDCCH configuration

### R&S<sup>®</sup>SMW-K118

#### Programming examples

```
SOURce1:BB:V5G:DL:SUBF1:ENCC:XPDCh:EXTC:RES
SOURce1:BB:V5G:DL:SUBF1:ENCC:XPDCh:EXTC:ITEM0:USER USER1
SOURce1:BB:V5G:DL:SUBF1:ENCC:XPDCh:EXTC:ITEM0:UEID?
SOURce1:BB:V5G:DL:SUBF1:ENCC:XPDCh:EXTC:ITEM0:CELL?
SOURce1:BB:V5G:DL:SUBF1:ENCC:XPDCh:EXTC:ITEM0:DCIFmt FA1
SOURce1:BB:V5G:DL:SUBF1:ENCC:XPDCh:EXTC:ITEM0:PFMT 0
SOURce1:BB:V5G:DL:SUBF1:ENCC:XPDCh:EXTC:ITEM0:NCCes?
SOURce1:BB:V5G:DL:SUBF1:ENCC:XPDCh:EXTC:ITEM0:SYMBol 1
SOURce1:BB:V5G:DL:SUBF1:ENCC:XPDCh:EXTC:ITEM0:CINDex 0
SOURce1:BB:V5G:DL:SUBF1:ENCC:XPDCh:EXTC:ITEM0:NDCCes?
// Configure the content of DCI format A1: last xPUSCH symbol,
// transmission timing offset I, resource block assignment,
// HARQ process number, MCS, new data indicator, CSI/BSI/BRI
// request including transmission timing,
// symbol and process of CSI-RS/BRRS.
// Enable UCI on xPUSCH and beam switch indication.
// Specify SRS request and SRS mapping. Set RE mapping
// index for DMRS/PCRS, N SCID, precoding matrix indicator,
// TPC command for xPUCCH, and UL dual PCRS.
SOURce1:BB:V5G:DL:SUBF1:ENCC:XPDCh:EXTC:ITEM0:DCIConf:XPRange S12
SOURce1:BB:V5G:DL:SUBF1:ENCC:XPDCh:EXTC:ITEM0:DCIConf:TRTiming 0
SOURce1:BB:V5G:DL:SUBF1:ENCC:XPDCh:EXTC:TTEM0:DCIConf:BBA 0
SOURce1:BB:V5G:DL:SUBF1:ENCC:XPDCh:EXTC:ITEM0:DCIConf:HPN 0
SOURce1:BB:V5G:DL:SUBF1:ENCC:XPDCh:EXTC:ITEM0:DCIConf:MCSR 10
SOURce1:BB:V5G:DL:SUBF1:ENCC:XPDCh:EXTC:ITEM0:DCIConf:NDI ON
SOURce1:BB:V5G:DL:SUBF1:ENCC:XPDCh:EXTC:ITEM0:DCIConf:CBBRequest CSIRs
SOURce1:BB:V5G:DL:SUBF1:ENCC:XPDCh:EXTC:ITEM0:DCIConf:CTRTiming 0
SOURce1:BB:V5G:DL:SUBF1:ENCC:XPDCh:EXTC:ITEM0:DCIConf:CBSYmbol S12
SOURcel:BB:V5G:DI:SUBF1:ENCC:XPDCh:EXTC:ITEM0:DCIConf:CBPRocess P0
SOURce1:BB:V5G:DL:SUBF1:ENCC:XPDCh:EXTC:ITEM0:DCIConf:UCIind ON
SOURce1:BB:V5G:DL:SUBF1:ENCC:XPDCh:EXTC:ITEM0:DCIConf:BSI ON
SOURce1:BB:V5G:DL:SUBF1:ENCC:XPDCh:EXTC:ITEM0:DCIConf:SRSRequest C0
SOURce1:BB:V5G:DL:SUBF1:ENCC:XPDCh:EXTC:ITEM0:DCIConf:SRSSymbol S13
SOURce1:BB:V5G:DL:SUBF1:ENCC:XPDCh:EXTC:ITEM0:DCIConf:REMap 0
SOURce1:BB:V5G:DL:SUBF1:ENCC:XPDCh:EXTC:ITEM0:DCIConf:NSCid 0
SOURce1:BB:V5G:DL:SUBF1:ENCC:XPDCh:EXTC:ITEM0:DCIConf:PMI 0
SOURce1:BB:V5G:DL:SUBF1:ENCC:XPDCh:EXTC:ITEM0:DCIConf:TPC 1
SOURce1:BB:V5G:DL:SUBF1:ENCC:XPDCh:EXTC:ITEM0:DCIConf:ULPCrs 0
// Configure the content of DCI format B1: set DCI format,
// xPDSCH start and end, resource block assignment,
// HARQ process number, MCS, new data indicator, redundancy
// version, BMI for HARQ-ACK, CSI/BSI/BRI request including
// transmission timing, symbol and process of CSI-RS/BRRS.
// Enable beam switch indication.
```

```
Programming examples
```

```
// Specify SRS request and SRS mapping.
// Set AP and number of layers indication, N SCID,
// TPC command for xPUCCH, and UL dual PCRS.
SOURce1:BB:V5G:DL:SUBF1:ENCC:XPDCh:EXTC:ITEM0:DCIFmt FB1
SOURce1:BB:V5G:DL:SUBF1:ENCC:XPDCh:EXTC:ITEM0:DCIConf:XPSTart S2
SOURce1:BB:V5G:DL:SUBF1:ENCC:XPDCh:EXTC:ITEM0:DCIConf:XPENd S13
SOURce1:BB:V5G:DL:SUBF1:ENCC:XPDCh:EXTC:TTEM0:DCTConf:RBA 0
SOURce1:BB:V5G:DL:SUBF1:ENCC:XPDCh:EXTC:ITEM0:DCIConf:HPN 0
SOURce1:BB:V5G:DL:SUBF1:ENCC:XPDCh:EXTC:ITEM0:DCIConf:MCSR 10
SOURce1:BB:V5G:DL:SUBF1:ENCC:XPDCh:EXTC:ITEM0:DCIConf:NDI ON
SOURce1:BB:V5G:DL:SUBF1:ENCC:XPDCh:EXTC:ITEM0:DCIConf:RV 0
SOURce1:BB:V5G:DL:SUBF1:ENCC:XPDCh:EXTC:ITEM0:DCIConf:BMI 0
SOURce1:BB:V5G:DL:SUBF1:ENCC:XPDCh:EXTC:ITEM0:DCIConf:CBBRequest CSIRs
SOURce1:BB:V5G:DL:SUBF1:ENCC:XPDCh:EXTC:ITEM0:DCIConf:CTRTiming 0
SOURce1:BB:V5G:DL:SUBF1:ENCC:XPDCh:EXTC:ITEM0:DCIConf:CBSYmbol S12
SOURce1:BB:V5G:DL:SUBF1:ENCC:XPDCh:EXTC:ITEM0:DCIConf:CBPRocess P0
SOURce1:BB:V5G:DL:SUBF1:ENCC:XPDCh:EXTC:ITEM0:DCIConf:UTRTiming 0
SOURce1:BB:V5G:DL:SUBF1:ENCC:XPDCh:EXTC:ITEM0:DCIConf:UFRI 0
SOURce1:BB:V5G:DL:SUBF1:ENCC:XPDCh:EXTC:ITEM0:DCIConf:BSI ON
SOURce1:BB:V5G:DL:SUBF1:ENCC:XPDCh:EXTC:ITEM0:DCIConf:SRSRequest C0
SOURce1:BB:V5G:DL:SUBF1:ENCC:XPDCh:EXTC:ITEM0:DCIConf:SRSSymbol S13
SOURce1:BB:V5G:DL:SUBF1:ENCC:XPDCh:EXTC:ITEM0:DCIConf:APNLayer 1
SOURce1:BB:V5G:DL:SUBF1:ENCC:XPDCh:EXTC:ITEM0:DCIConf:NSCid 0
SOURce1:BB:V5G:DL:SUBF1:ENCC:XPDCh:EXTC:ITEM0:DCIConf:TPC 1
SOURce1:BB:V5G:DL:SUBF1:ENCC:XPDCh:EXTC:ITEM0:DCIConf:DLPCrs AP6061
// Query bit data.
SOURce1:BB:V5G:DL:SUBF1:ENCC:XPDCh:EXTC:ITEM0:DCIConf:BITData?
// Append a row in the DCI table, check conflicts. Move the second
//\ {\rm row} up. Insert a row into the second position.
SOURce1:BB:V5G:DL:SUBF1:ENCC:XPDCh:EXTC:APPend
SOURce1:BB:V5G:DL:SUBF1:ENCC:XPDCh:EXTC:ITEM0:CONFlict?
SOURce1:BB:V5G:DL:SUBF1:ENCC:XPDCh:EXTC:SIT 1
SOURce1:BB:V5G:DL:SUBF1:ENCC:XPDCh:EXTC:UP
SOURce1:BB:V5G:DL:SUBF1:ENCC:XPDCh:EXTC:SIT 0
SOURce1:BB:V5G:DL:SUBF1:ENCC:XPDCh:EXTC:INS
// Append the row three from the DCI table.
SOURce1:BB:V5G:DL:SUBF1:ENCC:XPDCh:EXTC:SIT 2
SOURce1:BB:V5G:DL:SUBF1:ENCC:XPDCh:EXTC:DEL
```

### 4.1.4 Uplink settings

This section covers the following further settings:

- User configuration......100

### 4.1.4.1 Carrier aggregation settings

#### 4.1.4.2 UL allocation settings

```
// Enable UE1 and UE2. Set the number of configurable subframes.
SOURce1:BB:V5G:UL:UE1:STATe 1
SOURce1:BB:V5G:UL:UE2:STATe 1
SOURce1:BB:V5G:UL:UE1:CONSubframes:XPUCch 1
SOURce1:BB:V5G:UL:UE1:CONSubframes:XPUSch 8
SOURce1:BB:V5G:UL:UE2:CONSubframes:XPUCch 2
SOURce1:BB:V5G:UL:UE2:CONSubframes:XPUSch 10
// Reset all subframes.
SOURce1:BB:V5G:UL:RSTFrame
// Specify UE1 allocations for xPUCCH and xPUSCH: query content
// type, query the modulation format of xPUCCH.
// Set the modulation of xPUSCH. Specify number of RB, RB offset,
// physical bits, power. Enable allocations. Query conflicts.
SOURce1:BB:V5G:UL:SUBF1:ALLoc0:CONType?
SOURce1:BB:V5G:UL:SUBF1:ALLoc0:XPUCch:FORMat?
```

```
SOURce1:BB:V5G:UL:SUBF1:ALLoc0:XPUCch:RBCount?
SOURce1:BB:V5G:UL:SUBF1:ALLoc0:XPUCch:RBOFfset 8
SOURce1:BB:V5G:UL:SUBF1:ALLoc0:XPUCch:PHYSbits?
SOURce1:BB:V5G:UL:SUBF1:ALLoc0:XPUCch:POWer -65
SOURce1:BB:V5G:UL:SUBF1:ALLoc0:XPUCch:STATe ON
SOURce1:BB:V5G:UL:SUBF1:ALLoc0:XPUCch:CONFlict?
SOURce1:BB:V5G:UL:SUBF1:ALLoc0:XPUSch:MODulation QAM256
SOURce1:BB:V5G:UL:SUBF1:ALLoc0:XPUSch:RBCount 40
SOURce1:BB:V5G:UL:SUBF1:ALLoc0:XPUSch:RBOFfset 8
SOURce1:BB:V5G:UL:SUBF1:ALLoc0:XPUSch:PHYSbits?
SOURce1:BB:V5G:UL:SUBF1:ALLoc0:XPUSch:POWer -65
SOURce1:BB:V5G:UL:SUBF1:ALLoc0:XPUSch:STATe ON
SOURce1:BB:V5G:UL:SUBF1:ALLoc0:XPUSch:CONFlict?
// Configure enhanced xPUCCH settings: resource index <code>n_xPUCCH</code> (2),
// query number of antenna ports used by xPUCCH and precoding scheme.
SOURce1:BB:V5G:UL:SUBF1:ALLoc0:XPUCch:NXPucch 1
SOURce1:BB:V5G:UL:SUBF1:ALLoc0:XPUCch:NAPused?
SOURce1:BB:V5G:UL:SUBF1:ALLoc0:XPUCch:PRECoding:SCHeme?
// Configure enhanced xPUSCH settings: set RE mapping
// index for DMRS/PCRS, set scrambling
// cell ID N SCID, N ID sources and N IDs for DMRS and
\ensuremath{{\prime}}\xspace // alternatively for PCRS, set PCRS relative power.
// Query precoding scheme. Switch on UL PCRS.
SOURce1:BB:V5G:UL:SUBF1:ALLoc0:XPUSch:RMINdex 2
SOURce1:BB:V5G:UL:SUBF1:ALLoc0:XPUSch:NSCid 0
SOURce1:BB:V5G:UL:SUBF1:ALLoc0:XPUSch:DMRS:NID DMRS
SOURce1:BB:V5G:UL:SUBF1:ALLoc0:XPUSch:DMRS:NIDDmrs 0
SOURce1:BB:V5G:UL:SUBF1:ALLoc0:XPUSch:PCRS:NID PCRS
SOURce1:BB:V5G:UL:SUBF1:ALLoc0:XPUSch:PCRS:NIDPcrs 0
SOURce1:BB:V5G:UL:SUBF1:ALLoc0:XPUSch:PCRS:RPOWer 0
SOURce1:BB:V5G:UL:SUBF1:ALLoc0:XPUSch:PRECoding:SCHeme?
SOURce1:BB:V5G:UL:SUBF1:ALLoc0:XPUSch:PCRS:STATe ON
```

### 4.1.4.3 User configuration

```
SOURce1:BB:V5G:UL:UE1:MODE?
SOURcel:BB:V5G:UL:UE1:XPUCch:NAPort?
// alternatively use pattern file.
// Query transmission mode, scrambling status, enable channel
// coding, query multiplexing mode.
// **********************
SOURce1:BB:V5G:UL:UE1:CELL0:XPUSch:DATA PATT
SOURce1:BB:V5G:UL:UE1:CELL0:XPUSch:PATTern #HFFF,3
//SOURce1:BB:V5G:UL:UE1:CELL0:XPUSch:DATA DLISt
//SOURce1:BB:V5G:UL:UE1:CELL0:XPUSch:DSELect 'pattern1.xml'
SOURce1:BB:V5G:UL:UE1:CELL0:XPUSch:TXMode?
SOURce1:BB:V5G:UL:UE1:CELL0:XPUSch:SCRambling:STATe?
SOURce1:BB:V5G:UL:UE1:CELL0:XPUSch:CCODing:STATe ON
SOURce1:BB:V5G:UL:UE1:CELL0:XPUSch:CCODing:MODE?
// Configure user1: set power offset of the primary cell.
// Query all used antenna ports in the primary cell.
SOURce1:BB:V5G:UL:UE1:CELL0:ROW0:POFFset 0
SOURce1:BB:V5G:UL:UE1:APMap:AP40Map:ROW0?
SOURce1:BB:V5G:UL:UE1:APMap:AP41Map:ROW0?
SOURce1:BB:V5G:UL:UE1:APMap:AP100Map:ROW0?
SOURce1:BB:V5G:UL:UE1:APMap:AP200Map:ROW0?
SOURce1:BB:V5G:UL:UE1:APMap:AP201Map:ROW0?
// Configure user1: set coding rate and transport block size.
SOURce1:BB:V5G:UL:CELL0:SUBF1:ALLoc0:XPUSch:CCODing:CRATe R34
SOURce1:BB:V5G:UL:CELL0:SUBF1:ALLoc0:XPUSch:CCODing:TBSize 1560
```

### 4.1.5 Trigger settings

```
SOURce1:BB:V5G:TRIGger:SOURce INTernal
SOURce1:BB:V5G:TRIGger:EXEcute
// Alternatively configure trigger in retrigger mode, use
// the internal trigger signal from the other path.
// Set inhibit duration, specify delay in samples
SOURce1:BB:V5G:TRIGger:SEQuence RETR
SOURce1:BB:V5G:TRIGger:SOURce INTB
SOURce1:BB:V5G:TRIGger:OBASeband:INHibit 10
SOURcel:BB:V5G:TRIGger:DELay:UNIT SAMP
SOURce1:BB:V5G:TRIGger:OBASeband:DELay 25
// Alternatively set and query delay in seconds.
SOURce1:BB:V5G:TRIGger:DELay:UNIT TIME
SOURce1:BB:V5G:TRIGger:OBASeband:TDELay 0.00001
SOURce1:BB:V5G:TRIGger:OBASeband:RDELay?
// Alternatively configure trigger in armed retrigger mode, use
// external global trigger. Enable synchronization output.
// Set inhibit duration, specify delay in samples.
SOURce1:BB:V5G:TRIGger:SEQuence ARETrigger
SOURce1:BB:V5G:TRIGger:SOURce EGT1
SOURce1:BB:V5G:TRIGger:EXTernal:SYNChronize:OUTPut 1
SOURce1:BB:V5G:TRIGger:EXTernal:INHibit 10
SOURce1:BB:V5G:TRIGger:DELay:UNIT SAMP
SOURce1:BB:V5G:TRIGger:EXTernal:DELay 25
// Alternatively set and query delay in seconds.
SOURce1:BB:V5G:TRIGger:DELay:UNIT TIME
SOURce1:BB:V5G:TRIGger:EXTernal:TDELay 0.00001
SOURce1:BB:V5G:TRIGger:EXTernal:RDELay?
// Configure trigger in single mode. Set the output of
// the current waveform to the first sample after
// the next trigger event. Execute the trigger.
SOURce1:BB:V5G:TRIGger:SEQuence SINGle
SOURce1:BB:V5G:TRIGger:SLUNit SAMP
SOURce1:BB:V5G:TRIGger:SLENgth 1
SOURce1:BB:V5G:TRIGger:EXEcute
```

### 4.1.6 Marker settings

#### **Example: Marker configuration**

### 4.1.7 Clock settings

#### Example: Clock configuration

# 4.2 General tasks

The commands in the following sections control the generator status and manage the predefined configurations of the signal.

| [:SOURce <hw>]:BB:V5G:STATe</hw>                          | . 104 |
|-----------------------------------------------------------|-------|
| [:SOURce <hw>]:BB:V5G:PRESet</hw>                         | 104   |
| [:SOURce <hw>]:BB:V5G:SETTing:CATalog</hw>                | . 105 |
| [:SOURce <hw>]:BB:V5G:SETTing:DEL</hw>                    | 105   |
| [:SOURce <hw>]:BB:V5G:SETTing:LOAD</hw>                   | . 105 |
| [:SOURce <hw>]:BB:V5G:SETTing:STORe</hw>                  | . 105 |
| [:SOURce <hw>]:BB:V5G:WAVeform:CREate</hw>                | . 106 |
| [:SOURce <hw>]:BB:V5G:SETTing:PCONfiguration:CATalog</hw> | . 106 |
| [:SOURce <hw>]:BB:V5G:SETTing:PCONfiguration</hw>         | . 106 |
|                                                           |       |

### [:SOURce<hw>]:BB:V5G:STATe <V5GState>

Activates the standard.

#### Parameters:

| <v5gstate></v5gstate> | 1   ON   0   OFF                                   |  |  |
|-----------------------|----------------------------------------------------|--|--|
|                       | *RST: 0                                            |  |  |
| Example:              | See Chapter 4.1.2, "General settings", on page 92. |  |  |
| Manual operation:     | See "State" on page 22                             |  |  |

### [:SOURce<hw>]:BB:V5G:PRESet

Sets the parameters of the digital standard to their default values (\*RST values specified for the commands). Not affected is the state set with the command SOURce<hw>:BB:V5G:STATe.

| Example:          | See Chapter 4.1.2, "General settings", on page 92. |
|-------------------|----------------------------------------------------|
| Usage:            | Event                                              |
| Manual operation: | See "Set to Default" on page 22                    |

### [:SOURce<hw>]:BB:V5G:SETTing:CATalog

Queries the files with settings in the default directory. Listed are files with the file extension \*.v5g.

| Example: | See Chapter 4.1.1, | "Performing general | tasks", on page 91. |
|----------|--------------------|---------------------|---------------------|
|----------|--------------------|---------------------|---------------------|

Manual operation: See "Save/Recall" on page 22

#### [:SOURce<hw>]:BB:V5G:SETTing:DEL <Filename>

Deletes the selected file from the default or the specified directory. Deleted are files with extension \*.v5g.

#### Setting parameters:

| <filename></filename> | string                                                        |
|-----------------------|---------------------------------------------------------------|
|                       | Filename or complete file path; file extension can be omitted |
| Example:              | See Chapter 4.1.1, "Performing general tasks", on page 91.    |
| Usage:                | Setting only                                                  |
| Manual operation:     | See "Save/Recall" on page 22                                  |

### [:SOURce<hw>]:BB:V5G:SETTing:LOAD <Filename>

Loads the selected file from the default or the specified directory. Loaded are files with extension \*.v5g.

| Par | am | ete | rs: |
|-----|----|-----|-----|
|-----|----|-----|-----|

| <filename></filename> | " <filename>"</filename>                                      |
|-----------------------|---------------------------------------------------------------|
|                       | Filename or complete file path; file extension can be omitted |
| Example:              | See Chapter 4.1.1, "Performing general tasks", on page 91.    |
| Manual operation:     | See "Save/Recall" on page 22                                  |

#### [:SOURce<hw>]:BB:V5G:SETTing:STORe <Filename>

Saves the current settings into the selected file; the file extension (\* . v5g) is assigned automatically.

### **Parameters:**

<Filename> string

Filename or complete file path

**Example:** See Chapter 4.1.1, "Performing general tasks", on page 91.

Manual operation: See "Save/Recall" on page 22

### [:SOURce<hw>]:BB:V5G:WAVeform:CREate <WvFileCreate>

Stores the current settings as an ARB signal in a waveform file (\*.wv).

#### Setting parameters:

| <wvfilecreate></wvfilecreate> | string                                                                        |  |  |  |  |
|-------------------------------|-------------------------------------------------------------------------------|--|--|--|--|
|                               | Filename or complete file path; file extension is assigned auto-<br>matically |  |  |  |  |
| Example:                      | See Chapter 4.1.2, "General settings", on page 92.                            |  |  |  |  |
| Usage:                        | Setting only                                                                  |  |  |  |  |
| Manual operation:             | See "Generate Waveform File" on page 22                                       |  |  |  |  |
|                               |                                                                               |  |  |  |  |

### [:SOURce<hw>]:BB:V5G:SETTing:PCONfiguration:CATalog

Queries the available configuration files in the default directory. Only predefined files are listed.

| Examp | ole: |   | See | Chap | ote | r 4.1 | 1.2 | 2, ' | 'Gener | al | settings" | , on | page | 92 |
|-------|------|---|-----|------|-----|-------|-----|------|--------|----|-----------|------|------|----|
|       | _    | _ | -   |      |     |       |     | _    |        |    |           |      |      |    |

## Manual operation: See "Predefined Configurations" on page 23

### [:SOURce<hw>]:BB:V5G:SETTing:PCONfiguration <TestScenario>

Selects a predefined configuration.

| Parameters:<br><testscenario></testscenario> | <pre>string Filename as returned by the query [:SOURce<hw>]:BB:V5G: SETTing:PCONfiguration:CATalog. File extension is omitted.</hw></pre> |
|----------------------------------------------|----------------------------------------------------------------------------------------------------|
| Example:                                     | See Chapter 4.1.2, "General settings", on page 92.                                                                                        |
| Manual operation:                            | See "Predefined Configurations" on page 23                                                                                                |

# 4.3 Network configuration

The commands in this section configure parameters of the simulated radio network.

```
[:SOURce<hw>]:BB:V5G:LINK <Link>
```

Defines the transmission direction.

| Parameters:       |                                                                                        |  |  |  |  |
|-------------------|----------------------------------------------------------------------------------------|--|--|--|--|
| <link/>           | UP   DOWN                                                                              |  |  |  |  |
|                   | UP corresponds to a UE signal (uplink)<br>DOWN corresponds to a 5GNB signal (downlink) |  |  |  |  |
|                   | *RST: DOWN                                                                             |  |  |  |  |
| Example:          | See Chapter 4.1.3, "Downlink settings", on page 92                                     |  |  |  |  |
| Manual operation: | See "Link Direction" on page 23                                                        |  |  |  |  |

### [:SOURce<hw>]:BB:V5G:SLENgth <SLength>

Specifies the sequence length of the signal in number of frames. The signal is calculated in advance and output in the arbitrary waveform generator.

| Parameters:         |                 |                                           |
|---------------------|-----------------|-------------------------------------------|
| <slength></slength> | integer         |                                           |
|                     | Range:<br>*RST: | 1 to dynamic<br>1                         |
| Example:            | See Chapte      | er 4.1.2, "General settings", on page 92. |
| Manual operation:   | See "ARB S      | Sequence Length" on page 79               |

# 4.4 Downlink configuration

The commands in the following sections define downlink characteristics.

| • | Scheduling configuration                   | 107 |
|---|--------------------------------------------|-----|
| • | Carrier aggregation configuration          |     |
| • | Beam reference signals and synchronization | 110 |
| • | Antenna mapping commands                   |     |
| • | DL frame: general configuration            |     |
| • | DL frame: subframe configuration           | 116 |
| • | DL frame: xPDCCH configuration             |     |
| • | DL frame: xPDCCH configuration: DCI table  |     |
|   | 0                                          |     |

### 4.4.1 Scheduling configuration

#### [:SOURce<hw>]:BB:V5G:DL:CONF:MODE <Scheduling>

Selects manual or automatic xPDSCH scheduling mode.

| Parameters:               |                                                    |  |  |
|---------------------------|----------------------------------------------------|--|--|
| <scheduling></scheduling> | MANual   AUTO                                      |  |  |
|                           | *RST: MANual                                       |  |  |
| Example:                  | See Chapter 4.1.3, "Downlink settings", on page 92 |  |  |
| Manual operation:         | See "xPDSCH Scheduling" on page 24                 |  |  |

### 4.4.2 Carrier aggregation configuration

| 109 |
|-----|
|     |
| 109 |
| 109 |
| 110 |
|     |

#### [:SOURce<hw>]:BB:V5G:DL:CA:STATe <CaGlobalState>

Enables/disables the generation of several component carriers.

#### Parameters:

| <caglobalstate></caglobalstate> | 1   ON   0   OFF                              |                                                         |  |  |  |
|---------------------------------|-----------------------------------------------|---------------------------------------------------------|--|--|--|
|                                 | *RST:                                         | OFF                                                     |  |  |  |
| Example:                        | See Chapte                                    | er 4.1.3.1, "Carrier aggregation settings", on page 92. |  |  |  |
| Manual operation:               | See "Activate Carrier Aggregation" on page 25 |                                                         |  |  |  |

#### [:SOURce<hw>]:BB:V5G:DL:CA:CELL<ch0>:DFReq <DeltaFreq>

Sets the frequency offset between the central frequency of the corresponding cell and the frequency of the primary cell.

### Parameters:

| <deltafreq></deltafreq> | float         |           |
|-------------------------|---------------|-----------|
|                         | Range:        | -40 to 40 |
|                         | Increment:    | 0.1       |
|                         | *RST:         | 0         |
|                         | Default unit: | MHz       |
|                         |               |           |

**Example:** See Chapter 4.1.3.1, "Carrier aggregation settings", on page 92.

### [:SOURce<hw>]:BB:V5G:DL:CA:CELL<ch0>:ID <PhysicalCellId>

Specifies the physical cell ID of the corresponding cell.

| Parameters:                       |                                                                  |               |  |  |
|-----------------------------------|------------------------------------------------------------------|---------------|--|--|
| <physicalcellid></physicalcellid> | integer                                                          |               |  |  |
|                                   | Range:<br>*RST:                                                  | 0 to 503<br>0 |  |  |
| Example:                          | See Chapter 4.1.3.1, "Carrier aggregation settings", on page 92. |               |  |  |
| Manual operation:                 | See "Physical Cell ID" on page 26                                |               |  |  |
### [:SOURce<hw>]:BB:V5G:DL:CA:CELL<ch0>:NIDCsi <CaNIDCSI>

Sets the scrambling identity N<sub>ID</sub><sup>CSI</sup> used to generate the CSI-RS signal.

| Parameters:           |                                                                  |               |
|-----------------------|------------------------------------------------------------------|---------------|
| <canidcsi></canidcsi> | integer                                                          |               |
|                       | Range:<br>*RST:                                                  | 0 to 503<br>0 |
| Example:              | See Chapter 4.1.3.1, "Carrier aggregation settings", on page 92. |               |
| Manual operation:     | See "N_ID^CSI" on page 26                                        |               |

#### [:SOURce<hw>]:BB:V5G:DL:CA:CELL<ch0>:POFFset <PowerOffset>

Specifies the power offset of the serving cell relative to the power level of the primary cell.

#### **Parameters:**

| <poweroffset></poweroffset> | float                                                          |     |
|-----------------------------|----------------------------------------------------------------|-----|
|                             | Range: -80 to 10                                               |     |
|                             | Increment: 0.01                                                |     |
|                             | *RST: 0                                                        |     |
|                             | Default unit: dB                                               |     |
| Example:                    | See Chapter 4.1.3.1, "Carrier aggregation settings", on page 9 | 92. |

## [:SOURce<hw>]:BB:V5G:DL:CA:CELL<ch0>:STATe <CellState>

Queries the status of the corresponding serving cell.

| Parameters:<br><cellstate></cellstate> | 1   ON   0   OFF                                                 |  |  |
|----------------------------------------|------------------------------------------------------------------|--|--|
|                                        | *RST: OFF                                                        |  |  |
| Example:                               | See Chapter 4.1.3.1, "Carrier aggregation settings", on page 92. |  |  |
| Manual operation:                      | See "State" on page 26                                           |  |  |

## [:SOURce<hw>]:BB:V5G:DL:CA:CELL<ch0>:TDELay <TimeDelay>

Specifies the time delay of the secondary cell relative to the primary cell.

| <b>Parameters:</b><br><timedelay></timedelay> | integer         |                                                          |
|-----------------------------------------------|-----------------|----------------------------------------------------------|
|                                               | Range:<br>*RST: | 0 to 700000<br>0                                         |
| Example:                                      | See Chap        | ter 4.1.3.1, "Carrier aggregation settings", on page 92. |

### [:SOURce<hw>]:BB:V5G:DL:CSIS[:CELL<ch0>]:POW <CsiRsPow>

Boosts the CSI-RS power compared to the cell-specific reference signals.

| Param | eters: |
|-------|--------|
|-------|--------|

| <csirspow></csirspow> | float                         |                                                       |
|-----------------------|-------------------------------|-------------------------------------------------------|
|                       | Range:<br>Increment:<br>*RST: | -8 to 15<br>0.001<br>0                                |
| Example:              | See Chapte                    | r 4.1.3.1, "Carrier aggregation settings", on page 92 |
| Manual operation:     | See "Rel. Power" on page 26   |                                                       |

## 4.4.3 Beam reference signals and synchronization

| [:SOURce <hw>]:BB:V5G:DL:SIGNals:BRS:BTRPeriod</hw> | 110 |
|-----------------------------------------------------|-----|
| :SOURce <hw>]:BB:V5G:DL:SIGNals:BRS:NAP</hw>        | 110 |
| [:SOURce <hw>]:BB:V5G:DL:SYNC:EPOWer</hw>           | 111 |
| [:SOURce <hw>]:BB:V5G:DL:SYNC:PPOWer</hw>           | 111 |
| [:SOURce <hw>]:BB:V5G:DL:SYNC:SPOWer</hw>           | 111 |

## [:SOURce<hw>]:BB:V5G:DL:SIGNals:BRS:BTRPeriod <TransPeriod>

Specifies the beam reference signal transmission period signaled via xPBCH.

#### **Parameters:**

| <transperiod></transperiod> | P00   P01   P10   P11                                                                                                    |  |
|-----------------------------|----------------------------------------------------------------------------------------------------|--|
|                             | <ul> <li>P00: single-slot (&lt; 5 ms), maximum 7 downlink transmitting beams per antenna port</li> <li>P01: single-subframe (= 5 ms), maximum 14 downlink transmitting beams per antenna port</li> <li>P10: two-subframe (= 10 ms), maximum 28 downlink transmitting beams per antenna port</li> <li>P11: four-subframe (= 20 ms), maximum 56 downlink transmitting beams per antenna port</li> <li>*RST: P00</li> </ul> |  |
| Example:                    | See Chapter 4.1.3.2, "Signals settings", on page 93.                                                                                                    |  |
| Manual operation:           | See "BRS Transmission Period" on page 28                                                                                                    |  |
|                             |                                                                                                    |  |

#### [:SOURce<hw>]:BB:V5G:DL:SIGNals:BRS:NAP <BrsNumAp>

Specifies the number of antenna ports (one, two, four or eight) the BRSs are transmitted on.

AP1

**Parameters:** 

<BrsNumAp> AP1 | AP2 | AP4 | AP8 \*RST:

**Example:** See Chapter 4.1.3.2, "Signals settings", on page 93.

Manual operation: See "Number of Antenna Ports" on page 28

```
[:SOURce<hw>]:BB:V5G:DL:SYNC:EPOWer <EPower>
[:SOURce<hw>]:BB:V5G:DL:SYNC:PPOWer <PPower>
[:SOURce<hw>]:BB:V5G:DL:SYNC:SPOWer <SPower>
```

Set the power level of synchronization signal, particularly PSS, SSS and ESS.

| Ρ | aram | neters | : |
|---|------|--------|---|
|   |      |        |   |

| <spower></spower> | float                                           |                                           |  |
|-------------------|-------------------------------------------------|-------------------------------------------|--|
|                   | Range:<br>Increment:<br>*RST:                   | -80 to 10<br>0.001<br>0                   |  |
| Example:          | See Chapte                                      | r 4.1.3.2, "Signals settings", on page 93 |  |
| Manual operation: | See "P-SYNC / S-SYNC / E-SYNC Power" on page 27 |                                           |  |

## 4.4.4 Antenna mapping commands

#### [:SOURce<hw>]:BB:V5G:DL:APM:CS:AP<dir0>:ROW<st0> <AntPortMapDat>

Defines the mapping of the logical antenna ports (AP0 to AP7) to the available physical TX antennas (basebands) for xPBCH and BRS signals. Row (ROW0 to ROW7) defines the baseband and at the same time also the cell.

## Parameters:

| <antportmapdat></antportmapdat> | 0   1   OFF   ON<br>*RST: 1                                    |
|---------------------------------|----------------------------------------------------------------|
| Example:                        | See Chapter 4.1.3.3, "Antenna port configuration", on page 93. |
| Manual operation:               | See "Cell-Specific Antenna Port Mapping" on page 55            |

## [:SOURce<hw>]:BB:V5G:DL:APM:CS:CSIap:ROW<st0> <CsiAntPorts>

Defines the mapping of the logical antenna ports for CSI-RS signal (AP 16 to 31) to the available physical TX antennas (basebands). Row (ROW0 to ROW7) defines the baseband and at the same time also the cell.

| Parameters:                 | 1   ON   0   OFF                                               |
|-----------------------------|----------------------------------------------------------------|
| <csiantports></csiantports> | *RST: 1                                                        |
| Example:                    | See Chapter 4.1.3.3, "Antenna port configuration", on page 93. |

Manual operation: See "Cell-Specific Antenna Port Mapping" on page 55

#### [:SOURce<hw>]:BB:V5G:DL:APM:CS:XSSap:ROW<st0> <XSSAntPorts>

Defines the mapping of the logical antenna ports for synchronization signal (AP 300 to 313) to the available physical TX antennas (basebands). Row (ROW0 to ROW7) defines the baseband and at the same time also the cell.

#### **Parameters:**

| <xssantports></xssantports> | 1   ON   0   OFF<br>*RST: 1                                    |
|-----------------------------|----------------------------------------------------------------|
| Example:                    | See Chapter 4.1.3.3, "Antenna port configuration", on page 93. |
| Manual operation:           | See "Cell-Specific Antenna Port Mapping" on page 55            |

## 4.4.5 DL frame: general configuration

| [:SOURce <hw>]:BB:V5G:DL:CONSubframes</hw>                                                               | 112 |
|----------------------------------------------------------------------------------------------------|-----|
| [:SOURce <hw>]:BB:V5G:DL:RSTFrame</hw>                                                                   | 112 |
| [:SOURce <hw>]:BB:V5G:DL:USER<ch>:APM:MAPCoordinates</ch></hw>                                           | 113 |
| [:SOURce <hw>]:BB:V5G:DL:USER<ch>:APM[:LAYer<user>]:AP<dir0>:ROW<st0>:</st0></dir0></user></ch></hw>     |     |
| IMAGinary                                                                                                | 113 |
| [:SOURce <hw>]:BB:V5G:DL:USER<ch>:APM[:LAYer<user>]:AP<dir0>:ROW<st0>:REAL</st0></dir0></user></ch></hw> | 113 |
| [:SOURce <hw>]:BB:V5G:DL:USER<ch>:CCODing:STATe</ch></hw>                                                | 114 |
| [:SOURce <hw>]:BB:V5G:DL:USER<ch>:CELL<st0>:TXM</st0></ch></hw>                                          | 114 |
| [:SOURce <hw>]:BB:V5G:DL:USER<ch>:DATA</ch></hw>                                                         | 114 |
| [:SOURce <hw>]:BB:V5G:DL:USER<ch>:DSELect</ch></hw>                                                      | 115 |
| [:SOURce <hw>]:BB:V5G:DL:USER<ch>:PATTern</ch></hw>                                                      | 115 |
| [:SOURce <hw>]:BB:V5G:DL:USER<ch>:SCRambling:STATe</ch></hw>                                             | 115 |
| [:SOURce <hw>]:BB:V5G:DL:USER<ch>:STATe</ch></hw>                                                        | 116 |
| [:SOURce <hw>]:BB:V5G:DL:USER<ch>:TXM</ch></hw>                                                          | 116 |
| [:SOURce <hw>]:BB:V5G:DL:USER<ch>:UEID</ch></hw>                                                         | 116 |
|                                                                                                    |     |

## [:SOURce<hw>]:BB:V5G:DL:CONSubframes <ConSubFrames>

Sets the number of configurable subframes.

## Parameters:

| <consubframes></consubframes> | integer                                                 |               |  |  |
|-------------------------------|---------------------------------------------------------|---------------|--|--|
|                               | Range:<br>*RST:                                         | 1 to 40<br>10 |  |  |
| Example:                      | See Chapter 4.1.3.4, "Frame configuration", on page 94. |               |  |  |
| Manual operation:             | See "No of Configurable Subframes" on page 30           |               |  |  |

#### [:SOURce<hw>]:BB:V5G:DL:RSTFrame

Resets all subframe settings of the selected link direction to the default values.

Downlink configuration

| Examp | ole: | See   | Chap | tei | 4 | .1. | 3. | 4, | "Frame | c | onfiguration", o | n page 94 |
|-------|------|-------|------|-----|---|-----|----|----|--------|---|------------------|-----------|
|       |      | <br>~ |      |     |   | _   |    | -  |        |   |                  |           |

Manual operation: See "Reset All Subframes" on page 30

#### [:SOURce<hw>]:BB:V5G:DL:USER<ch>:APM:MAPCoordinates <MapCoord>

Switches between the Cartesian (real/imaginary) and cylindrical (magnitude/phase) coordinates representation.

| Parameters:           |                                                      |                             |  |  |
|-----------------------|------------------------------------------------------|-----------------------------|--|--|
| <mapcoord></mapcoord> | CARTesian   CYLindrical                              |                             |  |  |
|                       | *RST:                                                | CARTesian                   |  |  |
| Example:              | See Chapter 4.1.3.5, "User configuration", on page 9 |                             |  |  |
| Manual operation:     | See "Mapp                                            | ing Coordinates" on page 56 |  |  |
|                       |                                                      |                             |  |  |

## [:SOURce<hw>]:BB:V5G:DL:USER<ch>:APM[:LAYer<user>]:AP<dir0>: ROW<st0>:IMAGinary <AntPortMapData>

Defines the mapping of the antenna ports to the physical antennas:

- Per user (1 to 4),
- Per layer (1 to 2),
- Per antenna port (8 to 15 and 60, 61, 107, 109), and
- Per row selecting baseband (0 to 7).

The command specifies imaginary / phase part.

## Parameters:

<AntPortMapData> float

|                   | The REAL (magnitude) and IMAGinary (phase) values are interdependent. Their value ranges change depending on each other and so that the resulting complex value is as follows:<br>[REAL+j*IMAGinary] ≤ 1<br>Otherwise, the values are normalized to magnitude = 1. |
|-------------------|----------------------------------------------------------------------------------------------------|
|                   | Range:         -1 to 360           Increment:         0.001           *RST:         0                                                                                                    |
| Example:          | See Chapter 4.1.3.5, "User configuration", on page 94.                                                                                                    |
| Manual operation: | See "Mapping Table" on page 56                                                                                                    |

## [:SOURce<hw>]:BB:V5G:DL:USER<ch>:APM[:LAYer<user>]:AP<dir0>: ROW<st0>:REAL <AntPortMapData>

Defines the mapping of the antenna ports to the physical antennas:

- Per user (1 to 4),
- Per layer (1 to 2),

- Per antenna port (8 to 15 and 60, 61, 107, 109), and
- Per row selecting baseband (0 to 7).

The command specifies real / magnitude part.

## Parameters:

<AntPortMapData> float

|                   | The REAL (magnitude) and IMAGinary (phase) values are<br>interdependent. Their value ranges change depending on each<br>other and so that the resulting complex value is as follows:<br> REAL+j*IMAGinary  ≤ 1<br>Otherwise, the values are normalized to magnitude = 1.<br>Range: -1 to 360<br>Increment: 0.001 |
|-------------------|----------------------------------------------------------------------------------------------------|
|                   | *RST: dynamic                                                                                                    |
| Example:          | See Chapter 4.1.3.5, "User configuration", on page 94.                                                                                                    |
| Manual operation: | See "Mapping Table" on page 56                                                                                                    |

## [:SOURce<hw>]:BB:V5G:DL:USER<ch>:CCODing:STATe <State>

Queries the channel coding for all allocations belonging to the selected user.

| 1   ON   0   OFF                                       |
|--------------------------------------------------------|
| *RST: OFF                                              |
| See Chapter 4.1.3.5, "User configuration", on page 94. |
| See "Channel Coding State" on page 32                  |
|                                                        |

#### [:SOURce<hw>]:BB:V5G:DL:USER<ch>:CELL<st0>:TXM <TxMode>

Queries the transmission mode of the user per cell.

#### Parameters:

| <txmode></txmode> | M1   M2   M3                                          |  |  |  |  |
|-------------------|-------------------------------------------------------|--|--|--|--|
|                   | *RST: M1                                              |  |  |  |  |
| Example:          | See Chapter 4.1.3.5, "User configuration", on page 94 |  |  |  |  |
| Manual operation: | See "TX Modes" on page 32                             |  |  |  |  |

#### [:SOURce<hw>]:BB:V5G:DL:USER<ch>:DATA <Data>

Selects the data source for the selected user configuration.

Parameters: <Data>

PN9 | PN11 | PN15 | PN16 | PN20 | PN21 | PN23 | PATTern | DLISt | ZERO | ONE

#### **PNxx**

\*RST:

Pseudo-random bit sequences (PRBS) of a length of xx bits. The length in bit can be 9, 11, 15, 16, 20, 21, or 23.

PATTern
User-defined pattern. The pattern can be specified via:
[:SOURce<hw>]:BB:V5G:DL:USER<ch>:PATTern
on page 115
DLISt
Internal data list is used. The data list can be specified via:
[:SOURce<hw>]:BB:V5G:DL:USER<ch>:DSELect
on page 115
ZERO / ONE
All 0 or all 1 pattern

Example:See Chapter 4.1.3.5, "User configuration", on page 94.Manual operation:See "Data Source, DList/Pattern" on page 32

PN9

## [:SOURce<hw>]:BB:V5G:DL:USER<ch>:DSELect <DSelect>

Selects an existing data list file from the default directory or from the specific directory.

| Parameters:<br><dselect></dselect> | string<br>File name inclusive file extension or complete file path      |
|------------------------------------|-------------------------------------------------------------------------|
| Example:                           | SOURce1:BB:V5G:DL:USER1:DATA DLIS<br>SOURce1:BB:V5G:DL:USER1:DSEL v5Gtf |
| Manual operation:                  | See "Data Source, DList/Pattern" on page 32                             |

#### [:SOURce<hw>]:BB:V5G:DL:USER<ch>:PATTern <Pattern>

Sets a bit pattern as data source. The command is relevant for:

[:SOURce<hw>]:BB:V5G:DL:USER<ch>:DATAPATTern.

| <b>Parameters:</b> |  |
|--------------------|--|
|--------------------|--|

| <pattern></pattern> | 64 bit                                                 |                                   |  |  |
|---------------------|--------------------------------------------------------|-----------------------------------|--|--|
|                     | *RST:                                                  | #H0,1                             |  |  |
| Example:            | See Chapter 4.1.3.5, "User configuration", on page 94. |                                   |  |  |
| Manual operation:   | See "Data S                                            | Source, DList/Pattern" on page 32 |  |  |

#### [:SOURce<hw>]:BB:V5G:DL:USER<ch>:SCRambling:STATe <State>

Queries scrambling status for all allocations belonging to the selected user.

| Parameters:       |                                                        |  |  |
|-------------------|--------------------------------------------------------|--|--|
| <state></state>   | 1   ON   0   OFF                                       |  |  |
|                   | *RST: ON                                               |  |  |
| Example:          | See Chapter 4.1.3.5, "User configuration", on page 94. |  |  |
| Manual operation: | See "Scrambling State" on page 32                      |  |  |

#### [:SOURce<hw>]:BB:V5G:DL:USER<ch>:STATe <UserState>

Enables/disables a user.

| Parameters:             |                                                        |  |  |
|-------------------------|--------------------------------------------------------|--|--|
| <userstate></userstate> | 1   ON   0   OFF                                       |  |  |
|                         | *RST: 1                                                |  |  |
| Example:                | See Chapter 4.1.3.5, "User configuration", on page 94. |  |  |
| Manual operation:       | See "State" on page 32                                 |  |  |

## [:SOURce<hw>]:BB:V5G:DL:USER<ch>:TXM <TxMode>

Queries the transmission mode of the corresponding user as defined in specification.

| Parameters:       |                                                        |  |  |
|-------------------|--------------------------------------------------------|--|--|
| <txmode></txmode> | M1   M2   M3                                           |  |  |
|                   | *RST: M1                                               |  |  |
| Example:          | See Chapter 4.1.3.5, "User configuration", on page 94. |  |  |
| Manual operation: | See "TX Modes" on page 32                              |  |  |

#### [:SOURce<hw>]:BB:V5G:DL:USER<ch>:UEID <Ueid>

Sets the user equipment ID.

#### Parameters:

| <ueid></ueid>     | integer                                                |                 |  |
|-------------------|--------------------------------------------------------|-----------------|--|
|                   | Range:<br>*RST:                                        | 0 to 65535<br>0 |  |
| Example:          | See Chapter 4.1.3.5, "User configuration", on page 94. |                 |  |
| Manual operation: | See "UE ID" on page 32                                 |                 |  |

## 4.4.6 DL frame: subframe configuration

| [:SOURce <hw>]:BB:V5G:DL[:SUBF<st0>]:ALCount</st0></hw>                                   | 117 |
|-------------------------------------------------------------------------------------------|-----|
| [:SOURce <hw>]:BB:V5G:DL[:SUBF<st0>]:ALLoc<ch0>:APM:CSIRs:AP<gr0>:</gr0></ch0></st0></hw> |     |
| ROW <user>:STATe</user>                                                                   | 117 |
| [:SOURce <hw>]:BB:V5G:DL[:SUBF<st0>]:ALLoc<ch0>:AOC</ch0></st0></hw>                      |     |
| [:SOURce <hw>]:BB:V5G:DL[:SUBF<st0>]:ALLoc<ch0>:CONFlict</ch0></st0></hw>                 | 118 |

## Downlink configuration

| [:SOURce <hw>]:BB:V5G:DL[:SUBF<st0>]:ALLoc<ch0>:CONType</ch0></st0></hw>             | 118 |
|--------------------------------------------------------------------------------------|-----|
| [:SOURce <hw>]:BB:V5G:DL[:SUBF<st0>]:ALLoc<ch0>:DATA</ch0></st0></hw>                | 118 |
| [:SOURce <hw>]:BB:V5G:DL[:SUBF<st0>]:ALLoc<ch0>:MODulation</ch0></st0></hw>          | 119 |
| [:SOURce <hw>]:BB:V5G:DL[:SUBF<st0>]:ALLoc<ch0>:XPDSch:NSCid</ch0></st0></hw>        | 119 |
| [:SOURce <hw>]:BB:V5G:DL[:SUBF<st0>]:ALLoc<ch0>:XPDSch:DMRS:NID</ch0></st0></hw>     | 119 |
| [:SOURce <hw>]:BB:V5G:DL[:SUBF<st0>]:ALLoc<ch0>:XPDSch:PCRS:NID</ch0></st0></hw>     | 119 |
| [:SOURce <hw>]:BB:V5G:DL[:SUBF<st0>]:ALLoc<ch0>:XPDSch:DMRS:NIDDmrs</ch0></st0></hw> | 120 |
| [:SOURce <hw>]:BB:V5G:DL[:SUBF<st0>]:ALLoc<ch0>:XPDSch:PCRS:NIDPcrs</ch0></st0></hw> | 120 |
| [:SOURce <hw>]:BB:V5G:DL[:SUBF<st0>]:ALLoc<ch0>:XPDSch:PCRS:APConf</ch0></st0></hw>  | 120 |
| [:SOURce <hw>]:BB:V5G:DL[:SUBF<st0>]:ALLoc<ch0>:PHYSbits?</ch0></st0></hw>           | 121 |
| [:SOURce <hw>]:BB:V5G:DL[:SUBF<st0>]:ALLoc<ch0>:POWer</ch0></st0></hw>               | 121 |
| [:SOURce <hw>]:BB:V5G:DL[:SUBF<st0>]:ALLoc<ch0>:XPDSch:PCRS:RPOWer</ch0></st0></hw>  | 121 |
| [:SOURce <hw>]:BB:V5G:DL[:SUBF<st0>]:ALLoc<ch0>:PRECoding:AP</ch0></st0></hw>        | 122 |
| [:SOURce <hw>]:BB:V5G:DL[:SUBF<st0>]:ALLoc<ch0>:PRECoding:LCOunt</ch0></st0></hw>    | 122 |
| [:SOURce <hw>]:BB:V5G:DL[:SUBF<st0>]:ALLoc<ch0>:PRECoding:SCHeme</ch0></st0></hw>    | 122 |
| [:SOURce <hw>]:BB:V5G:DL[:SUBF<st0>]:ALLoc<ch0>:RBCount</ch0></st0></hw>             | 122 |
| [:SOURce <hw>]:BB:V5G:DL[:SUBF<st0>]:ALLoc<ch0>:RBOFfset</ch0></st0></hw>            | 123 |
| [:SOURce <hw>]:BB:V5G:DL[:SUBF<st0>]:ALLoc<ch0>:SCRambling:STATe</ch0></st0></hw>    | 123 |
| [:SOURce <hw>]:BB:V5G:DL[:SUBF<st0>]:ALLoc<ch0>:SCRambling:UEID</ch0></st0></hw>     | 123 |
| [:SOURce <hw>]:BB:V5G:DL[:SUBF<st0>]:ALLoc<ch0>:STATe</ch0></st0></hw>               | 123 |
| [:SOURce <hw>]:BB:V5G:DL[:SUBF<st0>]:ALLoc<ch0>:SYMCount</ch0></st0></hw>            | 124 |
| [:SOURce <hw>]:BB:V5G:DL[:SUBF<st0>]:ALLoc<ch0>:SYMoffset</ch0></st0></hw>           | 124 |

## [:SOURce<hw>]:BB:V5G:DL[:SUBF<st0>]:ALCount <AllocCount>

Sets the number of scheduled allocations in the selected subframe.

#### Parameters:

| <alloccount></alloccount> | integer                                                 |                   |  |  |
|---------------------------|---------------------------------------------------------|-------------------|--|--|
|                           | Range:<br>*RST:                                         | 0 to dynamic<br>0 |  |  |
| Example:                  | See Chapter 4.1.3.7, "xPDCCH configuration", on page 96 |                   |  |  |
| Manual operation:         | See "No. of Used Allocations" on page 34                |                   |  |  |

## [:SOURce<hw>]:BB:V5G:DL[:SUBF<st0>]:ALLoc<ch0>:APM:CSIRs:AP<gr0>: ROW<user>:STATe <State>

Specifies, which antenna ports are used for CSI-RS.

| <state></state>   | 1   ON   0   OFF                                                       |                                                   |  |
|-------------------|------------------------------------------------------------------------|---------------------------------------------------|--|
|                   | *RST:                                                                  | OFF                                               |  |
| Example:          | See Chapte                                                             | er 4.1.3.6, "Subframe configuration", on page 94. |  |
| Manual operation: | See "CSI-RS-Specific Antenna Port Mapping in a Subframe"<br>on page 56 |                                                   |  |

#### [:SOURce<hw>]:BB:V5G:DL[:SUBF<st0>]:ALLoc<ch0>:AOC <Aoc>

Sets whether automatic offset calculation is used or not.

 Parameters:

 <Aoc>
 1 | ON | 0 | OFF

 \*RST:
 1

 Example:
 See Chapter 4.1.3.6, "Subframe configuration", on page 94.

 Manual operation:
 See "Auto" on page 36

#### [:SOURce<hw>]:BB:V5G:DL[:SUBF<st0>]:ALLoc<ch0>:CONFlict <Conflict>

Indicates a conflict between two allocations.

| Parameters:           |                                                            |  |  |
|-----------------------|------------------------------------------------------------|--|--|
| <conflict></conflict> | 1   ON   0   OFF                                           |  |  |
|                       | *RST: OFF                                                  |  |  |
| Example:              | See Chapter 4.1.3.6, "Subframe configuration", on page 94. |  |  |
| Manual operation:     | See "Conflict" on page 38                                  |  |  |

#### [:SOURce<hw>]:BB:V5G:DL[:SUBF<st0>]:ALLoc<ch0>:CONType <ConType>

Specifies the connection type for the selected allocation. xPBCH can be configured in subframe 0 or 25 only. All other content types can be configured in the remaining sub-frames only.

| Parameters:         |                                                            |  |  |  |
|---------------------|------------------------------------------------------------|--|--|--|
| <contype></contype> | XPDSch   XPBCh   XPDCch   CSI                              |  |  |  |
|                     | *RST: XPDSch                                               |  |  |  |
| Example:            | See Chapter 4.1.3.6, "Subframe configuration", on page 94. |  |  |  |
| Manual operation:   | See "Content Type" on page 37                              |  |  |  |

#### [:SOURce<hw>]:BB:V5G:DL[:SUBF<st0>]:ALLoc<ch0>:DATA <Data>

Sets the data source for the selected allocation.

#### **Parameters:**

<Data>

MIB | XPDCch

## USERx

Assign a user to the xPDSCH allocation. Specify the data source of the user via:

[:SOURce<hw>]:BB:V5G:DL:USER<ch>:DATA

#### MIB

(Result parameter) Indicates that the xPBCH transmits master information blocks.

## XPDCch

(Result parameter)<br/>Indicates the connection type xPDCCH.<br/>\*RST: dynamicExample:See Chapter 4.1.3.6, "Subframe configuration", on page 94.Manual operation:See "Data Source, DList / Pattern" on page 37

## [:SOURce<hw>]:BB:V5G:DL[:SUBF<st0>]:ALLoc<ch0>:MODulation <Modulation>

Sets the modulation scheme for the allocation. Always use QPSK for xPBCH, xPDCCH and CSI-RS allocations.

| P | a | ra | m | et | ers | : |
|---|---|----|---|----|-----|---|
|   |   |    |   |    |     |   |

| <modulation></modulation> | QPSK   QAM16   QAM64   QAM256                              |      |  |
|---------------------------|------------------------------------------------------------|------|--|
|                           | *RST:                                                      | QPSK |  |
| Example:                  | See Chapter 4.1.3.6, "Subframe configuration", on page 94. |      |  |
| Manual operation:         | See "Modulation" on page 35                                |      |  |

# [:SOURce<hw>]:BB:V5G:DL[:SUBF<st0>]:ALLoc<ch0>:XPDSch:NSCid

<ScrambIdentity>

Specifies the scrambling identity  $n_{SCID}$  of UE-specific reference signals associated with the selected xPDSCH allocation.

#### Parameters:

| <scrambidentity></scrambidentity> | integer                                                    |             |
|-----------------------------------|------------------------------------------------------------|-------------|
|                                   | Range:<br>*RST:                                            | 0 to 1<br>0 |
| Example:                          | See Chapter 4.1.3.6, "Subframe configuration", on page 94. |             |
| Manual operation:                 | See "N_SCID" on page 52                                    |             |

## [:SOURce<hw>]:BB:V5G:DL[:SUBF<st0>]:ALLoc<ch0>:XPDSch:DMRS:NID <NIDSource>

[:SOURce<hw>]:BB:V5G:DL[:SUBF<st0>]:ALLoc<ch0>:XPDSch:PCRS:NID <NIDSource>

Specifies the source of reference signal ID  $n_{ID}$  for DMRS and PCRS.

| <nidsource></nidsource> | CELL   DMRS   PCRS                                                |  |  |
|-------------------------|-------------------------------------------------------------------|--|--|
|                         | The $n_{ID} = N_ID^{Cell}$ , $n_{ID}^{DMRS}$ , or $n_{ID}^{PCRS}$ |  |  |
|                         | *RST: CELL                                                        |  |  |
| Example:                | See Chapter 4.1.3.6, "Subframe configuration", on page 94.        |  |  |
| Manual operation:       | See "N_ID" on page 52                                             |  |  |

## [:SOURce<hw>]:BB:V5G:DL[:SUBF<st0>]:ALLoc<ch0>:XPDSch:DMRS:NIDDmrs <NIDDmrs>

Sets the demodulation reference signal ID  $n_{\text{ID}}{}^{\text{DMRS}}$  associated with the selected <code>xPDSCH</code> allocation.

## Parameters:

| <niddmrs></niddmrs> | integer                                                    |               |  |
|---------------------|------------------------------------------------------------|---------------|--|
|                     | Range:<br>*RST:                                            | 0 to 503<br>0 |  |
| Example:            | See Chapter 4.1.3.6, "Subframe configuration", on page 94. |               |  |
| Manual operation:   | See "N_ID^DMRS / N_ID^PCRS" on page 52                     |               |  |

## [:SOURce<hw>]:BB:V5G:DL[:SUBF<st0>]:ALLoc<ch0>:XPDSch:PCRS:NIDPcrs <NIDPcrs>

Sets the phase noise compensation reference signal ID  $n_{\text{ID}}{}^{\text{PCRS}}$  associated with the selected xPDSCH allocation.

## **Parameters:**

| <nidpcrs></nidpcrs> | integer<br>Bangai                                          | 0 to 502 |
|---------------------|------------------------------------------------------------|----------|
|                     | *RST:                                                      | 0        |
| Example:            | See Chapter 4.1.3.6, "Subframe configuration", on page 94. |          |
| Manual operation:   | See "N_ID^DMRS / N_ID^PCRS" on page 52                     |          |

## [:SOURce<hw>]:BB:V5G:DL[:SUBF<st0>]:ALLoc<ch0>:XPDSch:PCRS:APConf <APConfiguration>

Specifies the antenna ports used by downlink phase compensation reference signal (PCRS).

| <apconfiguration></apconfiguration> | A00   A01   A10   A11                                      |  |  |  |
|-------------------------------------|------------------------------------------------------------|--|--|--|
|                                     | A00                                                        |  |  |  |
|                                     | DL PCRS not present                                        |  |  |  |
|                                     | A01                                                        |  |  |  |
|                                     | Antenna port 60 used                                       |  |  |  |
|                                     | A10                                                        |  |  |  |
|                                     | Antenna port 61 used                                       |  |  |  |
|                                     | A11                                                        |  |  |  |
|                                     | Antenna ports 60 and 61 used                               |  |  |  |
|                                     | *RST: A00                                                  |  |  |  |
| Example:                            | See Chapter 4.1.3.6, "Subframe configuration", on page 94. |  |  |  |
| Manual operation:                   | See "AP Configuration" on page 52                          |  |  |  |

#### [:SOURce<hw>]:BB:V5G:DL[:SUBF<st0>]:ALLoc<ch0>:PHYSbits?

Queries the size of the selected allocation in bits and considering the subcarriers that are used for other signals or channels with higher priority.

For a user 1...4, the total number of physical bits is the sum of the "Physical Bits" of all single allocations that belong to the same user in the subframe.

## **Return values:**

| <physicalbits></physicalbits> | integer                                                    |                  |  |
|-------------------------------|------------------------------------------------------------|------------------|--|
|                               | Range:<br>*RST:                                            | 0 to 105600<br>0 |  |
| Example:                      | See Chapter 4.1.3.6, "Subframe configuration", on page 94. |                  |  |
| Usage:                        | Query only                                                 |                  |  |
| Manual operation:             | See "Phys. Bits" on page 37                                |                  |  |

#### [:SOURce<hw>]:BB:V5G:DL[:SUBF<st0>]:ALLoc<ch0>:POWer <Power>

Sets the power  $P_{xPDSCH}$  for the selected allocation. The power levels of xPBCH, CSI-RS, and xPDCCH allocations are read-only.

| P<br>< | <b>arameters:</b><br>Power> | float                         |                                                   |
|--------|-----------------------------|-------------------------------|---------------------------------------------------|
|        |                             | Range:<br>Increment:<br>*RST: | -80 to 10<br>0.001<br>0                           |
| E      | xample:                     | See Chapte                    | er 4.1.3.6, "Subframe configuration", on page 94. |

| Manual | operation: | See "Rho A" on pa | age 37 |
|--------|------------|-------------------|--------|
|        |            |                   |        |

## [:SOURce<hw>]:BB:V5G:DL[:SUBF<st0>]:ALLoc<ch0>:XPDSch:PCRS:RPOWer <RelativePower>

Sets the power P<sub>DL PCRS</sub> relative to xPDSCH for the allocation type xPDSCH.

#### **Parameters:**

<RelativePower>

| float      |           |
|------------|-----------|
| Range:     | -80 to 10 |
| Increment: | 0.001     |
| *RST:      | 6         |
|            |           |

**Example:** See Chapter 4.1.3.6, "Subframe configuration", on page 94.

Manual operation: See "Rel. Power" on page 53

## [:SOURce<hw>]:BB:V5G:DL[:SUBF<st0>]:ALLoc<ch0>:PRECoding:AP <AntennaPorts>

Specifies the antenna port or the pair of antenna ports used by the particular allocation in particular subframe.

| <antennaports></antennaports> | AP8_9   AP10_11   AP8_12   AP9_13   AP10_14   AP11_15  <br>AP107_109   AP0   AP1   AP2   AP3   AP4   AP5   AP6   AP7  <br>AP8   AP9   AP10   AP11   AP12   AP13   AP14   AP15   AP107  <br>AP109   AP0_1   AP2_3   AP4_5   AP6_7   AP12_13   AP14_15 |
|-------------------------------|----------------------------------------------------------------------------------------------------|
| Example:                      | See Chapter 4.1.3.6, "Subframe configuration", on page 94.                                                                                                    |
| Manual operation:             | See "Precoding Antenna Ports" on page 49                                                                                                    |

## [:SOURce<hw>]:BB:V5G:DL[:SUBF<st0>]:ALLoc<ch0>:PRECoding:LCOunt <LayerCount>

Indicates the number of layers used for Tx diversity or spatial multiplexing.

| Parameters:               |                                                            |        |
|---------------------------|------------------------------------------------------------|--------|
| <layercount></layercount> | integer                                                    |        |
|                           | Range:                                                     | 1 to 2 |
|                           | *RST:                                                      | 1      |
| Example:                  | See Chapter 4.1.3.6, "Subframe configuration", on page 94. |        |
| Manual operation:         | See "Number of Layers" on page 49                          |        |
|                           |                                                            |        |

## [:SOURce<hw>]:BB:V5G:DL[:SUBF<st0>]:ALLoc<ch0>:PRECoding:SCHeme <Scheme>

Selects the precoding scheme for xPBCH, xPDCCH, and xPDSCH allocations.

## Parameters:

| <scheme></scheme> | NONE   SM   | IUX   TXD                                         |  |  |
|-------------------|-------------|---------------------------------------------------|--|--|
|                   | None, spati | None, spatial multiplexing, TX diversity          |  |  |
|                   | *RST:       | NONE                                              |  |  |
| Example:          | See Chapte  | er 4.1.3.6, "Subframe configuration", on page 94. |  |  |
| Manual operation: | See "Preco  | ding Scheme" on page 49                           |  |  |

## [:SOURce<hw>]:BB:V5G:DL[:SUBF<st0>]:ALLoc<ch0>:RBCount <ResBlockCount>

Queries the size of the selected allocation in resource blocks (per slot). For xPDSCH, the parameter is configurable.

| Parameters:                     |                 |                                                |
|---------------------------------|-----------------|------------------------------------------------|
| <resblockcount></resblockcount> | integer         |                                                |
|                                 | Range:<br>*RST: | 1 to 110<br>1                                  |
| Example:                        | See Chapter     | 4.1.3.6, "Subframe configuration", on page 94. |
| Manual operation:               | See "No. RE     | (Resource Blocks)" on page 36                  |

## [:SOURce<hw>]:BB:V5G:DL[:SUBF<st0>]:ALLoc<ch0>:RBOFfset <ResBlockOffset>

Specifies the start resource block of the selected allocation.

| Parameters:                       |                 |                                                   |
|-----------------------------------|-----------------|---------------------------------------------------|
| <resblockoffset></resblockoffset> | integer         |                                                   |
|                                   | Range:<br>*RST: | 0 to dynamic<br>dynamic                           |
| Example:                          | See Chapte      | er 4.1.3.6, "Subframe configuration", on page 94. |
| Manual operation:                 | See "Offset     | RB" on page 36                                    |

## [:SOURce<hw>]:BB:V5G:DL[:SUBF<st0>]:ALLoc<ch0>:SCRambling:STATe <State>

Queries whether the scrambling is active for the selected allocation.

| Parameters:       |                                                            |
|-------------------|------------------------------------------------------------|
| <state></state>   | 1   ON   0   OFF                                           |
|                   | *RST: ON                                                   |
| Example:          | See Chapter 4.1.3.6, "Subframe configuration", on page 94. |
| Manual operation: | See "State Scrambling" on page 50                          |
|                   |                                                            |

# [:SOURce<hw>]:BB:V5G:DL[:SUBF<st0>]:ALLoc<ch0>:SCRambling:UEID <Ueid>

Queries the UE ID.

### Parameters:

| <ueid></ueid>     | integer         |                                                   |
|-------------------|-----------------|---------------------------------------------------|
|                   | Range:<br>*RST: | 0 to 65535<br>0                                   |
| Example:          | See Chapte      | er 4.1.3.6, "Subframe configuration", on page 94. |
| Manual operation: | See "UE ID      | /n_RNTI" on page 51                               |

## [:SOURce<hw>]:BB:V5G:DL[:SUBF<st0>]:ALLoc<ch0>:STATe <State>

Sets the allocation state to active or inactive.

| Parameters:       |                                                                                                    |
|-------------------|----------------------------------------------------------------------------------------------------|
| <state></state>   | 1   ON   0   OFF                                                                                                    |
|                   | *RST: ON                                                                                                    |
| Example:          | See Chapter 4.1.3.6, "Subframe configuration",<br>on page 94Chapter 4.1.3.6, "Subframe configuration",<br>on page 94. |
| Manual operation: | See "State" on page 37                                                                                                |

## [:SOURce<hw>]:BB:V5G:DL[:SUBF<st0>]:ALLoc<ch0>:SYMCount <SymCount>

Specifies the size of the selected allocation in OFDM symbols.

| Parameters:           |                 |                                                                |
|-----------------------|-----------------|----------------------------------------------------------------|
| <symcount></symcount> | integer         |                                                                |
|                       | Range:<br>*RST: | 1 to 14<br>14 (xPBCH); 1 (xPDCCH); 13 (xPDSCH); 2 (CSI-<br>RS) |
| Example:              | See Chapte      | r 4.1.3.6, "Subframe configuration", on page 94.               |
| Manual operation:     | See "No. Sy     | m." on page 36                                                 |

## [:SOURce<hw>]:BB:V5G:DL[:SUBF<st0>]:ALLoc<ch0>:SYMoffset <SymOffset>

Specifies the start OFDM symbol of the selected allocation.

| Parameters |  |
|------------|--|
|------------|--|

| <symoffset></symoffset> | integer         |                                                   |
|-------------------------|-----------------|---------------------------------------------------|
|                         | Range:<br>*RST: | 0 to 13<br>2                                      |
| Example:                | See Chapte      | er 4.1.3.6, "Subframe configuration", on page 94. |
| Manual operation:       | See "Offset     | Sym." on page 36                                  |

# 4.4.7 DL frame: xPDCCH configuration

| [:SOURce <hw>]:BB:V5G:DL[:SUBF<st0>]:ENCC:XPDCch:DCRegs:DATA</st0></hw>     | 125 |
|-----------------------------------------------------------------------------|-----|
| [:SOURce <hw>]:BB:V5G:DL[:SUBF<st0>]:ENCC:XPDCch:DCRegs:DSELect</st0></hw>  | 125 |
| [:SOURce <hw>]:BB:V5G:DL[:SUBF<st0>]:ENCC:XPDCch:DCRegs:PATTern</st0></hw>  | 125 |
| [:SOURce <hw>]:BB:V5G:DL[:SUBF<st0>]:ENCC:XPDCch:DCRegs:TRSource</st0></hw> |     |
| [:SOURce <hw>]:BB:V5G:DL[:SUBF<st0>]:ENCC:XPDCch:POWer</st0></hw>           | 126 |
| [:SOURce <hw>]:BB:V5G:DL[:SUBF<st0>]:ENCC:XPDCch:EXTC:APPend</st0></hw>     | 126 |
| [:SOURce <hw>]:BB:V5G:DL[:SUBF<st0>]:ENCC:XPDCch:EXTC:DELete</st0></hw>     | 126 |
| [:SOURce <hw>]:BB:V5G:DL[:SUBF<st0>]:ENCC:XPDCch:EXTC:DOWN</st0></hw>       |     |
| [:SOURce <hw>]:BB:V5G:DL[:SUBF<st0>]:ENCC:XPDCch:EXTC:UP</st0></hw>         | 127 |
| [:SOURce <hw>]:BB:V5G:DL[:SUBF<st0>]:ENCC:XPDCch:EXTC:INSert</st0></hw>     |     |

| [:SOURce <hw>]:BB:V5G:DL[:SUBF<st0>]:ENCC:XPDCch:EXTC:RESet</st0></hw>  |  |
|-------------------------------------------------------------------------|--|
| [:SOURce <hw>]:BB:V5G:DL[:SUBF<st0>]:ENCC:XPDCch:EXTC:SITem</st0></hw>  |  |
| [:SOURce <hw>]:BB:V5G:DL[:SUBF<st0>]:ENCC:XPDCch:EXTC:SOLVe?</st0></hw> |  |

#### [:SOURce<hw>]:BB:V5G:DL[:SUBF<st0>]:ENCC:XPDCch:DCRegs:DATA <Data>

Selects the data source for xPDCCH.

#### **Parameters:**

| <data></data> |  |
|---------------|--|
|---------------|--|

PN9 | PN11 | PN15 | PN16 | PN20 | PN21 | PN23 | PATTern | DLISt | ZERO | ONE

#### **PNxx**

Pseudo-random bit sequences (PRBS) of a length of xx bits. The length in bit can be 9, 11, 15, 16, 20, 21, or 23.

#### **PATTern**

User-defined pattern. The pattern can be specified via: [:SOURce<hw>]:BB:V5G:DL[:SUBF<st0>]:ENCC: XPDCch:DCRegs:PATTern on page 125

#### DLISt

\*RST:

Internal data list is used. The data list can be specified via: [:SOURce<hw>]:BB:V5G:DL[:SUBF<st0>]:ENCC: XPDCch:DCRegs:DSELect on page 125

#### ZERO | ONE

Internal 0 or 1 data is used. PN9

| Example:          | See Chapter 4.1.3.7, "xPDCCH configuration", on page 96. |
|-------------------|----------------------------------------------------------|
| Manual operation: | See "Dummy CCE Data Source" on page 39                   |

## [:SOURce<hw>]:BB:V5G:DL[:SUBF<st0>]:ENCC:XPDCch:DCRegs:DSELect <Filename>

Specifies data list file. The setting is relevant for

[:SOURce<hw>]:BB:V5G:DL[:SUBF<st0>]:ENCC:XPDCch:DCRegs:DATADLISt

#### **Parameters:**

<Filename> string

Manual operation: See "Dummy CCE Data Source" on page 39

## [:SOURce<hw>]:BB:V5G:DL[:SUBF<st0>]:ENCC:XPDCch:DCRegs:PATTern <Pattern>

Sets the bit pattern. The setting is relevant for

[:SOURce<hw>]:BB:V5G:DL[:SUBF<st0>]:ENCC:XPDCch:DCRegs:DATA PATTern

## **Parameters:**

| Manual operation:   | See "Dumn | ny CCE Data Source" on page 39 |
|---------------------|-----------|--------------------------------|
|                     | *RST:     | #H0,1                          |
| <pattern></pattern> | 64 bit    |                                |

#### [:SOURce<hw>]:BB:V5G:DL[:SUBF<st0>]:ENCC:XPDCch:DCRegs:TRSource <TranSource>

Sets the behavior of the dummy xREGs, i.e. determines whether dummy data or DTX is transmitted.

Data is specified via [:SOURce<hw>]:BB:V5G:DL[:SUBF<st0>]:ENCC:XPDCch: DCRegs:DATA.

#### **Parameters:**

| <transource></transource> | DATA   DTX |                                                 |
|---------------------------|------------|-------------------------------------------------|
|                           | *RST:      | DATA                                            |
| Example:                  | See Chapte | er 4.1.3.7, "xPDCCH configuration", on page 96. |
| Manual operation:         | See "Dumn  | ny CCE xREGs" on page 39                        |

## [:SOURce<hw>]:BB:V5G:DL[:SUBF<st0>]:ENCC:XPDCch:POWer <Power>

Sets the power of the xPDCCH ( $P_{xPDCCH}$ ).

The value set with this parameter is also displayed in the allocation table for the corresponding allocation.

## Parameters:

| <power></power>   | float                         |                                                |  |
|-------------------|-------------------------------|------------------------------------------------|--|
|                   | Range:<br>Increment:<br>*RST: | -80 to 10<br>0.001<br>0                        |  |
| Example:          | See Chapte                    | r 4.1.3.7, "xPDCCH configuration", on page 96. |  |
| Manual operation: | See "Power                    | " on page 39                                   |  |

#### [:SOURce<hw>]:BB:V5G:DL[:SUBF<st0>]:ENCC:XPDCch:EXTC:APPend

Adds a new row at the end of the DCI table.

**Example:** SOURce1:BB:V5G:DL:SUBF1:ENCC:XPDC:EXTC:APPend

Manual operation: See "Standard configuration functions" on page 40

[:SOURce<hw>]:BB:V5G:DL[:SUBF<st0>]:ENCC:XPDCch:EXTC:DELete Deletes the selected row.

| Example:          | SOURce1:BB:V5G:DL:SUBF1:ENCC:XPDC:EXTC:SIT 2<br>selects the third row in the DCl table<br>SOURce1:BB:V5G:SUBF1:ENCC:XPDC:EXTC:DEL<br>deletes the third row |  |  |
|-------------------|----------------------------------------------------------------------------------------------------|--|--|
| Usage:            | Event                                                                                                    |  |  |
| Manual operation: | See "Standard configuration functions" on page 40                                                                                                    |  |  |

## [:SOURce<hw>]:BB:V5G:DL[:SUBF<st0>]:ENCC:XPDCch:EXTC:DOWN [:SOURce<hw>]:BB:V5G:DL[:SUBF<st0>]:ENCC:XPDCch:EXTC:UP

Moves the selected row down or up.

| Example:          | SOURce1:BB:V5G:DL:SUBF1:ENCC:XPDC:EXTC:SIT        | 2 |
|-------------------|---------------------------------------------------|---|
|                   | Selects the third row in the DCI table.           |   |
|                   | SOURce1:BB:V5G:DL:SUBF1:ENCC:XPDC:EXTC:UP         |   |
|                   | Shifts the third row up one row.                  |   |
| Manual operation: | See "Standard configuration functions" on page 40 |   |

#### [:SOURce<hw>]:BB:V5G:DL[:SUBF<st0>]:ENCC:XPDCch:EXTC:INSert

Insert a new row before the currently selected item.

| Example:          | SOURce1:BB:V5G:DL:SUBF1:ENCC:XPDC:EXTC:SIT        | 2 |
|-------------------|---------------------------------------------------|---|
|                   | selects the third row in the DCI table            |   |
|                   | SOURce1:BB:V5G:DL:SUBF1:ENCC:XPDC:EXTC:INS        |   |
|                   | inserts a new row before the third one            |   |
| Manual operation: | See "Standard configuration functions" on page 40 |   |

## [:SOURce<hw>]:BB:V5G:DL[:SUBF<st0>]:ENCC:XPDCch:EXTC:RESet

Resets the table.

| Example: | SOURce1:BB:V5G:DL:SUBF1:ENCC:XPDC:EXTC:RES |
|----------|--------------------------------------------|
|          | resets the table                           |

Manual operation: See "Reset" on page 40

#### [:SOURce<hw>]:BB:V5G:DL[:SUBF<st0>]:ENCC:XPDCch:EXTC:SITem <SelectedItem>

Selects an xPDCCH item, i.e. a row in the DCI table.

| Parameters:                   |                        |                                    |   |
|-------------------------------|------------------------|------------------------------------|---|
| <selecteditem></selecteditem> | integer                |                                    |   |
|                               | Range:<br>*RST:        | 0 to 39<br>0                       |   |
| Example:                      | SOURce1<br>selects the | BB:V5G:DL:SUBF1:ENCC:XPDC:EXTC:SIT | 2 |

Manual operation: See "Standard configuration functions" on page 40

## [:SOURce<hw>]:BB:V5G:DL[:SUBF<st0>]:ENCC:XPDCch:EXTC:SOLVe?

Triggers a built-in algorithm that reassigns automatically the CCE values. Previously configured CCE values are not maintained.

If the conflict cannot be resolved automatically, the values are left unchanged.

| Example:          | SOURce1:BB:V5G:DL:SUBF1:ENCC:XPDC:EXTC:SOLVe |
|-------------------|----------------------------------------------|
| Usage:            | Query only                                   |
| Manual operation: | See "Resolve Conflicts" on page 40           |

## 4.4.8 DL frame: xPDCCH configuration: DCI table

| [:SOURce <hw>]:BB:V5G:DL[:SUBF<st0>]:ENCC:XPDCch:EXTC:ITEM<ch0>:CELL</ch0></st0></hw>         | 129  |
|-----------------------------------------------------------------------------------------------|------|
| [:SOURce <hw>]:BB:V5G:DL[:SUBF<st0>]:ENCC:XPDCch:EXTC:ITEM<ch0>:CINDex</ch0></st0></hw>       | 129  |
| [:SOURce <hw>]:BB:V5G:DL[:SUBF<st0>]:ENCC:XPDCch:EXTC:ITEM<ch0>:CONFlict?</ch0></st0></hw>    | 130  |
| [:SOURce <hw>]:BB:V5G:DL[:SUBF<st0>]:ENCC:XPDCch:EXTC:ITEM<ch0>:DCIConf:</ch0></st0></hw>     |      |
| APNLayer                                                                                      | 130  |
| [:SOURce <hw>]:BB:V5G:DL[:SUBF<st0>]:ENCC:XPDCch:EXTC:ITEM<ch0>:DCIConf:</ch0></st0></hw>     |      |
| BITData?                                                                                      | 130  |
| [:SOURce <hw>]:BB:V5G:DL[:SUBF<st0>]:ENCC:XPDCch:EXTC:ITEM<ch0>:DCIConf:BMI.</ch0></st0></hw> | 131  |
| [:SOURce <hw>]:BB:V5G:DL[:SUBF<st0>]:ENCC:XPDCch:EXTC:ITEM<ch0>:DCIConf:BSI</ch0></st0></hw>  | 131  |
| [:SOURce <hw>]:BB:V5G:DL[:SUBF<st0>]:ENCC:XPDCch:EXTC:ITEM<ch0>:DCIConf:</ch0></st0></hw>     |      |
| CBBRequest                                                                                    | 131  |
| [:SOURce <hw>]:BB:V5G:DL[:SUBF<st0>]:ENCC:XPDCch:EXTC:ITEM<ch0>:DCIConf:</ch0></st0></hw>     |      |
| CBPRocess                                                                                     | .132 |
| [:SOURce <hw>]:BB:V5G:DL[:SUBF<st0>]:ENCC:XPDCch:EXTC:ITEM<ch0>:DCIConf:</ch0></st0></hw>     |      |
| CBSYmbol                                                                                      | 132  |
| [:SOURce <hw>]:BB:V5G:DL[:SUBF<st0>]:ENCC:XPDCch:EXTC:ITEM<ch0>:DCIConf:</ch0></st0></hw>     |      |
| CTRTiming                                                                                     | 132  |
| [:SOURce <hw>]:BB:V5G:DL[:SUBF<st0>]:ENCC:XPDCch:EXTC:ITEM<ch0>:DCIConf:</ch0></st0></hw>     |      |
| DLPCrs                                                                                        | 133  |
| [:SOURce <hw>]:BB:V5G:DL[:SUBF<st0>]:ENCC:XPDCch:EXTC:ITEM<ch0>:DCIConf:HPN</ch0></st0></hw>  | 133  |
| [:SOURce <hw>]:BB:V5G:DL[:SUBF<st0>]:ENCC:XPDCch:EXTC:ITEM<ch0>:DCIConf:</ch0></st0></hw>     |      |
| MCSR                                                                                          | .133 |
| [:SOURce <hw>]:BB:V5G:DL[:SUBF<st0>]:ENCC:XPDCch:EXTC:ITEM<ch0>:DCIConf:NDI.</ch0></st0></hw> | 134  |
| [:SOURce <hw>]:BB:V5G:DL[:SUBF<st0>]:ENCC:XPDCch:EXTC:ITEM<ch0>:DCIConf:</ch0></st0></hw>     |      |
| NSCid                                                                                         | 134  |
| [:SOURce <hw>]:BB:V5G:DL[:SUBF<st0>]:ENCC:XPDCch:EXTC:ITEM<ch0>:DCIConf:PMI.</ch0></st0></hw> | 134  |
| [:SOURce <hw>]:BB:V5G:DL[:SUBF<st0>]:ENCC:XPDCch:EXTC:ITEM<ch0>:DCIConf:RBA</ch0></st0></hw>  | 134  |
| [:SOURce <hw>]:BB:V5G:DL[:SUBF<st0>]:ENCC:XPDCch:EXTC:ITEM<ch0>:DCIConf:</ch0></st0></hw>     |      |
| REMap                                                                                         | 135  |
| [:SOURce <hw>]:BB:V5G:DL[:SUBF<st0>]:ENCC:XPDCch:EXTC:ITEM<ch0>:DCIConf:RV</ch0></st0></hw>   | 135  |
| [:SOURce <hw>]:BB:V5G:DL[:SUBF<st0>]:ENCC:XPDCch:EXTC:ITEM<ch0>:DCIConf:</ch0></st0></hw>     |      |
| SRSRequest                                                                                    | 135  |

| .136  |
|-------|
| 136   |
|       |
| . 137 |
|       |
| . 137 |
|       |
| 137   |
|       |
| .137  |
|       |
| . 138 |
|       |
| 138   |
|       |
| . 139 |
|       |
| . 139 |
| . 139 |
| . 140 |
| .140  |
| 140   |
| .141  |
| .141  |
| . 141 |
|       |

## [:SOURce<hw>]:BB:V5G:DL[:SUBF<st0>]:ENCC:XPDCch:EXTC:ITEM<ch0>: CELL <CellIdx>

Determines the component carrier the corresponding DCI is transmitted on.

| Parameters:         |                                                         |             |
|---------------------|---------------------------------------------------------|-------------|
| <cellidx></cellidx> | integer                                                 |             |
|                     | Range:<br>*RST:                                         | 0 to 7<br>0 |
| Example:            | See Chapter 4.1.3.7, "xPDCCH configuration", on page 96 |             |
| Manual operation:   | See "Cell Index" on page 41                             |             |
|                     |                                                         |             |

## [:SOURce<hw>]:BB:V5G:DL[:SUBF<st0>]:ENCC:XPDCch:EXTC:ITEM<ch0>: CINDex <CceIndex>

Sets the CCE start index.

| <cceindex></cceindex> | integer |          |
|-----------------------|---------|----------|
|                       | Range:  | 0 to 1E5 |
|                       | *RST:   | 0        |

| Example:          | SOURce1:BB:V5G:DL:SUBF1:ENCC:XPDC:EXTC:ITEM1            |  |  |
|-------------------|---------------------------------------------------------|--|--|
|                   | CINDex 10                                               |  |  |
|                   | See Chapter 4.1.3.7, "xPDCCH configuration", on page 96 |  |  |
| Manual operation: | See "CCE Index" on page 43                              |  |  |

## [:SOURce<hw>]:BB:V5G:DL[:SUBF<st0>]:ENCC:XPDCch:EXTC:ITEM<ch0>: CONFlict?

Indicates a conflict between two DCI formats.

| Return values:<br><conflict></conflict> | 1   ON   0   OFF                                                                                                    |  |  |
|-----------------------------------------|----------------------------------------------------------------------------------------------------|--|--|
|                                         | *RST: OFF                                                                                                    |  |  |
| Example:                                | SOURce1:BB:V5G:DL:SUBF1:ENCC:XPDC:EXTC:ITEM0:<br>CONFlict?<br>Queries whether there is a conflict<br>See Chapter 4.1.3.7, "xPDCCH configuration", on page 96 |  |  |
| Usage:                                  | Query only                                                                                                    |  |  |
| Manual operation:                       | See "Resolve Conflicts" on page 40<br>See "Conflict" on page 43                                                                                              |  |  |

## [:SOURce<hw>]:BB:V5G:DL[:SUBF<st0>]:ENCC:XPDCch:EXTC:ITEM<ch0>: DCIConf:APNLayer <DciApNumLay>

Sets the DCI format field antenna ports and number of layers indication.

#### **Parameters:**

| <dciapnumlay></dciapnumlay> | integer                                       |                                                         |  |  |
|-----------------------------|-----------------------------------------------|---------------------------------------------------------|--|--|
|                             | Range:<br>*RST:                               | 0 to 9<br>0                                             |  |  |
| Example:                    | SOURcel<br>DCIF FB:                           | :BB:V5G:DL:SUBF1:ENCC:XPDC:EXTC:ITEM1:<br>1             |  |  |
|                             | SOURce1:BB:V5G:DL:SUBF1:ENCC:XPDC:EXTC:ITEM1: |                                                         |  |  |
|                             | DCIConf:APNLayer 1                            |                                                         |  |  |
|                             | See Chap                                      | See Chapter 4.1.3.7, "xPDCCH configuration", on page 96 |  |  |

## [:SOURce<hw>]:BB:V5G:DL[:SUBF<st0>]:ENCC:XPDCch:EXTC:ITEM<ch0>: DCIConf:BITData?

Queries the resulting bit data as selected with the DCI format parameters.

| <b>Return values:</b><br><bitdata></bitdata> | string                                                  |
|----------------------------------------------|---------------------------------------------------------|
| Example:                                     | SOURce1:BB:V5G:DL:SUBF1:ENCC:XPDC:EXTC:ITEM1:           |
|                                              | DCIConf:BITData?                                        |
|                                              | See Chapter 4.1.3.7, "xPDCCH configuration", on page 96 |

Usage: Query only

Manual operation: See "Bit Data" on page 44

## [:SOURce<hw>]:BB:V5G:DL[:SUBF<st0>]:ENCC:XPDCch:EXTC:ITEM<ch0>: DCIConf:BMI <DciBMI>

Sets the DCI format field bit mapping index for HARQ-ACK multiplexing (BMI).

|          | intogor                                       | integer                                          |  |  |
|----------|-----------------------------------------------|--------------------------------------------------|--|--|
|          | integer                                       |                                                  |  |  |
|          | Range:                                        | 0 to 7                                           |  |  |
|          | *RST:                                         | 0                                                |  |  |
| Example: | SOURce1:BB:V5G:DL:SUBF1:ENCC:XPDC:EXTC:ITEM1: |                                                  |  |  |
|          | DCIF FB:                                      | 1                                                |  |  |
|          | SOURcel                                       | SOURce1:BB:V5G:DL:SUBF1:ENCC:XPDC:EXTC:ITEM1:    |  |  |
|          | DCIConf:BMI 5                                 |                                                  |  |  |
|          | See Chap                                      | oter 4.1.3.7, "xPDCCH configuration", on page 96 |  |  |

## [:SOURce<hw>]:BB:V5G:DL[:SUBF<st0>]:ENCC:XPDCch:EXTC:ITEM<ch0>: DCIConf:BSI <DciBSI>

Sets the DCI format field beam switch indication.

| Parameters:<br><dcibsi></dcibsi> | 1   ON   0   OFF<br>*RST: 0                                                                                                |
|----------------------------------|----------------------------------------------------------------------------------------------------|
| Example:                         | SOURce1:BB:V5G:DL:SUBF1:ENCC:XPDC:EXTC:ITEM1:<br>DCIF FA1                                                                  |
|                                  | SOURce1:BB:V5G:DL:SUBF1:ENCC:XPDC:EXTC:ITEM1:<br>DCIConf:BSI ON<br>See Chapter 4.1.3.7, "xPDCCH configuration", on page 96 |
|                                  |                                                                                                    |

## [:SOURce<hw>]:BB:V5G:DL[:SUBF<st0>]:ENCC:XPDCch:EXTC:ITEM<ch0>: DCIConf:CBBRequest <DciCBBReq>

Sets the DCI format field CSI/BSI/BRI request.

| <dcicbbreq></dcicbbreq> | NONE   CSIRs                                                                                                 |   |  |
|-------------------------|----------------------------------------------------------------------------------------------------|---|--|
|                         | None of CSI/BSI/BRI requested or CSI reporting requested                                                     |   |  |
|                         | *RST: NONE                                                                                                   |   |  |
| Example:                | SOURce1:BB:V5G:DL:SUBF1:ENCC:XPDC:EXTC:ITEM1<br>DCIF FA1                                                     | : |  |
|                         | SOURce1:BB:V5G:DL:SUBF1:ENCC:XPDC:EXTC:ITEM1                                                                 | : |  |
|                         | DCIConf:CBBRequest CSIRs                                                                                     |   |  |
|                         | Enables CSI reporting.                                                                                       |   |  |
|                         | See Chapter 4.1.3.7, "xPDCCH configuration", on page 96                                                      |   |  |
|                         | DCIConf:CBBRequest CSIRs<br>Enables CSI reporting.<br>See Chapter 4.1.3.7, "xPDCCH configuration", on page 9 | 6 |  |

## [:SOURce<hw>]:BB:V5G:DL[:SUBF<st0>]:ENCC:XPDCch:EXTC:ITEM<ch0>: DCIConf:CBPRocess <DciCBPIorBSI>

Sets the DCI format field process indicator or number of BSI reports.

#### **Parameters:**

| <dcicbpiorbsi></dcicbpiorbsi> | P0   P1   P2   P3<br>Process #0 to process #3             |  |  |
|-------------------------------|-----------------------------------------------------------|--|--|
|                               |                                                           |  |  |
|                               | *RST: P0                                                  |  |  |
| Example:                      | SOURce1:BB:V5G:DL:SUBF1:ENCC:XPDC:EXTC:ITEM1:<br>DCIF FA1 |  |  |
|                               | SOURce1:BB:V5G:DL:SUBF1:ENCC:XPDC:EXTC:ITEM1:             |  |  |
|                               | DCIConf:CBPRocess P0                                      |  |  |
|                               | See Chapter 4.1.3.7, "xPDCCH configuration", on page 96   |  |  |

## [:SOURce<hw>]:BB:V5G:DL[:SUBF<st0>]:ENCC:XPDCch:EXTC:ITEM<ch0>: DCIConf:CBSYmbol <DciCBSymbInd>

Sets the DCI format field OFDM symbol index for CSI-RS / BRRS.

## **Parameters:**

| <dcicbsymbind></dcicbsymbind> | S12   S13   S1213                                                                                            |  |  |
|-------------------------------|----------------------------------------------------------------------------------------------------|--|--|
|                               | 13th symbol, 14th symbol, 13th and 14th symbol                                                               |  |  |
|                               | *RST: S12                                                                                                    |  |  |
| Example:                      | SOURce1:BB:V5G:DL:SUBF1:ENCC:XPDC:EXTC:ITEM1:<br>DCIF FA1                                                    |  |  |
|                               | SOURce1:BB:V5G:DL:SUBF1:ENCC:XPDC:EXTC:ITEM1:                                                                |  |  |
|                               | DCIConf:CBSYmbol S12                                                                                         |  |  |
|                               | CSI-RS / BRRS transmission uses 13th OFDM symbol.<br>See Chapter 4.1.3.7, "xPDCCH configuration", on page 96 |  |  |
|                               |                                                                                                    |  |  |

## [:SOURce<hw>]:BB:V5G:DL[:SUBF<st0>]:ENCC:XPDCch:EXTC:ITEM<ch0>: DCIConf:CTRTiming <DciCBrsTrTim>

Sets the DCI format field transmission timing of CSI-RS/BRRS.

| <dcicbrstrtim></dcicbrstrtim> | integer                                       |                                                |  |
|-------------------------------|-----------------------------------------------|------------------------------------------------|--|
|                               | Range:<br>*RST:                               | 0 to 3<br>0                                    |  |
| Example:                      | SOURcel:<br>DCIF FA1                          | BB:V5G:DL:SUBF1:ENCC:XPDC:EXTC:ITEM1:          |  |
|                               | SOURce1:BB:V5G:DL:SUBF1:ENCC:XPDC:EXTC:ITEM1: |                                                |  |
|                               | DCIConf:CTRTiming 0                           |                                                |  |
|                               | See Chapte                                    | er 4.1.3.7, "xPDCCH configuration", on page 96 |  |

## [:SOURce<hw>]:BB:V5G:DL[:SUBF<st0>]:ENCC:XPDCch:EXTC:ITEM<ch0>: DCIConf:DLPCrs <DciDIPCRS>

Sets the DCI format field DL PCRS to specify antenna ports used by PCRS signal.

| <dcidipcrs></dcidipcrs> | NONE   AP60   AP61   AP6061                               |
|-------------------------|-----------------------------------------------------------|
|                         | No PCRS, PCRS on AP 60, 61, or APs 60-61                  |
| Example:                | SOURce1:BB:V5G:DL:SUBF1:ENCC:XPDC:EXTC:ITEM1:<br>DCIF FB1 |
|                         | SOURce1:BB:V5G:DL:SUBF1:ENCC:XPDC:EXTC:ITEM1:             |
|                         | DCIConf:DLPCrs AP6061                                     |
|                         | Antenna ports 60 and 61 used                              |
|                         | See Chapter 4.1.3.7, "xPDCCH configuration", on page 96   |

## [:SOURce<hw>]:BB:V5G:DL[:SUBF<st0>]:ENCC:XPDCch:EXTC:ITEM<ch0>: DCIConf:HPN <HarqProcessNumb>

Sets the DCI format field HARQ process number.

#### Parameters:

<HarqProcessNumb> integer

 Range:
 0 to 15

 \*RST:
 0

 Example:
 SOURce1:BB:V5G:DL:SUBF1:ENCC:XPDC:EXTC:ITEM1:

 DCIF
 FA1

 Sets the DCI format
 SOURce1:BB:V5G:DL:SUBF1:ENCC:XPDC:EXTC:ITEM1:

 DCIC:HPN 5
 Sets the HARQ process number

 See Chapter 4.1.3.7, "xPDCCH configuration", on page 96

## [:SOURce<hw>]:BB:V5G:DL[:SUBF<st0>]:ENCC:XPDCch:EXTC:ITEM<ch0>: DCIConf:MCSR <Mcsr>

Sets the DCI format field modulation and coding scheme.

| <mcsr></mcsr> | integer                                                             | integer                                     |  |  |
|---------------|---------------------------------------------------------------------|---------------------------------------------|--|--|
|               | Range:<br>*RST:                                                     | 0 to 15<br>0                                |  |  |
| Example:      | SOURcel<br>DCIF FA                                                  | :BB:V5G:DL:SUBF1:ENCC:XPDC:EXTC:ITEM1:<br>1 |  |  |
|               | SOURce1:BB:V5G:DL:SUBF1:ENCC:XPDC:EXTC:ITEM1:                       |                                             |  |  |
|               | DCIC:MCSR 5 See Chapter 4.1.3.7, "xPDCCH configuration", on page 96 |                                             |  |  |

## [:SOURce<hw>]:BB:V5G:DL[:SUBF<st0>]:ENCC:XPDCch:EXTC:ITEM<ch0>: DCIConf:NDI <NewDataIndicat>

Sets the DCI format field new data indicator.

#### Parameters:

| <newdataindicat></newdataindicat> | 1   ON   0   OFF                                          |  |  |
|-----------------------------------|-----------------------------------------------------------|--|--|
|                                   | *RST: OFF                                                 |  |  |
| Example:                          | SOURce1:BB:V5G:DL:SUBF1:ENCC:XPDC:EXTC:ITEM1:<br>DCIF FA1 |  |  |
|                                   | SOURce1:BB:V5G:DL:SUBF1:ENCC:XPDC:EXTC:ITEM1:             |  |  |
|                                   | DCIC:NDI ON                                               |  |  |
|                                   | See Chapter 4.1.3.7, "xPDCCH configuration", on page 96   |  |  |

## [:SOURce<hw>]:BB:V5G:DL[:SUBF<st0>]:ENCC:XPDCch:EXTC:ITEM<ch0>: DCIConf:NSCid <DciNSCID>

Sets the DCI format field SCID indicating which n<sub>SCID</sub> is applied for the DMRS/PCRS.

| <dcinscid></dcinscid> | integer<br>Range:<br>*RST:                                       | 0 to 1<br>0                                 |  |
|-----------------------|------------------------------------------------------------------|---------------------------------------------|--|
| Example:              | SOURcel:B<br>DCIF FA1                                            | B:V5G:DL:SUBF1:ENCC:XPDC:EXTC:ITEM1:        |  |
|                       | SOURcel:BB:V5G:DL:SUBF1:ENCC:XPDC:EXTC:ITEM1:<br>DCIConf:NSCid 0 |                                             |  |
|                       | See Chapter                                                      | 4.1.3.7, "xPDCCH configuration", on page 96 |  |

## [:SOURce<hw>]:BB:V5G:DL[:SUBF<st0>]:ENCC:XPDCch:EXTC:ITEM<ch0>: DCIConf:PMI <DciPMI>

Sets the DCI format field precoding matrix indicator.

| Example: SOURce1:BB:V5G:DL:SUBF1:ENCC:XPDC:EXTC:ITEM1<br>DCIF FA1<br>SOURce1:BB:V5G:DL:SUBF1:ENCC:XPDC:EXTC:ITEM1<br>DCIConf:PMI 0<br>See Chapter 4.1.3.7, "xPDCCH configuration", on page 96 | <b>Parameters:</b><br><dcipmi></dcipmi> | integer<br>Range: 0 to 7<br>*RST: 0                                                                             |    |
|----------------------------------------------------------------------------------------------------|-----------------------------------------|----------------------------------------------------------------------------------------------------|----|
| See Chapter 4.1.3.7, "xPDCCH configuration", on page 96                                                                                                    | Example:                                | SOURce1:BB:V5G:DL:SUBF1:ENCC:XPDC:EXTC:<br>DCIF FA1<br>SOURce1:BB:V5G:DL:SUBF1:ENCC:XPDC:EXTC:<br>DCIConf:PMI 0 |    |
|                                                                                                    |                                         | See Chapter 4.1.3.7, "xPDCCH configuration", on page                                                            | 96 |

## [:SOURce<hw>]:BB:V5G:DL[:SUBF<st0>]:ENCC:XPDCch:EXTC:ITEM<ch0>: DCIConf:RBA <ResBlockAssign>

Sets the DCI format field resource block assignment.

# Parameters:

| <resblockassign></resblockassign> | integer                                                                          |                                                |  |
|-----------------------------------|----------------------------------------------------------------------------------|------------------------------------------------|--|
|                                   | Range:<br>*RST:                                                                  | 0 to 325<br>0                                  |  |
| Example:                          | SOURce1:BB:V5G:DL:SUBF1:ENCC:XPDC:EXTC:ITEM1:<br>DCIF FA1<br>Sets the DCI format |                                                |  |
|                                   | SOURce1:BB:V5G:DL:SUBF1:ENCC:XPDC:EXTC:ITEM1:                                    |                                                |  |
|                                   | DCIC:RBA 100                                                                     |                                                |  |
|                                   | Sets Resource Block Assignment                                                   |                                                |  |
|                                   | See Chapt                                                                        | er 4.1.3.7, "xPDCCH configuration", on page 96 |  |

## [:SOURce<hw>]:BB:V5G:DL[:SUBF<st0>]:ENCC:XPDCch:EXTC:ITEM<ch0>: DCIConf:REMap <DciReMap>

Sets the DCI format field resource element mapping index for DMRS/PCRS.

#### **Parameters:**

| <dciremap></dciremap> | integer                                                   |             |  |
|-----------------------|-----------------------------------------------------------|-------------|--|
|                       | Range:<br>*RST:                                           | 0 to 5<br>0 |  |
| Example:              | SOURce1:BB:V5G:DL:SUBF1:ENCC:XPDC:EXTC:ITEM1:<br>DCIF FA1 |             |  |
|                       | SOURce1:BB:V5G:DL:SUBF1:ENCC:XPDC:EXTC:ITEM1:             |             |  |
|                       | DCIConf:REMap 2                                           |             |  |
|                       | See Chapter 4.1.3.7, "xPDCCH configuration", on page 96   |             |  |

## [:SOURce<hw>]:BB:V5G:DL[:SUBF<st0>]:ENCC:XPDCch:EXTC:ITEM<ch0>: DCIConf:RV <RedundVersion>

Sets the DCI format field redundancy version.

## Parameters:

| <redundversion></redundversion> | integer                                       |                                                 |  |
|---------------------------------|-----------------------------------------------|-------------------------------------------------|--|
|                                 | Range:<br>*RST:                               | 0 to 3<br>0                                     |  |
| Example:                        | SOURce1:<br>DCIF FB1                          | BB:V5G:DL:SUBF1:ENCC:XPDC:EXTC:ITEM1:           |  |
|                                 | SOURce1:BB:V5G:DL:SUBF1:ENCC:XPDC:EXTC:ITEM1: |                                                 |  |
|                                 | See Chap                                      | ter 4.1.3.7, "xPDCCH configuration", on page 96 |  |

## [:SOURce<hw>]:BB:V5G:DL[:SUBF<st0>]:ENCC:XPDCch:EXTC:ITEM<ch0>: DCIConf:SRSRequest <SrsRequest>

Sets the DCI format field SRS request.

| Parameters:               |                                                                             |                                                |  |
|---------------------------|-----------------------------------------------------------------------------|------------------------------------------------|--|
| <srsrequest></srsrequest> | NONE   C0   C1   C2<br>No SRS request, configuration #0 to configuration #2 |                                                |  |
|                           |                                                                             |                                                |  |
|                           | *RST:                                                                       | NONE                                           |  |
| Example:                  | SOURcel:<br>DCIF FA1                                                        | BB:V5G:DL:SUBF1:ENCC:XPDC:EXTC:ITEM1:          |  |
|                           | SOURcel:                                                                    | BB:V5G:DL:SUBF1:ENCC:XPDC:EXTC:ITEM1:          |  |
|                           | DCIConf:SRSRequest CO                                                       |                                                |  |
|                           | SRS request set to configuration 0                                          |                                                |  |
|                           | See Chapte                                                                  | er 4.1.3.7, "xPDCCH configuration", on page 96 |  |

## [:SOURce<hw>]:BB:V5G:DL[:SUBF<st0>]:ENCC:XPDCch:EXTC:ITEM<ch0>: DCIConf:SRSSymbol <DciSrsSym>

Sets the DCI format field SRS symbol relevant only for enabled SRS request.

## **Parameters:**

| <dcisrssym></dcisrssym> | S12   S13                                                                                                  |  |  |
|-------------------------|----------------------------------------------------------------------------------------------------|--|--|
|                         | 13th symbol, 14th symbol                                                                                   |  |  |
|                         | *RST: S12                                                                                                  |  |  |
| Example:                | SOURce1:BB:V5G:DL:SUBF1:ENCC:XPDC:EXTC:ITEM1:<br>DCIF FA1<br>SOURce1:BB:V5C:DL:SUBF1:ENCC:XPDC:EXTC:ITEM1: |  |  |
|                         | DCIConf:SRSRequest C0                                                                                      |  |  |
|                         | SRS request set to configuration 0                                                                         |  |  |
|                         | SOURce1:BB:V5G:DL:SUBF1:ENCC:XPDC:EXTC:ITEM1:                                                              |  |  |
|                         | DCIConf:SRSSymbol S13                                                                                      |  |  |
|                         | 14th SRS symbol used                                                                                       |  |  |
|                         | See Chapter 4.1.3.7, "xPDCCH configuration", on page 96                                                    |  |  |
|                         |                                                                                                    |  |  |

## [:SOURce<hw>]:BB:V5G:DL[:SUBF<st0>]:ENCC:XPDCch:EXTC:ITEM<ch0>: DCIConf:TPC <DciTPC>

Sets the DCI format field TPC command for xPUSCH.

| <dcitpc></dcitpc> | integer                                                                 | integer                            |  |  |
|-------------------|-------------------------------------------------------------------------|------------------------------------|--|--|
|                   | Range: 0<br>*RST: 0                                                     | to 3                               |  |  |
| Example:          | SOURce1:BB:<br>DCIF FA1                                                 | V5G:DL:SUBF1:ENCC:XPDC:EXTC:ITEM1: |  |  |
|                   | <pre>SOURce1:BB:V5G:DL:SUBF1:ENCC:XPDC:EXTC:ITEM1:<br/>DCIC:TPC 2</pre> |                                    |  |  |
|                   | See Chapter 4.1.3.7, "xPDCCH configuration", on page 96                 |                                    |  |  |

## [:SOURce<hw>]:BB:V5G:DL[:SUBF<st0>]:ENCC:XPDCch:EXTC:ITEM<ch0>: DCIConf:TRTiming <DciTrTim>

0 to 7

Sets the DCI format field transmission timing offset of xPUSCH.

#### **Parameters:**

| <dcitrtim></dcitrtim> | integer |  |
|-----------------------|---------|--|
|                       | Range:  |  |
|                       | *RST:   |  |

\*RST: 0 Example: SOURce1:BB:V5G:DL:SUBF1:ENCC:XPDC:EXTC:ITEM1: DCIF FA1 SOURce1:BB:V5G:DL:SUBF1:ENCC:XPDC:EXTC:ITEM1: DCIConf:TRTiming 5 See Chapter 4.1.3.7, "xPDCCH configuration", on page 96

## [:SOURce<hw>]:BB:V5G:DL[:SUBF<st0>]:ENCC:XPDCch:EXTC:ITEM<ch0>: DCIConf:UClind <DciUClInd>

Sets the DCI format field UCI on xPUSCH w/o xUL-SCH data indicator.

#### **Parameters:**

| <dciuciind></dciuciind> | 1   ON   0   OFF<br>*RST: 0                               |
|-------------------------|-----------------------------------------------------------|
| Example:                | SOURce1:BB:V5G:DL:SUBF1:ENCC:XPDC:EXTC:ITEM1:<br>DCIF FA1 |
|                         | SOURce1:BB:V5G:DL:SUBF1:ENCC:XPDC:EXTC:ITEM1:             |
|                         | DCIConf:UCIind ON                                         |
|                         | See Chapter 4.1.3.7, "xPDCCH configuration", on page 96   |

## [:SOURce<hw>]:BB:V5G:DL[:SUBF<st0>]:ENCC:XPDCch:EXTC:ITEM<ch0>: DCIConf:UFRI <UCIFrRes>

Sets the DCI format field frequency resource index of xPUCCH for UCI report.

| Parameters:<br><ucifrres></ucifrres> | integer               | 0.1.45                                        |
|--------------------------------------|-----------------------|-----------------------------------------------|
|                                      | Range:<br>*RST:       | 0 15                                          |
| Example:                             | SOURce1:E<br>DCIF FB1 | BB:V5G:DL:SUBF1:ENCC:XPDC:EXTC:ITEM1:         |
|                                      | SOURcel:E             | B:V5G:DL:SUBF1:ENCC:XPDC:EXTC:ITEM1:          |
|                                      | DCIConf:U             | JFRI 5                                        |
|                                      | See Chapte            | r 4.1.3.7, "xPDCCH configuration", on page 96 |

## [:SOURce<hw>]:BB:V5G:DL[:SUBF<st0>]:ENCC:XPDCch:EXTC:ITEM<ch0>: DCIConf:ULPCrs <DciULPCRS>

Sets the DCI format field UL dual PCRS for single-layer transmission.

| Parameters:<br><dciulpcrs></dciulpcrs> | integer                                                                                                    |  |  |
|----------------------------------------|----------------------------------------------------------------------------------------------------|--|--|
|                                        | <ul> <li>0: scheduled xPUSCH uses a PCRS AP (corresponding to a DM-RS AP)</li> <li>1: scheduled xPUSCH uses two PCRS APs</li> </ul> |  |  |
|                                        | Range: 0 to 1<br>*RST: 0                                                                                                    |  |  |
| Example:                               | SOURce1:BB:V5G:DL:SUBF1:ENCC:XPDC:EXTC:ITEM1:<br>DCIF FA1                                                                           |  |  |
|                                        | SOURce1:BB:V5G:DL:SUBF1:ENCC:XPDC:EXTC:ITEM1:                                                                                       |  |  |
|                                        | DCIConf:ULPCrs 0                                                                                                    |  |  |
|                                        | See Chapter 4.1.3.7, "xPDCCH configuration", on page 96                                                                             |  |  |

## [:SOURce<hw>]:BB:V5G:DL[:SUBF<st0>]:ENCC:XPDCch:EXTC:ITEM<ch0>: DCIConf:UTRTiming <DciUCITrTim>

Sets the DCI format field transmission timing of xPUCCH for UCI report.

## **Parameters:**

| <dciucitrtim></dciucitrtim> | integer<br>Range:<br>*RST:                               | 0 to 7<br>0                                                                                                    |
|-----------------------------|----------------------------------------------------------|----------------------------------------------------------------------------------------------------|
| Example:                    | SOURcel:<br>DCIF FB1<br>SOURcel:<br>DCIConf:<br>See Chan | BB:V5G:DL:SUBF1:ENCC:XPDC:EXTC:ITEM1:<br>BB:V5G:DL:SUBF1:ENCC:XPDC:EXTC:ITEM1:<br>UTRTiming 5<br>ter 4 1 3 7 "xPDCCH configuration" on page 96 |

## [:SOURce<hw>]:BB:V5G:DL[:SUBF<st0>]:ENCC:XPDCch:EXTC:ITEM<ch0>: DCIConf:XPENd <DciXPDSCHEnd>

Sets the DCI format field xPDSCH end.

| <dcixpdschend></dcixpdschend> | S11   S13                                                 |  |  |
|-------------------------------|-----------------------------------------------------------|--|--|
|                               | 12th, 14th symbol                                         |  |  |
|                               | *RST: S11                                                 |  |  |
| Example:                      | SOURce1:BB:V5G:DL:SUBF1:ENCC:XPDC:EXTC:ITEM1:<br>DCIF FB1 |  |  |
|                               | Sets the DCI format                                       |  |  |
|                               | SOURce1:BB:V5G:DL:SUBF1:ENCC:XPDC:EXTC:ITEM1:             |  |  |
|                               | DCIConf:XPENd S11                                         |  |  |
|                               | Sets the xPDSCH end field to 12th symbol                  |  |  |
|                               | See Chapter 4.1.3.7, "xPDCCH configuration", on page 96   |  |  |
|                               |                                                           |  |  |

## [:SOURce<hw>]:BB:V5G:DL[:SUBF<st0>]:ENCC:XPDCch:EXTC:ITEM<ch0>: DCIConf:XPRange <DciXPUSCHRange>

Sets the DCI format field xPUSCH range to specify the last xPUSCH symbol. The starting OFDM symbol for the xPUSCH is always the third symbol.

## Parameters:

<DciXPUSCHRange>S13 | S12 | S14

13th, 12th, 14th symbol \*RST: \$12

| Example: | SOURce1:BB:V5G:DL:SUBF1:ENCC:XPDC:EXTC:ITEM1:           |
|----------|---------------------------------------------------------|
|          | DCIF FA1                                                |
|          | SOURce1:BB:V5G:DL:SUBF1:ENCC:XPDC:EXTC:ITEM1:           |
|          | DCIConf:XPRange S12                                     |
|          | The stopping of xPUSCH is the 12th symbol.              |
|          | See Chapter 4.1.3.7, "xPDCCH configuration", on page 96 |

## [:SOURce<hw>]:BB:V5G:DL[:SUBF<st0>]:ENCC:XPDCch:EXTC:ITEM<ch0>: DCIConf:XPSTart <DciXPDSCHStart>

Sets the DCI format field xPDSCH start.

## Parameters:

| <dcixpdschstart></dcixpdschstart> | S1   S2                                   |                                                                                       |  |
|-----------------------------------|-------------------------------------------|---------------------------------------------------------------------------------------|--|
|                                   | <b>S1</b> : secon<br><b>S2</b> : third s  | d symbol<br>ymbol                                                                     |  |
|                                   | *RST:                                     | S1                                                                                    |  |
| Example:                          | SOURcel:<br>DCIF FB1                      | BB:V5G:DL:SUBF1:ENCC:XPDC:EXTC:ITEM1:                                                 |  |
|                                   | SOURce1:BB:V5G:DL:SUBF1:ENCC:XPDC:EXTC:IT | BB:V5G:DL:SUBF1:ENCC:XPDC:EXTC:ITEM1:                                                 |  |
|                                   | DCIConf:XPSTart S2                        |                                                                                       |  |
|                                   | Sets the x<br>See Chap                    | PDSCH start field to third symbol.<br>ter 4.1.3.7, "xPDCCH configuration", on page 96 |  |

[:SOURce<hw>]:BB:V5G:DL[:SUBF<st0>]:ENCC:XPDCch:EXTC:ITEM<ch0>: DCIFmt <DciFormat>

Sets the DCI format for the selected xPDCCH.

# Parameters: <DciFormat> FA1 | FA2 | FB1 | FB2 \*RST: FA1 Example: SOURce1:BB:V5G:DL:SUBF1:ENCC:XPDC:EXTC:ITEM1: DCIFmt FA1 Selects DCI format A1 See Chapter 4.1.3.7, "xPDCCH configuration", on page 96 Manual operation: See "DCI Format" on page 41

## [:SOURce<hw>]:BB:V5G:DL[:SUBF<st0>]:ENCC:XPDCch:EXTC:ITEM<ch0>: NCCes?

Queries the number of control channel elements used for the transmission of the xPDCCH.

## Return values:

. .

| <ccecount></ccecount> | Integer                                                                 |                                                                                                    |
|-----------------------|-------------------------------------------------------------------------|----------------------------------------------------------------------------------------------------|
|                       | Range:<br>*RST:                                                         | 0 to 1E5<br>1                                                                                                    |
| Example:              | SOURCe1:E<br>PFMT 0<br>Selects xPE<br>SOURce1:E<br>NCCes?<br>See Chapte | BB:V5G:DL:SUBF1:ENCC:XPDC:EXTC:ITEM1:<br>OCCH with two CCEs.<br>BB:V5G:DL:SUBF1:ENCC:XPDC:EXTC:ITEM1:<br>or 4.1.3.7, "xPDCCH configuration", on page 96 |
| Usage:                | Query only                                                              |                                                                                                    |
| Manual operation:     | See "Numbe                                                              | er CCEs" on page 42                                                                                                    |

## [:SOURce<hw>]:BB:V5G:DL[:SUBF<st0>]:ENCC:XPDCch:EXTC:ITEM<ch0>: NDCCes?

Queries the number of dummy CCEs that are appended to the xPDCCH.

| Return values:<br><dummyccecount></dummyccecount> | integer<br>Range:<br>*RST:                                                                                          | 0 to 1E5<br>25        |
|---------------------------------------------------|----------------------------------------------------------------------------------------------------|-----------------------|
| Example:                                          | SOURce1:BB:V5G:DL:SUBF1:ENCC:XPDC:EXTC:ITEM1:<br>NDCCes?<br>See Chapter 4.1.3.7, "xPDCCH configuration", on page 96 |                       |
| Usage:                                            | Query only                                                                                                    |                       |
| Manual operation:                                 | See "No. Du                                                                                                    | immy CCEs" on page 43 |

## [:SOURce<hw>]:BB:V5G:DL[:SUBF<st0>]:ENCC:XPDCch:EXTC:ITEM<ch0>: PFMT <Format>

Sets the xPDCCH format for the selected xPDCCH.

| <format></format> | integer |        |
|-------------------|---------|--------|
|                   | Range:  | 0 to 3 |
|                   | *RST:   | 0      |

| Example: | SOURce1:BB:V5G:DL:SUBF1:ENCC:XPDC:EXTC:ITEM1:           |
|----------|---------------------------------------------------------|
|          | PFMT 0                                                  |
|          | Selects xPDCCH with two CCEs.                           |
|          | See Chapter 4.1.3.7, "xPDCCH configuration", on page 96 |
|          |                                                         |

Manual operation: See "xPDCCH Format" on page 42

## [:SOURce<hw>]:BB:V5G:DL[:SUBF<st0>]:ENCC:XPDCch:EXTC:ITEM<ch0>: SYMBol <Symbol>

Sets the xPDCCH symbol.

| Parameters:       |                                                         |             |
|-------------------|---------------------------------------------------------|-------------|
| <symbol></symbol> | integer                                                 |             |
|                   | Range:<br>*RST:                                         | 0 to 1<br>0 |
| Example:          | See Chapter 4.1.3.7, "xPDCCH configuration", on page 96 |             |
| Manual operation: | See "xPDCCH Symbol" on page 43                          |             |

## [:SOURce<hw>]:BB:V5G:DL[:SUBF<st0>]:ENCC:XPDCch:EXTC:ITEM<ch0>:UEID <Ueid>

Sets the n\_RNTI for the selected xPDCCH.

## **Parameters:**

| <ueid></ueid>     | integer                                                                                                    |                  |  |
|-------------------|----------------------------------------------------------------------------------------------------|------------------|--|
|                   | Range:<br>*RST:                                                                                                    | 0 to 100000<br>0 |  |
| Example:          | SOURce1:BB:V5G:DL:SUBF1:ENCC:XPDC:EXTC:ITEM1:<br>UEID 100<br>See Chapter 4.1.3.7, "xPDCCH configuration", on page 96 |                  |  |
| Manual operation: | See "UE_ID/n_RNTI" on page 41                                                                                        |                  |  |

## [:SOURce<hw>]:BB:V5G:DL[:SUBF<st0>]:ENCC:XPDCch:EXTC:ITEM<ch0>: USER <User>

Selects the user the DCI is dedicated to.

The available DCI formats depend on the value of this parameter.

| Parameters:                     | USER1   US                    | SER2   USER3   USER4   NONE                           |
|---------------------------------|-------------------------------|-------------------------------------------------------|
| <user></user>                   | *RST:                         | USER1                                                 |
| Return values:<br><user></user> | USER1   US<br>Range:<br>*RST: | SER2   USER3   USER4   NONE<br>USER1 to NONE<br>USER1 |

| Example:          | SOURce1:BB:V5G:DL:SUBF1:ENCC:XPDC:EXTC:ITEM1:<br>USER USER2                               |
|-------------------|-------------------------------------------------------------------------------------------|
|                   | The DCI is dedicated to user 2<br>See Chapter 4.1.3.7, "xPDCCH configuration", on page 96 |
| Manual operation: | See "User" on page 41                                                                     |

# 4.5 Uplink configuration

The commands in the following sections define uplink characteristics.

| • | Carrier aggregation configuration        | 142 |
|---|------------------------------------------|-----|
| • | UL frame: general configuration          | 143 |
| • | UL frame: user equipment configuration   | 144 |
| • | UL frame: subframe configuration         | 148 |
| • | UL frame: enhanced channel configuration | 152 |
|   |                                          |     |

## 4.5.1 Carrier aggregation configuration

## [:SOURce<hw>]:BB:V5G:UL:CA:CELL<ch0>:ID <ULCaPhyCellId>

Specifies the physical cell ID of the corresponding cell.

| Parameters:<br><ulcaphycellid></ulcaphycellid> | integer<br>Range:<br>*RST:                                       | 0 to 503<br>0 |
|------------------------------------------------|------------------------------------------------------------------|---------------|
| Example:                                       | See Chapter 4.1.4.1, "Carrier aggregation settings", on page 99. |               |
| Manual operation:                              | See "Physical Cell ID" on page 57                                |               |

## [:SOURce<hw>]:BB:V5G:UL:CA:CELL<ch0>:STATe?

Queries the status of the corresponding serving cell.

| <ulcacellstate></ulcacellstate> | 1   ON   0   OFF                                                 |  |  |
|---------------------------------|------------------------------------------------------------------|--|--|
|                                 | *RST: 0                                                          |  |  |
| Example:                        | See Chapter 4.1.4.1, "Carrier aggregation settings", on page 99. |  |  |
| Usage:                          | Query only                                                       |  |  |
| Manual operation:               | See "State" on page 57                                           |  |  |

## [:SOURce<hw>]:BB:V5G:UL:CA:STATe?

Enables/disables the generation of several component carriers.

| Return values:<br><ulcaglobstate></ulcaglobstate> | 1   ON   0   OFF<br>*RST: 0                                      |
|---------------------------------------------------|------------------------------------------------------------------|
| Example:                                          | See Chapter 4.1.4.1, "Carrier aggregation settings", on page 99. |
| Usage:                                            | Query only                                                       |
| Manual operation:                                 | See "Activate Carrier Aggregation" on page 57                    |

## 4.5.2 UL frame: general configuration

| [:SOURce <hw>]:BB:V5G:UL:UE<st>:STATe</st></hw>                    | 143  |
|--------------------------------------------------------------------|------|
| :<br>[:SOURce <hw>]:BB:V5G:UL:UE<st>:CONSubframes:XPUCch</st></hw> | 143  |
| [:SOURce <hw>]:BB:V5G:UL:UE<st>:CONSubframes:XPUSch</st></hw>      | .143 |
| :<br>[:SOURce <hw>]:BB:V5G:UL:RSTFrame</hw>                        | 143  |
|                                                                    |      |

#### [:SOURce<hw>]:BB:V5G:UL:UE<st>:STATe <State>

Selects the user equipment state.

| Parameters:       |                                                            |                         |
|-------------------|------------------------------------------------------------|-------------------------|
| <state></state>   | 1   ON   0   OFF                                           |                         |
|                   | *RST:                                                      | 1 (UE1); 0 (UE2 to UE4) |
| Example:          | See Chapter 4.1.4.2, "UL allocation settings", on page 99. |                         |
| Manual operation: | See "UEx" on page 58<br>See "State" on page 71             |                         |

[:SOURce<hw>]:BB:V5G:UL:UE<st>:CONSubframes:XPUCch <ConfSubf> [:SOURce<hw>]:BB:V5G:UL:UE<st>:CONSubframes:XPUSch <ConfSubframes>

Sets the number of configurable subframes.

#### **Parameters:**

| integer         |                                                       |
|-----------------|-------------------------------------------------------|
| Range:<br>*RST: | 1 to 40<br>1                                          |
| See Chapte      | er 4.1.4.2, "UL allocation settings", on page 99.     |
| See "Numb       | er of xPUCCH/xPUSCH Configurations" on page 58        |
|                 | integer<br>Range:<br>*RST:<br>See Chapte<br>See "Numb |

## [:SOURce<hw>]:BB:V5G:UL:RSTFrame

Resets all subframe settings of the selected link direction to the default values.

**Example:** See Chapter 4.1.4.2, "UL allocation settings", on page 99.

Manual operation: See "Reset All Subframes" on page 61

## 4.5.3 UL frame: user equipment configuration

| [:SOURce <hw>]:BB:V5G:UL:UE<st>:APMap:AP40Map:ROW<bbid>?</bbid></st></hw>                | 144 |
|------------------------------------------------------------------------------------------|-----|
| [:SOURce <hw>]:BB:V5G:UL:UE<st>:APMap:AP41Map:ROW<bbid>?</bbid></st></hw>                | 144 |
| [:SOURce <hw>]:BB:V5G:UL:UE<st>:APMap:AP100Map:ROW<bbid>?</bbid></st></hw>               | 144 |
| [:SOURce <hw>]:BB:V5G:UL:UE<st>:APMap:AP200Map:ROW<bbid>?</bbid></st></hw>               | 144 |
| [:SOURce <hw>]:BB:V5G:UL:UE<st>:APMap:AP201Map:ROW<bbid>?</bbid></st></hw>               | 144 |
| [:SOURce <hw>]:BB:V5G:UL:UE<st>:CELL<dir0>:ROW<ch0>:POFFset</ch0></dir0></st></hw>       | 144 |
| [:SOURce <hw>]:BB:V5G:UL:UE<st>:ID</st></hw>                                             | 145 |
| [:SOURce <hw>]:BB:V5G:UL:UE<st>:MODE?</st></hw>                                          |     |
| [:SOURce <hw>]:BB:V5G:UL:UE<st>:POWer</st></hw>                                          | 145 |
| [:SOURce <hw>]:BB:V5G:UL:UE<st>:XPUCch:NAPort?</st></hw>                                 |     |
| [:SOURce <hw>]:BB:V5G:UL:UE<st>[:CELL<ccidx>]:XPUSch:CCODing:MODE?</ccidx></st></hw>     |     |
| [:SOURce <hw>]:BB:V5G:UL:UE<st>[:CELL<ccidx>]:XPUSch:CCODing:STATe</ccidx></st></hw>     | 146 |
| [:SOURce <hw>]:BB:V5G:UL:UE<st>[:CELL<ccidx>]:XPUSch:DATA</ccidx></st></hw>              | 146 |
| [:SOURce <hw>]:BB:V5G:UL:UE<st>[:CELL<ccidx>]:XPUSch:DSELect</ccidx></st></hw>           | 147 |
| [:SOURce <hw>]:BB:V5G:UL:UE<st>[:CELL<ccidx>]:XPUSch:PATTern</ccidx></st></hw>           | 147 |
| [:SOURce <hw>]:BB:V5G:UL:UE<st>[:CELL<ccidx>]:XPUSch:SCRambling:STATe?</ccidx></st></hw> | 147 |
| [:SOURce <hw>]:BB:V5G:UL:UE<st>[:CELL<ccidx>]:XPUSch:TXMode?</ccidx></st></hw>           | 148 |
|                                                                                          |     |

## [:SOURce<hw>]:BB:V5G:UL:UE<st>:APMap:AP40Map:ROW<bbid>? [:SOURce<hw>]:BB:V5G:UL:UE<st>:APMap:AP41Map:ROW<bbid>? [:SOURce<hw>]:BB:V5G:UL:UE<st>:APMap:AP100Map:ROW<bbid>? [:SOURce<hw>]:BB:V5G:UL:UE<st>:APMap:AP200Map:ROW<bbid>? [:SOURce<hw>]:BB:V5G:UL:UE<st>:APMap:AP201Map:ROW<bbid>?

Sets which antenna port is generated by which baseband.

| 07                                                      |  |
|---------------------------------------------------------|--|
| Baseband                                                |  |
|                                                         |  |
| 1   ON   0   OFF                                        |  |
| *RST: 0                                                 |  |
| See Chapter 4.1.4.3, "User configuration", on page 100. |  |
| Query only                                              |  |
| See "Antenna port mapping table" on page 75             |  |
|                                                         |  |

#### [:SOURce<hw>]:BB:V5G:UL:UE<st>:CELL<dir0>:ROW<ch0>:POFFset <UeCcPowerOffs>

#### **Parameters:**

| <ueccpoweroffs></ueccpoweroffs> | float                         |                        |
|---------------------------------|-------------------------------|------------------------|
|                                 | Range:<br>Increment:<br>*RST: | -80 to 10<br>0.01<br>0 |
|                                 | -                             |                        |

Manual operation: See "Power" on page 75
#### [:SOURce<hw>]:BB:V5G:UL:UE<st>:ID <ld>

Sets the radio network temporary identifier (RNTI) of the UE.

**Parameters:** 

| <ld></ld>         | integer         |                                               |
|-------------------|-----------------|-----------------------------------------------|
|                   | Range:<br>*RST: | 0 to 65535<br>0                               |
| Example:          | See Chapte      | r 4.1.4.3, "User configuration", on page 100. |
| Manual operation: | See "UE ID/     | n_RNTI" on page 71                            |

#### [:SOURce<hw>]:BB:V5G:UL:UE<st>:MODE?

Indicates whether the user equipment is in standard or in PRACH mode.

| Return values:    |             |                                                |
|-------------------|-------------|------------------------------------------------|
| <mode></mode>     | STD   PRACh |                                                |
|                   | *RST:       | STD                                            |
| Example:          | See Chapte  | er 4.1.4.3, "User configuration", on page 100. |
| Usage:            | Query only  |                                                |
| Manual operation: | See "Mode"  | ' on page 71                                   |

#### [:SOURce<hw>]:BB:V5G:UL:UE<st>:POWer <Power>

Sets the power level of the selected UE.

#### Parameters:

| <power></power>   | float                                          |                                               |  |
|-------------------|------------------------------------------------|-----------------------------------------------|--|
|                   | Range:<br>Increment:<br>*RST:<br>Default unit: | -80 to 10<br>0.001<br>0<br>dBm                |  |
| Example:          | See Chapte                                     | r 4.1.4.3, "User configuration", on page 100. |  |
| Manual operation: | See "UE Po                                     | wer" on page 71                               |  |

#### [:SOURce<hw>]:BB:V5G:UL:UE<st>:XPUCch:NAPort?

Specifies the number of antenna ports used for every xPUCCH transmission.

| Return values:    |            |                                                |
|-------------------|------------|------------------------------------------------|
| <numaps></numaps> | AP1   AP2  |                                                |
|                   | *RST:      | AP1                                            |
| Example:          | See Chapte | er 4.1.4.3, "User configuration", on page 100. |
| Usage:            | Query only |                                                |

Manual operation: See "Number of Antenna Ports for xPUCCH" on page 72

#### [:SOURce<hw>]:BB:V5G:UL:UE<st>[:CELL<ccidx>]:XPUSch:CCODing:MODE?

Defines the information transmitted on the xPUSCH.

| Return values:    |                                                                                                    |  |  |
|-------------------|----------------------------------------------------------------------------------------------------|--|--|
| <mode></mode>     | COMBined   ULSChonly   UCIonly<br><b>COMBined</b><br>Control information and data are multiplexed into the xPUSCH. |  |  |
|                   |                                                                                                    |  |  |
|                   | <b>ULSChonly</b><br>Only data is transmitted on xPUSCH.                                                            |  |  |
|                   | UCIonly<br>Only uplink control information is transmitted on xPUSCH.<br>*RST: ULSChonly                            |  |  |
| Example:          | See Chapter 4.1.4.3, "User configuration", on page 100.                                                            |  |  |
| Usage:            | Query only                                                                                                    |  |  |
| Manual operation: | See "Mode Channel Coding" on page 74                                                                               |  |  |

#### [:SOURce<hw>]:BB:V5G:UL:UE<st>[:CELL<ccidx>]:XPUSch:CCODing:STATe <State>

Enables/disables channel coding and multiplexing of data and control information for all xPUSCH allocations of the corresponding UE.

| Parameters:       |                                                                 |
|-------------------|-----------------------------------------------------------------|
| <state></state>   | 1   ON   0   OFF                                                |
|                   | *RST: OFF                                                       |
| Example:          | See Chapter 4.1.4.3, "User configuration", on page 100.         |
| Manual operation: | See "State Channel Coding and Multiplexing (xPUSCH)" on page 74 |

#### [:SOURce<hw>]:BB:V5G:UL:UE<st>[:CELL<ccidx>]:XPUSch:DATA <Data>

Selects the xPUSCH data source of the selected UE. For the selected UE, this data source is used for the xPUSCH channel in every subframe where this channel is configured.

#### Parameters:

<Data>

PN9 | PN11 | PN15 | PN16 | PN20 | PN21 | PN23 | PATTern |

DLISt | ZERO | ONE

ZERO / ONE All 0 or all 1 pattern

#### PATTern

User-defined pattern. The pattern can be specified via: [:SOURce<hw>]:BB:V5G:UL:UE<st>[:CELL<ccidx>]: XPUSch: PATTern on page 147 **PNxx** Pseudo-random bit sequences (PRBS) of a length of xx bits. The length in bit can be 9, 11, 15, 16, 20, 21, or 23. **DLISt** Internal data list is used. The data list can be specified via: [:SOURce<hw>]:BB:V5G:UL:UE<st>[:CELL<ccidx>]: XPUSch:DSELect on page 147 \*RST: PN9 Example: See Chapter 4.1.4.3, "User configuration", on page 100. Manual operation: See "Data Source" on page 73

#### [:SOURce<hw>]:BB:V5G:UL:UE<st>[:CELL<ccidx>]:XPUSch:DSELect <Filename>

Specifies data list file. The setting is relevant for

[:SOURce<hw>]:BB:V5G:UL:UE<st>[:CELL<ccidx>]:XPUSch:DATADLISt

| Parameters:           |                                                         |
|-----------------------|---------------------------------------------------------|
| <filename></filename> | string                                                  |
| Example:              | See Chapter 4.1.4.3, "User configuration", on page 100. |
| Manual operation:     | See "Data Source" on page 73                            |

#### [:SOURce<hw>]:BB:V5G:UL:UE<st>[:CELL<ccidx>]:XPUSch:PATTern <Pattern>

Sets the bit pattern for the voice data. The setting is relevant for

[:SOURce<hw>]:BB:V5G:UL:UE<st>[:CELL<ccidx>]:XPUSch:DATAPATTern

| Parameters:         |             |                                               |
|---------------------|-------------|-----------------------------------------------|
| <pattern></pattern> | 64 bit      |                                               |
|                     | *RST:       | #H0,1                                         |
| Example:            | See Chapte  | r 4.1.4.3, "User configuration", on page 100. |
| Manual operation:   | See "Data S | Source" on page 73                            |

#### [:SOURce<hw>]:BB:V5G:UL:UE<st>[:CELL<ccidx>]:XPUSch:SCRambling: STATe?

Enables/disables scrambling for all xPUSCH allocations of the corresponding UE.

| Return values:    |                  |                                             |
|-------------------|------------------|---------------------------------------------|
| <state></state>   | 1   ON   0   OFF |                                             |
|                   | *RST:            | OFF                                         |
| Example:          | See Chapter      | 4.1.4.3, "User configuration", on page 100. |
| Usage:            | Query only       |                                             |
| Manual operation: | See "State S     | crambling (xPUSCH)" on page 74              |

#### [:SOURce<hw>]:BB:V5G:UL:UE<st>[:CELL<ccidx>]:XPUSch:TXMode?

Specifies the xPUSCH transmission mode.

| Return values:    |                                                         |
|-------------------|---------------------------------------------------------|
| <txmode></txmode> | M1   M2                                                 |
|                   | M1                                                      |
|                   | Spatial multiplexing not possible                       |
|                   | M2                                                      |
|                   | Spatial multiplexing possible                           |
|                   | *RST: M1                                                |
| Example:          | See Chapter 4.1.4.3, "User configuration", on page 100. |
| Usage:            | Query only                                              |
| Manual operation: | See "Transmission Mode" on page 74                      |

# 4.5.4 UL frame: subframe configuration

| [:SOURce <hw>]:BB:V5G:UL[:SUBF<st0>]:ALLoc<ch0>:CONType</ch0></st0></hw>                                | 148   |
|----------------------------------------------------------------------------------------------------|-------|
| [:SOURce <hw>]:BB:V5G:UL[:SUBF<st0>]:ALLoc<ch0>[:XPUCch]:FORMat?</ch0></st0></hw>                       | 149   |
| [:SOURce <hw>]:BB:V5G:UL[:SUBF<st0>]:ALLoc<ch0>[:XPUSch]:MODulation</ch0></st0></hw>                    | 149   |
| [:SOURce <hw>]:BB:V5G:UL:SUBF<st0>:ALLoc<ch0>:XPUSch:RBCount</ch0></st0></hw>                           | 149   |
| [:SOURce <hw>]:BB:V5G:UL[:SUBF<st0>]:ALLoc<ch0>:XPUCch:RBCount?</ch0></st0></hw>                        | 149   |
| [:SOURce <hw>]:BB:V5G:UL[:SUBF<st0>]:ALLoc<ch0>:XPUCch:RBOFfset</ch0></st0></hw>                        | 150   |
| [:SOURce <hw>]:BB:V5G:UL[:SUBF<st0>]:ALLoc<ch0>:XPUSch:RBOFfset</ch0></st0></hw>                        | . 150 |
| [:SOURce <hw>]:BB:V5G:UL[:SUBF<st0>]:ALLoc<ch0>:XPUCch:PHYSbits?</ch0></st0></hw>                       | 150   |
| [:SOURce <hw>]:BB:V5G:UL[:SUBF<st0>]:ALLoc<ch0>:XPUSch:PHYSbits?</ch0></st0></hw>                       | 150   |
| [:SOURce <hw>]:BB:V5G:UL[:SUBF<st0>]:ALLoc<ch0>:XPUCch:POWer</ch0></st0></hw>                           | 151   |
| [:SOURce <hw>]:BB:V5G:UL[:SUBF<st0>]:ALLoc<ch0>:XPUSch:POWer</ch0></st0></hw>                           | 151   |
| [:SOURce <hw>]:BB:V5G:UL:SUBF<st0>:ALLoc<ch0>:XPUCch:STATe</ch0></st0></hw>                             | 151   |
| [:SOURce <hw>]:BB:V5G:UL:SUBF<st0>:ALLoc<ch0>:XPUSch:STATe</ch0></st0></hw>                             | 151   |
| [:SOURce <hw>]:BB:V5G:UL[:CELL<ccidx>][:SUBF<st0>]:ALLoc<ch0>:XPUSch:CONFlict?</ch0></st0></ccidx></hw> | 151   |
| [:SOURce <hw>]:BB:V5G:UL[:SUBF<st0>]:ALLoc<ch0>:CONFlict?</ch0></st0></hw>                              | 151   |
| [:SOURce <hw>]:BB:V5G:UL[:SUBF<st0>]:ALLoc<ch0>:XPUCch:CONFlict?</ch0></st0></hw>                       | 151   |
|                                                                                                    |       |

#### [:SOURce<hw>]:BB:V5G:UL[:SUBF<st0>]:ALLoc<ch0>:CONType <ContentType>

Specifies the content type for the selected allocation.

| Parameters:                 |                                                           |  |
|-----------------------------|-----------------------------------------------------------|--|
| <contenttype></contenttype> | XPUCch   XPUSch                                           |  |
|                             | *RST: XPUSch                                              |  |
| Example:                    | See Chapter 4.1.4.2, "UL allocation settings", on page 99 |  |
| Manual operation:           | See "Content" on page 62                                  |  |

#### [:SOURce<hw>]:BB:V5G:UL[:SUBF<st0>]:ALLoc<ch0>[:XPUCch]:FORMat?

Queries the xPUCCH format.

| Return values:    |                                                            |
|-------------------|------------------------------------------------------------|
| <format></format> | F1   F1A   F1B   F2   F2A   F2B   F3                       |
|                   | *RST: F1                                                   |
| Example:          | See Chapter 4.1.4.2, "UL allocation settings", on page 99. |
| Usage:            | Query only                                                 |
| Manual operation: | See "Modulation/Format" on page 62                         |
|                   |                                                            |

#### [:SOURce<hw>]:BB:V5G:UL[:SUBF<st0>]:ALLoc<ch0>[:XPUSch]:MODulation <Modulation>

Selects the modulation scheme for the specified allocation.

| Parameters:               |                                      |                                                  |  |
|---------------------------|--------------------------------------|--------------------------------------------------|--|
| <modulation></modulation> | QPSK   QAM16   QAM64   PSK8   QAM256 |                                                  |  |
|                           | *RST:                                | QPSK                                             |  |
| Example:                  | See Chapte                           | r 4.1.4.2, "UL allocation settings", on page 99. |  |
| Manual operation:         | See "Modul                           | ation/Format" on page 62                         |  |

#### [:SOURce<hw>]:BB:V5G:UL:SUBF<st0>:ALLoc<ch0>:XPUSch:RBCount <XPuschRbCntSet1>

Sets the size of the selected xPUSCH allocation in resource blocks per slot.

#### Parameters:

<XPuschRbCntSet1> float

Range:4 to 100Increment:4\*RST:12

**Example:** See Chapter 4.1.4.2, "UL allocation settings", on page 99.

Manual operation: See "No. RB" on page 62

#### [:SOURce<hw>]:BB:V5G:UL[:SUBF<st0>]:ALLoc<ch0>:XPUCch:RBCount?

Queries the size of the selected xPUCCH allocation in resource blocks per slot.

#### Return values:

| <puccrbcntset1></puccrbcntset1> | integer                       |                                                   |
|---------------------------------|-------------------------------|---------------------------------------------------|
|                                 | Range:<br>Increment:<br>*RST: | 6 to 6<br>4<br>6                                  |
| Example:                        | See Chapte                    | er 4.1.4.2, "UL allocation settings", on page 99. |
| Usage:                          | Query only                    |                                                   |
| Manual operation:               | See "No. RI                   | B" on page 62                                     |

#### [:SOURce<hw>]:BB:V5G:UL[:SUBF<st0>]:ALLoc<ch0>:XPUCch:RBOFfset <ContentType>

Sets the xPUCCH resource block offset within the subframe of the selected allocation.

#### Parameters:

| <contenttype></contenttype> | float                                          |                                                  |
|-----------------------------|------------------------------------------------|--------------------------------------------------|
|                             | Range:<br>Increment:<br>*RST:<br>Default unit: | 0 to 90<br>6<br>0<br>slot                        |
| Example:                    | See Chapter                                    | r 4.1.4.2, "UL allocation settings", on page 99. |
| Manual operation:           | See "Offset                                    | RB" on page 62                                   |

#### [:SOURce<hw>]:BB:V5G:UL[:SUBF<st0>]:ALLoc<ch0>:XPUSch:RBOFfset <ContentType>

Sets thexPUSCH resource block offset within the subframe of the selected allocation.

#### **Parameters:**

| <contenttype></contenttype> | float                                                      |  |
|-----------------------------|------------------------------------------------------------|--|
|                             | Range:0 to 49Increment:4*RST:0Default unit:slot            |  |
| Example:                    | See Chapter 4.1.4.2, "UL allocation settings", on page 99. |  |
| Manual operation:           | See "Offset RB" on page 62                                 |  |

#### [:SOURce<hw>]:BB:V5G:UL[:SUBF<st0>]:ALLoc<ch0>:XPUCch:PHYSbits? [:SOURce<hw>]:BB:V5G:UL[:SUBF<st0>]:ALLoc<ch0>:XPUSch:PHYSbits?

Queries the number of physical bits for the selected allocation.

Return values: <XPuscPhysBits> integer Range: 0 to 105600 \*RST: 0

| Example: | See Chapter 4.1.4.2, "UL allocation settings", on page 99. |
|----------|------------------------------------------------------------|
| Usage:   | Query only                                                 |
|          |                                                            |

Manual operation: See "Physical Bits/ Total Number of Physical Bits" on page 63

[:SOURce<hw>]:BB:V5G:UL[:SUBF<st0>]:ALLoc<ch0>:XPUCch:POWer <PuccPower>

[:SOURce<hw>]:BB:V5G:UL[:SUBF<st0>]:ALLoc<ch0>:XPUSch:POWer <PuscPower>

Sets the power for the selected allocation.

#### **Parameters:**

| <puscpower></puscpower> | float                                                                |  |
|-------------------------|----------------------------------------------------------------------|--|
|                         | Range: -80 to 10<br>Increment: 0.001<br>*RST: 0<br>Default unit: dBm |  |
| Example:                | See Chapter 4.1.4.2, "UL allocation settings", on page 99.           |  |
| Manual operation:       | See "Rho (Power)" on page 63                                         |  |

#### [:SOURce<hw>]:BB:V5G:UL:SUBF<st0>:ALLoc<ch0>:XPUCch:STATe <PuccState>

[:SOURce<hw>]:BB:V5G:UL:SUBF<st0>:ALLoc<ch0>:XPUSch:STATe <PuscState>

Sets the allocation state to active or inactive for the corresponding, including xPUSCH/ xPUCCH and the corresponding reference signals.

Note: Disabling an allocation does not affect other allocations of the UE.

#### **Parameters:**

| <puscstate></puscstate> | 1   ON   0   OFF                                           |  |
|-------------------------|------------------------------------------------------------|--|
|                         | *RST: dynamic                                              |  |
| Example:                | See Chapter 4.1.4.2, "UL allocation settings", on page 99. |  |
|                         |                                                            |  |

Manual operation: See "State " on page 63

#### [:SOURce<hw>]:BB:V5G:UL[:CELL<ccidx>][:SUBF<st0>]:ALLoc<ch0>:XPUSch: CONFlict?

[:SOURce<hw>]:BB:V5G:UL[:SUBF<st0>]:ALLoc<ch0>:CONFlict? [:SOURce<hw>]:BB:V5G:UL[:SUBF<st0>]:ALLoc<ch0>:XPUCch:CONFlict?

Indicates a conflict with other allocations.

#### Return values: <XPuccConflict>

| <xpuccconflict></xpuccconflict> | 1   ON   0 | )   OFF                                            |
|---------------------------------|------------|----------------------------------------------------|
|                                 | *RST:      | 0                                                  |
| Example:                        | See Chap   | pter 4.1.4.2, "UL allocation settings", on page 99 |

Usage: Query only

Manual operation: See "Conflict" on page 63

# 4.5.5 UL frame: enhanced channel configuration

| [:SOURce <hw>]:BB:V5G:UL[:CELL<ccidx>][:SUBF<st0>]:ALLoc<ch0>:XPUCch:</ch0></st0></ccidx></hw>          |      |
|----------------------------------------------------------------------------------------------------|------|
| PRECoding:SCHeme?                                                                                       | 152  |
| [:SOURce <hw>]:BB:V5G:UL[:SUBF<st0>]:ALLoc<ch0>:XPUCch:NAPused?</ch0></st0></hw>                        | 152  |
| [:SOURce <hw>]:BB:V5G:UL[:SUBF<st0>]:ALLoc<ch0>:XPUCch:NXPucch</ch0></st0></hw>                         | 153  |
| [:SOURce <hw>]:BB:V5G:UL[:CELL<ccidx>][:SUBF<st0>]:ALLoc<ch0>:XPUSch:DMRS:NID</ch0></st0></ccidx></hw>  | .153 |
| [:SOURce <hw>]:BB:V5G:UL[:CELL<ccidx>][:SUBF<st0>]:ALLoc<ch0>:XPUSch:DMRS:</ch0></st0></ccidx></hw>     |      |
| NIDDmrs                                                                                                 | .154 |
| [:SOURce <hw>]:BB:V5G:UL[:CELL<ccidx>][:SUBF<st0>]:ALLoc<ch0>:XPUSch:NSCid</ch0></st0></ccidx></hw>     | 154  |
| [:SOURce <hw>]:BB:V5G:UL[:CELL<ccidx>][:SUBF<st0>]:ALLoc<ch0>:XPUSch:PCRS:NID.</ch0></st0></ccidx></hw> | 154  |
| [:SOURce <hw>]:BB:V5G:UL[:CELL<ccidx>][:SUBF<st0>]:ALLoc<ch0>:XPUSch:PCRS:</ch0></st0></ccidx></hw>     |      |
| NIDPcrs                                                                                                 | 155  |
| [:SOURce <hw>]:BB:V5G:UL[:CELL<ccidx>][:SUBF<st0>]:ALLoc<ch0>:XPUSch:PCRS:</ch0></st0></ccidx></hw>     |      |
| RPOWer                                                                                                  | 155  |
| [:SOURce <hw>]:BB:V5G:UL[:CELL<ccidx>][:SUBF<st0>]:ALLoc<ch0>:XPUSch:PCRS:</ch0></st0></ccidx></hw>     |      |
| STATe                                                                                                   | .156 |
| [:SOURce <hw>]:BB:V5G:UL[:CELL<ccidx>][:SUBF<st0>]:ALLoc<ch0>:XPUSch:</ch0></st0></ccidx></hw>          |      |
| PRECoding:SCHeme?                                                                                       | 156  |
| [:SOURce <hw>]:BB:V5G:UL[:CELL<ccidx>][:SUBF<st0>]:ALLoc<ch0>:XPUSch:RMINdex</ch0></st0></ccidx></hw>   | 156  |
| [:SOURce <hw>]:BB:V5G:UL[:CELL<ccidx>][:SUBF<st0>]:ALLoc<ch0>:XPUSch:</ch0></st0></ccidx></hw>          |      |
| CCODing:CRATe                                                                                           | 157  |
| [:SOURce <hw>]:BB:V5G:UL[:CELL<ccidx>][:SUBF<st0>]:ALLoc<ch0>:XPUSch:</ch0></st0></ccidx></hw>          |      |
| CCODing:TBSize                                                                                          | .157 |
|                                                                                                    |      |

#### [:SOURce<hw>]:BB:V5G:UL[:CELL<ccidx>][:SUBF<st0>]:ALLoc<ch0>:XPUCch: PRECoding:SCHeme?

Selects the precoding scheme for xPUCCH transmission.

#### Return values:

| <precodingscheme></precodingscheme> | NONE   SMUX                                                |      |  |
|-------------------------------------|------------------------------------------------------------|------|--|
|                                     | None, spatial multiplexing                                 |      |  |
|                                     | *RST:                                                      | NONE |  |
| Example:                            | See Chapter 4.1.4.2, "UL allocation settings", on page 99. |      |  |
| Usage:                              | Query only                                                 |      |  |
| Manual operation:                   | See "Precoding Scheme" on page 65                          |      |  |

#### [:SOURce<hw>]:BB:V5G:UL[:SUBF<st0>]:ALLoc<ch0>:XPUCch:NAPused?

Queries the number of antenna ports used for transmissions of the specified xPUCCH allocation.

| Return values:<br><numantennaports></numantennaports> | integer                                 |                                                        |
|-------------------------------------------------------|-----------------------------------------|--------------------------------------------------------|
|                                                       | Range:<br>*RST:                         | 1 to 2<br>1                                            |
| Example:                                              | See Chapter                             | r 4.1.4.2, "UL allocation settings", on page 99.       |
| Usage:                                                | Query only                              |                                                        |
| Manual operation:                                     | See "Numbe                              | er of Used Antenna Ports" on page 65                   |
| [:SOURce <hw>]:BB:<br/><nxpucch></nxpucch></hw>       | V5G:UL[:SU                              | BF <st0>]:ALLoc<ch0>:XPUCch:NXPucch</ch0></st0>        |
| Sets the resource inde                                | ex n <sub>xPUCCH</sub> <sup>(2)</sup> . |                                                        |
| Suffix:                                               |                                         |                                                        |
| <ap></ap>                                             | 01<br>Antenna por                       | t of the specified allocation for spatial multiplexing |
| Parameters:                                           |                                         |                                                        |
| <nxpucch></nxpucch>                                   | integer                                 |                                                        |
|                                                       | Range:<br>*RST:                         | 0 to 15<br>0                                           |
| Example:                                              | See Chapter                             | r 4.1.4.2, "UL allocation settings", on page 99.       |

Manual operation: See "n\_xPUCCH<sup>(2)</sup>" on page 65

#### [:SOURce<hw>]:BB:V5G:UL[:CELL<ccidx>][:SUBF<st0>]:ALLoc<ch0>:XPUSch: DMRS:NID <DmrsNid>

Specifies the source of reference signal ID  $n_{\text{ID}}$  for DMRS.

| Suffix:             |                                                            |  |
|---------------------|------------------------------------------------------------|--|
| <st0></st0>         | 039                                                        |  |
|                     | Subframe number                                            |  |
| <ch0></ch0>         | 03                                                         |  |
|                     | Allocation number                                          |  |
| Parameters:         |                                                            |  |
| <dmrsnid></dmrsnid> | CELL   DMRS                                                |  |
|                     | The $n_{ID} = N_I D^{Cell}$ or $n_{ID}^{DMRS}$             |  |
|                     | *RST: CELL                                                 |  |
| Example:            | See Chapter 4.1.4.2, "UL allocation settings", on page 99. |  |
| Manual operation:   | See "N_ID" on page 67                                      |  |

#### [:SOURce<hw>]:BB:V5G:UL[:CELL<ccidx>][:SUBF<st0>]:ALLoc<ch0>:XPUSch: DMRS:NIDDmrs <DmrsNidDmrs>

Sets the demodulation reference signal ID  $n_{\text{ID}}{}^{\text{DMRS}}$  associated with the selected xPUSCH allocation.

| Suffix:<br><st0></st0>                     | 039<br>Subframe number                                     |  |
|--------------------------------------------|------------------------------------------------------------|--|
| <ch0></ch0>                                | 03<br>Allocation number                                    |  |
| Parameters:<br><dmrsniddmrs></dmrsniddmrs> | integer<br>Range: 0 to 503<br>*RST: 0                      |  |
| Example:                                   | See Chapter 4.1.4.2, "UL allocation settings", on page 99. |  |
| manual operation:                          |                                                            |  |

#### [:SOURce<hw>]:BB:V5G:UL[:CELL<ccidx>][:SUBF<st0>]:ALLoc<ch0>:XPUSch: NSCid <NSCID>

Specifies the scrambling identity n<sub>SCID</sub> of UE-specific reference signals associated with the selected xPUSCH allocation.

| Suffix:           |                                                            |  |
|-------------------|------------------------------------------------------------|--|
| <st0></st0>       | 039<br>Subframe number                                     |  |
| <ch0></ch0>       | 03<br>Allocation number                                    |  |
| Parameters:       |                                                            |  |
| <nscid></nscid>   | integer                                                    |  |
|                   | Range:         0 to 1           *RST:         0            |  |
| Example:          | See Chapter 4.1.4.2, "UL allocation settings", on page 99. |  |
| Manual operation: | See "N_SCID" on page 67                                    |  |

#### [:SOURce<hw>]:BB:V5G:UL[:CELL<ccidx>][:SUBF<st0>]:ALLoc<ch0>:XPUSch: PCRS:NID <PcrsNid>

Specifies the source of reference signal ID  $n_{ID}$  for PCRS.

Suffix: <st0>

0..39 Subframe number

| <ch0></ch0>         | 03<br>Allocation number                                    |  |  |
|---------------------|------------------------------------------------------------|--|--|
| Parameters:         |                                                            |  |  |
| <pcrsnid></pcrsnid> | PCRS   CELL                                                |  |  |
|                     | The $n_{ID}^{PCRS}$ or $n_{ID} = N_{ID}^{Cell}$            |  |  |
|                     | *RST: CELL                                                 |  |  |
| Example:            | See Chapter 4.1.4.2, "UL allocation settings", on page 99. |  |  |
| Manual operation:   | See "N_ID" on page 67                                      |  |  |

#### [:SOURce<hw>]:BB:V5G:UL[:CELL<ccidx>][:SUBF<st0>]:ALLoc<ch0>:XPUSch: PCRS:NIDPcrs <PcrsNidPcrs>

Sets the phase noise compensation reference signal ID  $n_{ID}^{PCRS}$  associated with the selected xPUSCH allocation.

| Suffix:     |  |
|-------------|--|
| <st0></st0> |  |

| <st0></st0>                                | 039<br>Subframe n                                          | umber         |
|--------------------------------------------|------------------------------------------------------------|---------------|
| <ch0></ch0>                                | 03<br>Allocation number                                    |               |
| Parameters:<br><pcrsnidpcrs></pcrsnidpcrs> | integer<br>Range:<br>*RST:                                 | 0 to 503<br>0 |
| Example:                                   | See Chapter 4.1.4.2, "UL allocation settings", on page 99. |               |
| Manual operation:                          | See "N_ID^DMRS / N_ID^PCRS" on page 68                     |               |

#### [:SOURce<hw>]:BB:V5G:UL[:CELL<ccidx>][:SUBF<st0>]:ALLoc<ch0>:XPUSch: PCRS:RPOWer <PcrsRelPow>

Sets the power  $P_{DL PCRS}$  relative to xPUSCH for the allocation type xPUSCH.

| Suffix:                   |                                                                                         |  |
|---------------------------|-----------------------------------------------------------------------------------------|--|
| <st0></st0>               | 039<br>Subframe number                                                                  |  |
| <ch0></ch0>               | 03<br>Allocation number                                                                 |  |
| Parameters:               |                                                                                         |  |
| <pcrsrelpow></pcrsrelpow> | float                                                                                   |  |
|                           | Range:       -80.000 to 10.000         Increment:       0.001         *RST:       3.000 |  |
| Example:                  | See Chapter 4.1.4.2, "UL allocation settings", on page 99.                              |  |

#### Manual operation: See "Rel. Power" on page 68

#### [:SOURce<hw>]:BB:V5G:UL[:CELL<ccidx>][:SUBF<st0>]:ALLoc<ch0>:XPUSch: PCRS:STATe <PcrsState>

Enables or disables phase noise compensation reference signal ID  $n_{\text{ID}}{}^{\text{PCRS}}$  associated with xPUSCH.

| Suffix:<br><st0></st0>                 | 039<br>Subframe number                                     |
|----------------------------------------|------------------------------------------------------------|
| <ch0></ch0>                            | 03<br>Allocation number                                    |
| Parameters:<br><pcrsstate></pcrsstate> | 1   ON   0   OFF<br>*RST: 0                                |
| Example:                               | See Chapter 4.1.4.2, "UL allocation settings", on page 99. |
| Manual operation:                      | See "State (UL PCRS)" on page 68                           |

#### [:SOURce<hw>]:BB:V5G:UL[:CELL<ccidx>][:SUBF<st0>]:ALLoc<ch0>:XPUSch: PRECoding:SCHeme?

Selects the precoding scheme for xPUSCH transmission.

| NONE   SMUX |  |  |
|-------------|--|--|
|             |  |  |
|             |  |  |
|             |  |  |
|             |  |  |
|             |  |  |
| 1           |  |  |

#### [:SOURce<hw>]:BB:V5G:UL[:CELL<ccidx>][:SUBF<st0>]:ALLoc<ch0>:XPUSch: RMINdex <ReMappingIndex>

Sets the DCI format field resource element mapping index for DMRS/PCRS in uplink.

| Suffix:     |                   |
|-------------|-------------------|
| <st0></st0> | 039               |
|             | Subframe number   |
| <ch0></ch0> | 03                |
|             | Allocation number |

#### **Parameters:**

| <remappingindex></remappingindex> | integer                                                    |             |
|-----------------------------------|------------------------------------------------------------|-------------|
|                                   | Range:<br>*RST:                                            | 0 to 3<br>0 |
| Example:                          | See Chapter 4.1.4.2, "UL allocation settings", on page 99. |             |
| Manual operation:                 | See "RE Mapping Index k_i" on page 67                      |             |

#### [:SOURce<hw>]:BB:V5G:UL[:CELL<ccidx>][:SUBF<st0>]:ALLoc<ch0>:XPUSch: CCODing:CRATe <CodeRate>

Sets the coding rate for user data transmission.

| Parameters:           |                                                         |           |  |
|-----------------------|---------------------------------------------------------|-----------|--|
| <coderate></coderate> | R56   R34                                               | R23   R12 |  |
|                       | Coding rate 5/6, 3/4, 2/3, 1/2                          |           |  |
|                       | *RST:                                                   | R12       |  |
| Example:              | See Chapter 4.1.4.3, "User configuration", on page 100. |           |  |
| Manual operation:     | See "Code Rate" on page 69                              |           |  |

#### [:SOURce<hw>]:BB:V5G:UL[:CELL<ccidx>][:SUBF<st0>]:ALLoc<ch0>:XPUSch: CCODing:TBSize <TranspBlockSize>

Sets the size of the transport block per antenna port.

#### Parameters:

| <transpblocksize></transpblocksize> | integer         |                                                |
|-------------------------------------|-----------------|------------------------------------------------|
|                                     | Range:<br>*RST: | 1 to 253440<br>2500                            |
| Example:                            | See Chapte      | er 4.1.4.3, "User configuration", on page 100. |
| Manual operation:                   | See "Trans      | port Block Size" on page 69                    |

# 4.6 Trigger commands

| [:SOURce <hw>]:BB:V5G[:TRIGger]:SEQuence</hw>                  | 158 |
|----------------------------------------------------------------|-----|
| [:SOURce <hw>]:BB:V5G:TRIGger:SOURce</hw>                      | 158 |
| [:SOURce <hw>]:BB:V5G:TRIGger:RMODe?</hw>                      | 159 |
| [:SOURce <hw>]:BB:V5G:TRIGger:SLENgth</hw>                     |     |
| [:SOURce <hw>]:BB:V5G:TRIGger:SLUNit</hw>                      | 159 |
| [:SOURce <hw>]:BB:V5G:TRIGger:EXECute</hw>                     | 160 |
| [:SOURce <hw>]:BB:V5G:TRIGger:ARM:EXECute</hw>                 | 160 |
| [:SOURce <hw>]:BB:V5G:TRIGger:EXTernal:SYNChronize:OUTPut</hw> |     |
| [:SOURce <hw>]:BB:V5G:TRIGger:DELay:UNIT</hw>                  |     |
| [:SOURce <hw>]:BB:V5G:TRIGger:OBASeband:DELay</hw>             |     |
| [:SOURce <hw>]:BB:V5G:TRIGger:OBASeband:RDELay?</hw>           |     |
|                                                                |     |

#### Trigger commands

| [:SOURce <hw>]:BB:V5G:TRIGger:OBASeband:TDELay</hw>   | 161 |
|-------------------------------------------------------|-----|
| [:SOURce <hw>]:BB:V5G:TRIGger:OBASeband:INHibit</hw>  | 162 |
| [:SOURce <hw>]:BB:V5G:TRIGger[:EXTernal]:DELay</hw>   | 162 |
| [:SOURce <hw>]:BB:V5G:TRIGger:EXTernal:TDELay</hw>    | 162 |
| [:SOURce <hw>]:BB:V5G:TRIGger:EXTernal:RDELay?</hw>   | 162 |
| [:SOURce <hw>]:BB:V5G:TRIGger[:EXTernal]:INHibit</hw> | 163 |
| [:SOURce <hw>]:BB:V5G:TRIGger:TIME:DATE</hw>          | 163 |
| [:SOURce <hw>]:BB:V5G:TRIGger:TIME:TIME</hw>          | 163 |
| [:SOURce <hw>]:BB:V5G:TRIGger:TIME[:STATe]</hw>       | 164 |
|                                                       |     |

#### [:SOURce<hw>]:BB:V5G[:TRIGger]:SEQuence <TrigMode>

Selects the trigger mode:

- AUTO = auto
- RETRigger = retrigger
- AAUTO = armed auto
- ARETrigger = armed retrigger
- SINGle = single

#### **Parameters:**

| <trigmode></trigmode> | AUTO   RETRigger   AAUTo   ARETrigger   SINGle |                                           |
|-----------------------|------------------------------------------------|-------------------------------------------|
|                       | *RST:                                          | AUTO                                      |
| Example:              | See Chapte                                     | er 4.1.5, "Trigger settings", on page 101 |
| Manual operation:     | See "Mode"                                     | on page 81                                |

#### [:SOURce<hw>]:BB:V5G:TRIGger:SOURce <TrigSour>

Selects the trigger signal source and determines the way the triggering is executed. Provided are:

- Internal triggering by a command (INTernal)
- External trigger signal via one of the local or global connectors
  - EGT1 | EGT2: External global trigger
  - EGC1 | EGC2: External global clock
  - ELTRigger: External local trigger
  - ELCLock: External local clock
- Internal triggering by a signal from the other basebands (INTA | INTB)
- OBASeband | BEXTernal | EXTernal: Setting only Provided only for backward compatibility with other Rohde & Schwarz signal generators.

The R&S SMW accepts these values and maps them automatically as follows: EXTernal = EGT1, BEXTernal = EGT2, OBASeband = INTA or INTB (depending on the current baseband)

# Parameters: INTB/INTernal/OBASeband/EGT1/EGT2/EGC1/EGC2/ELTRigger/INTA/ELCLock/BEXTernal/EXTernal \*RST: INTernal \*RST: INTernal Example: See Chapter 4.1.5, "Trigger settings", on page 101. Manual operation: See "Source" on page 83

#### [:SOURce<hw>]:BB:V5G:TRIGger:RMODe?

Queries the signal generation status.

| Return values:              |                                                     |
|-----------------------------|-----------------------------------------------------|
| <trigrunmode></trigrunmode> | STOP   RUN                                          |
|                             | *RST: 0                                             |
| Example:                    | See Chapter 4.1.5, "Trigger settings", on page 101. |
| Usage:                      | Query only                                          |
| Manual operation:           | See "Running/Stopped" on page 82                    |

#### [:SOURce<hw>]:BB:V5G:TRIGger:SLENgth <TrigSeqLen>

Defines the length of the signal sequence that is output in the SINGle trigger mode.

| Da | ra | m | ٥t |    | 'C | • |
|----|----|---|----|----|----|---|
|    | a  |   | Cι | CI | 9  | • |

| <trigseqlen></trigseqlen> | integer         |                                           |  |  |
|---------------------------|-----------------|-------------------------------------------|--|--|
|                           | Range:<br>*RST: | 1 to 4294967295<br>1                      |  |  |
| Example:                  | See Chapte      | er 4.1.5, "Trigger settings", on page 101 |  |  |
| Manual operation:         | See "Signal     | Duration" on page 82                      |  |  |

#### [:SOURce<hw>]:BB:V5G:TRIGger:SLUNit <SeqLenUnit>

Defines the unit for the entry of the signal sequence length, generated after the trigger event.

#### **Parameters:**

<SeqLenUnit> SEQuence | FRAMe | SUBFrame | SLOT | SAMPle
SEQuence
Single sequence.
FRAMe
Single frame
SUBFrame
Single subframe.
SLOT
Single slot

#### SAMPle

|                   | Selected number of samples. |                                            |  |
|-------------------|-----------------------------|--------------------------------------------|--|
|                   | *RST:                       | SEQuence                                   |  |
| Example:          | See Chapte                  | er 4.1.5, "Trigger settings", on page 101. |  |
| Manual operation: | See "Signa                  | I Duration Unit" on page 82                |  |

#### [:SOURce<hw>]:BB:V5G:TRIGger:EXECute

Executes a trigger.

| Example:          | See Chapter 4.1.5, "Trigger settings", on page 101. |
|-------------------|-----------------------------------------------------|
| Usage:            | Event                                               |
| Manual operation: | See "Execute Trigger" on page 83                    |

#### [:SOURce<hw>]:BB:V5G:TRIGger:ARM:EXECute

Stops signal generation; a subsequent trigger event restarts signal generation.

| Example:          | SOURce1:BB:V5G:TRIGger:SOURce INT                                              |
|-------------------|--------------------------------------------------------------------------------|
|                   | SOURce1:BB:V5G:TRIGger:SEQuence ARETrigger                                     |
|                   | SOURce1:BB:V5G:TRIGger:EXEcute                                                 |
|                   | <pre>// executes a trigger, signal generation starts</pre>                     |
|                   | SOURce1:BB:V5G:TRIGger:ARM:EXECute                                             |
|                   | // signal generation stops                                                     |
|                   | SOURce1:BB:V5G:TRIGger:EXEcute                                                 |
|                   | $\ensuremath{{\prime\prime}}\xspace$ a trigger, signal generation starts again |
| Example:          | See Chapter 4.1.5, "Trigger settings", on page 101.                            |
| Usage:            | Event                                                                          |
| Manual operation: | See "Arm" on page 83                                                           |

#### [:SOURce<hw>]:BB:V5G:TRIGger:EXTernal:SYNChronize:OUTPut <TrigSyncOut>

Enables output of the signal synchronous to the external trigger event.

| Parameters:                 |                                                                           |
|-----------------------------|---------------------------------------------------------------------------|
| <trigsyncout></trigsyncout> | 1   ON   0   OFF                                                          |
|                             | *RST: 1                                                                   |
| Example:                    | See Chapter 4.1.5, "Trigger settings", on page 101.                       |
| Manual operation:           | See "Sync. Output to External Trigger/Sync. Output to Trigger" on page 83 |

#### [:SOURce<hw>]:BB:V5G:TRIGger:DELay:UNIT <TrigDelUnit>

Sets the units that the trigger delay is expressed in.

| Parameters:                 |                                                     |
|-----------------------------|-----------------------------------------------------|
| <trigdelunit></trigdelunit> | SAMPle   TIME                                       |
|                             | *RST: SAMPle                                        |
| Example:                    | See Chapter 4.1.5, "Trigger settings", on page 101. |
| Manual operation:           | See "(External) Delay Unit" on page 84              |

#### [:SOURce<hw>]:BB:V5G:TRIGger:OBASeband:DELay <OthDelay>

Sets the trigger delay for triggering by the trigger signal from the other path.

| <b>Parameters:</b><br><othdelay></othdelay> | float                         |                                           |
|---------------------------------------------|-------------------------------|-------------------------------------------|
|                                             | Range:<br>Increment:<br>*RST: | 0 to 65535<br>0.01<br>0                   |
| Example:                                    | See Chapte                    | r 4.1.5, "Trigger settings", on page 101. |

#### [:SOURce<hw>]:BB:V5G:TRIGger:OBASeband:RDELay?

Queries the time a trigger event form the other path is delayed.

| Return values:                  |                               |                                                 |
|---------------------------------|-------------------------------|-------------------------------------------------|
| <othtimeresdel></othtimeresdel> | float                         |                                                 |
|                                 | Range:<br>Increment:<br>*RST: | 0 to 688<br>250E-12<br>0                        |
| Example:                        | See Chapter                   | 4.1.5, "Trigger settings", on page 101.         |
| Usage:                          | Query only                    |                                                 |
| Manual operation:               | See "Actual                   | Trigger Delay/Actual External Delay" on page 85 |

#### [:SOURce<hw>]:BB:V5G:TRIGger:OBASeband:TDELay <OthTimeDelay>

Specifies the trigger delay for triggering by the signal from the other path.

| <b>Parameters:</b><br><othtimedelay></othtimedelay> | float<br>Range:<br>Increment: | 0 to 688<br>250E-12                             |
|-----------------------------------------------------|-------------------------------|-------------------------------------------------|
|                                                     | *RST:                         |                                                 |
| Example:                                            | See Chapter                   | r 4.1.5, "Trigger settings", on page 101.       |
| Manual operation:                                   | See "(Specif<br>on page 85    | fied) External Delay/(Specified) Trigger Delay" |

#### [:SOURce<hw>]:BB:V5G:TRIGger:OBASeband:INHibit <OthInhibit>

For triggering via the other path, specifies the duration by which a restart is inhibited.

| Parameters:               |                 |                                           |
|---------------------------|-----------------|-------------------------------------------|
| <othinhibit></othinhibit> | integer         |                                           |
|                           | Range:<br>*RST: | 0 to 67108863<br>0                        |
| Example:                  | See Chapte      | r 4.1.5, "Trigger settings", on page 101. |
| Manual operation:         | See "Extern     | al Inhibit/Trigger Inhibit" on page 84    |

#### [:SOURce<hw>]:BB:V5G:TRIGger[:EXTernal]:DELay <TrigExtDelay>

Sets the trigger delay.

| <pre>Parameters: <trigextdelay></trigextdelay></pre> | float                         |                                                 |
|------------------------------------------------------|-------------------------------|-------------------------------------------------|
|                                                      | Range:<br>Increment:<br>*RST: | 0 to 68719476735<br>0.01<br>0                   |
| Example:                                             | See Chapte                    | r 4.1.5, "Trigger settings", on page 101.       |
| Manual operation:                                    | See "(Special<br>on page 85   | fied) External Delay/(Specified) Trigger Delay" |

#### [:SOURce<hw>]:BB:V5G:TRIGger:EXTernal:TDELay <TrigExtTimeDel>

Specifies the trigger delay for external triggering. The value affects all external trigger signals.

#### Parameters:

| <trigexttimedel></trigexttimedel> | float                         |                                                 |
|-----------------------------------|-------------------------------|-------------------------------------------------|
|                                   | Range:<br>Increment:<br>*RST: | 0 to 688<br>250E-12<br>0                        |
| Example:                          | See Chapte                    | r 4.1.5, "Trigger settings", on page 101.       |
| Manual operation:                 | See "(Speci<br>on page 85     | fied) External Delay/(Specified) Trigger Delay" |

#### [:SOURce<hw>]:BB:V5G:TRIGger:EXTernal:RDELay?

Queries the time (in seconds) an external trigger event is delayed for.

Return values:

<TrigExtTimeResD>

float Range: 0 to 688 Increment: 250E-12 \*RST: 0

| Example:          | See Chapter 4.1.5, "Trigger settings", on page 101.         |
|-------------------|-------------------------------------------------------------|
| Usage:            | Query only                                                  |
| Manual operation: | See "Actual Trigger Delay/Actual External Delay" on page 85 |

#### [:SOURce<hw>]:BB:V5G:TRIGger[:EXTernal]:INHibit <TrigExtInhibit>

Specifies the duration by which a restart is inhibited.

| Parameters:<br><trigextinhibit></trigextinhibit> | integer         |                                           |
|--------------------------------------------------|-----------------|-------------------------------------------|
|                                                  | Range:<br>*RST: | 0 to 67108863<br>0                        |
| Example:                                         | See Chapte      | r 4.1.5, "Trigger settings", on page 101. |
| Manual operation:                                | See "Extern     | al Inhibit/Trigger Inhibit" on page 84    |

#### [:SOURce<hw>]:BB:V5G:TRIGger:TIME:DATE <Year>, <Month>, <Day>

Sets the date for a time-based trigger signal. For trigger modes single or armed auto, you can activate triggering at this date via the following command:

SOURce<hw>:BB:<DigStd>:TRIGger:TIME:STATe

<DigStd> is the mnemonic for the digital standard, for example, ARB. Time-based triggering behaves analogously for all digital standards that support this feature.

| <year></year>     | integer                                    |                                                                                                    |
|-------------------|--------------------------------------------|----------------------------------------------------------------------------------------------------|
|                   | Range:                                     | 1980 to 9999                                                                                                    |
| <month></month>   | integer                                    |                                                                                                    |
|                   | Range:                                     | 1 to 12                                                                                                    |
| <day></day>       | integer                                    |                                                                                                    |
|                   | Range:                                     | 1 to 31                                                                                                    |
| Example:          | See example<br>chapter "Trig<br>subsystem" | e "Configure a time-based trigger signal" in the sub-<br>ger Commands" of the chapter "SOURce:BB:ARB<br>in the R&S SMW user manual. |
| Manual operation: | See "Trigger                               | Time" on page 82                                                                                                    |

#### [:SOURce<hw>]:BB:V5G:TRIGger:TIME:TIME <Hour>, <Minute>, <Second>

Sets the time for a time-based trigger signal. For trigger modes single or armed auto, you can activate triggering at this time via the following command:

SOURce<hw>:BB:<DigStd>:TRIGger:TIME:STATe

<DigStd> is the mnemonic for the digital standard, for example, ARB. Time-based triggering behaves analogously for all digital standards that support this feature.

| Parameters:       |                                          |                                                                                                    |
|-------------------|------------------------------------------|----------------------------------------------------------------------------------------------------|
| <hour></hour>     | integer                                  |                                                                                                    |
|                   | Range:                                   | 0 to 23                                                                                                    |
| <minute></minute> | integer                                  |                                                                                                    |
|                   | Range:                                   | 0 to 59                                                                                                    |
| <second></second> | integer                                  |                                                                                                    |
|                   | Range:                                   | 0 to 59                                                                                                    |
| Example:          | See exampl<br>chapter "Tri<br>subsystem" | le "Configure a time-based trigger signal" in the sub-<br>gger Commands" of the chapter "SOURce:BB:ARB<br>in the R&S SMW user manual. |
| Manual operation: | See "Trigge                              | r Time" on page 82                                                                                                    |

#### [:SOURce<hw>]:BB:V5G:TRIGger:TIME[:STATe] <State>

Activates time-based triggering with a fixed time reference. If activated, the R&S SMW triggers signal generation when its operating system time matches a specified time.

Specify the trigger date and trigger time with the following commands:

SOURce<hw>:BB:<DigStd>:TRIGger:TIME:DATE

SOURce<hw>:BB:<DigStd>:TRIGger:TIME:TIME

<DigStd> is the mnemonic for the digital standard, for example, ARB. Time-based triggering behaves analogously for all digital standards that support this feature.

#### **Parameters:**

| <state></state>   | 1   ON   0   OFF<br>*RST: 0                                                                                                    |
|-------------------|----------------------------------------------------------------------------------------------------|
| Example:          | See example "Configure a time-based trigger signal" in the sub-<br>chapter "Trigger Commands" of the chapter "SOURce:BB:ARB<br>subsystem" in the R&S SMW user manual. |
| Manual operation: | See "Time Based Trigger" on page 82                                                                                                    |

# 4.7 Marker commands

| [:SOURce <hw>]:BB:V5G:TRIGger:OUTPut<ch>:MODE</ch></hw>    | .164 |
|------------------------------------------------------------|------|
| [:SOURce <hw>]:BB:V5G:TRIGger:OUTPut<ch>:ROFFset</ch></hw> | 165  |
| [:SOURce <hw>]:BB:V5G:TRIGger:OUTPut<ch>:FOFFset</ch></hw> | 165  |
| [:SOURce <hw>]:BB:V5G:TRIGger:OUTPut<ch>:DELay</ch></hw>   | 165  |

#### [:SOURce<hw>]:BB:V5G:TRIGger:OUTPut<ch>:MODE <MarkMode>

Defines the signal for the selected marker output.

| Parameters:<br><markmode></markmode> | RESTart                                            |
|--------------------------------------|----------------------------------------------------|
| Example:                             | See Chapter 4.1.6, "Marker settings", on page 103. |
| Manual operation:                    | See "Mode" on page 87                              |

[:SOURce<hw>]:BB:V5G:TRIGger:OUTPut<ch>:ROFFset <MarkRiseOffs> [:SOURce<hw>]:BB:V5G:TRIGger:OUTPut<ch>:FOFFset <MarkFallOffs>

Shifts the rising or falling ramp of the marker by the selected number of samples.

| Parameters:                   |                                                    |                        |
|-------------------------------|----------------------------------------------------|------------------------|
| <markfalloffs></markfalloffs> | integer                                            |                        |
|                               | Range:<br>*RST:                                    | -640000 to 640000<br>0 |
| Example:                      | See Chapter 4.1.6, "Marker settings", on page 103. |                        |
| Manual operation:             | See "Rise Offset/Fall Offset" on page 87           |                        |

#### [:SOURce<hw>]:BB:V5G:TRIGger:OUTPut<ch>:DELay <MarkDelay>

Defines the delay between the signal on the marker outputs and the start of the signals.

#### Parameters:

| <markdelay></markdelay> | float                                              |                             |
|-------------------------|----------------------------------------------------|-----------------------------|
|                         | Range:<br>Increment:<br>*RST:                      | 0 to 16777215<br>0.001<br>0 |
| Example:                | See Chapter 4.1.6, "Marker settings", on page 103. |                             |
| Manual operation:       | See "Delay" on page 87                             |                             |

# 4.8 Clock commands

| [:SOURce <hw>]:BB:V5G:CLOCk:SOURce</hw> | 165 |
|-----------------------------------------|-----|
| [:SOURce <hw>]:BB:V5G:CLOCk:MODE</hw>   | 166 |

#### [:SOURce<hw>]:BB:V5G:CLOCk:SOURce <ClocSource>

Selects the clock source:

- INTernal: Internal clock reference
- ELCLock: External local clock
- EXTernal = ELCLock: Setting only Provided for backward compatibility with other Rohde & Schwarz signal generators

| Parameters: <pre></pre> | INTernal   ELCLock   EXTernal                     |  |
|-------------------------|---------------------------------------------------|--|
|                         | *RST: INTernal                                    |  |
| Example:                | See Chapter 4.1.7, "Clock settings", on page 104. |  |
| Manual operation:       | See "Clock Source" on page 88                     |  |

#### [:SOURce<hw>]:BB:V5G:CLOCk:MODE <ClocMode>

Sets the type of externally supplied clock.

| Parameters:           |                                                   |        |
|-----------------------|---------------------------------------------------|--------|
| <clocmode></clocmode> | SAMPle                                            |        |
|                       | *RST:                                             | SAMPle |
| Example:              | See Chapter 4.1.7, "Clock settings", on page 104. |        |
| Manual operation:     | See "Clock Mode" on page 88                       |        |

# Glossary: Terms and abbreviations

#### Symbols

5GNB: 5G Node B

#### В

BRS: Beam reference signal

### С

CSI-RS: Channel state information reference signal

#### D

DCI: Downlink control information

DMRS: Demodulation reference signal

## Е

ESS: Extended synchronization signal

#### Ρ

PCRS: Phase noise compensation reference signal

**PSS:** Primary synchronization signal

## S

SRS: Sounding reference signal

SSS: Secondary synchronization signal

#### U

UCI: Uplink control information

#### V

Verizon 5GTF: Verizon 5G Technical Forum http://5gtf.org/

## Х

**xBCH:** 5G broadcast channel

xDL-SCH: 5G downlink shared channel

**xPBCH:** 5G physical broadcast channel

xPDCCH: 5G physical downlink control channel

**xPDSCH:** 5G physical downlink shared channel

**xPRACH:** 5G physical random access channel

xPUCCH: 5G physical uplink control channel

**xPUSCH:** 5G physical uplink shared channel

xUL-SCH: 5G uplink shared channel

# List of commands

| [:SOURce <hw>]:BB:V5G:CLOCk:MODE</hw>                                                                           | 166 |
|----------------------------------------------------------------------------------------------------|-----|
| [:SOURce <hw>]:BB:V5G:CLOCk:SOURce</hw>                                                                         | 165 |
| [:SOURce <hw>]:BB:V5G:DL:APM:CS:AP<dir0>:ROW<st0></st0></dir0></hw>                                             | 111 |
| [:SOURce <hw>]:BB:V5G:DL:APM:CS:CSIap:ROW<st0></st0></hw>                                                       | 111 |
| [:SOURce <hw>]:BB:V5G:DL:APM:CS:XSSap:ROW<st0></st0></hw>                                                       | 112 |
| [:SOURce <hw>]:BB:V5G:DL:CA:CELL<ch0>:DFReq</ch0></hw>                                                          | 108 |
| [:SOURce <hw>]:BB:V5G:DL:CA:CELL<ch0>:ID</ch0></hw>                                                             | 108 |
| [:SOURce <hw>]:BB:V5G:DL:CA:CELL<ch0>:NIDCsi</ch0></hw>                                                         | 109 |
| [:SOURce <hw>]:BB:V5G:DL:CA:CELL<ch0>:POFFset</ch0></hw>                                                        | 109 |
| [:SOURce <hw>]:BB:V5G:DL:CA:CELL<ch0>:STATe</ch0></hw>                                                          | 109 |
| [:SOURce <hw>]:BB:V5G:DL:CA:CELL<ch0>:TDELay</ch0></hw>                                                         | 109 |
| [:SOURce <hw>]:BB:V5G:DL:CA:STATe</hw>                                                                          | 108 |
| [:SOURce <hw>]:BB:V5G:DL:CONF:MODE</hw>                                                                         | 107 |
| [:SOURce <hw>]:BB:V5G:DL:CONSubframes</hw>                                                                      | 112 |
| [:SOURce <hw>]:BB:V5G:DL:CSIS[:CELL<ch0>]:POW</ch0></hw>                                                        | 110 |
| [:SOURce <hw>]:BB:V5G:DL:RSTFrame</hw>                                                                          | 112 |
| [:SOURce <hw>]:BB:V5G:DL:SIGNals:BRS:BTRPeriod</hw>                                                             | 110 |
| [:SOURce <hw>]:BB:V5G:DL:SIGNals:BRS:NAP</hw>                                                                   | 110 |
| [:SOURce <hw>]:BB:V5G:DL:SYNC:EPOWer</hw>                                                                       | 111 |
| [:SOURce <hw>]:BB:V5G:DL:SYNC:PPOWer</hw>                                                                       | 111 |
| [:SOURce <hw>]:BB:V5G:DL:SYNC:SPOWer</hw>                                                                       | 111 |
| [:SOURce <hw>]:BB:V5G:DL:USER<ch>:APM:MAPCoordinates</ch></hw>                                                  | 113 |
| [:SOURce <hw>]:BB:V5G:DL:USER<ch>:APM[:LAYer<user>]:AP<dir0>:ROW<st0>:IMAGinary</st0></dir0></user></ch></hw>   | 113 |
| [:SOURce <hw>]:BB:V5G:DL:USER<ch>:APM[:LAYer<user>]:AP<dir0>:ROW<st0>:REAL</st0></dir0></user></ch></hw>        | 113 |
| [:SOURce <hw>]:BB:V5G:DL:USER<ch>:CCODing:STATe</ch></hw>                                                       | 114 |
| [:SOURce <hw>]:BB:V5G:DL:USER<ch>:CELL<st0>:TXM</st0></ch></hw>                                                 | 114 |
| [:SOURce <hw>]:BB:V5G:DL:USER<ch>:DATA</ch></hw>                                                                | 114 |
| [:SOURce <hw>]:BB:V5G:DL:USER<ch>:DSELect</ch></hw>                                                             | 115 |
| [:SOURce <hw>]:BB:V5G:DL:USER<ch>:PATTern</ch></hw>                                                             | 115 |
| [:SOURce <hw>]:BB:V5G:DL:USER<ch>:SCRambling:STATe</ch></hw>                                                    | 115 |
| [:SOURce <hw>]:BB:V5G:DL:USER<ch>:STATe</ch></hw>                                                               | 116 |
| [:SOURce <hw>]:BB:V5G:DL:USER<ch>:TXM</ch></hw>                                                                 | 116 |
| [:SOURce <hw>]:BB:V5G:DL:USER<ch>:UEID</ch></hw>                                                                | 116 |
| [:SOURce <hw>]:BB:V5G:DL[:SUBF<st0>]:ALCount</st0></hw>                                                         | 117 |
| [:SOURce <hw>]:BB:V5G:DL[:SUBF<st0>]:ALLoc<ch0>:AOC</ch0></st0></hw>                                            | 118 |
| [:SOURce <hw>]:BB:V5G:DL[:SUBF<st0>]:ALLoc<ch0>:APM:CSIRs:AP<gr0>:ROW<user>:STATe</user></gr0></ch0></st0></hw> | 117 |
| [:SOURce <hw>]:BB:V5G:DL[:SUBF<st0>]:ALLoc<ch0>:CONFlict</ch0></st0></hw>                                       | 118 |
| [:SOURce <hw>]:BB:V5G:DL[:SUBF<st0>]:ALLoc<ch0>:CONType</ch0></st0></hw>                                        | 118 |
| [:SOURce <hw>]:BB:V5G:DL[:SUBF<st0>]:ALLoc<ch0>:DATA</ch0></st0></hw>                                           | 118 |
| [:SOURce <hw>]:BB:V5G:DL[:SUBF<st0>]:ALLoc<ch0>:MODulation</ch0></st0></hw>                                     | 119 |
| [:SOURce <hw>]:BB:V5G:DL[:SUBF<st0>]:ALLoc<ch0>:PHYSbits?</ch0></st0></hw>                                      | 121 |
| [:SOURce <hw>]:BB:V5G:DL[:SUBF<st0>]:ALLoc<ch0>:POWer</ch0></st0></hw>                                          | 121 |
| [:SOURce <hw>]:BB:V5G:DL[:SUBF<st0>]:ALLoc<ch0>:PRECoding:AP</ch0></st0></hw>                                   | 122 |
| [:SOURce <hw>]:BB:V5G:DL[:SUBF<st0>]:ALLoc<ch0>:PRECoding:LCOunt</ch0></st0></hw>                               | 122 |
| [:SOURce <hw>]:BB:V5G:DL[:SUBF<st0>]:ALLoc<ch0>:PRECoding:SCHeme</ch0></st0></hw>                               | 122 |
| [:SOURce <hw>]:BB:V5G:DL[:SUBF<st0>]:ALLoc<ch0>:RBCount</ch0></st0></hw>                                        | 122 |
| [:SOURce <hw>]:BB:V5G:DL[:SUBF<st0>]:ALLoc<ch0>:RBOFfset</ch0></st0></hw>                                       | 123 |

| [:SOURce <hw>]:BB:V5G:DL[:SUBF<st0>]:ALLoc<ch0>:SCRambling:STATe</ch0></st0></hw>                   | .123  |
|----------------------------------------------------------------------------------------------------|-------|
| [:SOURce <hw>]:BB:V5G:DL[:SUBF<st0>]:ALLoc<ch0>:SCRambling:UEID</ch0></st0></hw>                    | .123  |
| [:SOURce <hw>]:BB:V5G:DL[:SUBF<st0>]:ALLoc<ch0>:STATe</ch0></st0></hw>                              | 123   |
| [:SOURce <hw>]:BB:V5G:DL[:SUBF<st0>]:ALLoc<ch0>:SYMCount</ch0></st0></hw>                           | 124   |
| [:SOURce <hw>]:BB:V5G:DL[:SUBF<st0>]:ALLoc<ch0>:SYMoffset</ch0></st0></hw>                          | . 124 |
| [:SOURce <hw>]:BB:V5G:DL[:SUBF<st0>]:ALLoc<ch0>:XPDSch:DMRS:NID</ch0></st0></hw>                    | . 119 |
| [:SOURce <hw>]:BB:V5G:DL[:SUBF<st0>]:ALLoc<ch0>:XPDSch:DMRS:NIDDmrs</ch0></st0></hw>                | .120  |
| [:SOURce <hw>]:BB:V5G:DL[:SUBF<st0>]:ALLoc<ch0>:XPDSch:NSCid</ch0></st0></hw>                       | .119  |
| [:SOURce <hw>]:BB:V5G:DL[:SUBF<st0>]:ALLoc<ch0>:XPDSch:PCRS:APConf</ch0></st0></hw>                 | .120  |
| [:SOURce <hw>]:BB:V5G:DL[:SUBF<st0>]:ALLoc<ch0>:XPDSch:PCRS:NID</ch0></st0></hw>                    | . 119 |
| [:SOURce <hw>]:BB:V5G:DL[:SUBF<st0>]:ALLoc<ch0>:XPDSch:PCRS:NIDPcrs</ch0></st0></hw>                | .120  |
| [:SOURce <hw>]:BB:V5G:DL[:SUBF<st0>]:ALLoc<ch0>:XPDSch:PCRS:RPOWer</ch0></st0></hw>                 | .121  |
| [:SOURce <hw>]:BB:V5G:DL[:SUBF<st0>]:ENCC:XPDCch:DCRegs:DATA</st0></hw>                             | . 125 |
| [:SOURce <hw>]:BB:V5G:DL[:SUBF<st0>]:ENCC:XPDCch:DCRegs:DSELect</st0></hw>                          | . 125 |
| [:SOURce <hw>]:BB:V5G:DL[:SUBF<st0>]:ENCC:XPDCch:DCRegs:PATTern</st0></hw>                          | .125  |
| [:SOURce <hw>]:BB:V5G:DL[:SUBF<st0>]:ENCC:XPDCch:DCRegs:TRSource</st0></hw>                         | . 126 |
| [:SOURce <hw>]:BB:V5G:DL[:SUBF<st0>]:ENCC:XPDCch:EXTC:APPend</st0></hw>                             | . 126 |
| [:SOURce <hw>]:BB:V5G:DL[:SUBF<st0>]:ENCC:XPDCch:EXTC:DELete</st0></hw>                             | . 126 |
| [:SOURce <hw>]:BB:V5G:DL[:SUBF<st0>]:ENCC:XPDCch:EXTC:DOWN</st0></hw>                               | .127  |
| [:SOURce <hw>]:BB:V5G:DL[:SUBF<st0>]:ENCC:XPDCch:EXTC:INSert</st0></hw>                             | . 127 |
| [:SOURce <hw>]:BB:V5G:DL[:SUBF<st0>]:ENCC:XPDCch:EXTC:ITEM<ch0>:CELL</ch0></st0></hw>               | .129  |
| [:SOURce <hw>]:BB:V5G:DL[:SUBF<st0>]:ENCC:XPDCch:EXTC:ITEM<ch0>:CINDex</ch0></st0></hw>             | . 129 |
| [:SOURce <hw>]:BB:V5G:DL[:SUBF<st0>]:ENCC:XPDCch:EXTC:ITEM<ch0>:CONFlict?</ch0></st0></hw>          | . 130 |
| [:SOURce <hw>]:BB:V5G:DL[:SUBF<st0>]:ENCC:XPDCch:EXTC:ITEM<ch0>:DCIConf:APNLayer</ch0></st0></hw>   | 130   |
| [:SOURce <hw>]:BB:V5G:DL[:SUBF<st0>]:ENCC:XPDCch:EXTC:ITEM<ch0>:DCIConf:BITData?</ch0></st0></hw>   | .130  |
| [:SOURce <hw>]:BB:V5G:DL[:SUBF<st0>]:ENCC:XPDCch:EXTC:ITEM<ch0>:DCIConf:BMI</ch0></st0></hw>        | 131   |
| [:SOURce <hw>]:BB:V5G:DL[:SUBF<st0>]:ENCC:XPDCch:EXTC:ITEM<ch0>:DCIConf:BSI</ch0></st0></hw>        | . 131 |
| [:SOURce <hw>]:BB:V5G:DL[:SUBF<st0>]:ENCC:XPDCch:EXTC:ITEM<ch0>:DCIConf:CBBRequest</ch0></st0></hw> | . 131 |
| [:SOURce <hw>]:BB:V5G:DL[:SUBF<st0>]:ENCC:XPDCch:EXTC:ITEM<ch0>:DCIConf:CBPRocess</ch0></st0></hw>  | 132   |
| [:SOURce <hw>]:BB:V5G:DL[:SUBF<st0>]:ENCC:XPDCch:EXTC:ITEM<ch0>:DCIConf:CBSYmbol</ch0></st0></hw>   | 132   |
| [:SOURce <hw>]:BB:V5G:DL[:SUBF<st0>]:ENCC:XPDCch:EXTC:ITEM<ch0>:DCIConf:CTRTiming</ch0></st0></hw>  | .132  |
| [:SOURce <hw>]:BB:V5G:DL[:SUBF<st0>]:ENCC:XPDCch:EXTC:ITEM<ch0>:DCIConf:DLPCrs</ch0></st0></hw>     | 133   |
| [:SOURce <hw>]:BB:V5G:DL[:SUBF<st0>]:ENCC:XPDCch:EXTC:ITEM<ch0>:DCIConf:HPN</ch0></st0></hw>        | 133   |
| [:SOURce <hw>]:BB:V5G:DL[:SUBF<st0>]:ENCC:XPDCch:EXTC:ITEM<ch0>:DCIConf:MCSR</ch0></st0></hw>       | 133   |
| [:SOURce <hw>]:BB:V5G:DL[:SUBF<st0>]:ENCC:XPDCch:EXTC:ITEM<ch0>:DCIConf:NDI</ch0></st0></hw>        | .134  |
| [:SOURce <hw>]:BB:V5G:DL[:SUBF<st0>]:ENCC:XPDCch:EXTC:ITEM<ch0>:DCIConf:NSCid</ch0></st0></hw>      | 134   |
| [:SOURce <hw>]:BB:V5G:DL[:SUBF<st0>]:ENCC:XPDCch:EXTC:ITEM<ch0>:DCIConf:PMI</ch0></st0></hw>        | 134   |
| [:SOURce <hw>]:BB:V5G:DL[:SUBF<st0>]:ENCC:XPDCch:EXTC:ITEM<ch0>:DCIConf:RBA</ch0></st0></hw>        | 134   |
| [:SOURce <hw>]:BB:V5G:DL[:SUBF<st0>]:ENCC:XPDCch:EXTC:ITEM<ch0>:DCIConf:REMap</ch0></st0></hw>      | .135  |
| [:SOURce <hw>]:BB:V5G:DL[:SUBF<st0>]:ENCC:XPDCch:EXTC:ITEM<ch0>:DCIConf:RV</ch0></st0></hw>         | . 135 |
| [:SOURce <hw>]:BB:V5G:DL[:SUBF<st0>]:ENCC:XPDCch:EXTC:ITEM<ch0>:DCIConf:SRSRequest</ch0></st0></hw> | . 135 |
| [:SOURce <hw>]:BB:V5G:DL[:SUBF<st0>]:ENCC:XPDCch:EXTC:ITEM<ch0>:DCIConf:SRSSymbol</ch0></st0></hw>  | 136   |
| [:SOURce <hw>]:BB:V5G:DL[:SUBF<st0>]:ENCC:XPDCch:EXTC:ITEM<ch0>:DCIConf:TPC</ch0></st0></hw>        | .136  |
| [:SOURce <hw>]:BB:V5G:DL[:SUBF<st0>]:ENCC:XPDCch:EXTC:ITEM<ch0>:DCIConf:TRTiming</ch0></st0></hw>   | 137   |
| [:SOURce <hw>]:BB:V5G:DL[:SUBF<st0>]:ENCC:XPDCch:EXTC:ITEM<ch0>:DCIConf:UClind</ch0></st0></hw>     | . 137 |
| [:SOURce <hw>]:BB:V5G:DL[:SUBF<st0>]:ENCC:XPDCch:EXTC:ITEM<ch0>:DCIConf:UFRI</ch0></st0></hw>       | 137   |
| [:SOURce <hw>]:BB:V5G:DL[:SUBF<st0>]:ENCC:XPDCch:EXTC:ITEM<ch0>:DCIConf:ULPCrs</ch0></st0></hw>     | 137   |
| [:SOURce <hw>]:BB:V5G:DL[:SUBF<st0>]:ENCC:XPDCch:EXTC:ITEM<ch0>:DCIConf:UTRTiming</ch0></st0></hw>  | .138  |
| [:SOURce <hw>]:BB:V5G:DL[:SUBF<st0>]:ENCC:XPDCch:EXTC:ITEM<ch0>:DCIConf:XPENd</ch0></st0></hw>      | .138  |
| [:SOURce <hw>]:BB:V5G:DL[:SUBF<st0>]:ENCC:XPDCch:EXTC:ITEM<ch0>:DCIConf:XPRange</ch0></st0></hw>    | 139   |

| [:SOURce <hw>]:BB:V5G:DL[:SUBF<st0>]:ENCC:XPDCch:EXTC:ITEM<ch0>:DCIConf:XPSTart</ch0></st0></hw> | 139 |
|--------------------------------------------------------------------------------------------------|-----|
| [:SOURce <hw>]:BB:V5G:DL[:SUBF<st0>]:ENCC:XPDCch:EXTC:ITEM<ch0>:DCIFmt</ch0></st0></hw>          | 139 |
| [:SOURce <hw>]:BB:V5G:DL[:SUBF<st0>]:ENCC:XPDCch:EXTC:ITEM<ch0>:NCCes?</ch0></st0></hw>          | 140 |
| [:SOURce <hw>]:BB:V5G:DL[:SUBF<st0>]:ENCC:XPDCch:EXTC:ITEM<ch0>:NDCCes?</ch0></st0></hw>         | 140 |
| [:SOURce <hw>]:BB:V5G:DL[:SUBF<st0>]:ENCC:XPDCch:EXTC:ITEM<ch0>:PFMT</ch0></st0></hw>            | 140 |
| [:SOURce <hw>]:BB:V5G:DL[:SUBF<st0>]:ENCC:XPDCch:EXTC:ITEM<ch0>:SYMBol</ch0></st0></hw>          | 141 |
| [:SOURce <hw>]:BB:V5G:DL[:SUBF<st0>]:ENCC:XPDCch:EXTC:ITEM<ch0>:UEID</ch0></st0></hw>            | 141 |
| [:SOURce <hw>]:BB:V5G:DL[:SUBF<st0>]:ENCC:XPDCch:EXTC:ITEM<ch0>:USER</ch0></st0></hw>            | 141 |
| [:SOURce <hw>]:BB:V5G:DL[:SUBF<st0>]:ENCC:XPDCch:EXTC:RESet</st0></hw>                           | 127 |
| [:SOURce <hw>]:BB:V5G:DL[:SUBF<st0>]:ENCC:XPDCch:EXTC:SITem</st0></hw>                           | 127 |
| [:SOURce <hw>]:BB:V5G:DL[:SUBF<st0>]:ENCC:XPDCch:EXTC:SOLVe?</st0></hw>                          | 128 |
| [:SOURce <hw>]:BB:V5G:DL[:SUBF<st0>]:ENCC:XPDCch:EXTC:UP</st0></hw>                              | 127 |
| [:SOURce <hw>]:BB:V5G:DL[:SUBF<st0>]:ENCC:XPDCch:POWer</st0></hw>                                | 126 |
| [:SOURce <hw>]:BB:V5G:LINK</hw>                                                                  | 106 |
| [:SOURce <hw>]:BB:V5G:PRESet</hw>                                                                | 104 |
| [:SOURce <hw>]:BB:V5G:SETTing:CATalog</hw>                                                       | 105 |
| [:SOURce <hw>]:BB:V5G:SETTing:DEL</hw>                                                           | 105 |
| [:SOURce <hw>]:BB:V5G:SETTing:LOAD</hw>                                                          | 105 |
| [:SOURce <hw>]:BB:V5G:SETTing:PCONfiguration</hw>                                                | 106 |
| [:SOURce <hw>]:BB:V5G:SETTing:PCONfiguration:CATalog</hw>                                        | 106 |
| [:SOURce <hw>]:BB:V5G:SETTing:STORe</hw>                                                         | 105 |
| [:SOURce <hw>]:BB:V5G:SLENgth</hw>                                                               | 107 |
| [:SOURce <hw>]:BB:V5G:STATe</hw>                                                                 | 104 |
| [:SOURce <hw>]:BB:V5G:TRIGger:ARM:EXECute</hw>                                                   | 160 |
| [:SOURce <hw>]:BB:V5G:TRIGger:DELay:UNIT</hw>                                                    | 160 |
| [:SOURce <hw>]:BB:V5G:TRIGger:EXECute</hw>                                                       | 160 |
| [:SOURce <hw>]:BB:V5G:TRIGger:EXTernal:RDELay?</hw>                                              | 162 |
| [:SOURce <hw>]:BB:V5G:TRIGger:EXTernal:SYNChronize:OUTPut</hw>                                   | 160 |
| [:SOURce <hw>]:BB:V5G:TRIGger:EXTernal:TDELay</hw>                                               | 162 |
| [:SOURce <hw>]:BB:V5G:TRIGger:OBASeband:DELay</hw>                                               | 161 |
| [:SOURce <hw>]:BB:V5G:TRIGger:OBASeband:INHibit</hw>                                             | 162 |
| [:SOURce <hw>]:BB:V5G:TRIGger:OBASeband:RDELay?</hw>                                             | 161 |
| [:SOURce <hw>]:BB:V5G:TRIGger:OBASeband:TDELay</hw>                                              | 161 |
| [:SOURce <hw>]:BB:V5G:TRIGger:OUTPut<ch>:DELay</ch></hw>                                         | 165 |
| [:SOURce <hw>]:BB:V5G:TRIGger:OUTPut<ch>:FOFFset</ch></hw>                                       | 165 |
| [:SOURce <hw>]:BB:V5G:TRIGger:OUTPut<ch>:MODE</ch></hw>                                          | 164 |
| [:SOURce <hw>]:BB:V5G:TRIGger:OUTPut<ch>:ROFFset</ch></hw>                                       | 165 |
| [:SOURce <hw>]:BB:V5G:TRIGger:RMODe?</hw>                                                        | 159 |
| [:SOURce <hw>]:BB:V5G:TRIGger:SLENgth</hw>                                                       | 159 |
| [:SOURce <hw>]:BB:V5G:TRIGger:SLUNit</hw>                                                        | 159 |
| [:SOURce <hw>]:BB:V5G:TRIGger:SOURce</hw>                                                        | 158 |
| [:SOURce <hw>]:BB:V5G:TRIGger:TIME:DATE</hw>                                                     | 163 |
| [:SOURce <hw>]:BB:V5G:TRIGger:TIME:TIME</hw>                                                     | 163 |
| [:SOURce <hw>]:BB:V5G:TRIGger:TIME[:STATe]</hw>                                                  | 164 |
| [:SOURce <hw>]:BB:V5G:TRIGger[:EXTernal]:DELay</hw>                                              | 162 |
| [:SOURce <hw>]:BB:V5G:TRIGger[:EXTernal]:INHibit</hw>                                            | 163 |
| [:SOURce <hw>]:BB:V5G:UL:CA:CELL<ch0>:ID</ch0></hw>                                              | 142 |
| :<br>[:SOURce <hw>]:BB:V5G:UL:CA:CELL<ch0>:STATe?</ch0></hw>                                     | 142 |
| [:SOURce <hw>]:BB:V5G:UL:CA:STATe?</hw>                                                          | 142 |
| [:SOURce <hw>]:BB:V5G:UL:RSTFrame</hw>                                                           | 143 |
|                                                                                                  |     |

| [:SOURce <hw>]:BB:V5G:UL:SUBF<st0>:ALLoc<ch0>:XPUSch:RBCount</ch0></st0></hw>                                                                                                    | 149  |
|----------------------------------------------------------------------------------------------------|------|
| [:SOURce <hw>]:BB:V5G:UL:SUBF<st0>:ALLoc<ch0>:XPUSch:STATe</ch0></st0></hw>                                                                                                    | 151  |
| [:SOURce <hw>]:BB:V5G:UL:UE<st>:APMap:AP40Map:ROW<bbid>?</bbid></st></hw>                                                                                                    | 144  |
| [:SOURce <hw>]:BB:V5G:UL:UE<st>:APMap:AP41Map:ROW<bbid>?</bbid></st></hw>                                                                                                    | 144  |
| [:SOURce <hw>]:BB:V5G:UL:UE<st>:APMap:AP100Map:ROW<bbid>?</bbid></st></hw>                                                                                                    | 144  |
| [:SOURce <hw>]:BB:V5G:UL:UE<st>:APMap:AP200Map:ROW<bbid>?</bbid></st></hw>                                                                                                    | 144  |
| [:SOURce <hw>]:BB:V5G:UL:UE<st>:APMap:AP201Map:ROW<bbid>?</bbid></st></hw>                                                                                                    | 144  |
| [:SOURce <hw>]:BB:V5G:UL:UE<st>:CELL<dir0>:ROW<ch0>:POFFset</ch0></dir0></st></hw>                                                                                                    | 144  |
| :<br>[:SOURce <hw>]:BB:V5G:UL:UE<st>:CONSubframes:XPUCch</st></hw>                                                                                                    | 143  |
| :<br>[:SOURce <hw>]:BB:V5G:UL:UE<st>:CONSubframes:XPUSch</st></hw>                                                                                                    | 143  |
| :<br>[:SOURce <hw>]:BB:V5G:UL:UE<st>:ID</st></hw>                                                                                                    | 145  |
| [:SOURce <hw>]:BB:V5G:UL:UE<st>:MODE?</st></hw>                                                                                                    | .145 |
| [:SOURce <hw>]:BB:V5G:UL:UE<st>:POWer</st></hw>                                                                                                    | .145 |
| [:SOURce <hw>]:BB:V5G:UL:UE<st>:STATe</st></hw>                                                                                                    | 143  |
| [:SOURce <hw>]:BB:V5G:UI:UE<st>:XPU/Cch:NAPort?</st></hw>                                                                                                    | 145  |
| [:SOURce <hw>]:BB:V5G:UI:UE<st>[:CELL<ccidx>]:XPUSch:CCODing:MODE?</ccidx></st></hw>                                                                                                    | 146  |
| I:SOURce <hw>1:BB:V5G:UI:UE<st>I:CELI<ccidx>1:XPUSch:CCODing:STATe</ccidx></st></hw>                                                                                                    | 146  |
| [:SOURce<br>hws]:BB:V5G:UU:UE <st>[:CEU<ccidx>]:XDUBce<br/>bws]:BB:V5G:UU:UE<st>[:CEU<ccidx>]:XDUBce<br/>bws]:BB:V5G:UU:UE<st>[:CEU<ccidx>]:XDUBce<br/>bws]:BB:V5G:UU:UE<st>[:CEU<ccidx>]:XDUBce<br/>bws]:BB:V5G:UU:UE<st>[:CEU<ccidx>]:XDUBce<br/>bws]:BB:V5G:UU:UE<st>[:CEU<ccidx>]:XDUBce<br/>bws]:BB:V5G:UU:UE<st>[:CEU<ccidx>]:XDUBce<br/>bws]:BB:V5G:UU:UE<st>[:CEU<ccidx>]:XDUBce<br/>bws]:BB:V5G:UU:UE<br>bws]:BB:V5G:UU:UE<br>bws]:BB:V5G:UU:UE<br>bws]:BB:V5G:UU:UE<br/>bws]:BB:V5G:UU:UE<br/>bws]:BB:V5G:UU:</br></br></br></ccidx></st></ccidx></st></ccidx></st></ccidx></st></ccidx></st></ccidx></st></ccidx></st></ccidx></st>                                                                                                    | 146  |
| [:SOURce <hw>]:BB:V5G:UU:UE<st>[:CEU&lt;<coldx>]:X0URce<hw>]:BB:V5G:UU:UE<st>[:CEU&lt;<coldx>]:X0URce<hw>]:BB:V5G:UU:UE<st>[:CEU&lt;<coldx>]:X0URce<hw>]:BB:V5G:UU:UE<st>[:CEU&lt;<coldx>]:X0URce<hw>]:BB:V5G:UU:UE<st>[:CEU</st></hw></coldx>]:X0URce<hw>]:BB:V5G:UU:UE<st>[:CEU</st></hw></st></hw></coldx>]:X0URce<hw>]:BB:V5G:UU:UE<st>[:CEU</st></hw></st></hw></coldx>]:X0URce<hw>]:BB:V5G:UU:UE<st>[:CEU</st></hw></st></hw></coldx>]:X0URce<hw>]:X0URce<hw>]:BB:V5G:UU:UE]:X0URce<hw>]:X0URce<hw>]:X0URce<hw]:x0urce<hw>]:X0URce<hw>]:X0URce<hw>]:X0URce<hw>]:X0URce<hw>]:X0URce<hw>]:X0URce<hw>]:X0URce<hw>]:X0URce<hw>]:X0URce<hw>]:X0URce<hw>]:X0URce<hw>]:X0URce<hw>]:X0URce<hw>]:X0URce<hw]:x0urce<hww]:x0urce<hww]:x0urce<hww]:x0urce<hww]:x0urce<hww]:x0urce<hww]:x0urce<hww]:x0urce<hww]:x0urce<hww]:x0urce<hww]:x0urce<hww]:x0urce<hww]:x0urce<hww]:x0urce<hww]:x0urce<hww]:x0urce<hww]:x0urce<hw]:x0urce<hww]:x< td=""><td>147</td></hw]:x0urce<hww]:x0urce<hww]:x0urce<hww]:x0urce<hww]:x0urce<hww]:x0urce<hww]:x0urce<hww]:x0urce<hww]:x0urce<hww]:x0urce<hww]:x0urce<hww]:x0urce<hww]:x0urce<hww]:x0urce<hww]:x0urce<hww]:x0urce<hww]:x0urce<hw]:x0urce<hww]:x<></hw></hw></hw></hw></hw></hw></hw></hw></hw></hw></hw></hw></hw></hw]:x0urce<hw></hw></st></hw> | 147  |
| [:SOURce <hw>]:BB:V5C:UUUE<st>[:CEU&lt;<coldx>]:XI UOUI:DOEECC</coldx></st></hw>                                                                                                    | 147  |
| [:SOURce <hw>]:BB:V5C:UUUE<st>[:CEU&lt;<coldx>]:XEUSCH:SCRambling:STATe2</coldx></st></hw>                                                                                                    | 147  |
| [:SOURce <hw>]:BB:V5C:UUUE<st>[:CEU&lt;<cr></cr>ccidy&gt;]:XI 0001:001/almbing.01/1011</st></hw>                                                                                                    | 148  |
| [SOURce <hw>]:BB:V5G:UU[:CEU]<ccidx>]:SUBE<st()>]:AU]oc<ch()>:XPUCch:PRECoding:SCHeme?</ch()></st()></ccidx></hw>                                                                                                    | 152  |
| [:SOURce <hw>]:BB:V5G:UU[:CEU<coidx>][:SOURce<hw>]:ALLoc<chl>:XPUSch:CCODing:CRATe</chl></hw></coidx></hw>                                                                                                    | 157  |
| [:SOURceshws]:BB:V5C:UUE:CEU coddxs][:SUBEcst0s]:ALLocodos:XPUSch:CCODing:TBSize                                                                                                    | 157  |
| [:SOURceshws]:BB:V5C:UU [:CEU coddxs][:SOUREcet0s]:ALLocsch0s:XPUSch:CONEliot2                                                                                                    | 151  |
| [:SOURce <hw>]:BB:V5C:UU [:CEU <ccidx>][:SOURce<hw>]:ALL0C<hv>:XI USCh:OVNIII(::::::::::::::::::::::::::::::::::</hv></hw></ccidx></hw>                                                                                                    | 153  |
| [:SOURce <hw>]:BB:V5C:UU[:CEU_<cddx>][:SOURce<hw>]:ALL0C<ch0>:XPUSch:DMRS:NIDDmrs</ch0></hw></cddx></hw>                                                                                                    | 154  |
| [:SOURceshwa]:BB:V5C:UU [:CEU coddxa][:SUBEcst0a]:AU occe0a:XPUSch:NSCid                                                                                                    | 154  |
| [:SOURce <hw>]:BB:V5C:UU[:CEU_coddx&gt;][:SOURce<hw>]:ALL0C<hv>:XUUSch:V5C:UU[:CEU_coddx&gt;][:SUIRE<et0>]:ALL0C<hv>:XUUSch:PCRS:NID</hv></et0></hv></hw></hw>                                                                                                    | 154  |
| [:SOURceshws]:BB:V5C:UU [:CEU coddxs][:SOUREcet0s]:ALLocsch0s:XPUSch:PCR2:NIDPerc                                                                                                    | 154  |
|                                                                                                    | 155  |
|                                                                                                    | 155  |
| [.SOURceshws]:BB:V50:UE[.CELL <cdux>][.SOURCesh05:ALLocsch05:XDUSeb:DBECoding:SCHame2</cdux>                                                                                                    | 150  |
| [.SOURce <nw>].BB.V5G.UL[.CELL<ccidx>][.SOBF<st0>].ALLoc<cid>.APOSci.PRECoding.SCheme?</cid></st0></ccidx></nw>                                                                                                    | 150  |
| [.SOURce <nw>].BB.V5G.UL[.CELL<cclux>][.SOUF<su>].ALL0C<clu>.APOSCI.RWINdex</clu></su></cclux></nw>                                                                                                    | 150  |
| [.SOURce <nw>].BB.V3G.UL[.SUBF<stu>].ALL0C<cn0>.CONFlict /</cn0></stu></nw>                                                                                                    | 101  |
| [.SOURce <nw>].BB.V5G.UL[.SOBF<sto>].ALLoc<cnv>.CONType</cnv></sto></nw>                                                                                                    | 140  |
| [:SOURce <nw>]:BB:V5G:UL[:SOBF<st0>]:ALLoc<cn0>:XPUCch:CONFlict?</cn0></st0></nw>                                                                                                    | 151  |
| [:SOURce <nw>]:BB:V5G:UL[:SOBF<st0>]:ALLoc<cn0>:XPUCch:NAPused ?</cn0></st0></nw>                                                                                                    | 152  |
| [:SOURce <nw>]:BB:V5G:UL[:SOBF<st0>]:ALLoc<cn0>:XPUCch:NXPucch</cn0></st0></nw>                                                                                                    | 153  |
| [:SOURce <nw>]:BB:v5G:UL[:SOBF<stu>]:ALLoc<cnu>:XPUCch:PHYSDits?</cnu></stu></nw>                                                                                                    | 150  |
| [:SOURce <nw>]:BB:v5G:UL[:SOBF<st0>]:ALLoc<cn0>:XPUCch:POwer</cn0></st0></nw>                                                                                                    | 151  |
| [:SOURce <nw>]:BB:v5G:UL[:SOBF<st0>]:ALLoc<cn0>:XPUCch:RBCount?</cn0></st0></nw>                                                                                                    | 149  |
| [:SOURce <nw>]:BB:V5G:UL[:SUBF<stu>]:ALLoc<chu>:XPUCch:RBOFtset</chu></stu></nw>                                                                                                    | 150  |
| [:SUURce <nw>]:BE:V5G:UL[:SUBF<st0>]:ALLoc<cn0>:XPUSch:PHYSbits?</cn0></st0></nw>                                                                                                    | .150 |
| [:SUURce <nw>]:BE:V5G:UL[:SUBF<st0>]:ALLoc<cn0>:XPUSch:POWer</cn0></st0></nw>                                                                                                    | 151  |
| [:SOURce <hw>]:BB:V5G:UL[:SUBF<st0>]:ALLoc<ch0>:XPUSch:RBOFfset</ch0></st0></hw>                                                                                                    | 150  |
| [:SOURce <hw>]:BB:V5G:UL[:SUBF<st0>]:ALLoc<ch0>[:XPUCch]:FORMat?</ch0></st0></hw>                                                                                                    | 149  |
| [:SOURce <bws]:bb:v5g:uu[:sube<et0>]:ALLoc<ch0>[:XPUSch]:MODulation</ch0></bws]:bb:v5g:uu[:sube<et0>                                                                                                    | 149  |

| [:SOURce <hw>]:BB:V5G:WAVeform:CREate</hw>    | 106 |
|-----------------------------------------------|-----|
| [:SOURce <hw>]:BB:V5G[:TRIGger]:SEQuence</hw> |     |

# Index

# Α

| Allocation                       |        |
|----------------------------------|--------|
| Data source                      | 37     |
| Allocation number                | 35     |
| Antenna port                     |        |
| Mapping                          | 56     |
| Antenna port mapping             |        |
| AP0 to AP7                       | 55     |
| AP8 to AP14                      | 56     |
| AP16 to AP31                     | 55, 56 |
| AP60                             | 56     |
| AP61                             | 56     |
| AP107                            | 56     |
| AP109                            | 56     |
| AP300 to AP 313                  | 55     |
| Antenna port to baseband mapping | 74     |
| Antenna ports                    |        |
| Used by xPUCCH                   | 65     |
| Antenna ports number             |        |
| BRS                              | 28     |
| Append                           |        |
| DCI                              | 40     |
| Application cards                | 10     |
| Application notes                | 10     |
| Arm                              | 83     |
| Armed_Auto                       | 81     |
| Armed_Retrigger                  | 81     |
| Auto                             | 81     |
| Automatic offset calculation     | 36     |

# В

| Bit Data<br>Brochures   | 44<br>9 |
|-------------------------|---------|
| BRS                     |         |
| Antenna ports number    | 28      |
| BRS transmission period | 28      |

# С

| Carrier aggregation      |        |
|--------------------------|--------|
| Configuration, DL        | 25     |
| Settings                 |        |
| State                    | 25, 57 |
| CCE index                |        |
| Cell index               | 41     |
| Channel coding state     |        |
| xPUSCH                   | 74     |
| Clock                    |        |
| Mode                     |        |
| Source                   | 88     |
| Clustered xPUSCH         | 62     |
| Common trigger settings  |        |
| Conflict                 | 43, 63 |
| DL                       | 38     |
| Resolve                  |        |
| Content DCI format       | 42     |
| Content type             | 62     |
| DL                       | 37     |
| Conventions              |        |
| SCPI commands            |        |
| Coupled trigger settings | 81     |
|                          |        |

| CSI-RS power               |   |
|----------------------------|---|
| D                          |   |
| Data sheets<br>Data source | 9 |

| Data source            |    |
|------------------------|----|
| User configuration     | 32 |
| xPDCCH                 | 39 |
| xPUSCH                 | 73 |
| DCI format             | 41 |
| A1                     | 44 |
| A2                     | 48 |
| B1                     | 46 |
| B2                     | 48 |
| Default settings       |    |
| V5GTF                  | 22 |
| Delay                  |    |
| Marker                 | 87 |
| Trigger                | 85 |
| Delete                 |    |
| DCI                    | 40 |
| Documentation overview | 8  |
| Down, up               |    |
| DCI                    | 40 |
| Downlink               | 23 |
| Dummy CCE xREGs        |    |
|                        |    |

#### Ε

| Enhanced DL settings   |    |
|------------------------|----|
| Enhanced settings      |    |
| ESS power              | 27 |
| External trigger       |    |
| External trigger delay | 85 |

# F

| First subframe |         |    |
|----------------|---------|----|
| Time plan      | <br>77, | 78 |

#### G

| Generate        |   |
|-----------------|---|
| Waveform file   |   |
| Getting started | 8 |

#### Н

# I

| Insert                         |    |
|--------------------------------|----|
| DCI                            | 40 |
| Installation                   | 7  |
| Instrument help                | 8  |
| Instrument security procedures | 9  |
| L                              |    |
| Link direction                 | 23 |
| Load                           |    |
| Predefined file                | 23 |

Index

#### Μ

| Mapping                     |        |
|-----------------------------|--------|
| Antenna port to baseband    | 74     |
| Mapping coordinates         |        |
| Mapping table               | 55     |
| Antenna ports user-specific | 56     |
| Marker                      |        |
| Offset, fall                | 87     |
| Offset, rise                | 87     |
| Marker delay                | 87     |
| Measured external clock     | 88     |
| Mode                        |        |
| Channel coding              | 74     |
| User equipment              | 71     |
| Modulation                  | 35, 62 |
|                             |        |

# Ν

| N ID CSI                     |        |
|------------------------------|--------|
| n RNTI                       | 41, 71 |
| n xPUCCH (2)                 |        |
| No of configurable subframes | 30     |
| xPUCCH                       | 58     |
| xPUSCH                       | 58     |
| No. of subframes             |        |
| Time plan                    | 77, 78 |
| No. of used allocations      |        |
| No. RB                       | 36, 62 |
| No. Sym                      |        |
| Number CCEs                  | 42     |
| Number of antenna ports      |        |
| xPUCCH                       | 72     |
| xPUCCH format                | 65     |
| Number of dummy CCEs         | 43     |
| Number of layers             |        |
| Downlink                     | 49     |
|                              |        |

# 0

| Offset RB                        | 62 |
|----------------------------------|----|
| Open source acknowledgment (OSA) | 10 |

## Ρ

| Phys. bits               | 63 |
|--------------------------|----|
| Physical bits            |    |
| Physical cell ID         |    |
| Power                    |    |
| xPBCH                    |    |
| xPDCCH                   | 39 |
| xPDSCH                   | 37 |
| Precoding antenna ports  |    |
| Downlink                 | 49 |
| Precoding scheme         |    |
| Downlink                 | 49 |
| Uplink                   |    |
| Predefined configuration |    |
| Select                   | 23 |
| PSS power                | 27 |
|                          |    |
| R                        |    |
|                          |    |

| Release notes | 10 |
|---------------|----|
| Reset frame   |    |
| Reset table   |    |

| Resource allocation configuration<br>Automatic offset calculation |        |
|-------------------------------------------------------------------|--------|
| Conflict                                                          |        |
| Content type                                                      | 62     |
| Data source                                                       |        |
| Modulation                                                        |        |
| Modulation/Format                                                 |        |
| No. of physical bits                                              | 63     |
| No. of resource blocks                                            |        |
| No. of symbols                                                    |        |
| Physical bits                                                     |        |
| Power                                                             |        |
| Resource block offset                                             |        |
| State                                                             | 37, 63 |
| UE                                                                |        |
| Resource block offset                                             |        |
| Retrigger                                                         |        |
| Rho Ă                                                             | 37     |
|                                                                   |        |

# S

| Safety instructions           | 9            |
|-------------------------------|--------------|
| Save/Recall                   |              |
| V5GTF                         |              |
| Scrambling                    |              |
| State                         |              |
| Scrambling DL                 | 50           |
| Security procedures           |              |
| Sequence length (ARB)         |              |
| Service manual                |              |
| Serving cell                  | 25, 57       |
| Set to default                |              |
| V5GTF                         |              |
| Signal duration unit          | 82           |
| Signal generation status      | 82           |
| Single                        | 81           |
| SSS power                     | 27           |
| Standard settings             |              |
| V5GTF                         | 22           |
| State                         | . 26, 57, 63 |
| Allocation                    | 37           |
| Channel coding                | 32           |
| UE                            | 71           |
| User                          | 32           |
| V5GTF                         | 22           |
| Subframe selection            | 34, 60       |
| Symbol offset                 | 36           |
| SYNC settings                 |              |
| ESS power                     | 27           |
| PSS power                     | 27           |
| SSS power                     | 27           |
| Synchronize output to trigger | 83           |
|                               |              |

# Т

| Time plan                     |    |
|-------------------------------|----|
| Enlarge                       |    |
| Time-based trigger            |    |
| Date                          | 82 |
| State                         | 82 |
| Time                          |    |
| Total number of physical bits |    |
| Transmission direction        |    |
| Transmission mode             |    |
| Settings                      |    |
| UL                            | 74 |
|                               |    |

| Trigger delay           | 85 |
|-------------------------|----|
| Actual                  |    |
| Expressed in time       | 84 |
| Resulting               |    |
| Unit                    | 84 |
| Trigger mode            |    |
| Trigger signal duration | 82 |
| Trigger source          | 83 |
| Tutorials               | 9  |
| TX mode                 |    |
| Settings                |    |
|                         |    |

# U

| UE ID       |    |
|-------------|----|
| DL          |    |
| UE power    |    |
| User        | 41 |
| User manual | 8  |
|             |    |

# V

| Videos | 10 |
|--------|----|
| W      |    |

| Waveform file |    |
|---------------|----|
| Create        | 22 |
| White papers  | 10 |

# Χ

| xPDCCH                  |    |
|-------------------------|----|
| ECCE                    |    |
| Format                  | 42 |
| Power                   |    |
| xPDCCH format           | 42 |
| xPUCCH                  |    |
| Number of antenna ports | 72 |
| xPUCCH format           | 62 |
| xPUSCH                  |    |
| Data list               | 73 |
| Data pattern            | 73 |
| Data source             | 73 |
| Set 1                   | 62 |